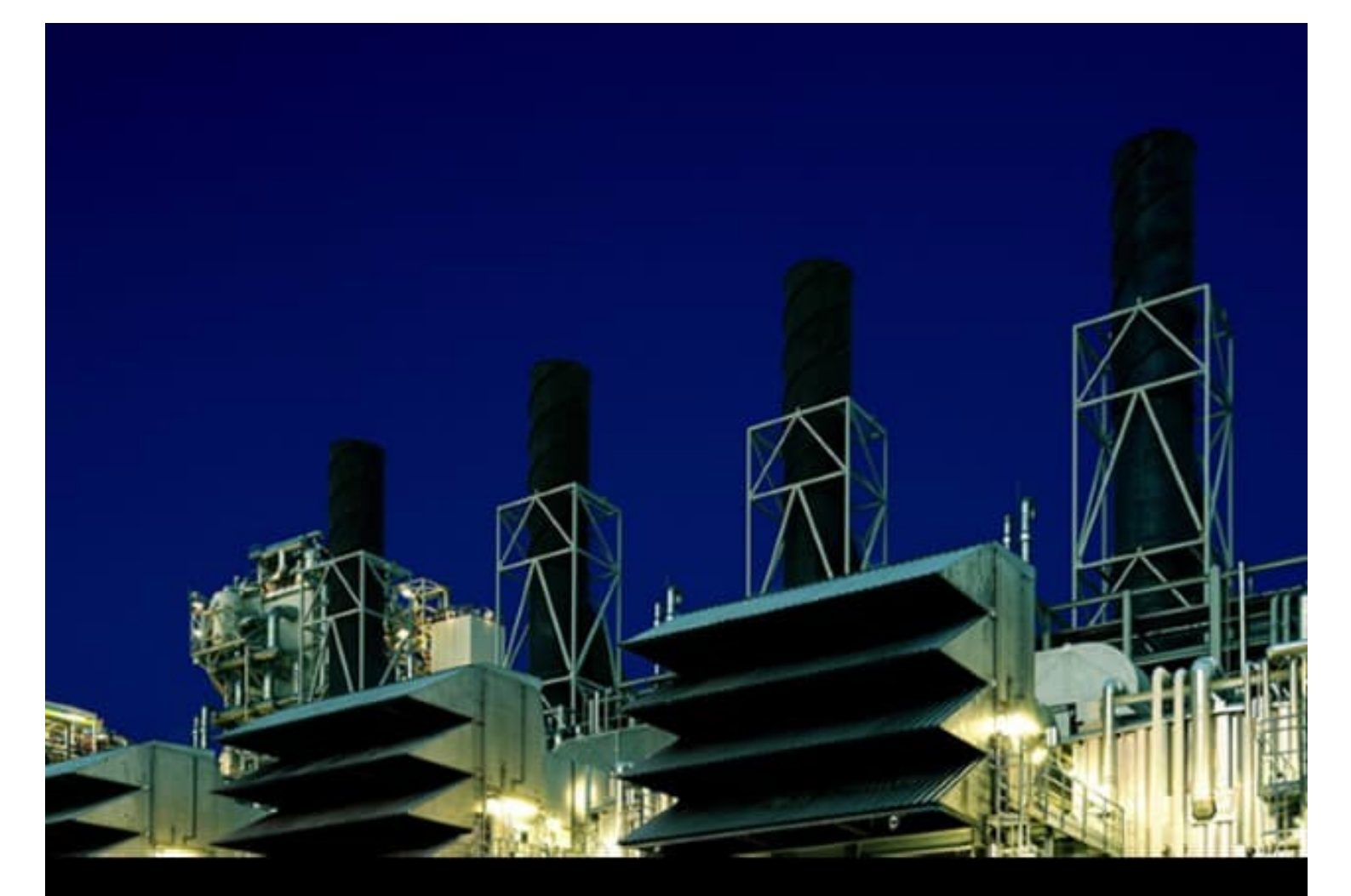

# Process Power Manager 5 Library for 800xA PMS 5.6.5 Synchronization Library Manual

Version 5.6-5

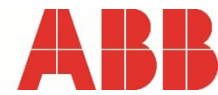

# **Process Power Manager 5**

Library for 800xA PMS 5.6.5 Synchronization Library Manual

Version 5.6-5

### NOTICE

This document contains information about one or more ABB products and may include a description of or a reference to one or more standards that may be generally relevant to the ABB products. The presence of any such description of a standard or reference to a standard is not a representation that all of the ABB products referenced in this document support all of the features of the described or referenced standard. In order to determine the specific features supported by a particular ABB product, the reader should consult the product specifications for the particular ABB product.

ABB may have one or more patents or pending patent applications protecting the intellectual property in the ABB products described in this document.

The information in this document is subject to change without notice and should not be construed as a commitment by ABB. ABB assumes no responsibility for any errors that may appear in this document.

In no event shall ABB be liable for direct, indirect, special, incidental or consequential damages of any nature or kind arising from the use of this document, nor shall ABB be liable for incidental or consequential damages arising from use of any software or hardware described in this document.

This document and parts thereof must not be reproduced or copied without written permission from ABB, and the contents thereof must not be imparted to a third party nor used for any unauthorized purpose.

This product is designed to be connected to and to communicate information and data via a network interface. It is the reader's sole responsibility to provide and continuously ensure a secure connection between the product and the reader's network or any other network (as the case may be). The reader shall establish and maintain any appropriate measures (such as but not limited to the installation of firewalls, application of authentication measures, encryption of data, installation of anti-virus programs, etc) to protect the product, the network, its system and the interface against any kind of security breaches, unauthorized access, interference, intrusion, leakage and/or theft of data or information. ABB is not liable for damages and/or losses related to such security breaches, any unauthorized access, interference, intrusion, leakage and/or theft of data or information.

The software or hardware described in this document is furnished under a license and may be used, copied, or disclosed only in accordance with the terms of such license. This product meets the requirements specified in EMC Directive 2004/108/EC and in Low Voltage Directive 2006/95/EC.

### TRADEMARKS

All rights to copyrights, registered trademarks, and trademarks reside with their respective owners.

Copyright © 2002 – 2022 by ABB. All Rights Reserved.

Release: September 2022 Document number: 3BNP100234-0398 B

# **Table of Contents**

### Contents

| Table of Contents                                                | 5          |  |  |
|------------------------------------------------------------------|------------|--|--|
| Contents                                                         | 5          |  |  |
| List of Figures                                                  | 8          |  |  |
| List of Tables                                                   |            |  |  |
| About This User Manual                                           | . 11       |  |  |
| General                                                          | . 11       |  |  |
| Document Conventions                                             | . 11       |  |  |
| Warning, Caution, Information, and Tip Icons                     | . 11       |  |  |
| Pelated Documentation                                            | . 12       |  |  |
| Target Audience                                                  | . 15       |  |  |
| Compatibility                                                    | . 15       |  |  |
| System Security                                                  | . 15       |  |  |
| Section 1 Introduction                                           | . 17       |  |  |
| Section 2 Eurotion                                               | 10         |  |  |
|                                                                  | . 10       |  |  |
| 2.1 General<br>2.2 Features                                      | . 10<br>18 |  |  |
| 2.2.1 Network determination                                      | 18         |  |  |
| 2.2.2 Selection relays for Circuit Breakers                      | . 18       |  |  |
| 2.2.3 Frequency and Voltage measurements                         | . 18       |  |  |
| 2.2.4 Selection relays for Generators                            | . 18       |  |  |
| 2.2.5 Exchange relay for U-Var/U-Ref side                        | . 19       |  |  |
| 2.2.6 Signal interface with Synchronizing Device                 | . 19       |  |  |
| 2.2.7 Governor/AVR mode nandling for Generators                  | . 19       |  |  |
| VAR/U-REF side                                                   | 19         |  |  |
| 2.2.9 Time-out of synchronization session                        | . 20       |  |  |
| 2.2.10 Alarm & Event handling during the synchronizing process   | . 20       |  |  |
| 2.2.11 Optional direct operation of the synchronization sequence | . 20       |  |  |
| 2.3 Synchronizing device                                         | . 20       |  |  |
| 2.4 Circuit breaker selection relays                             | . 20       |  |  |
| 2.5 Generator selection relays                                   | . 21       |  |  |
|                                                                  | . 22       |  |  |
| Section 3 Matrix library                                         | . 23       |  |  |
| 3.1 General                                                      | . 23       |  |  |
| 3.3 Detailed Engineering                                         | . 23<br>24 |  |  |
| 3.3.1 Network determination                                      | . 24       |  |  |
| 3.4 Introduction pmsBusCon                                       |            |  |  |
| 3.5 Detailed Engineering                                         |            |  |  |
| 3.5.1 Network supervision                                        | . 27       |  |  |
| Section 4 Synchronization library                                | . 29       |  |  |
| 4.1 General                                                      | . 29       |  |  |
| 4.2 Introduction – pmsCBSN                                       | . 29       |  |  |
|                                                                  |            |  |  |

|                                                                                                    | 50                                                                                                    |
|----------------------------------------------------------------------------------------------------|----------------------------------------------------------------------------------------------------|
| 4.3.1 Parameters CBSynPar from 10 pmsCBSyncM control mo                                                                                                    | dules                                                                                                    |
| 30                                                                                                    |                                                                                                    |
| 4.3.2 Index number from the selected pmsCBSyncM module                                                                                                    | 31                                                                                                    |
| 4.3.3 Count number of the selected pmsCBSyncM modules                                                                                                    | 31                                                                                                    |
| 4.4 Introduction – pmsGNSN                                                                                                    | 31                                                                                                    |
| 4.5 Detailed Engineering – pmsGNSN                                                                                                    | 32                                                                                                    |
| 4.5.1 Parameters GNSynPar from 15 pmsGenM control module                                                                                                    | es. 32                                                                                                    |
| 4.5.2 Count number of the selected pmsGenM modules                                                                                                    | 32                                                                                                    |
| 4.6 Introduction – pmsSNSynchSuperv                                                                                                    | 33                                                                                                    |
| 4.7 Detailed Engineering                                                                                                    | 36                                                                                                    |
| 4.7.1 Selection relays for Circuit Breakers                                                                                                    | 36                                                                                                    |
| 4.7.2 Operator interface for Circuit Breaker selection                                                                                                    | 37                                                                                                    |
| 4.7.3 Frequency and Voltage measurements                                                                                                    | 40                                                                                                    |
| 4.7.4 Selection Relays for Generators                                                                                                    | 41                                                                                                    |
| 4.7.5 Exchange Relay for U-Var/U-Ref.                                                                                                    | 48                                                                                                    |
| 4.7.6 Signal Interface with Synchronizing Device                                                                                                    | 50                                                                                                    |
| 4.7.7 Generator mode nandling                                                                                                    | 61                                                                                                    |
| 4.7.8 Indication of synchronization in progress                                                                                                    | 63                                                                                                    |
| 4.7.9 Indication of Variable/Reference side                                                                                                    | 63                                                                                                    |
|                                                                                                    | 63                                                                                                    |
| 4.7.11 Alarms                                                                                                    | 63                                                                                                    |
| 4.7.12 Events                                                                                                    | 05                                                                                                    |
| 4.7.15 Required I/O                                                                                                    | 00                                                                                                    |
| 4.0 Operation                                                                                                    | 00                                                                                                    |
|                                                                                                    |                                                                                                    |
| 1.8.2 Synchronization independent from pmsCBSyncM/pmsCe                                                                                                    | 00<br>nM                                                                                                    |
|                                                                                                    | 7/                                                                                                    |
|                                                                                                    |                                                                                                    |
|                                                                                                    |                                                                                                    |
| Section 5 Relations                                                                                                    | 76                                                                                                    |
| Section 5 Relations                                                                                                    | <b>76</b><br>76                                                                                                    |
| Section 5 Relations                                                                                                    | <b>76</b><br>76<br>77                                                                                                    |
| Section 5 Relations                                                                                                    | <b>76</b><br>76<br>77<br>78                                                                                                    |
| Section 5 Relations                                                                                                    | 76<br>76<br>77<br>78                                                                                                    |
| Section 5 Relations                                                                                                    | 76<br>76<br>77<br>78<br>79                                                                                                    |
| Section 5 Relations<br>5.1 Related Control Modules<br>5.2 All modules in one application<br>5.3 Modules distributed over several applications<br>Section 6 Capacity & Performance<br>6.1 Heap utilization                                                                                                    | 76<br>76<br>77<br>78<br>79<br>79                                                                                                    |
| Section 5 Relations<br>5.1 Related Control Modules<br>5.2 All modules in one application<br>5.3 Modules distributed over several applications<br>Section 6 Capacity & Performance<br>6.1 Heap utilization<br>6.1.1 pmsSNSyncSuperv                                                                                                    | 76<br>76<br>77<br>78<br>79<br>79<br>79                                                                                                    |
| Section 5 Relations                                                                                                    | <b>76</b><br><b>76</b><br><b>77</b><br><b>78</b><br><b>79</b><br><b>79</b><br><b>79</b><br><b>79</b><br><b>79</b>                                                                |
| Section 5 Relations<br>5.1 Related Control Modules<br>5.2 All modules in one application<br>5.3 Modules distributed over several applications<br>Section 6 Capacity & Performance<br>6.1 Heap utilization<br>6.1.1 pmsSNSyncSuperv<br>6.1.2 pmsGNSN<br>6.2 Execution Time.                                                                                                    | <b>76</b><br><b>76</b><br><b>77</b><br><b>78</b><br><b>79</b><br><b>79</b><br><b>79</b><br><b>79</b><br><b>79</b>                                                                |
| Section 5       Relations         5.1 Related Control Modules       5.2 All modules in one application         5.2 All modules in one application       5.3 Modules distributed over several applications         Section 6       Capacity & Performance         6.1 Heap utilization       6.1.1 pmsSNSyncSuperv         6.1.2 pmsGNSN       6.2 Execution Time         6.2.1 pmsSNSyncSuperv       6.2.1 pmsSNSyncSuperv                                                                                                    | 76<br>76<br>77<br>78<br>79<br>79<br>79<br>79<br>80<br>80                                                                                                    |
| Section 5 Relations<br>5.1 Related Control Modules<br>5.2 All modules in one application<br>5.3 Modules distributed over several applications<br>Section 6 Capacity & Performance<br>6.1 Heap utilization<br>6.1.1 pmsSNSyncSuperv<br>6.1.2 pmsGNSN<br>6.2 Execution Time<br>6.2.1 pmsSNSyncSuperv<br>6.2.2 pmsGNSN<br>6.2 a pmsGNSN                                                                                                    | 76<br>76<br>77<br>78<br>79<br>79<br>79<br>79<br>80<br>80<br>80                                                                                                    |
| Section 5 Relations<br>5.1 Related Control Modules<br>5.2 All modules in one application<br>5.3 Modules distributed over several applications<br>Section 6 Capacity & Performance<br>6.1 Heap utilization<br>6.1.1 pmsSNSyncSuperv<br>6.1.2 pmsGNSN<br>6.2 Execution Time<br>6.2.1 pmsSNSyncSuperv<br>6.2.2 pmsGNSN<br>6.2.3 pmsCBSN                                                                                                    | 76<br>76<br>77<br>78<br>79<br>79<br>79<br>79<br>79<br>80<br>80<br>80                                                                                                    |
| Section 5       Relations         5.1 Related Control Modules         5.2 All modules in one application         5.3 Modules distributed over several applications         Section 6       Capacity & Performance         6.1 Heap utilization         6.1.1 pmsSNSyncSuperv         6.1.2 pmsGNSN         6.2 Execution Time         6.2.1 pmsSNSyncSuperv         6.2.2 pmsGNSN         6.2.3 pmsCBSN         Section 7                                                                                                    | 76<br>76<br>77<br>78<br>79<br>79<br>79<br>79<br>80<br>80<br>80<br>80<br>81                                                                                                    |
| Section 5       Relations         5.1 Related Control Modules         5.2 All modules in one application         5.3 Modules distributed over several applications         Section 6       Capacity & Performance         6.1 Heap utilization         6.1.1 pmsSNSyncSuperv         6.1.2 pmsGNSN         6.2 Execution Time         6.2.1 pmsSNSyncSuperv         6.2.2 pmsGNSN         6.2.3 pmsCBSN         Section 7         Application Notes         7.1 Project structure                                                                                                    | 76<br>76<br>77<br>78<br>79<br>79<br>79<br>79<br>80<br>80<br>80<br>81<br>82                                                                                                    |
| Section 5       Relations         5.1 Related Control Modules         5.2 All modules in one application         5.3 Modules distributed over several applications         Section 6       Capacity & Performance         6.1 Heap utilization         6.1.1 pmsSNSyncSuperv         6.1.2 pmsGNSN         6.2 Execution Time         6.2.1 pmsSNSyncSuperv         6.2.2 pmsGNSN         6.2.3 pmsCBSN         5.3 pmsCBSN         Section 7       Application Notes         7.1 Project structure         7.2 Network determination                                                                                                    | 76<br>76<br>77<br>78<br>79<br>79<br>79<br>79<br>80<br>80<br>80<br>80<br>81<br>82<br>83                                                                                           |
| Section 5       Relations         5.1 Related Control Modules       5.2 All modules in one application         5.3 Modules distributed over several applications         Section 6       Capacity & Performance         6.1 Heap utilization         6.1.1 pmsSNSyncSuperv         6.1.2 pmsGNSN         6.2 Execution Time         6.2.1 pmsSNSyncSuperv         6.2.2 pmsGNSN         6.2.3 pmsCBSN         6.2.3 pmsCBSN         7.1 Project structure         7.2 Network determination         7.3 Configuration of circuit breaker and generator objects                                                                                                    | 76<br>76<br>77<br>78<br>79<br>79<br>79<br>79<br>80<br>80<br>80<br>80<br>80<br>80<br>81<br>82<br>83<br>83                                                                         |
| Section 5       Relations         5.1 Related Control Modules       5.2 All modules in one application         5.2 All modules distributed over several applications       5.3 Modules distributed over several applications         Section 6       Capacity & Performance         6.1 Heap utilization.       6.1.1 pmsSNSyncSuperv         6.1.2 pmsGNSN       6.2 Execution Time.         6.2.1 pmsSNSyncSuperv       6.2.1 pmsSNSyncSuperv         6.2.2 pmsGNSN       6.2.3 pmsCBSN         5.2.3 pmsCBSN       5.2 Section 7         Application Notes       7.1 Project structure         7.2 Network determination.       7.3 Configuration of circuit breaker and generator objects.         7.3.1 Application code for pmsCBSyncM control modules.                                                                                                    | 76<br>76<br>77<br>78<br>79<br>79<br>79<br>79<br>80<br>80<br>80<br>80<br>80<br>81<br>82<br>83<br>83<br>84                                                                         |
| Section 5       Relations         5.1 Related Control Modules       5.2 All modules in one application         5.2 All modules distributed over several applications       5.3 Modules distributed over several applications         Section 6       Capacity & Performance         6.1 Heap utilization.       6.1.1 pmsSNSyncSuperv         6.1.2 pmsGNSN       6.2 Execution Time.         6.2.1 pmsSNSyncSuperv       6.2.1 pmsSNSyncSuperv         6.2.2 pmsGNSN       6.2.3 pmsCBSN         Section 7       Application Notes         7.1 Project structure       7.2 Network determination.         7.3 Configuration of circuit breaker and generator objects.       7.3.1 Application code for pmsCBSyncM control modules.         7.3.2 Connection of Index.       7.3.2 Connection of Index.                                                                                                 | 76<br>76<br>77<br>78<br>79<br>79<br>79<br>79<br>80<br>80<br>80<br>80<br>80<br>80<br>81<br>82<br>83<br>83<br>84<br>86                                                             |
| Section 5       Relations         5.1 Related Control Modules         5.2 All modules in one application         5.3 Modules distributed over several applications         Section 6       Capacity & Performance         6.1 Heap utilization         6.1.1 pmsSNSyncSuperv         6.1.2 pmsGNSN         6.2 Execution Time         6.2.1 pmsSNSyncSuperv         6.2.2 pmsGNSN         6.2.3 pmsCBSN         6.2.3 pmsCBSN         7.1 Project structure         7.2 Network determination         7.3 Configuration of circuit breaker and generator objects         7.3.1 Application code for pmsCBSyncM control modules         7.3.2 Connection of Index         7.3.3 Application code for pmsGenM control modules                                                                                                    | 76<br>76<br>77<br>78<br>79<br>79<br>79<br>79<br>79<br>80<br>80<br>80<br>80<br>80<br>80<br>81<br>82<br>83<br>83<br>84<br>86<br>90                                                 |
| Section 5       Relations         5.1 Related Control Modules         5.2 All modules in one application         5.3 Modules distributed over several applications         Section 6       Capacity & Performance         6.1 Heap utilization         6.1.1 pmsSNSyncSuperv         6.1.2 pmsGNSN         6.2 Execution Time         6.2.1 pmsSNSyncSuperv         6.2.2 pmsGNSN         6.2.3 pmsCBSN         Section 7         Application Notes         7.1 Project structure         7.2 Network determination         7.3 Configuration of circuit breaker and generator objects         7.3.1 Application code for pmsCBSyncM control modules         7.3.2 Connection of Index         7.3.3 Application code for pmsGenM control modules         7.4 Configuration of synchronization objects                                                                                                  | 76<br>76<br>77<br>78<br>79<br>79<br>79<br>79<br>79<br>80<br>80<br>80<br>80<br>80<br>80<br>80<br>80<br>81<br>82<br>83<br>83<br>84<br>90<br>96                                     |
| Section 5       Relations         5.1 Related Control Modules         5.2 All modules in one application         5.3 Modules distributed over several applications         Section 6       Capacity & Performance         6.1 Heap utilization         6.1.1 pmsSNSyncSuperv         6.1.2 pmsGNSN         6.2 Execution Time         6.2.1 pmsSNSyncSuperv         6.2.1 pmsSNSyncSuperv         6.2.2 pmsGNSN         6.2.3 pmsCBSN         6.2.3 pmsCBSN         6.2.3 pmsCBSN         7.1 Project structure         7.2 Network determination         7.3 Configuration of circuit breaker and generator objects         7.3.1 Application code for pmsCBSyncM control modules         7.3.2 Connection of Index         7.3.3 Application code for pmsGenM control modules         7.4 Configuration of synchronization objects         7.4.1 Application code for pmsSNSyncSuperv control modules | 76<br>76<br>77<br>78<br>79<br>79<br>79<br>79<br>80<br>80<br>80<br>80<br>80<br>80<br>80<br>80<br>81<br>82<br>83<br>83<br>83<br>84<br>90<br>96<br>96                               |
| Section 5       Relations         5.1 Related Control Modules         5.2 All modules in one application         5.3 Modules distributed over several applications         Section 6       Capacity & Performance         6.1 Heap utilization         6.1.1 pmsSNSyncSuperv         6.1.2 pmsGNSN         6.2 Execution Time         6.2.1 pmsSNSyncSuperv         6.2.2 pmsGNSN         6.2.3 pmsCBSN         6.2.3 pmsCBSN         6.2.3 pmsCBSN         7.1 Project structure         7.2 Network determination         7.3 Configuration of circuit breaker and generator objects         7.3.1 Application code for pmsCBSyncM control modules         7.3.2 Connection of Index         7.3.3 Application code for pmsGenM control modules         7.4 Configuration of synchronization objects         7.4.1 Application code for pmsSNSyncSuperv control modules                               | 76<br>76<br>77<br>78<br>79<br>79<br>79<br>79<br>79<br>80<br>80<br>80<br>80<br>80<br>80<br>80<br>80<br>80<br>80<br>80<br>80<br>81<br>82<br>83<br>83<br>84<br>90<br>96<br>96<br>96 |

# List of Figures

| Figure 1 Overview of the synchronization system                                         | .21       |
|-----------------------------------------------------------------------------------------|-----------|
| Figure 2 Control module pmsBusConn                                                      | . 23      |
| Figure 3 Simple single line diagram                                                     | .24       |
| Figure 4 pmsBusConn faceplate                                                           | .24       |
| Figure 5 Control module pmsBusConn                                                      | .26       |
| Figure 6 Control module pmsCBSN                                                         | . 29      |
| Figure 7 Control module pmsGNSN                                                         | . 31      |
| Figure 8 Control module pmsSNSyncSuperv                                                 | . 33      |
| Figure 9 Synchronizing interaction from pmsCBSyncM faceplate and Main tab               | . 37      |
| Figure 10 Faceplate tab Edit - CB Names                                                 | . 38      |
| Figure 11 Direct circuit breaker selection                                              | . 39      |
| Figure 12 Faceplate tab Main - Generator selection                                      | .42       |
| Figure 13 Faceplate tab Main – Generator selection relay active                         | 43        |
| Figure 14 Faceplate tab Edit – GEN Names                                                | 44        |
| Figure 15 Eaceplate tab Block and visibility of generators                              | 46        |
| Figure 16 Direct generator selection                                                    | .40<br>47 |
| Figure 17 LLVar / LLRef definition                                                      | 48        |
| Figure 18 Exchange relay activation with GEN selection from B-column                    | .40<br>/0 |
| Figure 10 Exceptate tab Main Sync device status                                         | 50        |
| Figure 20 Ecceptate tab Main – Commande (Start, Stan)                                   | 50        |
| Figure 21 Ecceptate tab Main - Commanus (Start, Stop)                                   | . 52      |
| Figure 22 Start/stan commanda                                                           | .55       |
| Figure 22 Starvstop Commanus                                                            | . 34      |
| Figure 24 Faceplate tab Main - Status (Parameter Sets)                                  | . 33      |
| Figure 24 Faceplate tab Edit - Parameter Set names                                      | . 57      |
| Figure 25 Faceplate tab Main - Parameter Set commands                                   | . 59      |
| Figure 26 Close permissive and pmsCBSyncivi faceplate                                   | .60       |
| Figure 27 Governor and AVR mode nandling (pmsSNSyncSuperv faceplate)                    | .61       |
| Figure 28 Governor and AVR mode handling (pmsGenM faceplate)                            | . 62      |
| Figure 29 Generator selection list for a generator breaker                              | . /1      |
| Figure 30 Generator selection list for a grid breaker                                   | . 72      |
| Figure 31 Generator selection list for a network breaker (bus-tie)                      | .73       |
| Figure 32 Interconnection between pmsSNSyncSuperv and other modules in PMS              | .76       |
| Figure 33 Interconnection of related modules in one application                         | . / /     |
| Figure 34 Interconnection of related modules in more than one application               | .78       |
| Figure 35 Example of Single Line Diagram                                                | .81       |
| Figure 36 Example of project structure                                                  | .82       |
| Figure 37 Example of network determination                                              | .83       |
| Figure 38 Example of pmsCBSyncivi instances used in synchronization                     | . 84      |
| Figure 39 Example of data type components for the pmsCBSyncivi instances                | . 84      |
| Figure 40 Example of parameter connections for the pmsCBSyncivi instances               | .85       |
| Figure 41 Example of application code for the parameter SyncPar in pmsCBSyncivi module. | .87       |
| Figure 42 Example of SynCBPar parameter interconnection with pmsSiNSyncSuperv           | . 88      |
| Figure 43 Example of SynCBPar parameter interconnection with pmsSiNSyncSuperv           | .89       |
| Figure 44 Example of pmsGenM instances used in synchronization                          | .90       |
| Figure 45 Example of data type components for the pmsGenM instances                     | .91       |
| Figure 46 Example of parameter connections for the pmsGenM instances.                   | .92       |
| Figure 47 Example of SyncGNPar parameter interconnection with pmsSNSyncSuperv           | .94       |
| Figure 48 Example of GNSynPar parameter interconnection with pmsSNSyncSuperv            | .95       |
| Figure 49 Example of pmsSNSyncSuperv control module type instance                       | .96       |
| Figure 50 Example of application-defined data types for pmsSNSyncSuperv                 | .97       |
| Figure 51 Example of parameter connection in pmsSNSyncSuperv control module             | .98       |
| Figure 52 Example of pmsBusConn control module type instance                            | .99       |
| Figure 53 Example of pmsBusConn faceplate                                               | 100       |
| Figure 54 Example of parameter connections in pmsBusConn                                | 100       |
| Figure 55 Example of CB parameter connection                                            | 101       |
| Figure 50 Example of application code for IUB connections                               | 101       |
| Figure 57 Example of reduced network determination                                      | 102       |
| Figure to Example of explication and for iNU/ Freq and iNU/ Valt                        | 103       |
|                                                                                         | 111/1     |

| Figure 60 Example of parameter connection iMV Freq and iMV Volt  | 105 |
|------------------------------------------------------------------|-----|
| Figure 61 Example of parameter connection PB01-PB15              | 106 |
| Figure 62 Example of application code for IO Input parameter     | 107 |
| Figure 63 Example of application code for IO Output parameter    | 107 |
| Figure 64 Example of parameter connection IO Input and IO Output | 108 |
| Figure 65 Example of application code for CB ID parameter.       | 109 |
| Figure 66 Example of parameter connection CB ID                  | 110 |
| Figure 67 Example of parameter connection SyncOperation          | 111 |
| Figure 68 Example of parameter connection UREF and UVAR          | 112 |
| Figure 69 Example of application code for ParamSet parameter     | 113 |
| Figure 70 Example of parameter connection ParamSet               | 114 |
| Figure 71 Example of connection for MaxNoGenSelection            | 115 |
| Figure 72 Example of connection SelectedGen                      | 116 |
| Figure 73 Example of connection FreqLowLimit and VoltLowLimit    | 117 |
| Figure 74 Example of parameter connection SynCfgPar              | 118 |
|                                                                  |     |

# List of Tables

| Table 1 Terminology                                                           | 12       |
|-------------------------------------------------------------------------------|----------|
| Table 2 Related Documentation                                                 | 15       |
| Table 3 Parameter configuration for pmsBusConn control module                 | 23       |
| Table 4 Parameter configuration for matrix index numbers (CBIndex)            | 25       |
| Table 5 Parameter configuration for pmsBusConn control module                 |          |
| Table 6 Parameter configuration for critical breaker position (iCB)           | 27       |
| Table 7 Feedback signals for a critical breaker position (iCB)                |          |
| Table 8 Parameter configuration for network topology (NetTopology)            |          |
| Table 9 Parameters for pmsCBSN control module                                 | 29       |
| Table 10 Parameters pmsCBSNParl_1 pmsCBSNParl_10                              |          |
| Table 11 Parameters for pmsGNSN control module                                |          |
| Table 12 Parameters pmsGNSNParl_1 pmsGNSNParl_15                              |          |
| Table 13 Parameters of the control module pmsSNSyncSuperv                     |          |
| Table 14 Identity (index) for circuit breaker relays                          |          |
| Table 15 Synchronizing interaction from pmsCBSyncM faceplate and Main ta      | ab37     |
| Table 16 Faceplate configuration for text description of circuit              |          |
| Table 17 Faceplate configuration for direct circuit breaker selection         |          |
| Table 18 Parameter configuration for Frequency measurements (iMV_Freq)        | 40       |
| Table 19 Parameter configuration for Voltage measurements (iMV_Volt)          | 40       |
| Table 20 Configuration of generators for network determination                |          |
| Table 21 Faceplate tab Main – Generator selection                             |          |
| Table 22 Faceplate tab GEN selection                                          |          |
| Table 23 Faceplate configuration for text description of generator relays     |          |
| Table 24 Faceplate configuration for blocking the generator selection         |          |
| Table 25 Faceplate configuration for direct circuit breaker selection         |          |
| Table 26 U-Var / U-Ret definition                                             |          |
| Table 27. Exchange relay activation with GEN selection from B-column          |          |
| Table 28 Parameter configuration for Status signals                           |          |
| Table 29 Description configuration for sync device status                     |          |
| Table 30 Parameter configuration for Start/Stop commands                      |          |
| Table 31 Faceplate configuration for Start, Stop commands                     |          |
| Table 32 Tag names configuration for Start/Stop command buttons               |          |
| Table 33 Faceplate configuration for direct start/stop commands               |          |
| Table 34 Parameter configuration for parameter set indication                 |          |
| Table 35 Parameter computation for favoration of generator relays             |          |
| Table 30 Pacepiate configuration for text description of generator relays     |          |
| Table 37 Parameter compande configuration                                     |          |
| Table 30 Close permissive and pmcCPSynoM feeeplate                            |          |
| Table 39 Close permissive and philodo bandling (pmcSNS) postupory (page) at a |          |
| Table 40 Governor and AVP mode handling (pmsConM faceplate).                  | 01<br>62 |
| Table 41 Governor and AVR mode nationing (prisoential raceptate)              |          |
| Table 42 Alarm configuration                                                  |          |
| Table 44 Significance iMV Freq iMV Volt components (analogue inputs)          |          |
| Table 45 Significance of IO Input components (digital inputs)                 |          |
| Table 46 Significance of IO_Input components (digital inputs)                 | 07<br>67 |
| Table 47 Generator selection list for a generator breaker                     | 07<br>71 |
| Table 48 Generator selection list for a grid breaker                          |          |
| Table 49 Generator selection list for a network breaker (hus tie)             |          |
| Table 50 Eirmware version downloaded in AC800M controllers                    |          |
| Table 51 Heap utilization of pmsSNSvncSuperv in AC800M controller             | 79       |
| Table 52 Heap utilization of pmsCBSN in AC800M controller                     |          |
| Table 53 Execution time of pmsSNSvncSuperv in AC800M controller               | ۶۵<br>۸۵ |
| Table 54 Execution time of pmsGNSN in AC800M controller                       |          |
| Table 55 Execution time of pmsCBSN in AC800M controller                       | 80       |
| Table 56 Example of Index numbers assigned to pmsCBSvncM modules              | 86       |
| Table 57 Example of CBSynPar connections to pmsCBSyncM modules                |          |
| Table 58 Example of Index numbers assigned to pmsGenM modules                 |          |
| Table 59 Example of GNSyncPar connections to pmsGenM modules                  |          |
|                                                                               |          |

# **About This User Manual**

## General

This User Manual provides the configuration information for the Synchronization control modules that are part of the PMS Library. The information in this manual is directed towards the project engineers.

The user should be familiar with the Control IT for AC 800M/C and Operate IT environment.

## **Document Conventions**

Microsoft Windows conventions are normally used for the standard presentation of material when entering text, key sequences, prompts, messages, menu items, screen elements, and so on.

The following conventions are used for the presentation of material:

- The words in names of screen elements (for example, the title in the title bar of a window, the label for a field in a dialog box) are initially capitalized.
- Capital letters are used for the name of a keyboard key if it is labelled on the keyboard. For example, press the ENTER key.
- Lowercase letters are used for the name of a keyboard key that is not labelled on the keyboard. For example, the space bar, comma key, and so on.
- Press CTRL+C indicates that you must hold down the CTRL key while pressing the C key (to copy a selected object in this case).
- The names of push and toggle buttons are boldfaced. For example, click OK.
- The names of menus and menu items are boldfaced. For example, the File menu.
- The following convention is used for menu operations: MenuName > MenuItem > CascadedMenuItem. For example: choose File > New > Type.
- The Start menu name always refers to the Start menu on the Windows Task Bar.
- System prompts/messages are shown in the Courier font, and user responses/input in boldfaced Courier font. For example, if you enter a value out of range, the following message is displayed:

Entered value is not valid. The value must be 0 to 30.

• You may be instructed to enter the string TIC132 in a field. The string is shown as follows in the procedure:

TIC132

• Variables are shown in italics:

IOPar.Govmode8.value

Faceplate tabs are boldfaced:

**AVR Mode handler** 

## Warning, Caution, Information, and Tip Icons

This publication includes **Warning**, **Caution**, and **Information** if/where appropriate to point out safety related or other important information. It also includes **Tip** to point out useful hints to the reader. The corresponding symbols should be interpreted as follows:

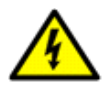

Electrical warning icon indicates the presence of a hazard which could result in *electrical shock*.

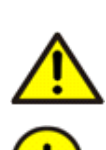

Warning icon indicates the presence of a hazard which could result in *personal injury*.

Caution icon indicates important information or warning related to the concept discussed in the text. It might indicate the presence of a hazard which could result in *corruption of software or damage to equipment/property*.

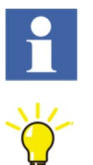

Information icon alerts the reader to pertinent facts and conditions.

Tip icon indicates advice on, for example, how to design your project or how to use a certain function.

Although **Warning** hazards are related to personal injury, and **Caution** hazards are associated with equipment or property damage, it should be understood that operation of damaged equipment could, under certain operational conditions, result in degraded process performance leading to personal injury or death. Therefore, comply fully with all **Warning** and **Caution** notices.

# Terminology

 Table 1 lists terms used in this document and associated with the Process Power Manager 5.

 The reader should be familiar with these terms before proceeding further in this user manual.

| Term                              | Description                                                                                                    |  |  |
|-----------------------------------|----------------------------------------------------------------------------------------------------|--|--|
| AC 800M/C<br>Connect              | Name of the connection/integration between Control IT for AC 800M/C and Operate IT.<br>The following software packages are included under this name:                                                                                                    |  |  |
|                                   | - Aspect System for AC 800M/C                                                                                                    |  |  |
|                                   | - Graphics Object Type Library for AC 800M/C                                                                                                    |  |  |
| Aspect                            | A description of some properties of an Aspect Object. Some examples of aspects are name, circuit diagram, process display and control logic.                                                                                                    |  |  |
| Aspect Object                     | A computer representation of a real object, such as a pump, a valve, an order or a virtual object, such as a service or an object type. An Aspect Object is described by its aspects and these aspects are organized in structures.                                                                                                    |  |  |
| Aspect<br>System for<br>AC 800M/C | One part of the AC 800M/C Controller Integration product (the other part is the Graphics Type Library for AC 800M/C, see below). Gives access to the controllers AC 800M, AC 800C and Advant Controller 250, by mirroring all functions in the controllers and their I/O to Operate IT Process Portal from Control Builder Professional. |  |  |
| Connectivity<br>Server            | Provides the integration between the Operate IT system and a controller or a device capable of sourcing data.                                                                                                    |  |  |
| Contingency                       | An electrical network within the plant consists of at least one load busbar to which loads, generation and the public grid can be connected. Several of these electrical networks can exist at the same time within the plant electrical network. Each combination is called a contingency.                                              |  |  |

Table 1 Terminology

| Term                                         | Description                                                                                                    |  |
|----------------------------------------------|----------------------------------------------------------------------------------------------------|--|
| Control<br>Builder M                         | Name of the Control Builder M software products. Available in three versions: Control Builder Basic, Control Builder Standard and Control Builder Professional.<br>These are fully integrated Windows 2000 Professional / Windows XP applications for efficient configuration and programming of the ABB controllers AC 800M, AC 800C and Advant Controller 250. |  |
| Control<br>Builder<br>Professional           | The powerful programming version of the Control Builder M software.                                                                                                    |  |
| Control<br>Builder<br>Project<br>Explorer    | The name of the project navigator in the Control Builder M software, which is used to navigate through, create or modify an automation project.                                                                                                    |  |
| Control IT for<br>AC 800M/C                  | The name of the collection of ABB hardware and software products for AC 800M/C.                                                                                                    |  |
| Control<br>Network                           | Product name of the ABB network between AC 800M/C controllers, tools and Operator workplaces.                                                                                                    |  |
| Critical<br>breaker                          | A breaker the position of which determines the electrical network configuration.                                                                                                    |  |
| Display<br>Element                           | A graphical element, which illustrates an object (motor, regulator etc.). In general, clicking on the element will show a faceplate for supervision and control of the object.                                                                                                    |  |
| Droop mode<br>(PMS-level)                    | In this mode the generator is running in manual control, the adjustment of speed is operated from operator station by using UP/DOWN keys. Machine behaviour is according to the droop line.                                                                                                    |  |
| Electrical<br>network                        | A combination of components such as load busbars, generators, transformers and cables connected electrically. A network contains at least one load busbar.                                                                                                    |  |
| Faceplate                                    | A configurable type of graphic interface normally used by operators for process supervision and control.                                                                                                    |  |
| Graphics<br>Type Library<br>for AC<br>800M/C | One part of the AC 800M/C Controller Integration product (the other part is the Aspect<br>System for AC 800M/C, see above). Graphic aspects such as display elements,<br>faceplates and dialogs are available for use in Operate IT Workplace. The graphic<br>aspects correspond to the types delivered in the Control Builder library.                          |  |
| HSI                                          | Human System Interface.                                                                                                    |  |
| Instance                                     | An individual description of the type.<br>Every instance has the characteristics defined by the type, but each instance has its own individual behaviour.                                                                                                    |  |
| I/O                                          | Input / Output signals.                                                                                                    |  |
| IP                                           | Internet Protocol.                                                                                                    |  |
| Island                                       | A network with no connections to the public grid. An Island contains at least power generation and load components.                                                                                                    |  |
| ISO mode<br>(PMS-level)                      | Isochronous mode. An automatic mode for the speed governor. This mode is only allowed when a machine is not grid connected. For islanded networks, only one machine can be "master of frequency".                                                                                                    |  |
| IT                                           | Information Technologies.                                                                                                    |  |
| LVS                                          | Low Voltage Switchgear.                                                                                                    |  |
| MCC                                          | Motor Control Centre.                                                                                                    |  |

| Term                                            | Description                                                                                                    |  |
|-------------------------------------------------|----------------------------------------------------------------------------------------------------|--|
| MMS                                             | Manufacturing Message Specification. Specifies the structure of messages used for industrial communication (manufacturing, process robotics, etc.). This is the application layer used within MAP (Manufacturing Automation Protocol), a specification for open communication based on the OSI model. |  |
|                                                 | MMS for AC 800M/C is a protocol used in ABB Control                                                                                                    |  |
| MVAr mode<br>(PMS-level)                        | A manual setpoint mode for the AVR. An operator must issue the MVAr setpoint.                                                                                                    |  |
| MW mode<br>(PMS-level)                          | A manual setpoint mode for the governor. The MW setpoint must be issued by an operator.                                                                                                    |  |
| Object                                          | Objects represent the combination of data and associated procedures (operations that can be applied to the data) are represented. Objects represent significant elements or functions in the process control/process automation domain. Combining these objects creates applications.                 |  |
| OLE                                             | Object Linking and Embedding.                                                                                                    |  |
| OPC                                             | OLE for Process Control. The Control IT for AC 800M/C software contains an OPC Server for AC 800M/C.                                                                                                    |  |
| Operate IT                                      | The name of the collection of ABB products for daily operation and supervision of an automated process.<br>These products provide an environment for different user categories, such as engineers,                                                                                                    |  |
|                                                 | operators and maintenance personnel.                                                                                                    |  |
| P-control /<br>Q-control<br>mode<br>(PMS-level) | Automatic setpoint modes for the active/reactive power control scheme of a plant. The PQ control algorithm calculates the MW/MVAr setpoints, which are distributed to the generators' governor and AVR.                                                                                               |  |
| Plant<br>Explorer                               | The name of the project or plant navigator in the Operate IT workplace for creating the Aspect Objects that are used for assembling the various components of the plant. Can also be used for browsing and searching the structures of the plant.                                                     |  |
| PMS                                             | Power Management System.                                                                                                    |  |
| PPM                                             | Process Power Manager                                                                                                    |  |
| Process<br>Panel                                | The name of the ABB product for local process monitoring and control. The key functionality is presentation of process information (numerical, text or graphical) on local operator or process panels including functional control keys.                                                              |  |
| Process<br>Portal A                             | The name of the ABB product for process monitoring and control. The key functionality is presentation of process graphics, usage of faceplates, presentation of trends, and presentation of alarms.                                                                                                   |  |
| Structure                                       | A hierarchical tree organization of Aspect Objects that describes the dependencies between the real objects. An Aspect Object can exist in multiple structures, e.g. both in a functional structure and in a location structure.                                                                      |  |
| Synchronosc<br>ope                              | An instrument for indication of the "in phase" condition of a reference supply (busbar) and a synchronizing supply (generator) to determine the correct moment for circuit breaker closure.                                                                                                    |  |
| System<br>Extension                             | A plug-in software package, which provides the Operate IT system with extended functions and properties.                                                                                                    |  |
| Туре                                            | A general description of a unit that defines the behaviour of an individual unit called Instance. See also Instance.                                                                                                    |  |

| Term                        | Description                                                                                                    |
|-----------------------------|----------------------------------------------------------------------------------------------------|
| Voltage mode<br>(PMS-level) | An automatic mode for the AVR of a generator. This mode is only allowed when a machine is not grid connected. For islanded networks, only one machine can be "master of voltage". |

# **Related Documentation**

Related documentation includes, but is not limited to, the table below. Other ABB 800xA documentation may also be relevant when configuring an 800xA Process Power Manager.

| Document ID     | Title                                      |
|-----------------|--------------------------------------------|
| 3BNP100234-0390 | PMS Library 5.6-5 Release Notes            |
| 3BNP100234-0391 | PMS Library 5.6-5 Circuit Breaker Control  |
| 3BNP100234-0392 | PMS Library 5.6-5 Generator Control        |
| 3BNP100234-0393 | PMS Library 5.6-5 Transformer Control      |
| 3BNP100234-0394 | PMS Library 5.6-5 Loadshedding             |
| 3BNP100234-0395 | PMS Library 5.6-5 Power Control            |
| 3BNP100234-0396 | PMS Library 5.6-5 Restart & Reacceleration |
| 3BNP100234-0397 | PMS Library 5.6-5 Report Data Collector    |
| 3BNP100234-0398 | PMS Library 5.6-5 Synchronization          |
| 3BSE037410      | Administration and Security                |

| Table 2 Related I | Documentation |
|-------------------|---------------|
|-------------------|---------------|

# **Target Audience**

This user manual is primarily intended for technical sales personnel, application, system engineers and maintenance personnel within ABB, external users and customers.

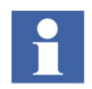

This user manual does not contain last-minute product information and updates which might affect functionality and/or performance. For information on last revisions, late changes and restrictions the user shall refer to document *Release Notes*.

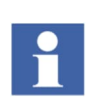

Some graphics have been carried over from previous loadshedding manuals, hence Windows frames, and aspect names, library versions, etc. might be different than in current 800xA and PMS version. (e.g. PG2 suffix in aspect names is no longer present, etc.)

# Compatibility

For compatibility with previous versions of the product, refer to the Release Notes.

# **System Security**

The supplier of automation systems, based on PMS libraries, is responsible for the system integrity and security. We strongly recommend that strict password policies are applied.

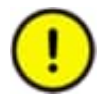

Reference is made to document *Administration and Security*. The whole manual must be carefully consulted, with special attention given to *Security Planning* and *Security Configurations* for guidelines regarding system security, user authentication, and password policies and setting up audit trails.

# **Section 1 Introduction**

The synchronization function in the PMS Library is based on the control module type *pmsSNSyncSuperv*. The control module supervises up to 15 energized networks and can provide synchronization across dedicated circuit breakers (synchronize-able breakers) interacting with relevant breakers, generators and synchronizing equipment (e.g. ABB Synchrotact).

The synchronization feature interacts with control modules from other libraries:

- pmsTopologyDet (pmsMatrixLib)
- pmsCBSynchM (pmsCBLib)
- pmsGenM (pmsGenLib)

The synchronization feature can handle up to:

- 10 synchronize-able circuit breakers
- 15 generators participating in synchronization
- 15 subnetworks

# **Section 2 Function**

## 2.1 General

The *pmsSNSynchSuperv* module collects synch requests from synchronize-able circuit breakers, provides selection of relevant generators and subsequently interacts with a synchronizing devise to initiate synchronization across the selected circuit breaker.

The synchronization process requires the voltage level, frequency and phase on both sides of the circuit breaker to be equal before the breaker is allowed to close. To achieve synchronization, one side of the circuit breaker (defined as the variable side, U-Var) is adjusting the voltage and frequency, by means of a participating generator, to be the same as the voltage and frequency on the other side of the circuit breaker (defined as the reference side, U-Ref).

A typical synchronization process is based on the following field equipment:

- Synchronizing device, e.g. ABB Synchrotact
- Circuit breaker selection relays
- Generator selection relays or external selection code
- U-Var/U-Ref exchange relay

## 2.2 Features

### 2.2.1 Network determination

The control module pmsTopologyDet supervises the network configuration of the plant and determine the contingencies that are energized, based on the feedback position of the critical breakers.

### 2.2.2 Selection relays for Circuit Breakers

Up to 10 circuit breakers can be interfaced with one pmsSNSyncSuperv control module. The following interactions are provided to the operator:

- o activation of circuit breaker selection relay
- o feedback monitoring from the selected relay

### 2.2.3 Frequency and Voltage measurements

The frequency and voltage measurements from the U-Var and U-Ref side of the circuit breaker can be monitored and validated compared to the network determination. If there are inconsistencies (e.g. spurious powered bus or spurious dead bus), alarms will be raised and the synchronization process will be cancelled.

### 2.2.4 Selection relays for Generators

Up to 15 generators can be interfaced with one pmsSNSyncSuperv control module. The following interactions are provided to the operator:

- activation of generator selection relay(s)
- feedback monitoring from the selected relay(s)

### 2.2.5 Exchange relay for U-Var/U-Ref side

When synchronizing two island networks, the pmsSNSyncSuperv control module can detect if it is required to activate a relay for interchanging the measurements from the variable/reference side of the circuit breaker, so that it will correctly be applied to the synchronizing device. The following features are supported:

- automatic activation of exchange relay
- feedback monitoring from the exchange relay

### 2.2.6 Signal interface with Synchronizing Device

The pmsSNSyncSuperv control module can monitor the signal interface to/from the synchronizing device for proper response throughout the phases of the synchronization. The following signals are supported:

### 2.2.6.1 Feedback signals from the Synchronizing device:

- Local/Remote point of control (the device is in Local or Remote control)
- Ready (the device can be started)
- Operate (the device has started)
- Error (the device has a failure)

### 2.2.6.2 Command signals to the Synchronizing device:

- Start (the device is requested to begin the synchronizing operation)
- Stop (the device is requested to terminate the synchronizing operation)
- Parameter sets (the device is requested to activate a predefined parameter set, depending on the characteristics of the selected generator(s))

### 2.2.7 Governor/AVR mode handling for Generators

When a generator is selected on the U-Var side of the circuit breaker, it will participate in the synchronization process by adjusting the frequency and/or voltage of the variable side. The control module pmsSNSyncSuperv will influence the modes of the governor and AVR in the following way:

- The selected generator(s) will be set in droop mode for governor and droop mode for the AVR, to receive the raise/lower pulses according to the adjustments dictated by the synchronizing device.
- The generators that run parallel to the selected machine(s) are set in MW mode for the governor and PF mode for the AVR, to avoid MW/MVAr transfer between the generators.
- After the synchronizing session is completed, all governors and AVRs will return to their previous modes.

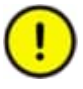

The pmsSNSyncSuperv module does not check if the previous modes are viable for the new electrical contingency. For example; one should not reinstate ISO mode in if a connection to Grid has been established. This is done by the pmsCMM (Central Mode Manager) found in both pmsPQSmallLib and pmsPQLargeLib.

### 2.2.8 Status indication for synchronization in progress and for U-VAR/U-REF side

The control module pmsSNSyncSuperv will provide an indication that the synchronization sequence is in progress and it will also present the identity numbers of the variable and reference side of the selected circuit breaker.

### 2.2.9 Time-out of synchronization session

The duration of the synchronization session is compared to a configurable time-out setting and when the period has elapsed, the control module pmsSNSyncSuperv will raise an alarm and cancel the software sequence.

### 2.2.10 Alarm & Event handling during the synchronizing process

Critical operational changes that affect the synchronization sequence are recorded and presented in Alarm and Event lists.

### 2.2.11 Optional direct operation of the synchronization sequence

The module pmsSNSyncSuperv automatically controls the interaction with the pmsCBSyncM and the pmsGenM control modules at certain steps of the synchronization software sequence. Alternatively, there is an option to allow direct operation of all the necessary steps (i.e. select a circuit breaker, select the generator(s), start or stop the synchronization device, etc.).

# 2.3 Synchronizing device

The synchronizing device is an essential equipment for the synchronizing process with facilities for:

- measuring voltage, frequency and phase angle on both sides of a circuit breaker
- increase/decrease output commands for adjusting the voltage and frequency of one side of the breaker (U-Var) against the other side (U-Ref)
- synchro-check relay for safe closure operation of the circuit breaker
- close relay for direct closure of the circuit breaker
- monitoring signals for status and operation of the synchronization process
- local panel with facilities for manual operation (e.g. push-buttons, synchronoscope, measurement instruments)

# 2.4 Circuit breaker selection relays

Selection relays are required when multiple circuit breaker closure is supported by the same synchronizing device. A panel shall provide selector switches and relays for routing the proper U-Var/U-Ref measurements from each selected breaker to the synchronizing device. It should be possible to activate the relays both locally (by selector switches) and remotely (via the control system).

# 2.5 Generator selection relays

If a selection of multiple generators shall receive increase/decrease commands for voltage and frequency adjustments, selection relays or external selection (routing) code is required to direct the commands to the correct AVR(s) and Governor(s). The generators may be selected from a list of available generators presented in the faceplate of *pmsSNSynchsuperv*.

A panel with selector switches and relays, or external selection code, must be configured to route the increase/decrease commands to the proper generator(s). It should be possible to activate the relays, or external selection code, both locally and remotely.

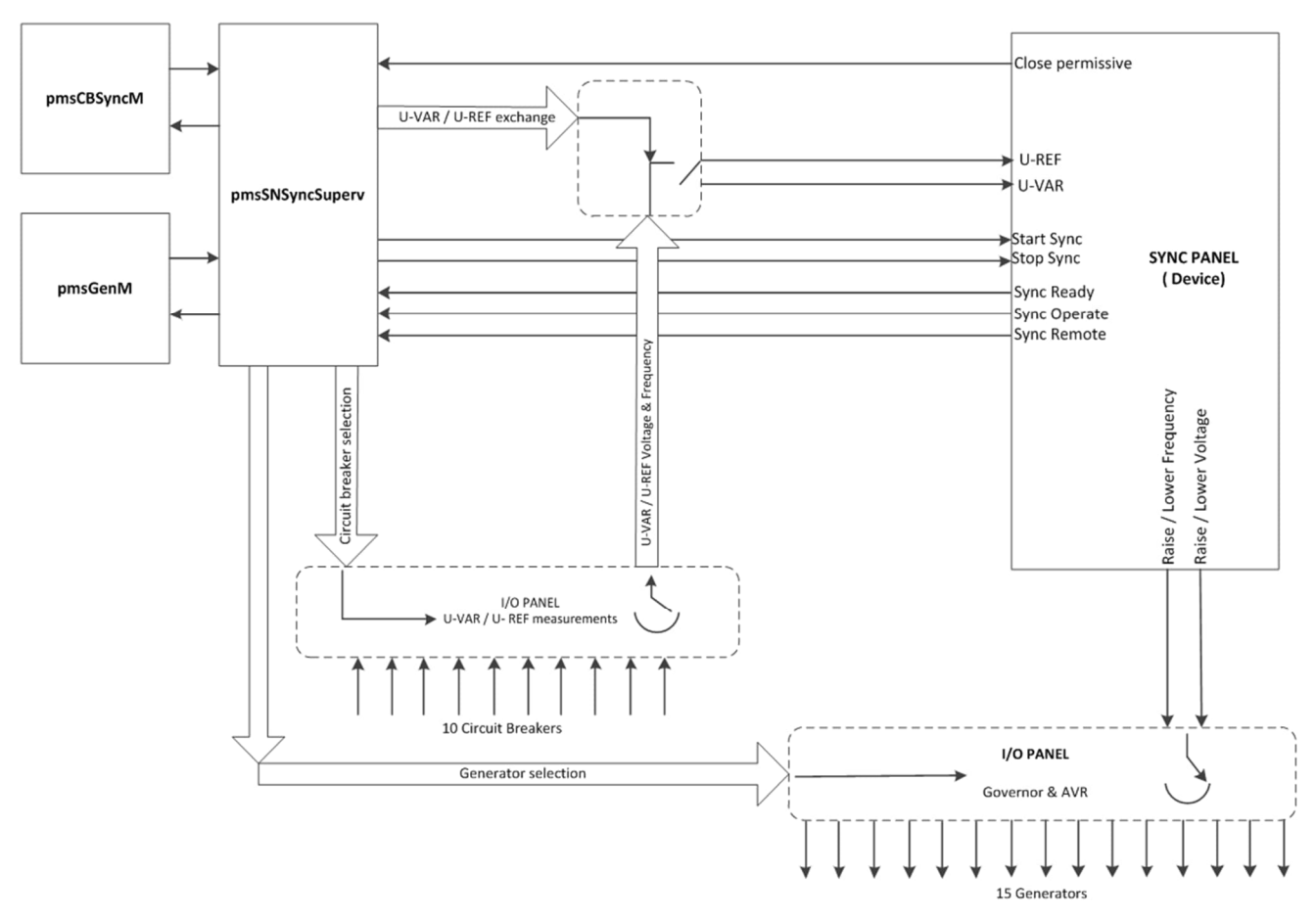

Figure 1 Overview of the synchronization system

# 2.6 U-Var/U-Ref exchange relay

When the selected circuit breaker is connecting two energized busbars (e.g. a bus-coupler) where either side can be the U-Var or U-Ref, a relay is normally installed for exchanging the reference and variable side. The purpose of the exchange relay is to swap the measurements applied to the synchronizing equipment, depending on the side of the bus that the selected generator(s) is connected to.

# !

The circuit breaker must be closed, automatically or manually, through the synchronizing device. The close command output must always be routed through a synch-check relay.

In the case of an automatic closure, the synchronizing device shall pass the command to the synch-check relay automatically which subsequently releases the command to close the breaker when frequency, voltage and phase-angle match, i.e. a synchro-check function.

For manual synchronization, the synchronizing device will receive a manual close release request. The signal is passed to the synch-check relay which releases the close command at the right moment, closing the breaker when voltage, frequency and phase-angle match.

# **Section 3 Matrix library**

# 3.1 General

All PMS library features depends on live network determination. This is provided by the following modules in *pmsMatrixLib*:

- pmsBusCon
  - Creates a digital representation of a de-energized electrical plant configuration.
- pmsTopologyDet
  - Combines the de-energized plant interpretation with actual critical breaker status and thus provides a digital representation of energized networks.

# 3.2 Introduction pmsBusCon

The *pmsBusConn* module detects the de-energized electrical plant configuration based on user input derived from the single line diagram. The input is done via faceplate.

The digital representation of the single line diagram is available to the *pmsTopologyDet* module via *MatrixIndex*, a structured data type for up to 160 circuit breakers.

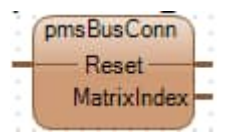

Figure 2 Control module pmsBusConn

| Parameter   | Direction | Significance                                                                |
|-------------|-----------|-----------------------------------------------------------------------------|
| Reset       | Input     | IN: Clear index numbers, output <i>MatrixIndex</i> is cleared when TRUE     |
| MatrixIndex | Output    | OUT: Calculated index numbers, represents the de-energized electrical plant |

Table 3 Parameter configuration for pmsBusConn control module

# 3.3 Detailed Engineering

### 3.3.1 Network determination

As an example we shall configure the simple single line diagram shown below

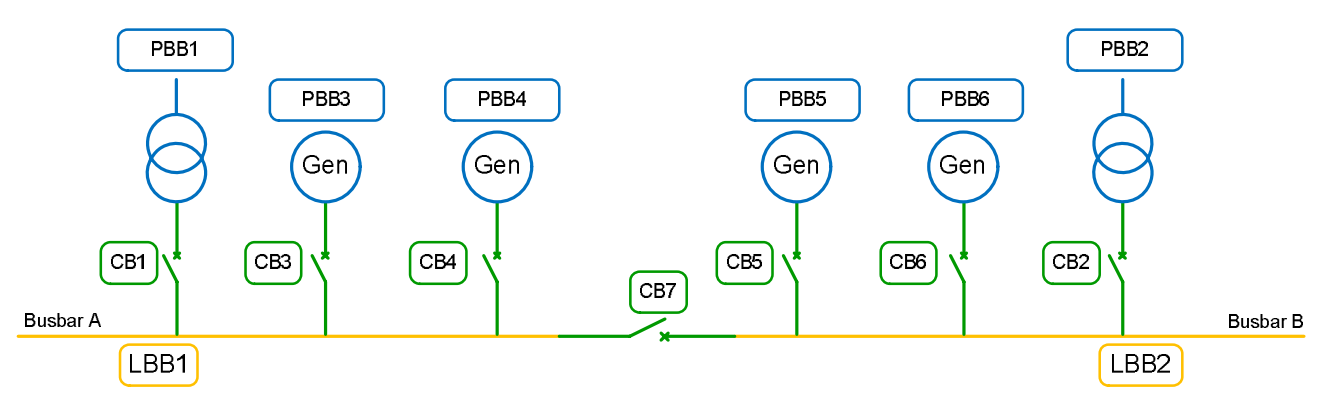

Figure 3 Simple single line diagram

- 1. Assign numbers to the single line diagram with labels according to the following rules:
  - a. Assign generators and grid connections to the available 35 PBB identifiers. PBB1 to PBB4 is reserved for the grid connections if necessary. E.g. if there is only one grid connection, it must be assigned to PBB1, PBB2 is then first generator, and so on.
  - b. Assign busbars to the available 35 LBB identifiers. Single loads, substation types, generators and grids must be directly connected to the load busbars.
  - c. Critical breakers interconnect identified PBBs and LBBs shall have identities starting from CB01 up to maximum CB160.
- 2. Instantiate pmsBusConn and pmsTopologyDet.
- 3. Use the faceplate of the pmsBusConn, to enter busbar numbers that each CB interconnects.
  - a. According to Figure 2 the bus-coupler CB7 interconnects LBB1 and LBB2. Enter this into the faceplate of pmsBusConn, as shown in Figure 4.

| Index_LS : Fac | eplate PG2 |    |                         | _ 🗆 X |   | Index_LS : Fac | eplate PG2 |    |        |   | X              |
|----------------|------------|----|-------------------------|-------|---|----------------|------------|----|--------|---|----------------|
| <u></u>        | Index_     | LS |                         |       |   |                | Index      | LS |        |   |                |
| Matrix         |            |    |                         |       |   | Matrix         |            |    |        |   |                |
| CB 01          | LBB01      | •  | PBB01                   | •     |   | CB 01          | LBB01      | •  | PBB01  | - |                |
| CB 02          | LBB02      | ٠  | PBB02                   | -     | H | CB 02          | LBB02      | *  | PBB02  | - |                |
| CB 03          | LBB01      | *  | PBB03                   | *     | H | CB 03          | LBB01      | ٠  | PBB03  | • |                |
| CB 04          | LBB01      | •  | PBB04                   | *     | H | CB 04          | LBB01      | ٠  | PBB04  | • |                |
| CB 05          | LBB02      | •  | PBB05                   | *     | H | CB 05          | LBB02      | ٠  | PBB05  | ٠ |                |
| CB 06          | LBB02      | •  | PBB06                   | *     | H | CB 06          | LBB02      | ٠  | PBB06  | • |                |
| CB 07          | LBB01      | ٠  | LBB02                   |       | H | CB 07          | LBB01      | ٠  | LBB02  | ٠ |                |
| CB 08          |            | •  | LBB02                   | -     | H | CB 08          | Î 📃        | ۲  |        | • |                |
| CB 09          |            | ٠  | LBB04                   |       | H | CB 09          | Î.         | ۲  |        | ٠ |                |
| CB 10          |            | ٠  | LBB05                   | Ť     | H | CB 10          | ĺ          | ٠  |        | • |                |
|                |            |    | LBB08<br>LBB08<br>LBB09 |       |   |                |            |    | Confir | n | Confirm Cancel |
|                | 00         |    | LBB10                   | 3     |   |                | 0 00       | Ι. | 000    |   | 3              |

Figure 4 pmsBusConn faceplate

The digital representation of the de-energized electrical plant configuration available from *pmsBusCon* on output parameter *MatrixIndex*. <u>The datatype is *CBIndex*</u>.

| Parameter            | Parameter direction | Description                            |
|----------------------|---------------------|----------------------------------------|
| CBIndex.CB001_Index1 | Input               | Matrix number Index1 for CB01          |
| CBIndex.CB001_Index2 | Input               | Matrix number Index2 for CB01          |
| CBIndex.CB002_Index1 | Input               | Matrix number Index1 for CB02          |
| CBIndex.CB002_Index2 | Input               | Matrix number Index2 for CB02          |
| •                    |                     | Matrix numbers Index1,2 for CB03-CB159 |
| CBIndex.CB160_Index1 | Input               | Matrix number Index1 for CB160         |
| CBIndex.CB160_Index2 | Input               | Matrix number Index2 for CB160         |

Table 4 Parameter configuration for matrix index numbers (CBIndex)

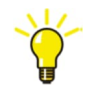

The *MatrixIndex* needs to execute once to be established. It is thus sufficient to execute *pmsBusCon* on demand as long as the CBIndex variable is cold made retain.

Some users choose to hardcoding established MatrixIndes data.

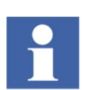

Matrix indexes shall not be changed online, but requires a warm download.

# 3.4 Introduction pmsBusCon

The *pmsTopologyDet* module reads the de-energized network representation and combine it with circuit breaker positions to determine existing energized network topologies (i.e. contingencies).

|   | pmsTo   | pologyDet   | - |
|---|---------|-------------|---|
| - | Enable  | NetTopology | - |
| - | CBIndex |             | ; |
|   | iCB     |             | ÷ |
|   | NetSize |             | ļ |
| 1 | C       | 1           | 1 |

Figure 5 Control module pmsBusConn

| Parameter   | Direction | Significance                                                            |
|-------------|-----------|-------------------------------------------------------------------------|
| Enable      | Input     | IN: Execute module when TRUE                                            |
| CBIndex     | Input     | IN: Structured datatype, input from pmsBusCon output MatrixIndex        |
| iCB         | Input     | IN: Structured datatype, contains critical breaker status               |
| NetSize     | Input     | IN: Setting to avoid unnecessary code execution, can reduce cyclic load |
| NetTopology | Output    | OUT: Digital representation of momentary live network topologies        |

### Table 5 Parameter configuration for pmsBusConn control module

# 3.5 Detailed Engineering

### 3.5.1 Network supervision

Energized electrical topologies are supervised by monitoring critical breaker status via the *iCB* parameter. The feedback signals are *BoollO* data types and can be connected to digital input signals. This parameter is a structured data type with the feedback signals (i.e. CI, OI, SP and LO) for up to 160 circuit breakers.

| Parameter                             | Direction | Description                             |
|---------------------------------------|-----------|-----------------------------------------|
| iCB.CB001.CI                          | Input     | CB01 feedback signal "closed"           |
| iCB.CB001.OI                          | Input     | CB01 feedback signal "open"             |
| iCB.CB001.SP                          | Input     | CB01 feedback signal "test/racked-out"  |
| iCB.CB001.LO                          | Input     | CB01 feedback signal "lock-out"         |
| iCB.CB002.CI                          | Input     | CB02 feedback signal "closed"           |
| iCB.CB002.OI                          | Input     | CB02 feedback signal "open"             |
| iCB.CB002.SP                          | Input     | CB02 feedback signal "test/racked-out"  |
| iCB.CB002.LO                          | Input     | CB02 feedback signal "lock-out"         |
| · · · · · · · · · · · · · · · · · · · | Input     | CB03-CB159 feedback signals             |
| iCB.CB160.CI                          | Input     | CB160 feedback signal "closed"          |
| iCB.CB160.OI                          |           | CB160 feedback signal "open"            |
| iCB.CB160.SP                          | Input     | CB160 feedback signal "test/racked-out" |
| iCB.CB160.LO                          | Input     | CB160 feedback signal "lock-out"        |

| Table 6 Parameter | configuration | for critical | breaker | position ( | (iCB) | ) |
|-------------------|---------------|--------------|---------|------------|-------|---|
|                   |               |              |         |            | /     | e |

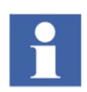

The breaker is considered closed if feedback is according to Table 7.

| Parameter          | Direction | Value | Description                                                                                                    |
|--------------------|-----------|-------|----------------------------------------------------------------------------------------------------|
| iCB.CBxxx.CI.Value | Input     | true  | This signal monitors the closed position of the breaker. The limit switch for the closed indication of the breaker must report that there is a confirmed "closed" position.    |
| iCB.CBxxx.OI.Value | Input     | false | This signal monitors the open position of the breaker. The limit switch for the open indication of the breaker must report that there is no confirmed "open" position.         |
| iCB.CBxxx.SP.Value | Input     | true  | This signal monitors if the breaker is in service. A feedback signal from the breaker must report that the breaker is not "racked-out" and not in "test" position.             |
| iCB.CBxxx.LO.Value | Input     | false | This signal monitors if the breaker is tripped. A feedback<br>signal from the breaker must report that the breaker does not<br>receive a trip command from a "lock-out" relay. |

| Table 7 Feedback | signals for a | critical breake | r position | (iCB) |
|------------------|---------------|-----------------|------------|-------|
|------------------|---------------|-----------------|------------|-------|

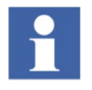

Loadshedding requires fastest possible critical breaker status update. We thus recommend that relevant IO is connected directly to the iCB structure, or via fast executing external code in case two physical breakers are combined into one critical breaker.

The output of *pmsTopologyDet* is made available to other PMS functions, via the output parameter NetTopology. This parameter is a structured data type which contains the topology of all 35 possible subnetworks, as shown in Table 8.

| Parameter         | Parameter direction | Description                                                                                   |
|-------------------|---------------------|-----------------------------------------------------------------------------------------------|
| NetTopology.PBB01 | Input               | Number for the subnetwork that the PBB01 belongs to.                                          |
|                   | Input               | Similar numbers for PBB02-PBB34.                                                              |
| NetTopology.PBB35 | Input               | Number for the subnetwork that the PBB35 belongs to.                                          |
| NetTopology.BB01  | Input               | Subnetwork number of switchgear BB01.                                                         |
|                   |                     | Similar numbers of switchgear for BB02-BB34.                                                  |
| NetTopology.BB35  | Input               | Subnetwork number of switchgear BB35.                                                         |
| CB_opened         | Output              | Parameter is set to true for one scan when one of the critical breakers is tripped.           |
| RefreshNet        | Output              | Parameter is set to true for one scan when one of the critical breakers changes its position. |
| NoActiveSN        | Output              | Number of active subnetworks in the plant.                                                    |
|                   |                     |                                                                                               |

Table 8 Parameter configuration for network topology (NetTopology)

# **Section 4 Synchronization library**

# 4.1 General

The synchronization library, *pmsSNLib* contains the following control modules:

- pmsCBSN multiplexing interface for up to 10 synchronize-able circuit breakers
- *pmsGenSN* multiplexing interface for up to 15 generators
- pmsSNSyncSuperv main control module for synchronizing supervision
- *pmsSimSynchrotact* simple control module simulating ABB Synchrotact interaction

# 4.2 Introduction – pmsCBSN

The pmsCBSN control module is handling the interface from up to 10 circuit breaker modules pmsCBSyncM. A block presentation of the module is shown in Figure 6. The parameters are briefly described in Table 9.

| pmsC          | BSN        |
|---------------|------------|
| - CBSNParl_1  | CBSNParO - |
| - CBSNParl_2  | Index -    |
| - CBSNParl_3  | Count -    |
| - CBSNParl_4  |            |
| - CBSNParl_5  |            |
| - CBSNParl_6  |            |
| - CBSNParl_7  |            |
| - CBSNParl_8  |            |
| - CBSNParl_9  |            |
| - CBSNParl_10 |            |
| S             |            |

Figure 6 Control module pmsCBSN

| Parameter                 | Direction | Description                                                                                                    |
|---------------------------|-----------|----------------------------------------------------------------------------------------------------|
| CBSNParl_1<br>CBSNParl_10 | Input     | Each input parameter is a structured data type for receiving the components of <i>CBSynPar</i> from 10 different pmsCBSyncM control modules. |
| CBSNParO                  | Output    | A structured data type for filtering one of the 10 incoming CBSNParl_1CBSNParl_10 data.                                                      |
| Index                     | Output    | The identity number for the selected pmsCBSyncM control module.                                                                              |
| Count                     | Output    | The count number of the selected pmsCBSyncM control modules.                                                                                 |

# 4.3 Detailed Engineering – pmsCBSN

The control module pmsCBSN multiplexes data from up to 10 different pmsCBSyncM control modules. The features of the pmsCBSN module are:

### Parameters CBSynPar from 10 pmsCBSyncM control modules

The parameters *CBSynPar* from up to 10 different pmsCBSyncM modules can be processed with one pmsCBSN control module.

#### • Index number from the selected pmsCBSyncM module

Index number (configured for each pmsCBSyncM control module) of selected circuit breaker for synchronization, is an output from the pmsCBSN control module.

### Count number of the selected pmsCBSyncM modules

When more than one circuit breaker is selected for synchronization, the count number will be calculated by the pmsCBSN control module.

### 4.3.1 Parameters CBSynPar from 10 pmsCBSyncM control modules

The output parameter *CBSynPar* of the circuit breaker module shall be interconnected to the input *CBSynPar* of the *pmsCBSN control* module.

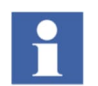

When more than one circuit breakers are interfaced by the same synchronization module, the *CBSNParl\_1...CBSNParl\_10* must be utilized to collect the data from the different breakers. Depending on the selected breaker, the output parameter *CBSNParO* will contain the data from one of the relevant *CBSNParl\_1...CBSNParl\_10* inputs.

| Parameter            | Description                                                                                                    |
|----------------------|----------------------------------------------------------------------------------------------------|
| CBSNParl_1.MBBA      | Input from 1 <sup>st</sup> circuit breaker -<br>Bus bar configuration number for the variable side of the circuit breaker.   |
| CBSNParl_1.MBBB      | Input from 1 <sup>st</sup> circuit breaker -<br>Bus bar configuration number for the reference side of the circuit breaker.  |
| CBSNParl_1.SyncType  | Input from 1 <sup>st</sup> circuit breaker -<br>Configuration number for the circuit breaker (generator, grid, network).     |
| CBSNParl_1.SynIndex  | Input from 1 <sup>st</sup> circuit breaker -<br>Configuration number for the circuit breaker Index.                          |
|                      | Input from circuit breakers 2 – 9.                                                                                           |
| CBSNParl_10.MBBA     | Input from 10 <sup>th</sup> circuit breaker -<br>Bus bar configuration number for the variable side of the circuit breaker.  |
| CBSNParl_10.MBBB     | Input from 10 <sup>th</sup> circuit breaker -<br>Bus bar configuration number for the reference side of the circuit breaker. |
| CBSNParl_10.SyncType | Input from 10 <sup>th</sup> circuit breaker -<br>Configuration number for the circuit breaker (generator, grid, network).    |
| CBSNParl_10.SynIndex | Input from 10 <sup>th</sup> circuit breaker -<br>Configuration number for the circuit breaker Index.                         |

### Table 10 Parameters pmsCBSNParl\_1... pmsCBSNParl\_10

### 4.3.2 Index number from the selected pmsCBSyncM module

The output parameter *Index* shall present the identity number of the selected breaker (*pmsCBSyncM:Index*). This output is not required to be further connected to another software module. It can be used for information and validation of the application configuration.

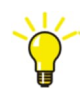

When more than one circuit breaker is selected, the parameter Index will show value -1.

### 4.3.3 Count number of the selected pmsCBSyncM modules

The pmsCBSN control module is monitoring how many circuit breakers are being selected for the synchronization process. This is reflected in the output parameter *Count*. This output is not required to be further connected to another software module.

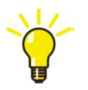

When *Count* >1, the synchronization process will be cancelled.

# 4.4 Introduction – pmsGNSN

The pmsGNSN control module is handling the interface from up to 15 generator modules pmsGenM. A block presentation of the module is shown Figure 7. The parameters are briefly described in Table 11.

|   | pmsGl       | VSN        |
|---|-------------|------------|
| - | GNSNParl_1  | GNSNParO - |
| - | GNSNParl_2  | Count -    |
| - | GNSNParl_3  |            |
| - | GNSNParl_4  |            |
| - | GNSNParl_5  |            |
| - | GNSNParl_6  |            |
| - | GNSNParl_7  |            |
| - | GNSNParl_8  |            |
| - | GNSNParl_9  |            |
| - | GNSNParl_10 |            |
| - | GNSNParl_11 |            |
| - | GNSNParl_12 |            |
| - | GNSNParl_13 |            |
| - | GNSNParl_14 |            |
| - | GNSNParl_15 |            |
|   |             |            |

Figure 7 Control module pmsGNSN

| Parameter                 | Direction | Description                                                                                                    |
|---------------------------|-----------|----------------------------------------------------------------------------------------------------|
| GNSNParl_1<br>GNSNParl_15 | Input     | Each input parameter is a structured data type for receiving the components of <i>GNSynPar</i> from 15 different pmsGenM control modules. |
| GNSNParO                  | Output    | A structured data type for filtering one of the 15 incoming GNSNParl_1GNSNParl_15 data.                                                   |
| Count                     | Output    | The count number indicates how many pmsGenM control modules are selected.                                                                 |

Table 11 Parameters for pmsGNSN control module

# 4.5 Detailed Engineering – pmsGNSN

The control module pmsGNSN works as switchboard function for processing the data from up to 15 different pmsGenM control modules. The features of the pmsGNSN module are:

### - Parameters GNSynPar from 15 pmsGenM control modules

The parameters *GNSynPar* from up to 15 different pmsGenM modules can be processed with one pmsGNSN control module.

#### - Count number of the selected pmsGenM modules

The count number will be calculated by the *pmsGNSN* control module. This will indicate the number of generator sets that have been selected to participate in the synchronization process (refer to Figure 12).

### 4.5.1 Parameters GNSynPar from 15 pmsGenM control modules

The output parameter *GNSynPar* of the generator module shall be interconnected to the input *GNSynPar* of the pmsGNSN control module.

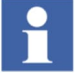

When more than one generators are interfaced by the same synchronization module, the *GNSNParl\_1...GNSNParl\_15* must be utilized to collect the data from the different generators. Depending on the selected generator, the output parameter *GNSNParO* will contain the data from the relevant *GNSNParl\_1...GNSNParl\_15* inputs.

| Parameter                         | Description                                                                |
|-----------------------------------|----------------------------------------------------------------------------|
| GNSNParl_1.GenIDFB.Gen1           | Input from 1 <sup>st</sup> generator - Index of selected generator         |
| GNSNParl_1.SyncUnavailable.Gen1   | Input from 1 <sup>st</sup> generator - Available flags for participation.  |
|                                   | Input from generators 2 - 14.                                              |
| GNSNParl_15.GenIDFB.Gen15         | Input from 15 <sup>th</sup> generator - Index of selected generator.       |
| GNSNParl_15.SyncUnavailable.Gen15 | Input from 15 <sup>th</sup> generator - Available flags for participation. |

### Table 12 Parameters pmsGNSNParl\_1... pmsGNSNParl\_15

### 4.5.2 Count number of the selected pmsGenM modules

The pmsGNSN control module is monitoring how many generators have been selected for the synchronization process. This is reflected in the output parameter *Count*. This output is not required to be further connected to another software module. It can be used for information and validation of the application configuration.

# 4.6 Introduction – pmsSNSynchSuperv

The pmsSNSyncSuperv control module is included in the *pmsSNLib library*. A block presentation of the control module is shown in Figure 8.

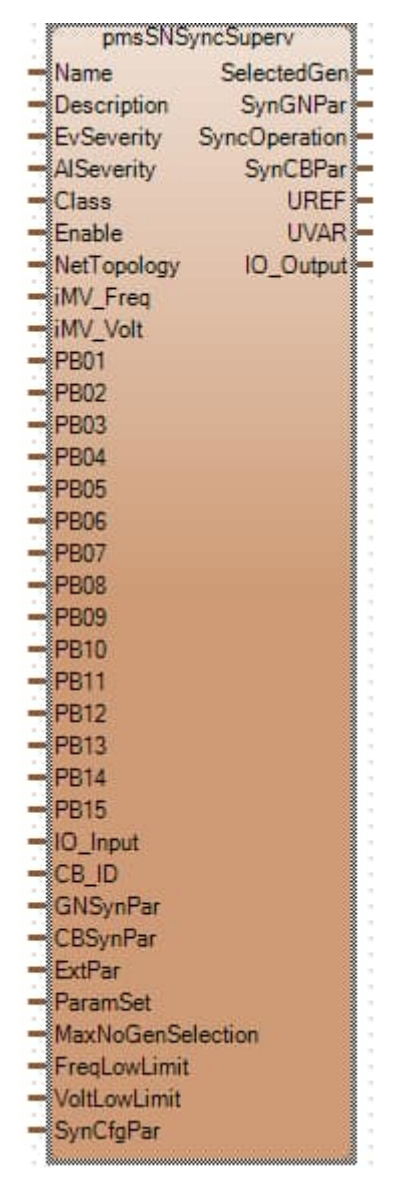

Figure 8 Control module pmsSNSyncSuperv

| Table 13 Parameters of the | control module | pmsSNSyncs | Superv |
|----------------------------|----------------|------------|--------|
|----------------------------|----------------|------------|--------|

| Parameter | Direction | Significance                                                                                                    |
|-----------|-----------|----------------------------------------------------------------------------------------------------|
| Name      | Input     | Name of the object (e.g. synchronizing equipment tag).<br>With the name upload tool of the process portal, this property will<br>be used for identifying the object in the 800xA system. The name<br>will be used for grouping the alarms and events and identifying the<br>faceplate of an object. The name must be unique in the project. |

| Parameter   | Direction | Significance                                                                                                    |
|-------------|-----------|----------------------------------------------------------------------------------------------------|
| Description | Input     | Description of the object (e.g. synchronizing cabinet information).<br>With the name upload tool of the process portal, this property will<br>be used for identifying the object in the 800xA system.                                                                                                    |
| EvSeverity  | Input     | Event severity. The event severity can be used for filtering the event list. Range 1-1000.                                                                                                    |
| AlSeverity  | Input     | Alarm severity. The alarm severity can be used for filtering the alarm list. Range 1-1000.                                                                                                    |
| Class       | Input     | Alarm and Event Class. This parameter can be used for grouping objects to appear in separate alarm/event lists. Range 1-9999.                                                                                                    |
| Enable      | Input     | If TRUE the control module is executed.                                                                                                    |
| NetTopology | Input     | Structured parameter: Network Configuration Matrix from pmsTopologyDet.                                                                                                    |
| iMV_Freq    | Input     | Measurements for busbar frequency on both sides of the circuit breaker. This parameter is a structured data type.                                                                                                    |
| iMV_Volt    | Input     | Measurements for busbar voltage on both sides of the circuit<br>breaker.<br>This parameter is a structured data type.                                                                                                    |
| PB01PB15    | Input     | Power Bus bar type identification for the network determination.<br>1 = Generator, 2= Grid.<br>NOTE: Only PB01 and PB02 can be assigned with value = 2.                                                                                                    |
| IO_Input    | Input     | Input signals for monitoring the status and feedbacks from the Synchronizing equipment and the field relays.                                                                                                    |
| CB_ID       | Input     | Identity assignment for the CBs monitored by the Synchronizing equipment.                                                                                                    |
| GNSynPAr    | Input     | Interface from Generator control module.<br>Interface input signals received from pmsGenM module (Index,<br>unavailable, etc.) This parameter is a structured data type.                                                                                                    |
| CBSynPar    | Input     | Interface from Circuit Breaker control module.<br>Interface input signals received from pmsCBSyncM module (mode<br>set, etc.). This parameter is a structured data type.                                                                                                    |
| ExtPar      | Input     | External parameters for application interaction. With this parameter it is possible to block the participation and the selection of the generator. The parameter set utilized by the synchronization equipment, depending on the generators participating in the synchronization process, can be defined using this parameter. |
| ParamSet    | Input     | Assignment of the parameter set utilized by the synchronization equipment, depending on the generator participating in the synchronization process.                                                                                                    |

| Parameter         | Direction | Significance                                                                                                    |
|-------------------|-----------|----------------------------------------------------------------------------------------------------|
| MaxNoGenSelection | Input     | Assignment of the maximum number of generator sets that are<br>allowed to participate in adjusting of frequency/voltage, on the<br>Variable side of a network circuit breaker, during the<br>synchronization process. |
| FreqLowLimit      | Input     | Frequency low limit value for spurious dead or powered bus condition.                                                                                                    |
| VoltLowLimit      | Input     | Voltage low limit value for spurious dead or powered bus condition.                                                                                                    |
| SynCfgPar         | Input     | Configuration parameter for selection relays time-out settings and circuit breaker names for event messages.                                                                                                    |
| SelectedGen       | Output    | Indication of the generators that have been selected to participate<br>in the synchronization process from the pmsSNSyncSuperv<br>faceplate tab Main.                                                                 |
| SynGNPAr          | Output    | Interface to Generator control module.<br>Interface output signals send to the pmsGenM module (mode set,<br>etc.) This parameter is a structured data type.                                                           |
| SyncOperation     | Output    | Indication that the synchronization control module is initiated and interacting with the Synchronizing equipment.                                                                                                    |
| SynCBPar          | Output    | Interface to Circuit Breaker control module.<br>Interface output signals sent to the pmsCBSyncM module<br>(operate, cancel, etc.) This parameter is a structured data type.                                           |
| UREF              | Output    | Indication of the busbar identity being the Reference side during the synchronization process.                                                                                                    |
| UVAR              | Output    | Indication of the power busbar identity being the Variable side during the synchronization process.                                                                                                    |
| IO_Output         | Output    | Output signals for commands to the Synchronizing equipment and the field relays.                                                                                                    |

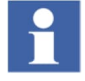

For the spurious dead or powered bus detection to work, it is necessary that <u>both</u> limits FreqLowLimit and VoltLowLimit have a value unequal zero. If any of them are equal zero no test or restrictions for starting synchronisation are made.

# 4.7 Detailed Engineering

### 4.7.1 Selection relays for Circuit Breakers

The control module *pmsSNSyncSuperv* can supervise up to 10 circuit breaker relays for selection in the synchronization process. Each relay must be assigned with an identity number matching the *Index* parameter of a pmsCBSyncM circuit breaker module.

The circuit breaker relay identities are configured via the *CB\_ID* parameter. This parameter is a structured data type and receives up to 10 index numbers (one index number per pmsCBSyncM control module), as shown in Table 14.

| Parameter  | Description                                                                     |
|------------|---------------------------------------------------------------------------------|
| CB_ID.CB1  | Circuit breaker index number for 1 <sup>st</sup> CB in synchronization scheme.  |
| CB_ID.CB2  | Circuit breaker index number for 2 <sup>nd</sup> CB in synchronization scheme.  |
| CB_ID.CB3  | Circuit breaker index number for 3 <sup>rd</sup> CB in synchronization scheme.  |
| CB_ID.CB4  | Circuit breaker index number for 4 <sup>th</sup> CB in synchronization scheme.  |
| CB_ID.CB5  | Circuit breaker index number for 5 <sup>th</sup> CB in synchronization scheme.  |
| CB_ID.CB6  | Circuit breaker index number for 6 <sup>th</sup> CB in synchronization scheme.  |
| CB_ID.CB7  | Circuit breaker index number for 7 <sup>th</sup> CB in synchronization scheme.  |
| CB_ID.CB8  | Circuit breaker index number for 8 <sup>th</sup> CB in synchronization scheme.  |
| CB_ID.CB9  | Circuit breaker index number for 9 <sup>th</sup> CB in synchronization scheme.  |
| CB_ID.CB10 | Circuit breaker index number for 10 <sup>th</sup> CB in synchronization scheme. |

### Table 14 Identity (index) for circuit breaker relays

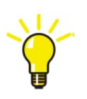

The CB\_ID is used as a cross-reference between the parameter Index of a pmsCBSyncM circuit breaker module and the corresponding selection relay.
# 4.7.2 Operator interface for Circuit Breaker selection

The faceplate view of the *pmsCBSyncM* control module type has two command buttons to start/stop the interaction with the *pmsSNSyncSuperv* module. When the button for initiating synchronization is operated, as shown in Figure 9, the input parameter *CBSynPar.SynIndex* shall receive the corresponding Index assigned to the *pmsCBSyncM* module. If this number is equal to one of the *CB\_ID* components (e.g. *CB\_ID.CB7*), the relevant component from the *IO\_Output* parameter will be activated (e.g. *IO\_Output.CB7.Value*). The output represents the request to energize a selection relay for the corresponding circuit breaker

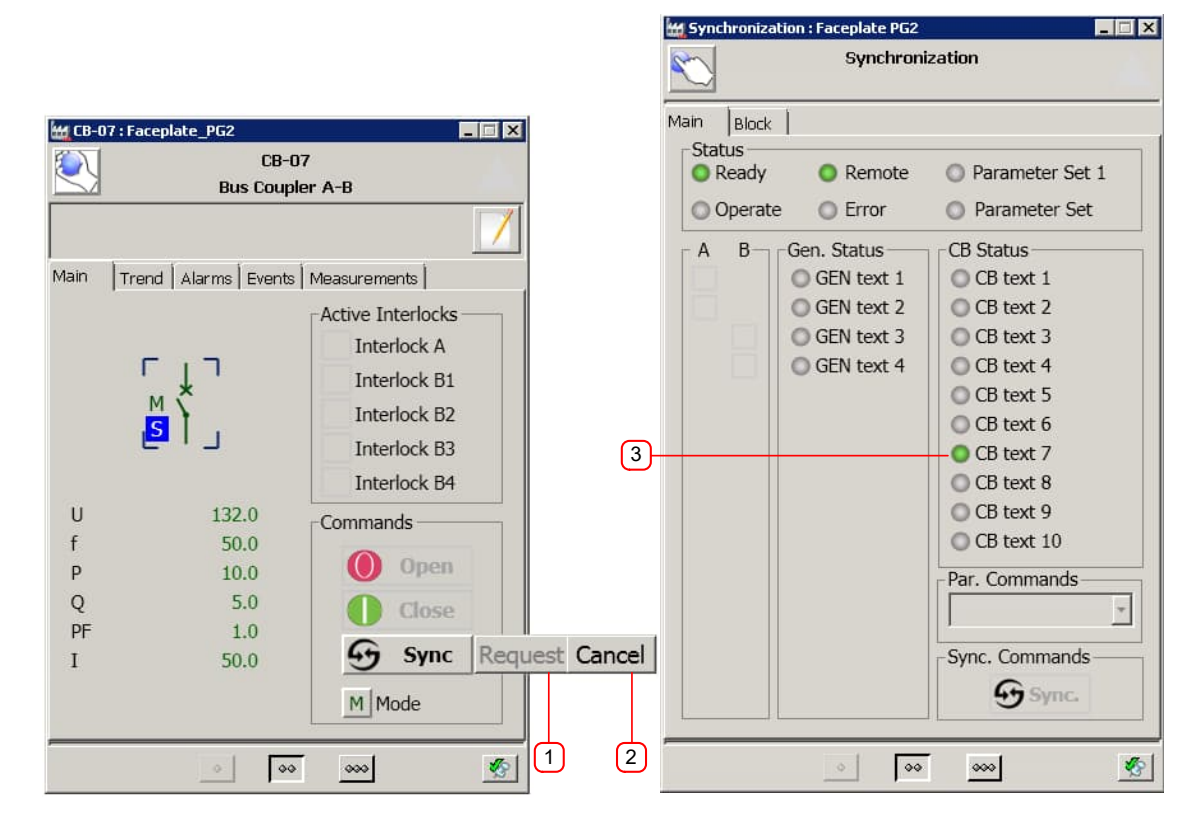

Figure 9 Synchronizing interaction from pmsCBSyncM faceplate and Main tab

| Field | ltem        | Description                                                      |
|-------|-------------|------------------------------------------------------------------|
| 1     | Push-button | Button to initiate the synchronization request                   |
| 2     | Push-button | Button to cancel (terminate) the synchronization request         |
| 3     | Status box  | Indication that the circuit breaker selection relay is activated |

### Table 15 Synchronizing interaction from pmsCBSyncM faceplate and Main tab

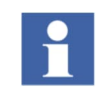

The feedback from activating a circuit breaker relay must be received via the parameter IO\_Input.CB1 ...CB10 (i.e. one digital input for each circuit breaker relay). If the feedback is not received within a configurable time-out setting, the control module pmsSNSyncSuperv will raise an alarm and the synchronization sequence will be cancelled. The time-out value is configured via the parameter SynCfgPar.SelCBTO and it is common for all the circuit breaker selection relays.

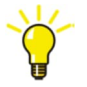

It is possible to change the descriptions (tag names) of the circuit breakers relays. This configuration is done via the tab Edit >Selection >CB Names from the extended faceplate view, as shown in Figure 10. A description must be entered in the text field followed by pressing the ENTER key. To hide a certain circuit breaker selection relay,

the corresponding text must be deleted and the field shall be left empty. A user with Application Engineer role can perform this configuration.

The configuration of the circuit breaker relay names is saved in the General Properties aspect of the pmsSNSyncSuperv object type in 800xA. It is important to take a backup of this aspect (e.g. by using the Import/Export tool from the 800xA Plant Explorer) after completing the configuration, in case there is a need to restore the settings.

|        | 💥 Synchronization : Faceplate PG2 📃 🔀 | 🙀 Synchronization : Faceplate PG2    |
|--------|---------------------------------------|--------------------------------------|
|        | Synchronization                       | Synchronization                      |
|        | Edit                                  | Main Block                           |
|        |                                       | Ready     Remote     Parameter Set 1 |
| Ů      | CB Names                              | Operate OError OParameter Set        |
|        | 1 CR text 1                           | A B Gen. Status CB Status            |
|        |                                       | O CB text 2                          |
|        | 2 <u>CB text 2</u>                    | CB text 3                            |
|        | 3 CB text 3                           | CB text 4                            |
|        | 4 CB text 4                           | CB text 5                            |
|        | 5 00 1 1 5                            | CB text 6                            |
| 2      | S CB text S                           | O Bus A-B coupler                    |
| $\cup$ | 6 CB text 6                           | CB text 8                            |
|        | 7 Bus A-B coupler                     | CB text 10                           |
|        | 9 CB text 9                           | CD text 10                           |
|        |                                       | Par. Commands                        |
|        | 9 <u>CB text 9</u>                    |                                      |
|        | 10 CB text 10                         | -Sync. Commands                      |
|        |                                       | G Sync.                              |
|        |                                       |                                      |
|        | • • • •                               | • • • • • •                          |

Figure 10 Faceplate tab Edit - CB Names

| Field | Indication          | ltem              | Description                                                                                                    |
|-------|---------------------|-------------------|----------------------------------------------------------------------------------------------------|
| 1     | CB Names            | Drop-down menu    | When the option <b>CB Names</b> is selected the faceplate will show the text description input fields for the circuit breakers. |
| 2     | CB text 1CB text 10 | Text input fields | Text description. Empty field hides the CB Name from the faceplate tab <b>Main</b> .                                            |

| Table 16 Faceplate | configuration | for text | description | of circu | it |
|--------------------|---------------|----------|-------------|----------|----|
|                    |               |          |             |          |    |

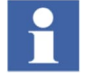

When the configuration parameter SynCfgPar.DirectSyncOperation is true, the circuit breaker selection relays can be activated via check-boxes in the pmsSNSyncSuperv faceplate tab Main, as shown in Figure 11. This configuration is intended as an alternative operation method, where the pmsSNSyncSuperv control module is independent from the pmsCBSyncM and pmsGenM modules. The synchronization process will be executed according to the manual interaction from the faceplate buttons and not by the automatic sequence.

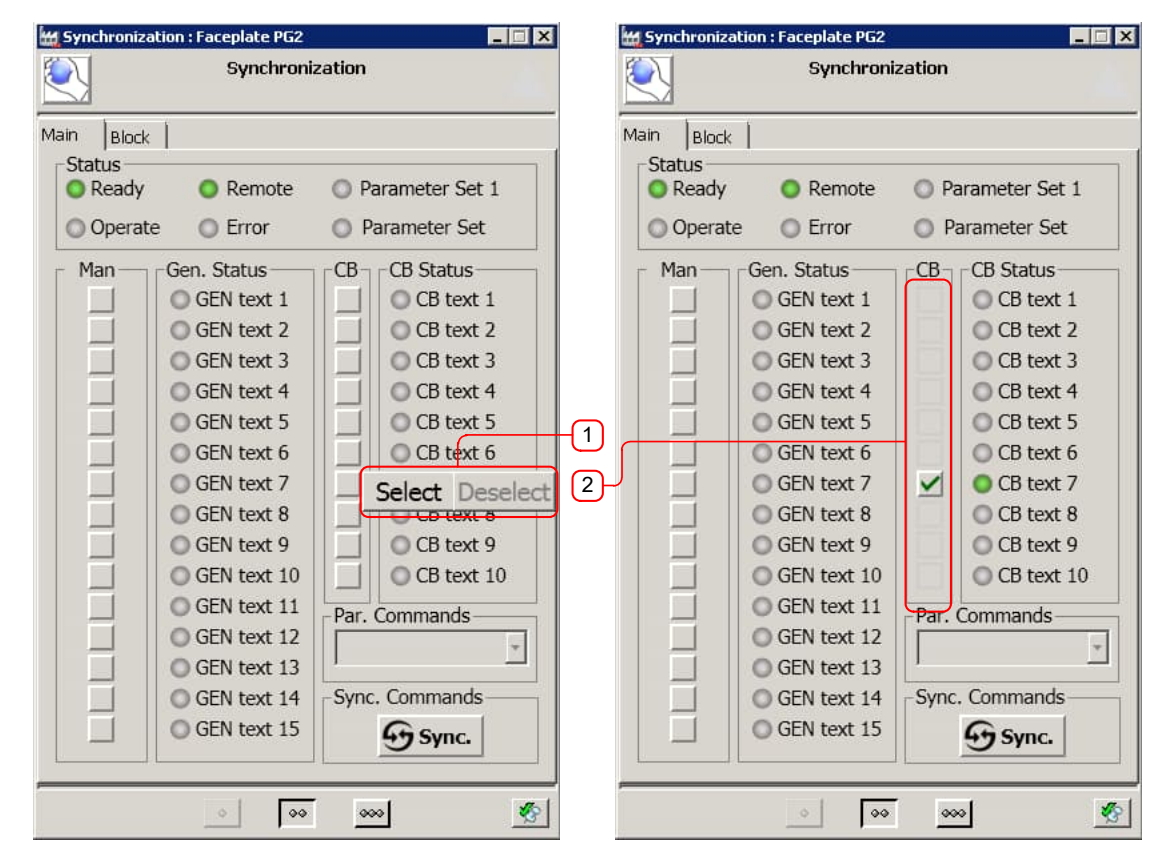

Figure 11 Direct circuit breaker selection

| Table 17 | Faceplate | configuration | for direct | circuit | breaker | selection |
|----------|-----------|---------------|------------|---------|---------|-----------|
|----------|-----------|---------------|------------|---------|---------|-----------|

| Field | Indication     | ltem        | Description                                                                                                    |
|-------|----------------|-------------|----------------------------------------------------------------------------------------------------|
| 1     | Selection menu | Push-button | If <i>SynCfgPar.DirectSyncOperation</i> = true, from the selection menu is possible to select or cancel the selection of a circuit breaker relay. |
| 2     | CB text 110    | Check-boxes | If <i>SynCfgPar.DirectSyncOperation</i> = true, the selected check box will activate a circuit breaker selection relay.                           |

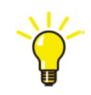

When the parameter SynCfgPar.DirectSyncOperation is true, the visibility of the circuit breaker check-boxes listed in the faceplate tab Main is depending on the entered text via the tab Edit > Selection >CB Names (Figure 10) from the extended view of the faceplate. If an input text field is left empty, the corresponding circuit breaker will be hidden from the listed check-boxes.

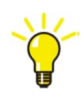

After a circuit breaker relay has been selected all the other check boxes will be dimmed. In order to change the circuit breaker relay selection, first the current selected relay must be deselected.

# 4.7.3 Frequency and Voltage measurements

The control *module pmsSNSyncSuperv* can supervise the frequency and voltage measurements from the variable (U-Var) and the reference (U-Ref) side of the circuit breakers.

The measurements must be configured via the *iMV\_Freq* and *iMV\_Volt* parameters. The components of the parameters *iMV\_Freq* and *iMV\_Volt*, shown in Table 18 and

Table 19, refer to the busbar identities from the network determination matrix.

Table 18 Parameter configuration for Frequency measurements (iMV\_Freq)

| Parameter           | Description                                  |
|---------------------|----------------------------------------------|
| iMV_Freq.BB01.Value | Frequency measured value from bus PB01       |
| iMV_Freq.BB02.Value | Frequency measured value from bus PB02       |
| iMV_Freq.BB03.Value | Frequency measured value from bus PB03       |
| •                   | Frequency measured values from bus PB04-PB14 |
| iMV_Freq.BB15.Value | Frequency measured value from bus PB15       |
| iMV_Freq.BB16.Value | Frequency measured value from bus LB01       |
| iMV_Freq.BB17.Value | Frequency measured value from bus LB02       |
| iMV_Freq.BB18.Value | Frequency measured value from bus LB03       |
| •                   | Frequency measured values from bus LB04-LB34 |
| iMV_Freq.BB50.Value | Frequency measured value from bus LB35       |

| Table 19 Parameter | configuration for | Voltage measurements | (iMV Vola | t) |
|--------------------|-------------------|----------------------|-----------|----|
|                    |                   |                      |           | ·/ |

| Parameter           | Description                                |
|---------------------|--------------------------------------------|
| iMV_Volt.BB01.Value | Voltage measured value from bus PB01       |
| iMV_Volt.BB02.Value | Voltage measured value from bus PB02       |
| iMV_Volt.BB03.Value | Voltage measured value from bus PB03       |
| -<br>-<br>-         | Voltage measured values from bus PB04-PB14 |
| iMV_Volt.BB15.Value | Voltage measured value from bus PB15       |
| iMV_Volt.BB16.Value | Voltage measured value from bus LB01       |
| iMV_Volt.BB17.Value | Voltage measured value from bus LB02       |
| iMV_Volt.BB18.Value | Voltage measured value from bus LB03       |
| •<br>•              | Voltage measured values from bus LB04-LB34 |
| iMV_Volt.BB50.Value | Voltage measured value from bus LB35       |

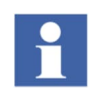

The measurements configured via the parameters iMV\_Freq and iMV\_Volt provide an additional check for validating the measurements applied directly (e.g. hardwired) on the synchronization device. The measurements are compared to the input parameters FreqLowLimit and VoltLowLimit and if a conflict is detected, an alarm will be raised and the synchronization sequence will be cancelled. The relevant alarms are described in Table 42 (items 1 and 2).

This function is enabled when the parameter SynCfgPar.DirectSyncOperation is false.

# 4.7.4 Selection Relays for Generators

The control module *pmsSNSyncSuperv* can supervise up to 15 generator relays for selection in the synchronization process. Each generator is defined via the network configuration matrix. For a generator to be represented as a power source, the value 1 shall be assigned to the parameters *PB01* to *PB15*, as shown in Table 20.

| Parameter | Description                                                           |
|-----------|-----------------------------------------------------------------------|
| PB01      | PB01=1, for Generator with Index=1. PB01=2, for 1 <sup>st</sup> Grid. |
| PB02      | PB02=1, for Generator with Index=2. PB02=2, for 2 <sup>nd</sup> Grid. |
| PB03      | PB03=1, for Generator with Index=3                                    |
| PB04      | PB04=1, for Generator with Index=4                                    |
| PB05      | PB05=1, for Generator with Index=5                                    |
| PB06      | PB06=1, for Generator with Index=6                                    |
| PB07      | PB07=1, for Generator with Index=7                                    |
| PB08      | PB08=1, for Generator with Index=8                                    |
| PB09      | PB09=1, for Generator with Index=9                                    |
| PB10      | PB10=1, for Generator with Index=10                                   |
| PB11      | PB11=1, for Generator with Index=11                                   |
| PB12      | PB12=1, for Generator with Index=12                                   |
| PB13      | PB13=1, for Generator with Index=13                                   |
| PB14      | PB14=1, for Generator with Index=14                                   |
| PB15      | PB15=1, for Generator with Index=15                                   |

Table 20 Configuration of generators for network determination

The parameters PB01 to PB15 are used as a cross-reference between the parameter Index of a pmsGenM generator module and the corresponding selection relay.

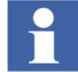

The maximum number of generator sets that can be selected to participate in adjusting the voltage/frequency on the variable side of a network breaker in the synchronization process cannot be higher than the value set for the parameter MaxNoGenSelection. When the value set for the MaxNoGenSelection parameter (e.g. MaxNoGenSelection = 2) has been reached, as shown in Figure 12, all the other generator check-boxes will be automatically dimmed, thus restricted from selection.

|           | Cumokuoni   | ization         |
|-----------|-------------|-----------------|
| <u>ey</u> | Synchron    | zation          |
|           |             |                 |
| -Status   |             |                 |
| Ready     | Remote      | Parameter Set 1 |
| Operate   | Error       | Parameter Set   |
|           | Gen. Status | CB Status       |
|           | GEN text 1  | CB text 1       |
| ✓ Select  | Deselect    | CB text 2       |
|           | GEN LEXE    | CB text 3       |
|           | GEN text 4  | CB text 4       |
|           |             | CB text 5       |
|           |             | CB text 6       |
|           |             | OCB text 7      |
|           |             | CB text 8       |
|           |             | CB text 9       |
|           |             | CB text 10      |
|           |             | Par. Commands   |
|           |             | Svnc. Commands  |
|           |             | Gync.           |
|           |             |                 |

Figure 12 Faceplate tab Main - Generator selection

| Table 21 Faceplate tab Main – | Generator selection |
|-------------------------------|---------------------|
|-------------------------------|---------------------|

| Field | ield Item Description |                                                                       |
|-------|-----------------------|-----------------------------------------------------------------------|
| 1     | Check-box             | Check mark indication for selection of the participating generators   |
| 2     | Push button           | Button for selection or cancel selection of a participating generator |

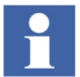

When a generator is selected from the pmsSNSyncSuperv faceplate tab **Main**, as shown in Figure 13, (e.g. via the check-box for Generator 1, Generator 2), and the synchronization process has been started (from Sync. command button), the relevant output from the *IO\_Output* parameter will be activated (e.g.*IO\_Output.Gen1.Value*, *IO\_Output.Gen2.Value*). This will activate the selection relays for the selected generators. This function is enabled when the parameter *SynCfgPar.DirectSyncOperation* is false.

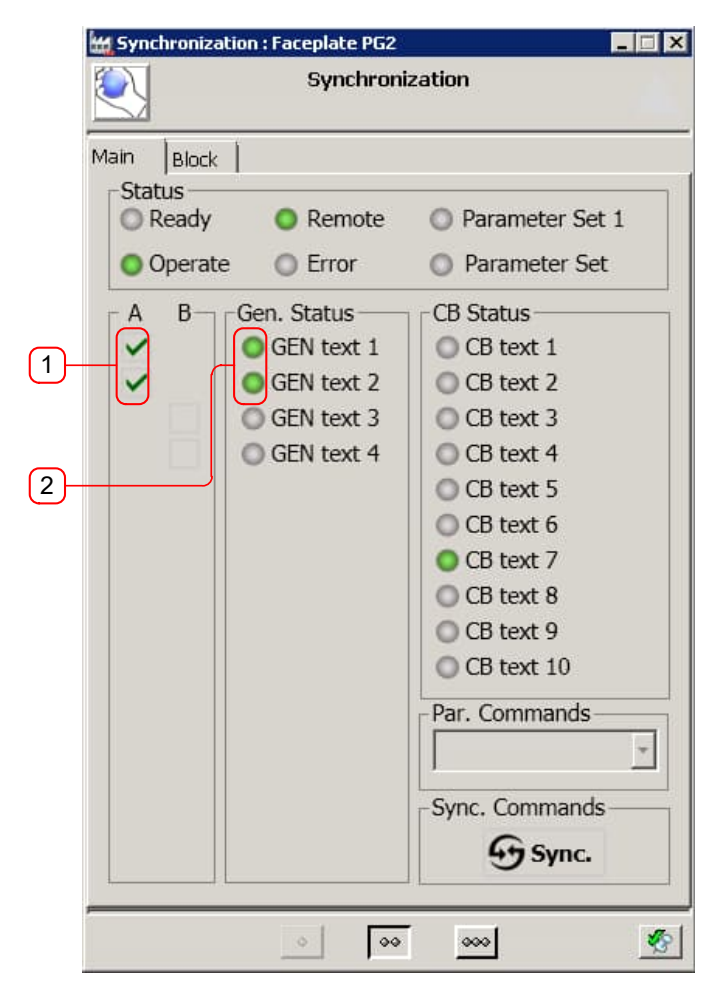

Figure 13 Faceplate tab Main – Generator selection relay active

| Table 22 Faceplat | e tab GEN | selection |
|-------------------|-----------|-----------|
|-------------------|-----------|-----------|

| Field | Field Item Description |                                                                      |
|-------|------------------------|----------------------------------------------------------------------|
| 1     | Checked mark           | Indication for selection of the participating generator(s)           |
| 2     | Status box             | Indication that the requested generator selection relay is activated |

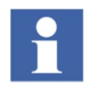

The feedback from activating a generator selection relay must be received via the parameter *IO\_Input.Gen1 ...Gen15* (i.e. one digital input for each generator relay). If the feedback is not received within a configurable time-out setting, the control module pmsSNSyncSuperv will raise an alarm and the synchronization sequence will be cancelled. The time-out value is configured via the parameter *SynCfgPar.SelGenTO* and it is common for all the generator selection relays.

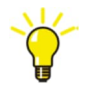

It is possible to change the descriptions (tag names) of the generator relays. This configuration is done via the tab Edit > Selection > Gen Names from the extended faceplate view, as shown in Figure 14. A description must be entered in the text field followed by the ENTER key. A user with Application Engineer role can perform this configuration.

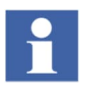

The configuration of the generator relay names is saved in the General Properties aspect of the pmsSNSyncSuperv object type in 800xA. It is important to take a backup of this aspect (e.g. by using the Import/Export tool from the Plant Explorer) after completing the configuration, in case there is a need to restore the settings.

|    | 🙀 Synchronization : Faceplate PG2 📃 🛛 🔀 | 🛿 🕍 Synchronization : Faceplate PG2                                                                                                    |
|----|-----------------------------------------|----------------------------------------------------------------------------------------------------|
|    | Synchronization                         | Synchronization                                                                                                    |
| 1- | Edit<br>Selection<br>Gen Names          | Main       Block         Status       Status         Ready       Remote       Parameter Set 1         Operate       Error       Parameter Set         A       B       Gen. Status         CB Status       CB Status         CB text 1       CB text 1 |
|    | 1 GEN text 1 11 GEN text 11             | GEN text 1 CB text 1                                                                                                    |
|    | 2 GEN text 2 12 GEN text 12             | Gas Turbine CB text 3                                                                                                    |
|    | 3 Gas Turbine 13 GEN text 13            | GEN text 4 CB text 4                                                                                                    |
|    | 4 GEN text 4 14 GEN text 14             | CB text 5                                                                                                    |
| 2  | 5 GEN text 5 15 GEN text 15             | CB text 7                                                                                                    |
|    | 6 GEN text 6                            | CB text 8                                                                                                    |
|    | 7 GEN text 7                            | CB text 9<br>CB text 10                                                                                                    |
|    | 8 GEN text 8                            | Par. Commands                                                                                                    |
|    | 9 GEN text 9                            |                                                                                                    |
|    | 10 GEN text 10                          | Sync. Commands                                                                                                    |
|    | <u></u>                                 |                                                                                                    |

Figure 14 Faceplate tab Edit – GEN Names

| Table 23 Faceplate | configuration | for text  | description | of generator | r relavs   |
|--------------------|---------------|-----------|-------------|--------------|------------|
| rabio Lo rabopiato | oonngaraaon   | 101 10/11 | 400011011   | er generater | , 0, a y 0 |

| Field | Indication            | ltem              | Description                                                                                                    |
|-------|-----------------------|-------------------|----------------------------------------------------------------------------------------------------|
| 1     | Gen Names             | Drop-down menu    | When the option <b>Gen Names</b> is selected the faceplate will show the text description input fields for the generators. |
| 1     | GEN text 1GEN text 15 | Text input fields | Text description.                                                                                                    |

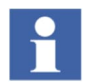

The visibility of the generator check-boxes in the faceplate tab Main is depending on the following conditions:

#### 4.7.4.1 Network determination

Depending on the physical location of a selected circuit breaker in the plant, the network determination function will list only the relevant generators in the faceplate.

#### 4.7.4.2 Generator status

The following conditions will cause a generator to become unavailable for selection and participation in synchronization. The generator will not be listed in the faceplate tab **Main** and the configuration check-boxes in the faceplate tab **Block** will be disabled.

- local point of control for Governor or AVR
- mode reset function is active for Governor or AVR
- external mode is selected for Governor or AVR
- external mode reset is active for Governor or AVR
- external dimming of modes for Governor or AVR
- external dimming of direct adjust buttons for Governor or AVR

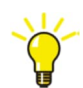

The parameter *GNSynPAr.SyncUnavailable.Gen1...Gen15* will receive the input for the unavailable generators from the interaction with the pmsGenM modules.

#### 4.7.4.3 Faceplate configuration

It is possible to block a generator from being visible and/or selectable for synchronization by using the check-boxes from the faceplate tab Block, as shown in Figure 15.

- The check-box under the column Block Participation will prevent the generator from being listed in the faceplate. The Governor/AVR modes will not be influenced by the mode handling functionality described in section 4.7.7.
- The check-box under the column Block Selection will list the generator (either in column A or B, depending on the network determination) but it will appear dimmed and thus restricted for selection. The governor/AVR modes will be influenced by the mode handling functionality described in section 4.7.7.

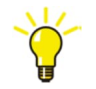

The configuration of the check-boxes must be done prior to the initiation of the synchronization process. A user with Tune permission rights can perform this configuration.

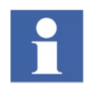

When the parameter *GNSynPAr.SyncUnavailable.Gen1...Gen15* indicates that a certain generator is unavailable, the corresponding Block Participation check-box will be automatically selected and dimmed and the Block Selection check-box will be dimmed.

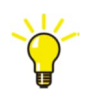

When the parameter *SynCfgPar.DirectSyncOperation* is true, the visibility of the generator check-boxes listed in the faceplate tab Main is depending on the entered text via the tab **Edit** > Selection > GEN Names (Figure 14). If an input text field is left empty, the corresponding generator will be hidden from the listed option-buttons.

### 4.7.4.4 Application logic

It is possible to configure the blocking settings by using the input parameter *ExtPar*.

- When the input parameter *ExtPar.ExtSelBlockGenParticipation* is true, the participation of the generators will be blocked if the respective values from the parameter *ExtPar.ExtCmdBlockGenParticipation.Gen1...Gen15* are set to true. While *ExtPar.ExtSelBlockGenParticipation* is true, the faceplate interaction (Figure 15, field 1) is disabled.
- After the parameter *ExtPar.ExtSelBlockGenParticipation* returns to false, the blocking settings will remain to their current values and the faceplate interaction (Figure 15, field 1) will be enabled.
- When the input parameter *ExtPar.ExtSelBlockGenSelection* is true, the selection of the generators will be blocked if the respective values from the parameter *ExtPar.ExtCmdBlockGenSelection.Gen1...Gen15* are set to true. While *ExtPar.ExtSelBlockGenSelection* is true, the faceplate interaction (Figure 15, field 2) is disabled.
- After the parameter *ExtPar.ExtSelBlockGenSelection* returns to false, the blocking settings will remain to their current values and the faceplate interaction (Figure 15, field 2) will be enabled.

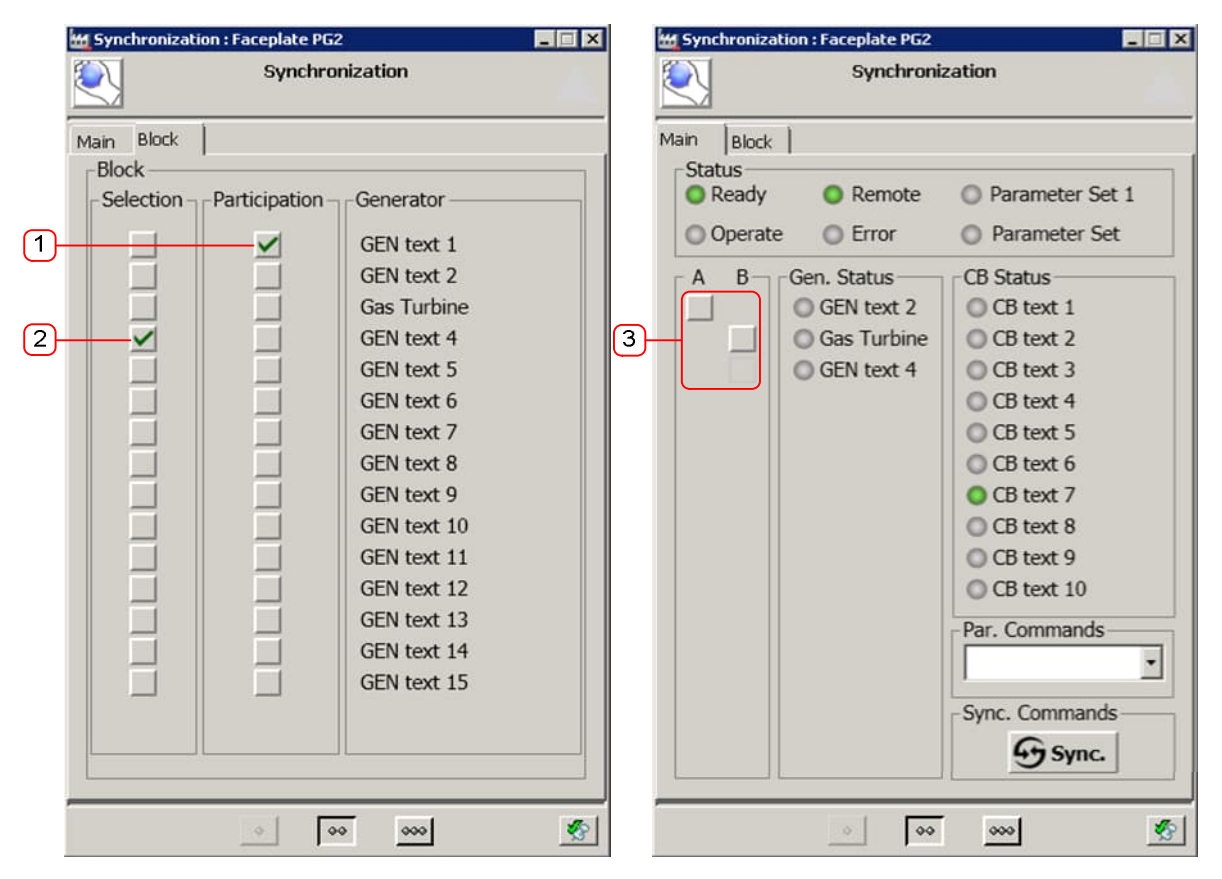

Figure 15 Faceplate tab Block and visibility of generators

| Field | Indication                          | ltem      | Description                                                                                                    |
|-------|-------------------------------------|-----------|----------------------------------------------------------------------------------------------------|
| 1     | Block Participation<br>Gen1Gen15    | Check-box | When a check-box is marked, the generator will be hidden from the list. The mode change of the governor/AVR will not apply.   |
| 2     | Block Selection<br>Gen1Gen15        | Check-box | When a check-box is marked, the generator will be shown in the list, but it will be dimmed. The mode change will still apply. |
| 3     | Check-boxes for generator selection | Check-box | The Gen1 check-box is hidden, because the check-box for Block Participation Gen1 is marked.                                   |
|       |                                     |           | The Gen4 check-box is dimmed, because the check-box for Block Selection Gen4 is marked.                                       |

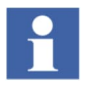

When the configuration parameter *SynCfgPar.DirectSyncOperation* is true, the generator selection relays can be activated via check-boxes in the faceplate tab Main, as shown in Figure 16. This configuration is intended as an alternative operation method, where the pmsSNSyncSuperv control module is independent from the pmsCBSyncM and pmsGenM modules. The synchronization process will be executed according to the manual interaction from the faceplate buttons and not by the automatic sequence.

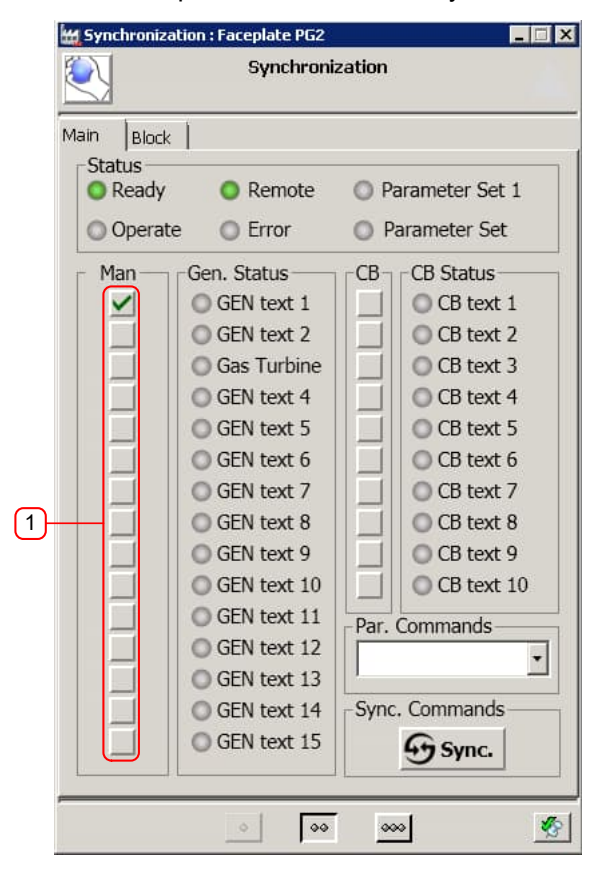

Figure 16 Direct generator selection

| Table 25 Faceplate | configuration | for direct circ | cuit breaker s | selection |
|--------------------|---------------|-----------------|----------------|-----------|
|--------------------|---------------|-----------------|----------------|-----------|

| Field | Indication   | ltem        | Description                                                                                                    |
|-------|--------------|-------------|----------------------------------------------------------------------------------------------------|
| 1     | GEN text 115 | Check-boxes | If <i>SynCfgPar.DirectSyncOperation</i> = true, the selected check-box will activate a generator relay when the synchronization process is started. |

# 4.7.5 Exchange Relay for U-Var/U-Ref

The frequency and voltage measurements from the two sides of a circuit breaker are directed to the synchronizing device. In principle, the variable side (U-Var) and the reference side (U-Ref) for different types of circuit breakers is defined according to the drawing shown Figure 17.

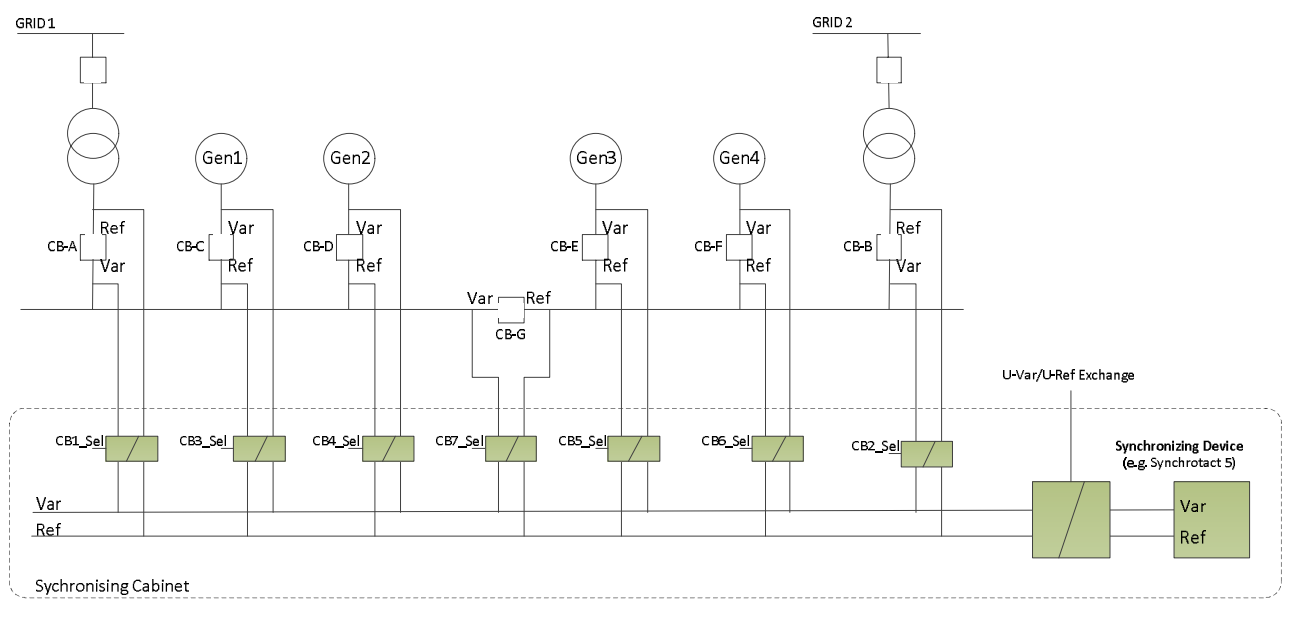

Figure 17 U-Var / U-Ref definition

| Table 2 | 6 U-Var | ·/U-Ref | definition |
|---------|---------|---------|------------|
|---------|---------|---------|------------|

| Circuit breaker<br>type | Circuit breaker tag    | Definition of U-Var/U-Ref                                         |
|-------------------------|------------------------|-------------------------------------------------------------------|
| Grid breaker            | СВ-А, СВ-В             | The grid side is the U-Ref, the busbar side is the U-Var.         |
| Generator breaker       | CB-C, CB-D, CB-E, CB-F | The generator side is the U-Var, the busbar side is the U-Ref.    |
| Network breaker         | CB-G                   | The left/top side is the U-Var, the right/down side is the U-Ref. |

For network breakers (e.g. bus-couplers), the measurements applied to the synchronization equipment may need to be interchanged depending on the busbar where the participating generator(s) is connected. If a generator is physically connected to the side of the breaker defined as U-Ref, the measurements brought to the synchronizing device need to be swapped.

The control module pmsSNSyncSuperv will automatically activate the output parameter *IO\_Output.VarRefEx.Value* for connection to an exchange relay, when a generator selected for synchronization is located on the reference side of a network breaker. This is shown in Figure 18, where a generator is selected from the faceplate tab Main. When one or more generators are selected from column B and the synchronization process is started, the dedicated exchange relay output will be activated.

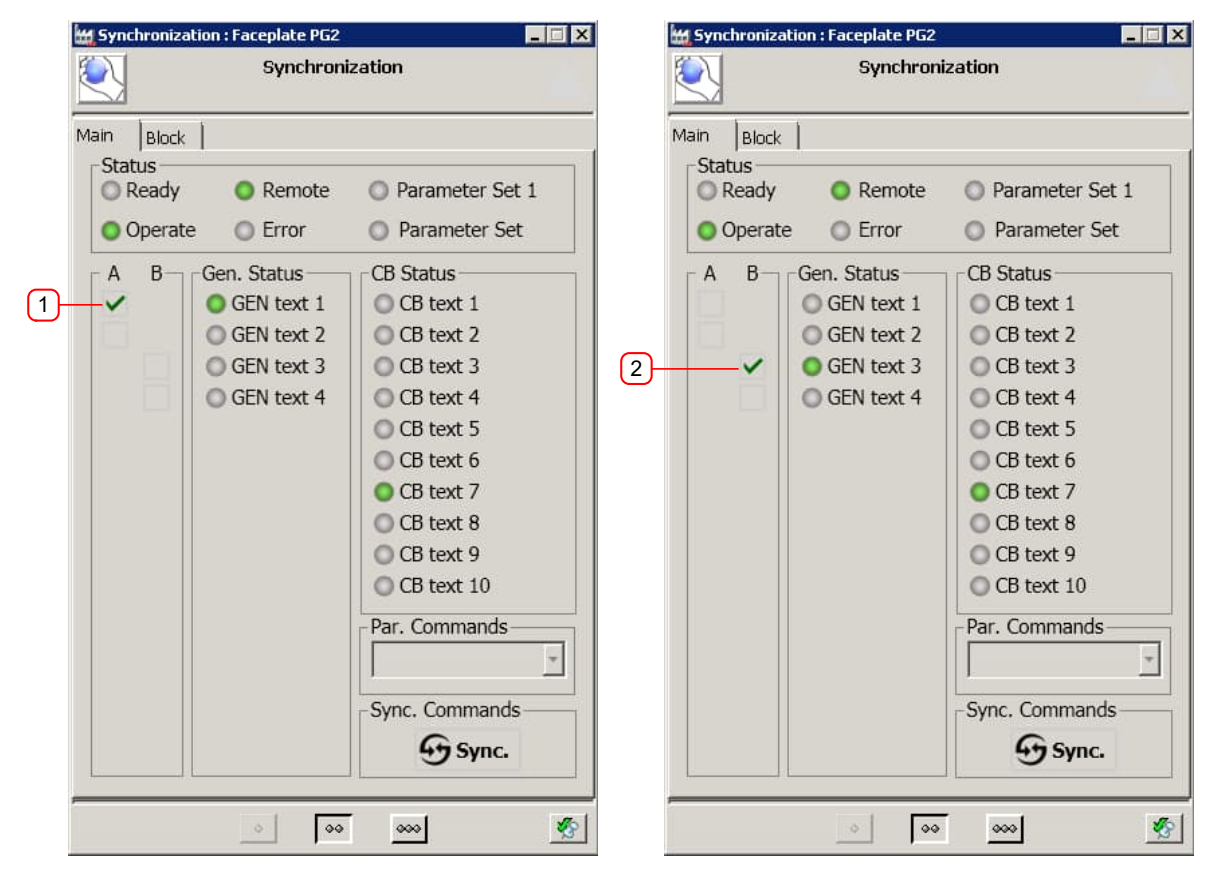

Figure 18 Exchange relay activation with GEN selection from B-column

| Field | ltem      | Description                                                                                             |
|-------|-----------|----------------------------------------------------------------------------------------------------|
| 1     | Check-box | A selected generator from the A-column will not activate the parameter <i>IO_Output.VarRefEx.Value.</i> |
| 2     | Check-box | A selected generator from the B-column will activate the parameter<br>IO Output.VarRefEx.Value.         |

| Table 27. Exchange relay activation v | with GEN selection from B-column |
|---------------------------------------|----------------------------------|
|---------------------------------------|----------------------------------|

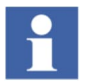

The feedback from activating the exchange relay must be received via the parameter *IO\_Input.VarRefEx*. If the feedback is not received within a configurable time-out setting, the control module pmsSNSyncSuperv will raise an alarm and the synchronization sequence will be cancelled. The time-out value is configured via the parameter *SynCfgPar.SelVarExTO*.

# 4.7.6 Signal interface with Synchronizing Device

# 4.7.6.1 Remote, Ready, Operate, Error

The faceplate tab **Main** presents the status signals from the synchronizing device, as shown in Figure 19. These digital input signals are configured via the *IO\_Input* parameter of the control module, as shown in Table 28.

| Status<br>Status<br>Ready<br>Operate | Synchroni                      | <ul> <li>Parameter Set 1</li> <li>Parameter Set</li> </ul>                                                                     |
|--------------------------------------|--------------------------------|----------------------------------------------------------------------------------------------------|
| A B                                  | Remote<br>Error<br>Gen. Status | <ul> <li>Parameter Set 1</li> <li>Parameter Set</li> </ul>                                                                     |
|                                      |                                | CB Status<br>CB text 1<br>CB text 2<br>CB text 3<br>CB text 4<br>CB text 5<br>CB text 5<br>CB text 6<br>CB text 7<br>CB text 8 |
|                                      |                                | CB text 9<br>CB text 10<br>Par. Commands                                                                                       |
|                                      |                                |                                                                                                    |

Figure 19 Faceplate tab Main – Sync device status

| Field | Indication      | Parameter                   | Description                                                                                           |
|-------|-----------------|-----------------------------|----------------------------------------------------------------------------------------------------|
| 1     | Sync<br>Ready   | IO_Input.SyncReady1.Value   | If parameter is TRUE, the sync device is not operating (i.e. stand-by) and it is ready to be started. |
| 2     | Sync<br>Operate | IO_Input.SyncOperate1.Value | If parameter is TRUE, the sync device is operating (i.e. active) and it can be stopped.               |
| 3     | Sync<br>Remote  | IO_Input.Remote.Value       | If parameter is FALSE, the sync device is in Local point of control.                                  |
| 4     | Sync Error      | IO_Input.SyncError1.Value   | If parameter is TRUE, the sync device is reporting a failure.                                         |

Table 28 Parameter configuration for Status signals

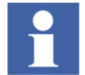

When the synchronizing device is controlled remotely (i.e. *IO\_Input.Remote.Value* = true) the synchronizing equipment must be in Auto operating mode thus allowing the automatic synchronization from a remote location.

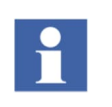

When the synchronizing device is controlled locally (i.e. *IO\_Input.Remote.Value* = false) or when it reports a failure (i.e. *IO\_Input.SyncError1.Value* = true), the pmsSNSyncSuperv control module will cancel the software sequence and all selection relays will be deactivated.

It is possible to change the descriptions (tag names) of the status signals. This configuration is done via the NLS aspect in **Plant Explorer under Library Structure > Preferences & Customizations > pms\_NLS > pmsSNLib\_PG2 > NLS pmsSNLib PG2**, as it is described in Table 29.

The descriptions can be changed from English language to another language by modifying the text description of the relevant Resource Id.

| No. | Indication   | NLS Resource (Resource Id) | Description                                    |
|-----|--------------|----------------------------|------------------------------------------------|
| 1   | Sync Ready   | NLSID_pmsReady             | Text input for Sync Ready status description   |
| 2   | Sync Operate | NLSID_pmsOperate           | Text input for Sync Operate status description |
| 3   | Sync Remote  | NLSID_pmsRemote            | Text input for Sync Remote status description  |
| 4   | Sync Error   | NLSID_pmsError             | Text input for Sync Error status description   |

# Table 29 Description configuration for sync device status

### 4.7.6.2 Start, Stop

The start and stop command signals to the synchronizing device are issued from the faceplate tab **Main**, as shown in Figure 20. The digital output signals are configured via the *IO\_Output* parameter of the control module, as shown Table 30.

| Table 30 Parameter configuration | for Start/Stop commands |
|----------------------------------|-------------------------|
|----------------------------------|-------------------------|

| No | Command    | Parameter                 | Description                                                   |
|----|------------|---------------------------|---------------------------------------------------------------|
| 1  | Start Sync | IO_Output.SyncStart.Value | When parameter is TRUE the sync device is requested to start. |
| 2  | Stop Sync  | IO_Output.SyncStop.Value  | When parameter is TRUE the sync device is requested to stop.  |

| Synchronization            |             |                   |      |  |  |
|----------------------------|-------------|-------------------|------|--|--|
| /lain Block                | :           |                   |      |  |  |
| Status<br>Ready            | Remote      | Parameter Set 1   |      |  |  |
| <ul> <li>Operat</li> </ul> | e 🔘 Error   | Parameter Set     |      |  |  |
| A B-                       | Gen. Status | CB Status         |      |  |  |
|                            | GEN text 1  | O CB text 1       |      |  |  |
|                            | GEN text 2  | CB text 2         |      |  |  |
| ~                          | GEN text 3  | CB text 3         |      |  |  |
|                            | GEN text 4  | CB text 4         |      |  |  |
|                            |             | CB text 5         |      |  |  |
|                            |             | CB text 6         |      |  |  |
|                            |             | OCB text 7        |      |  |  |
|                            |             | CB text 8         |      |  |  |
|                            |             | CB text 9         |      |  |  |
|                            |             | CB text 10        |      |  |  |
|                            |             | Par. Commands     |      |  |  |
|                            |             | Parameter Set 3 🔹 |      |  |  |
|                            |             | -Sync. Commands   |      |  |  |
|                            |             | Sync. Start       | Stop |  |  |
| L                          | 0           | JJ                |      |  |  |
|                            | 0 00        |                   |      |  |  |
|                            |             |                   | ' b  |  |  |

Figure 20 Faceplate tab Main - Commands (Start, Stop)

| Field | Indication      | Item        | Description                                                                                                    |
|-------|-----------------|-------------|----------------------------------------------------------------------------------------------------|
| 1     | Start Sync icon | Push-button | The Start sync button is enabled for operation when<br>IO_Input.SyncReady1.Value = true, IO_Input.SyncRemote.Value =<br>true and a circuit breaker selection relay is active. |
| 2     | Stop Sync icon  | Push-button | The Stop sync button is enabled for operation when<br>IO_Input.SyncOperate1.Value = true.                                                                                     |

The synchronization sequence is initiated by the pmsSNSyncSuperv control module under the following conditions.

- A feedback from a circuit breaker selection relay is received and the dead bus detection function is enabled (refer to parameter set 1 in paragraph Parameter Sets).
- A feedback from a circuit breaker selection relay is received and the start synchronization command from the pmsSNSyncSuperv faceplate tab Main is issued.

Start command remains active (IO\_Output.SyncStart.Value = true) until operate feedback is received (IO\_Input.SyncOperate1.Value = true), confirms that the operation has started.

When the synchronization sequence is initiated, the pmsSNSyncSuperv control module will automatically issue a stop command when

- A time-out for dead bus detection has elapsed (refer to parameter set 1 in paragraph Parameter Sets).
- A generator selection is deactivated and the corresponding parameter set is reset (refer to parameter sets 2-7 in paragraph Parameter Sets).
- The selected circuit breaker has been successfully closed and the synchronization sequence has ended.

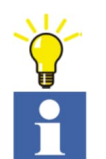

Stop command remain active (IO\_Output.SyncStop.Value = true) until ready feedback is received (IO\_Input.SyncReady1.Value = true), confirms that the operation has stopped.

The feedback from activating the start and stop commands must be received via the parameters *IO\_Input.SyncStart and IO\_Input.SyncStop*, respectively. If the feedback is not received within a configurable time, the control module *pmsSNSyncSuperv* will raise an alarm and the synchronization sequence will be cancelled. The time-out value is configured via the parameters *SynCfgPar.SelSyncStartTO* (for the Start command) and *SynCfgPar.SelSyncStopTO* (for the Stop command).

When the synchronization sequence in progress (*IO\_Input.SyncOperate1.Value* = true), the selection options (e.g. Generator selection) from the faceplate tab Main are not available, as it is shown in Figure 21. This is to prevent any selection change while the synchronization process is in progress.

This function is available when the parameter SynCfgPar.DirectSyncOperation is false.

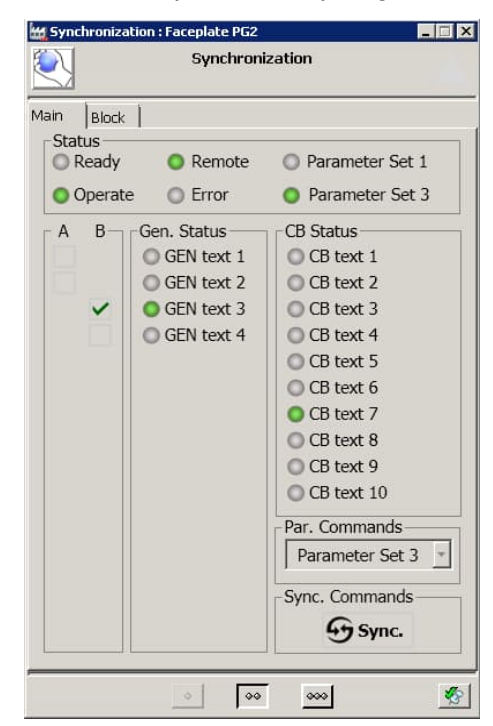

Figure 21 Faceplate tab Main – Synchronization in progress

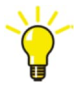

It is possible to change the descriptions of the start/stop commands. This configuration is done via the NLS aspect in Plant Explorer under Library Structure > Preferences & Customizations > pms\_NLS > pmsSNLib\_PG2 > NLS\_pmsSNLib\_PG2, as it is described in Table 32. The descriptions can be changed from English language to another language by modifying the text description of the relevant Resource Id.

| Table 32 Tag names configuration | n for Start/Stop command buttons |
|----------------------------------|----------------------------------|
|----------------------------------|----------------------------------|

| No. | Push Button | NLS Resource (Resource Id)    | Description                              |
|-----|-------------|-------------------------------|------------------------------------------|
| 1   | Sync Start  | NLSID_pmsStartSynchronization | Text input for Sync Start command button |
| 2   | Sync Stop   | NLSID_pmsStopSynchronization  | Text input for Sync Stop command button  |

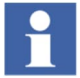

When the configuration parameter *SynCfgPar.DirectSyncOperation* is true, the synchronization Start and Stop commands can be activated from the faceplate, as shown in Figure 22, as long as the synchronizing device is in remote (*IO\_Input.SyncRemote.Value* = true), This configuration is intended as an alternative operation method, where the pmsSNSyncSuperv control module is independent from the pmsCBSyncM and pmsGenM modules.

| 📶 Synchroniza | tion : Faceplate PG2                                                                                                    |                                                                                                    |      |
|---------------|----------------------------------------------------------------------------------------------------|----------------------------------------------------------------------------------------------------|------|
|               | Synchroni                                                                                                    | zation                                                                                                    |      |
| Main Block    | 1                                                                                                    |                                                                                                    |      |
| © Ready       | O Remote                                                                                                    | O Parameter Set 1                                                                                                    |      |
| O Operate     | e 🔘 Error                                                                                                    | Parameter Set                                                                                                    |      |
| Man           | Gen. Status<br>GEN text 1<br>GEN text 2<br>GEN text 3<br>GEN text 4<br>GEN text 5<br>GEN text 5<br>GEN text 6<br>GEN text 7<br>GEN text 8<br>GEN text 9 | CB CB Status<br>CB text 1<br>CB text 2<br>CB text 3<br>CB text 3<br>CB text 4<br>CB text 5<br>CB text 5<br>CB text 6<br>CB text 7<br>CB text 8<br>CB text 9 |      |
|               | GEN text 10<br>GEN text 11<br>GEN text 12<br>GEN text 13<br>GEN text 14<br>GEN text 15                                                                  | CB text 10 Par. Commands Parameter Set 3 Sync. Commands Sync. Start                                                                                         | Stop |
|               | 0                                                                                                    |                                                                                                    |      |

Figure 22 Start/stop commands

| Field | Indication      | Item        | Description                                                                                                    |
|-------|-----------------|-------------|----------------------------------------------------------------------------------------------------|
| 1     | Start Sync icon | Push-button | If SynCfgPar.DirectSyncOperation = true, the start sync button is<br>enabled for operation when IO_Input.SyncReady1.Value = true and<br>IO_Input.SyncRemote.Value = true.                       |
| 2     | Stop Sync icon  | Push-button | If <i>SynCfgPar.DirectSyncOperation</i> = true, the stop sync button is<br>enabled for operation when <i>IO_Input.SyncOperate1.Value</i> = true and<br><i>IO_Input.SyncRemote.Value</i> = true. |

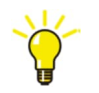

The synchronization process will be executed according to the manual interaction from the faceplate buttons and not by the automatic sequence.

1

If the command for stop or start the synchronization process is activated (*IO\_Input.SyncStart* and *IO\_Input.SyncStop*) and the alarm generated by the absence of feedback from the synchronizing device is received (refer to the alarm description in paragraph Alarms) the output commands *IO\_Output.SyncStart* and *IO\_Output.SyncStop* are automatically reset.

#### 4.7.6.3 Parameter Sets

The synchronizing devices often support different configuration settings (i.e. parameter sets), depending on the type of generator or generator groups that are selected for the synchronization process. These settings are a group of values which are stored on the programmable panel of the device. They affect important parameters of the synchronizing process, such as the pulse length for frequency and voltage adjustments, the breaker closing time, etc.

The control module pmsSNSyncSuperv supports 7 different parameter sets and the active parameter set selection relay is presented in the faceplate tab **Main**, as shown Figure 23.

The parameter set selection relay activation is included in the components of the *IO\_Input* parameter, as shown in Table 35.

| ization           |                                                                                                    |
|-------------------|----------------------------------------------------------------------------------------------------|
|                   |                                                                                                    |
|                   | _                                                                                                    |
| O Parameter Set 1 | -(1                                                                                                    |
| Parameter Set 3   | - 2                                                                                                    |
| CB Status         |                                                                                                    |
| CB text 1         |                                                                                                    |
| CB text 2         |                                                                                                    |
| CB text 3         |                                                                                                    |
| CB text 4         |                                                                                                    |
| CB text 5         |                                                                                                    |
| CB text 6         |                                                                                                    |
| O CB text 7       |                                                                                                    |
| CB text 8         |                                                                                                    |
| CB text 9         |                                                                                                    |
| CB text 10        |                                                                                                    |
| Par. Commands     |                                                                                                    |
| Parameter Set 3 🔹 |                                                                                                    |
| Sync. Commands    |                                                                                                    |
| G Sync.           |                                                                                                    |
| Joyner            |                                                                                                    |
|                   | <ul> <li>Parameter Set 1</li> <li>Parameter Set 3</li> <li>CB Status</li> <li>CB text 1</li> <li>CB text 2</li> <li>CB text 3</li> <li>CB text 4</li> <li>CB text 5</li> <li>CB text 6</li> <li>CB text 6</li> <li>CB text 7</li> <li>CB text 8</li> <li>CB text 9</li> <li>CB text 10</li> <li>Parameter Set 3</li> <li>Sync.</li> </ul> |

Figure 23 Faceplate tab Main - Status (Parameter Sets)

| Field | Indication       | Item                      | Description                               |
|-------|------------------|---------------------------|-------------------------------------------|
| 1     | Parameter Set 1  | IO_Input.ParamSet1.Value  | Indication of status for parameter set 1. |
| 2     | Parameter Set 27 | IO_Input.ParamSet27.Value | Indication of status for parameter set 27 |

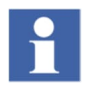

The feedback from activating a Parameter Set must be received via the parameters *IO\_Input.ParamSet1.Value... IO\_Input.ParamSet7.Value*. If the feedback is not received within a configurable time-out setting, the control module pmsSNSyncSuperv will raise an alarm and the synchronization sequence will be cancelled. The time-out value is configured via the parameters *SynCfgPar.SelParamSetTO* and it is common for all the parameter set commands.

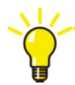

The *IO\_Intput.ParamSet1* is reserved for a dead bus or synchronous net condition, therefore the value 1 must not be assigned to any generator. The parameter set 1 will be activated for a configurable time period via the parameter *SynCfgPar.SyncCheck\_TO*. This setting represents the time period to allow the synchronizing device to detect a dead bus or synchronous net condition and close the circuit breaker. When the time period has elapsed and the circuit breaker has not closed, the control module pmsSNSyncSuperv will continue with the synchronization sequence and present the list of available generators for selection.

The purpose of activating the parameter set 1 is to request the synchronizing device to check if the circuit breaker can be closed immediately, without going through the synchronization process. Such conditions may apply during a dead bus connection to an already energized network or when the frequency and voltage measurements are within tolerable values.

The synchronizing device is expected to rely on a synchro-check feature for a safe and reliable closing of the breaker, thus omitting the selection of the generator for measurement adjustments.

If the synchronizing device does not support the feature of dead bus detection, the parameter *SynCfgPar.SyncCheck\_TO* must be set to 0d0h0m0s0ms and the ParamSet1 will be voided.

The commands to activate the digital output signals for each of the 7 different parameter sets are included in the components of the *IO\_Output* parameter, as shown Table 35.

| No | Item                      | Description                               |
|----|---------------------------|-------------------------------------------|
| 1  | IO_Output.ParamSet1.Value | Activate parameter set 1 selection relay. |
| 2  | IO_Output.ParamSet2.Value | Activate parameter set 2 selection relay. |
| 3  | IO_Output.ParamSet3.Value | Activate parameter set 3 selection relay. |
| 4  | IO_Output.ParamSet4.Value | Activate parameter set 4 selection relay. |
| 5  | IO_Output.ParamSet5.Value | Activate parameter set 5 selection relay. |
| 6  | IO_Output.ParamSet6.Value | Activate parameter set 6 selection relay. |
| 7  | IO_Output.ParamSet7.Value | Activate parameter set 7 selection relay. |

### Table 35 Parameter configuration for parameter sets

Configuration of which parameter set shall be activated can be done from application code or via the pmsSNSyncSuperv control module faceplate tab **Main**. The pmsSNSyncSuperv control module can handle single and multiple generator set selection.

The parameter *MaxNoGenSelection* must be assigned with a dint number corresponding with the maximum number of generators allowed to participate in the synchronization process. This feature is relevant for the synchronization of network circuit breakers (i.e. bus coupler).

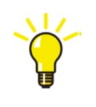

It is possible to change the descriptions (tag names) of the parameter set selection relays. This configuration is done via the tab **Edit** > Selection > Parameter Set from the extended faceplate view, as shown in Figure 24. A description must be entered in the text field followed by the ENTER key. A user with Application Engineer role can perform this configuration.

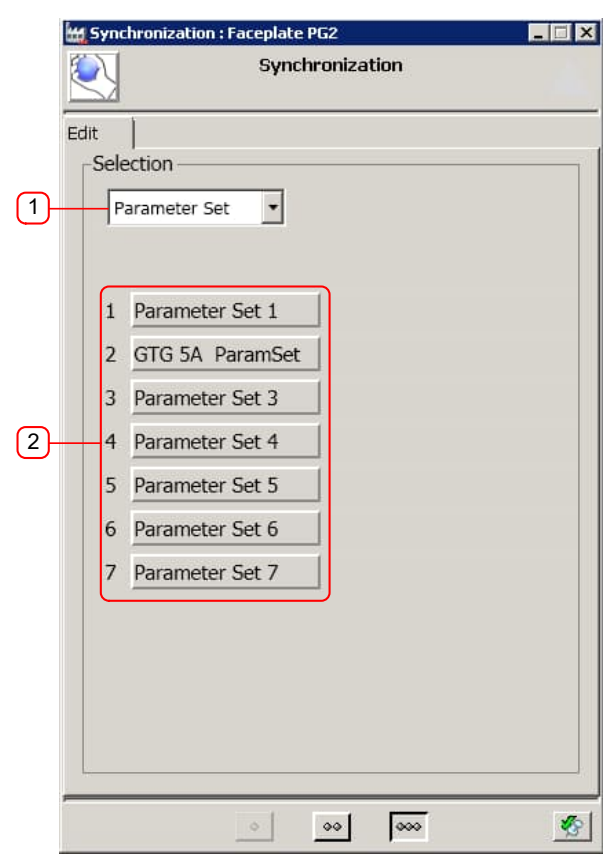

Figure 24 Faceplate tab Edit - Parameter Set names

| Table 36 Faceplate configuration | for text description | of generator relays |
|----------------------------------|----------------------|---------------------|
|----------------------------------|----------------------|---------------------|

| Field | Indication       | ltem              | Description                                                                                                    |
|-------|------------------|-------------------|----------------------------------------------------------------------------------------------------|
| 1     | Parameter Set    | Drop-down menu    | When the option Parameter Set is selected the faceplate will show the text description input fields for the parameter sets. |
| 2     | Parameter Set 17 | Text input fields | Text description.                                                                                                    |

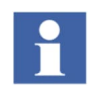

The configuration of the parameter set relay names is saved in the General Properties aspect of the pmsSNSyncSuperv object type in 800xA. It is important to take a backup of this aspect (e.g. by using the Import/Export tool from the Plant Explorer) after completing the configuration, in case there is a need to restore the settings.

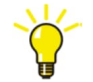

It is possible to identify the generator sets that have been selected to participate in the synchronization process via the pmsSNSyncSuperv control module faceplate tab Main from the parameter SelectedGen.Gen1...Gen15. This can be used in the application logic to define the generator selection configuration when the parameter set is selected from the parameter ExtPar.

### 4.7.6.4 Parameter Sets - single generator selection

The configuration, of which parameter set shall be activated, when single generator selection is applicable, is done via the *ParamSet* parameter, as shown Table 37. The components *ParamSet.Gen1...Gen15* must be assigned with a dint number 2, 3, 4, 5, 6 or 7. Based on this number, the corresponding parameter set 2-7 will be activated via the digital output signals *IO\_Output.ParamSet2.Value ... IO\_Output.ParamSet7.Value*, when the relevant generator is selected.

| Parameter              | Description                                           |  |  |
|------------------------|-------------------------------------------------------|--|--|
| ParamSet.TRF           | Shall not be used.                                    |  |  |
| ParamSet.TRF2          | Shall not be used.                                    |  |  |
| ParamSet.Gen1          | Parameter set 2-7, when the generator 1 is selected.  |  |  |
| ParamSet.Gen2          | Parameter set 2-7, when the generator 2 is selected.  |  |  |
| ParamSet.Gen3          | Parameter set 2-7, when the generator 3 is selected.  |  |  |
| ParamSet.Gen4          | Parameter set 2-7, when the generator 4 is selected.  |  |  |
| ParamSet.Gen5          | Parameter set 2-7, when the generator 5 is selected.  |  |  |
| ParamSet.Gen6          | Parameter set 2-7, when the generator 6 is selected.  |  |  |
| ParamSet.Gen7          | Parameter set 2-7, when the generator 7 is selected.  |  |  |
| ParamSet.Gen8          | Parameter set 2-7, when the generator 8 is selected.  |  |  |
| ParamSet.Gen9          | Parameter set 2-7, when the generator 9 is selected.  |  |  |
| ParamSet.Gen10         | Parameter set 2-7, when the generator 10 is selected. |  |  |
| ParamSet.Gen11         | Parameter set 2-7, when the generator 11 is selected. |  |  |
| ParamSet.Gen12         | Parameter set 2-7, when the generator 12 is selected. |  |  |
| ParamSet.Gen13         | Parameter set 2-7, when the generator 13 is selected. |  |  |
| ParamSet.Gen14         | Parameter set 2-7, when the generator 14 is selected. |  |  |
| ParamSet.Gen15         | Parameter set 2-7, when the generator 15 is selected. |  |  |
| ParamSet.NumberOfGrids | Shall not to be used.                                 |  |  |

Table 37 Parameter configuration for ParamSet

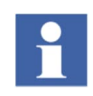

MaxNoGenSelection parameter must be set to value 1 indicating that the single generator selection is applicable in the synchronization process. If the MaxNoGenSelection is set to a value higher than 1 the parameter set selection from the parameter *ParamSet* will not be applicable.

Ŷ

It is possible to externally select the parameter set that needs to be activated by setting the input parameter *ExtPar.ExtParamSelection* to true and *ExtPar.ExtSelectParamSetID* to a dint number 2, 3, 4, 5, 6 or 7. Based on this number, the corresponding parameter set 2-7 will be activated via the digital output signals *IO\_Output.ParamSet2.Value* ... *IO\_Output.ParamSet7.Value*.

#### 4.7.6.5 Parameter Sets - multiple generator selection

When multiple generator selection is applicable the parameter set selection relay activation can be done directly from the pmsSNSyncSuperv faceplate tab **Main** as shown in Figure 25.

| 💥 Synchroniza             | ation : Faceplate PG2 |                   |    |  |
|---------------------------|-----------------------|-------------------|----|--|
| Synchronization           |                       |                   |    |  |
| Main Block                |                       |                   |    |  |
| <ul> <li>Ready</li> </ul> | Remote                | O Parameter Set 1 |    |  |
| Operat                    | e 🔘 Error             | O Parameter Set   |    |  |
| A B-                      | Gen. Status           | CB Status         |    |  |
|                           | GEN text 1            | CB text 1         |    |  |
|                           | O GEN text 2          | CB text 2         |    |  |
|                           | GEN text 3            | CB text 4         |    |  |
| <b>_</b>                  | O GEN ICAL I          | CB text 5         |    |  |
|                           |                       | CB text 6         |    |  |
|                           |                       | CB text 7         |    |  |
|                           |                       | O CB text 8       |    |  |
|                           |                       | CB text 9         |    |  |
|                           |                       | CB text 10        |    |  |
|                           |                       | Par. Commands     |    |  |
|                           |                       | Parameter Set 3 🔹 |    |  |
|                           |                       | Parameter Set 2   |    |  |
|                           |                       | Parameter Set 3   | (1 |  |
|                           |                       | Parameter Set 5   | Ľ  |  |
|                           |                       | Parameter Set 6   |    |  |
|                           | 0                     | Parameter Set 7   |    |  |

Figure 25 Faceplate tab Main - Parameter Set commands

| Table 38 Parameter set | t commands | configuration |
|------------------------|------------|---------------|
|------------------------|------------|---------------|

| Field | Indication                 | Item           | Description                                                                                                    |
|-------|----------------------------|----------------|----------------------------------------------------------------------------------------------------|
| 1     | Parameter<br>Set selection | Drop down menu | Selection list to choose the parameter set that is necessary to be activated on the sync device in the synchronization process. Available when the parameter <i>MaxNoGenSelection</i> is > 1. |

The visibility of each of the parameter sets in the drop down menu listed in the faceplate tab **Main** is depending on the entered text via the tab **Edit** > Selection > Parameter Set, as shown in Figure 24. If an input text field is left empty, the corresponding parameter set will be hidden from the listed available parameter sets.

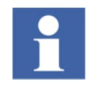

*MaxNoGenSelection* parameter must be set to a dint value higher than 1 indicating that the multiple generator selection is applicable in the synchronization process. If the *MaxNoGenSelection* is not set to a value higher than 1 the parameter set selection from the parameter faceplate tab Main will not be applicable.

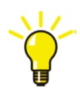

I t is possible to externally select the parameter set that needs to be activated by setting the input parameter *ExtPar.ExtParamSelection* to true and *ExtPar.ExtSelectParamSetID* to a dint number 2, 3, 4, 5, 6 or 7. Based on this number, the corresponding parameter set 2-7 will be activated via the digital output signals *IO\_Output.ParamSet2.Value* ... *IO\_Output.ParamSet7.Value*. When the parameter *ExtPar.ExtParamSelection* is true the parameter set selection drop-down menu from the faceplate **Main** tab will be automatically dimmed, thus restricted from selection.

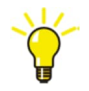

The parameter selection drop-down menu can be hidden from the faceplate **Main** tab by setting the *ExtPar.ExtHideParamCmds* parameter to true.

### 4.7.6.6 Close Permissive

The control module pmsSNSyncSuperv can affect the visibility of the direct close command button in the pmsCBSyncM faceplate, which is by default dimmed when the position of breaker is open. When the synchronization session is initiated from the command button in the pmsCBSyncM faceplate, the pmsSNSyncSuperv module will monitor the input parameter *IO\_Input.ClosePermissive* and if the value is true, the close command button will be enabled for operation, as shown in Figure 26.

The parameter *IO\_Input.ClosePermissive* should be used as an alternative method for bypassing the synchronization sequence, if the parameter Set 1 is not supported by the synchronizing device.

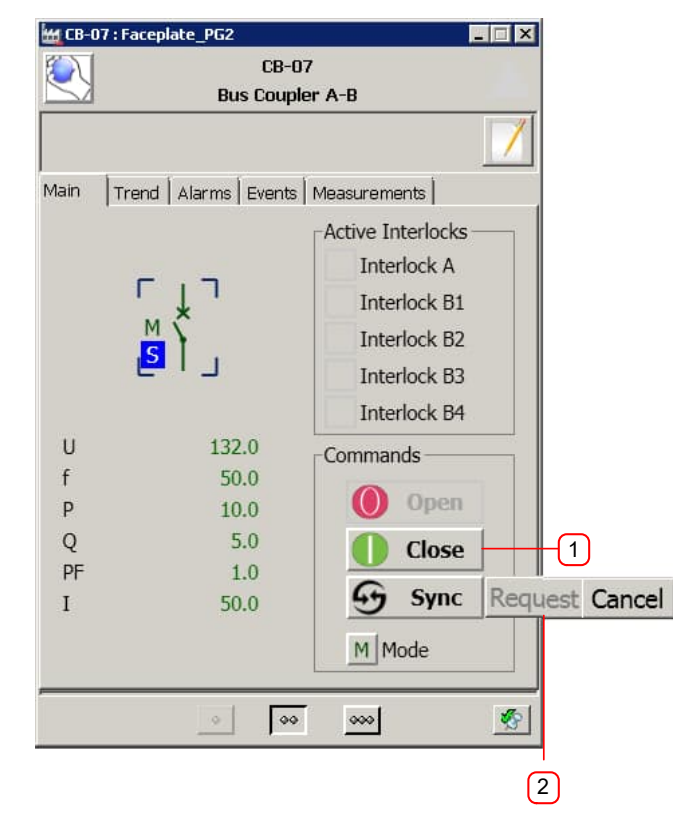

Figure 26 Close permissive and pmsCBSyncM faceplate

| Field | Indication                | ltem        | Description                                                                                                    |
|-------|---------------------------|-------------|----------------------------------------------------------------------------------------------------|
| 1     | Close<br>command          | Push-button | When the <i>IO_Input.ClosePermissive.Value</i> = true and the synchronization is in progress, the direct close command button will be enabled. |
| 2     | Initiates sync<br>command | Push-button | Request to initiate the synchronization software in the pmsSNSyncSuperv module.                                                                |

| Table 39 | Close | permissive | and pr | nsCBSyn | cM faceplate |
|----------|-------|------------|--------|---------|--------------|
|----------|-------|------------|--------|---------|--------------|

### 4.7.7 Generator mode handling

The control module pmsSNSyncSuperv affects the Governor and AVR modes on the generators which are connected to the U-Var side of the selected circuit breaker in the following way:

- The selected generator(s) will be set in droop mode for governor and droop mode for the AVR, to receive the raise/lower pulses according to the adjustments dictated by the synchronizing device.
- The generators that run parallel to the selected machine(s) are set in MW mode for the governor and PF mode for the AVR, to avoid MW/MVAr transfer between the generators. Exceptions apply if a generator is unavailable, as described in section Selection Relays for Generators.
- After the synchronizing session is completed, all governors and AVRs will return to their previous modes.

When a selection is made from the available generators listed in the pmsSNSyncSuperv faceplate, the parameter *SynGNPar.ModeSet.Gen1...Gen15* will interact with the control module pmsGenM to change the governor and AVR modes.

| $\overline{\mathcal{N}}$ |            | Synchron                               | ization                                                                                                    |  |
|--------------------------|------------|----------------------------------------|----------------------------------------------------------------------------------------------------|--|
| in                       | Block      |                                        |                                                                                                    |  |
| Statu<br>Re              | us<br>eady | Remote                                 | O Parameter Set 1                                                                                                    |  |
| 00                       | perate     | Error                                  | Parameter Set                                                                                                    |  |
| А                        | B          | Gen. Status                            | CB Status                                                                                                    |  |
| ~                        |            | GEN text 1                             | CB text 1                                                                                                    |  |
| •                        |            | GEN text 2                             | CB text 2                                                                                                    |  |
|                          |            | GEN text 3                             | CB text 3                                                                                                    |  |
|                          |            | GEN text 4                             | CB text 4                                                                                                    |  |
|                          |            |                                        | CB text 5                                                                                                    |  |
|                          |            |                                        | CB text 6                                                                                                    |  |
|                          |            |                                        | CB text 7                                                                                                    |  |
|                          |            |                                        | CB text 8                                                                                                    |  |
|                          |            |                                        | CB text 9                                                                                                    |  |
|                          |            |                                        | CB text 10                                                                                                    |  |
|                          |            |                                        | Par. Commands                                                                                                    |  |
|                          |            |                                        | ·                                                                                                    |  |
|                          |            |                                        | Sync. Commands                                                                                                    |  |
|                          |            |                                        | Gy Sync.                                                                                                    |  |
|                          | in Statu   | in Block<br>Status<br>Ready<br>Operate | in Block<br>Status<br>Ready Remote<br>Operate Error<br>A B Gen. Status<br>GEN text 1<br>GEN text 2<br>GEN text 3<br>GEN text 4 |  |

Figure 27 Governor and AVR mode handling (pmsSNSyncSuperv faceplate)

| Field | Indication | ltem      | Description                                                                                             |
|-------|------------|-----------|----------------------------------------------------------------------------------------------------|
| 1     | Gen1       | Check-box | The Governor and AVR mode of the selected generator will be set to Droop/Droop.                         |
| 2     | Gen2       | Check-box | The Governor and AVR mode of the generator in parallel with the selected machine, will be set to MW/PF. |

|--|

| Generator-1 : Fa | ceplate_PG2          |                        | 1   | 👑 Gener | ator-1 : Face | plate_PG2            |                | _ 🗆 🗙     | 1  |
|------------------|----------------------|------------------------|-----|---------|---------------|----------------------|----------------|-----------|----|
| $\sim$           | Generato<br>Generato | or-1<br>or 1           |     | $\sim$  |               | Generato<br>Generato | or-1<br>or 1   |           |    |
|                  |                      |                        |     |         |               |                      |                |           |    |
| Main Turbine C   | Cmd.   Trend   A     | larms   Events   Measu | 1   | Main    | Turbine Cm    | d.   Trend   Al      | larms   Events | Measu 🚺   | ļ  |
| _                | _                    | Governor               |     |         | _             | _                    | -Governor -    |           |    |
| мм               | G                    | Droop <u>Conf.</u>     | -1  | 1       | мм с          |                      | MW             | • Conf.   | -3 |
| L                |                      | Direct Adjust          |     | l       | -             | 1                    | Seto           | oint      |    |
| U                | 132.0 kV             |                        |     | U       |               | 132.0 kV             | 1              | 2.0 MW    |    |
| f                | 50.0 Hz              |                        | I . | f       |               | 50.0 Hz              |                |           |    |
| Р                | 12.0 MW              | AVR                    | I . | Р       |               | 12.0 MW              | AVR            |           |    |
| Q                | 3.0 MVAr             | Droop - Conf.          | 2   | Q       |               | 3.0 MVAr             | PF             | * Conf.   | 4  |
| PF<br>T          | 1.0 Ind.             |                        |     | PF      |               | 1.0 Ind.             |                |           |    |
| Pmax             | 20.0 MW              | Direct Adjust          |     | Pmax    |               | 20.0 MW              | Setpoint       |           |    |
| Amb.temp         | 39.9                 |                        |     | Amb.    | temp          | 39.9 C               | 1.0            | Inductive |    |
|                  |                      |                        |     |         |               |                      |                |           |    |
|                  | 0                    | •••• §                 |     |         |               | 0                    | 000            | <b>%</b>  |    |
|                  |                      |                        |     |         |               |                      |                |           |    |

Figure 28 Governor and AVR mode handling (pmsGenM faceplate)

| Field | Indication | ltem       | Description                                                                                                    |
|-------|------------|------------|----------------------------------------------------------------------------------------------------|
| 1     | Gov Droop  | Text field | The Governor mode of the selected generator is set to Droop.                                                                                                    |
| 2     | AVR Droop  | Text field | The AVR mode of the selected generator is set to Droop.                                                                                                    |
| 3     | Gov MW     | Text field | The Governor mode of the generator on the same side as the selected machine is set to MW. Refer to section Selection Relays for Generators for the mode handling exceptions when a generator becomes unavailable for participation. |
| 4     | AVR PF     | Text field | The AVR mode of the generator on the same side as the selected machine is set to PF. Refer to section Selection Relays for Generators for the mode handling exceptions when a generator becomes unavailable for participation.      |

# Table 41 Governor and AVR mode handling (pmsGenM faceplate)

# 4.7.8 Indication of synchronization in progress

The control module pmsSNSyncSuperv is providing a software indication that the synchronization sequence is in progress. When a circuit breaker is selected for synchronization via the pmsCBSyncM faceplate or when a direct operation is performed from the pmsSNSyncSuperv faceplate, the Boolean output parameter *SyncOperation* will be set to true.

# 4.7.9 Indication of Variable/Reference side

The control module pmsSNSyncSuperv is providing a software indication of the busbar identity numbers assigned to the variable and reference side of a selected circuit breaker, according to the network determination. When a circuit breaker is selected for synchronization via the pmsCBSyncM faceplate, the double integer output parameters *UREF* and *UVAR* will be set to the PB/LB identity numbers, according to the network matrix configuration.

# 4.7.10 Synchronization time-out

The control module pmsSNSyncSuperv is monitoring the time period of the synchronization session. When the operation is in progress (i.e. *SyncOperation* = true) and the configuration time parameter *SynCfgPar.SyncCancelTO* has elapsed, an alarm will be raised and the synchronization sequence will be cancelled.

It is possible to override the synchronization time-out feature, by setting the parameter *SynCfgPar.SyncCanceITO* to 0d0h0m0s0ms.

# 4.7.11 Alarms

The control module pmsSNSyncSuperv shall monitor the alarm conditions and will generate the alarm messages, as described in Table 42.

| No. | Description                                                       | Alarm condition                                                                                                    | Alarm message<br>(Resource Id) |
|-----|-------------------------------------------------------------------|----------------------------------------------------------------------------------------------------|--------------------------------|
| 1   | Spurious dead bus.                                                | When the network determination detects a contingency on any side of the breaker with power sources connected and frequency measurement< <i>FreqLowLimit</i> or voltage measurement< <i>VoltLowLimit</i> .    | NLSID_SpurDB                   |
| 2   | Spurious powered<br>bus.                                          | When the network determination detects a contingency on any side of the breaker with no power sources connected and frequency measurement> <i>FreqLowLimit</i> or voltage measurement> <i>VoltLowLimit</i> . | NLSID_SpurPow                  |
| 3   | Feedback from<br>multiple circuit<br>breaker selection<br>relays. | When the feedback <i>IO_Input.CB1C10</i> is received from more than one circuit breaker selection relays.                                                                                                    | NLSID_TwoCBSel                 |
| 4   | Feedback from<br>multiple generator<br>selection relays.          | When the feedback <i>IO_Input.Gen1Gen15</i> is received from more than the maximum allowed generator selection relays.                                                                                       | NLSID_MaxGenSel                |
| 5   | No feedback from<br>circuit breaker<br>selection relay.           | When the feedback <i>IO_Input.CB1C10</i> is not received after a circuit breaker selection relay <i>IO_Output.CB1C10</i> is activated.                                                                       | NLSID_cCBFeedback              |

#### Table 42 Alarm configuration

| No. | Description                                               | Alarm condition                                                                                                    | Alarm message<br>(Resource Id) |
|-----|-----------------------------------------------------------|----------------------------------------------------------------------------------------------------|--------------------------------|
| 6   | No feedback from generator selection relay.               | When the feedback <i>IO_Input.Gen1Gen15</i> is not received after a generator selection relay <i>IO_Output.Gen1Gen15</i> is activated.                                                                                                    | NLSID_cGenFeedback             |
| 7   | Spurious energized<br>circuit breaker<br>selection relay. | When the feedback <i>IO_Input.CB1C10</i> is received from a circuit breaker selection relay without a synchronization session in progress.                                                                                                    | NLSID_SpurCBSel                |
| 8   | Spurious energized generator selection relay.             | When the feedback <i>IO_Input.Gen1Gen15</i> is received from a generator selection relay without a synchronization session in progress.                                                                                                    | NLSID_SpurGenSel               |
| 9   | No feedback from the synchronizing device.                | When the proper feedback is not received after<br>the following commands to the synchronizing<br>device:<br>Parameter set:<br><i>IO_Output.ParamSet1ParamSet7</i><br>Sync Start command: <i>IO_Output.SyncStart</i><br>Sync Stop command: <i>IO_Output.SyncStop</i><br>Var/Ref exchange command:<br><i>IO_Output.VarRefEx.</i> | NLSID_SyncFeedback             |
| 10  | Error from synchronizing device.                          | When the <i>IO_Input.SyncError1.Value</i> = true.                                                                                                    | NLSID_SyncError1               |
| 11  | Multiple circuit<br>breaker request.                      | A request for synchronization is received from more than one pmsCBSyncM faceplate command buttons.                                                                                                    | NLSID_MultiCBSyncReq           |
| 12  | Synchronizing session timed out.                          | The synchronization session has reached the time-out period of SynCfgPar.SyncCanceITO.                                                                                                    | NLSID_SyncTimeout              |

The text messages (i.e. in Alarm List) for the above alarms are configurable via the Alarm and Event Translator aspect in Plant Explorer under Library Structure > Preferences & Customizations > PMS\_Alarm&Event. These messages can be changed from English language to another language by modifying the relevant Resource Id (i.e. NLSID\_....) to a desired message (a text string up to 60 characters).

# 4.7.12 Events

The control module pmsSNSyncSuperv shall monitor the event conditions and will generate the event messages, as described in Table 43.

| No | Description                                          | Event condition                                                                | Event message (Resource Id)                                                                                                    |
|----|------------------------------------------------------|--------------------------------------------------------------------------------|----------------------------------------------------------------------------------------------------|
| 1  | Circuit<br>breaker<br>selection<br>relay<br>feedback | When any feedback<br><i>IO_Input.CB1C10</i> is<br>activated or deactivated.    | NLSID_SyncSelectionRelay + SynCfgPar.NameSyncCB01<br>+NLSID_On<br><br>NLSID_SyncSelectionRelay +SynCfgPar.NameSyncCB10<br>+NLSID_On<br>(or NLSID_Off)                              |
| 2  | Generator<br>selection<br>relay<br>feedback          | When any feedback<br><i>IO_Input.Gen1Gen15</i> is<br>activated or deactivated. | NLSID_SyncSelectionRelay +NLSID_GEN1Sel +NLSID_On<br>NLSID_SyncSelectionRelay +NLSID_GEN2Sel +NLSID_On<br><br>NLSID_SyncSelectionRelay +NLSID_GEN15Sel +NLSID_On<br>(or NLSID_Off) |
| 3  | Parameter<br>Set<br>feedback                         | When<br><i>IO_Input.ParamSet1…7</i><br>is activated or<br>deactivated.         | NLSID_SyncSelectionRelay +NLSID_Param1 +NLSID_On<br>NLSID_SyncSelectionRelay +NLSID_Param2 +NLSID_On<br><br>NLSID_SyncSelectionRelay +NLSID_Param7 +NLSID_On<br>(or NLSID_Off)     |
| 4  | Sync Ready<br>feedback                               | When<br><i>IO_Input.SyncReady1</i> is<br>activated or deactivated.             | NLSID_SyncReady1 +NLSID_On<br>(or NLSID_Off)                                                                                                    |
| 5  | Sync<br>Operate<br>feedback                          | When<br><i>IO_Input.SyncOperate1</i> is<br>activated or deactivated.           | NLSID_SyncStart1 +NLSID_On<br>(or NLSID_Off)                                                                                                    |
| 6  | Remote<br>feedback                                   | When <i>IO_Input.Remote</i> is activated or deactivated.                       | NLSID_Remote +NLSID_On<br>(or NLSID_Off)                                                                                                    |
| 7  | Error<br>feedback                                    | When <i>IO_Input.Error1</i> is activated or deactivated.                       | NLSID_Error1 +NLSID_On<br>(or NLSID_Off)                                                                                                    |
| 8  | Close<br>Permissive<br>feedback                      | When<br><i>IO_Input.ClosePermissive</i><br>is activated or<br>deactivated.     | NLSID_ClosePermissive +NLSID_On<br>(or NLSID_Off)                                                                                                    |
| 9  | U-Var/U-Ref<br>exchange<br>relay<br>feedback         | When <i>IO_Input.VarRefEx</i> is activated or deactivated.                     | NLSID_UVarRef +NLSID_On<br>(or NLSID_Off)                                                                                                    |

The text messages (i.e. in Event List) for the above events are configurable via the Alarm and Event Translator aspect in Plant Explorer under Library Structure > Preferences & Customizations > PMS\_Alarm&Event. These messages can be changed from English language to another language by modifying the relevant Resource Id (i.e. NLSID\_....) to a desired message (a text string up to 60 characters).

# 4.7.13 Required I/O

An overview of the required I/O is listed in Table 44, Table 45 and Table 46, with respect to significance when setting up the interface connections for the synchronization control module. The description "mandatory" implies that the internal logic of the control modules requires data from the variable in order to function properly. The description "optional" implies that the internal logic of the control modules can also handle data from the variable, but it could be omitted without affecting the functionality of the module.

| Field | IO_Input           | Importance | Description          |
|-------|--------------------|------------|----------------------|
| 1     | iMV_Freq.BB01      | Optional   | Frequency PB01.      |
| 2     | iMV_Freq.BB02      | Optional   | Frequency PB02.      |
| 3     | iMV_Freq.BB03 BB15 | Optional   | Frequency PB03-PB15. |
| 4     | iMV_Freq.BB16      | Optional   | Frequency LB01.      |
| 5     | iMV_Freq.BB17      | Optional   | Frequency LB02.      |
| 6     | iMV_Freq.BB18BB50  | Optional   | Frequency LB03-PB35. |
| 7     | iMV_Volt.BB01      | Optional   | Voltage PB01.        |
| 8     | iMV_Volt.BB02      | Optional   | Voltage PB02.        |
| 9     | iMV_Volt.BB03BB15  | Optional   | Voltage PB03-PB15.   |
| 10    | iMV_Volt.BB16      | Optional   | Voltage LB01.        |
| 11    | iMV_Volt.BB17      | Optional   | Voltage LB02.        |
| 12    | iMV_Volt.BB18BB50  | Optional   | Voltage LB03-PB35.   |

Table 44 Significance iMV\_Freq, iMV\_Volt components (analogue inputs)

| Field | IO_Input                        | Importance | Description                                                                                                 |
|-------|---------------------------------|------------|----------------------------------------------------------------------------------------------------|
| 1     | IO_Input.CB1                    | Mandatory  | Feedback from selection relay for CB1.                                                                      |
| 2     | IO_Input.CB2 CB10               | Optional   | Feedback from selection relays for CB2-CB10. Required depending on the applicable circuit breakers.         |
| 3     | IO_Input.Gen1                   | Mandatory  | Feedback from selection relay for Gen1.                                                                     |
| 4     | IO_Input.Gen2 Gen15             | Optional   | Feedback from selection relays for Gen2-Gen15.<br>Required depending on the applicable generators.          |
| 5     | IO_Input.SyncReady1             | Mandatory  | Feedback from synchronizing device for Ready status.                                                        |
| 6     | IO_Input.SyncOperate1           | Mandatory  | Feedback from synchronizing device for Operate status                                                       |
| 7     | IO_Input.SyncError1             | Optional   | Feedback from synchronizing device for Error status.                                                        |
| 8     | IO_Input.ParamSet1              | Optional   | Feedback from synchronizing device for ParamSet1.<br>Required for dead bus feature.                         |
| 9     | IO_Input.ParamSet2              | Mandatory  | Feedback from synchronizing device for ParamSet2                                                            |
| 10    | IO_Input.ParamSet3<br>ParamSet7 | Optional   | Feedback from synchronizing device for ParamSet3-7.<br>Required depending on the applicable parameter sets. |
| 11    | IO_Input.VarRefEx               | Optional   | Feedback from exchange relay. Required for network breakers.                                                |
| 12    | IO_Input.ClosePermissive        | Optional   | Feedback from synchronizing device for direct closing.                                                      |
| 13    | IO_Input.Remote                 | Mandatory  | Feedback from synchronizing device for Remote status                                                        |

|  | Table 45 Significance of IO | Input components | (digital inputs) |
|--|-----------------------------|------------------|------------------|
|--|-----------------------------|------------------|------------------|

# Table 46 Significance of IO\_Output components (digital outputs)

| Field | IO_Input                         | Importance | Description                                                                                  |
|-------|----------------------------------|------------|----------------------------------------------------------------------------------------------|
| 1     | IO_Output.CB1                    | Mandatory  | Command for selection relay CB1.                                                             |
| 2     | IO_Output.CB2CB10                | Optional   | Command for selection relay CB2-CB10. Required depending on the applicable circuit breakers. |
| 3     | IO_Output.Gen1                   | Mandatory  | Command for selection relay Gen1.                                                            |
| 4     | IO_Output.Gen2 Gen15             | Optional   | Command for selection relays Gen2-Gen15. Required depending on the applicable generators.    |
| 5     | IO_Output.SyncStart              | Mandatory  | Command for starting the synchronizing device.                                               |
| 6     | IO_Output.SyncStop               | Mandatory  | Command for stopping the synchronizing device.                                               |
| 7     | IO_Output.ParamSet1              | Optional   | Command for activating the dead bus detection feature                                        |
| 8     | IO_Output.ParamSet2              | Mandatory  | Command for activating the parameter set for a selected generator.                           |
| 9     | IO_Output.ParamSet3<br>ParamSet7 | Optional   | Command for activating the parameter sets depending on the applicable generators.            |
| 10    | IO_Output.VarRefEx               | Optional   | Command for activating the exchange relay. Required for network breakers.                    |

# 4.8 Operation

The operational steps required to perform the synchronization procedure are described in the following sections. The text remark "optional" indicates that a feature may be omitted.

# 4.8.1 Synchronization with supervision of pmsCBSyncM/pmsGenM modules

The steps described in this section apply when the control module pmsSNSyncSuperv is configured to supervise the pmsCBSyncM and pmsGenM control modules. This is a typical case where the synchronization functionality is fully integrated with the generator and circuit breaker objects available in the pmsGenLib and pmsCBLib libraries respectively.

STEP 1:

Initiating the synchronization process for closing a circuit breaker (refer to Figure 9).

| Operation <sup>.</sup>                                                                                                    | Result <sup>.</sup>                                                                                                    | Comment:                                                                                                    |
|----------------------------------------------------------------------------------------------------|----------------------------------------------------------------------------------------------------|----------------------------------------------------------------------------------------------------|
| <ul> <li>The faceplate aspect<br/>of the circuit breaker<br/>module pmsCBSyncM<br/>is called up and the<br/>synchronization<br/>request command<br/>button is operated<br/>from the main<br/>faceplate view.</li> </ul> | <ul> <li>The output for the circuit breaker selection relay is activated.</li> <li>The output for starting the synchronizing device is activated.</li> <li>The output for parameter set 1 is activated (optional).</li> <li>The output for stopping the synchronizing device is activated if parameter set 1 is deactivated (optional).</li> </ul> | <ul> <li>The feedback that the selected circuit breaker relay is activated must be received within a preconfigured time setting.</li> <li>The hardware engineering of the selection relay panel and the synchronizing panel must ensure that, when a breaker is selected, the proper voltage and frequency measurements from the two sides of the breaker (U-Var and U-Ref) shall be sent to the synchronizing equipment.</li> <li>The feedback that the synchronizing device is operating shall deactivate the start output.</li> <li>If the synchronizing equipment supports the dead bus or synchronous network detection and parameter set 1 is implemented, the feedback that the parameter set 1 is activated must be received within a preconfigured time setting.</li> <li>The synchronizing equipment must ensure that the parameter set 1 shall initiate the check for dead bus or synchronous network in order to issue a direct close command to the circuit breaker without performing voltage/frequency adjustments.</li> <li>The parameter set 1 output will remain activated for a preconfigured time setting, thus allowing the synchronizing device to close the circuit breaker. If the circuit breaker has not closed after the defined time has elapsed, the parameter set 1 output will be deactivated and the stop command will be issued to set the device in idle status.</li> </ul> |
|                                                                                                    |                                                                                                    | the parameter set 1 but can detect a dead bus<br>condition, the close command button in the<br>pmsCBSyncM faceplate can be enabled for<br>operation, when a "permissive" input is received.                                                                                                    |

# STEP 2:

Selecting the generator(s) that will be required to participate in the process of adjusting the voltage/frequency on the variable side of the circuit breaker (refer to Figure 12).

| Operation:                                                                                                    | Result:                                                                                                    | Comment:                                                                                                    |
|----------------------------------------------------------------------------------------------------|----------------------------------------------------------------------------------------------------|----------------------------------------------------------------------------------------------------|
| <ul> <li>The faceplate of the pmsSNSyncSuperv control module is called up and the generator(s) will be selected from the list presented in the Main tab.</li> <li>If the parameter set 1 is implemented, the list of available generators will be presented when the time period for the direct closure has elapsed. If the parameter set 1 is not applicable, the generators will be presented right after performing step 1.</li> </ul> | <ul> <li>The generator(s)<br/>that has been<br/>selected will have<br/>the relevant check-<br/>box marked,<br/>indicating the<br/>selection that has<br/>been made.</li> </ul> | <ul> <li>When a generator breaker is selected for synchronizing a generator to a bus bar, the faceplate tab Main will present for selection only the specific generator.</li> <li>When a network breaker is selected for synchronizing, the faceplate tab Main will present the available generators on both sides of the respective circuit breaker. The maximum number of generators that can be selected to participate in the sync process is equal to the value of the parameter MaxNoGenSelection.</li> </ul> |
|                                                                                                    |                                                                                                    |                                                                                                    |

# STEP 3 (Optional):

Selecting the parameter set that will be activated on the synchronizing device.

| Operation:                                                                                                    | Result:                                                                                                    | Comment:                                                                                                    |
|----------------------------------------------------------------------------------------------------|----------------------------------------------------------------------------------------------------|----------------------------------------------------------------------------------------------------|
| - The faceplate of the<br>pmsSNSyncSuperv<br>control module is<br>called up and<br>parameter set will be<br>selected from the<br>drop-down menu<br>presented in the<br>faceplate <b>Main</b> tab. | - The parameter set<br>that will be<br>activated on the<br>synchronizing<br>device, when the<br>synchronization<br>process is started,<br>is now selected. | - When the sync process is started the relevant parameter set selection relay will be activated on the synchronizing device. |
| If the parameter set will<br>be selected from<br>application code the<br>drop-down menu will be<br>automatically<br>dimmed/hidden (refer to<br>paragraph Parameter<br>Sets).                      |                                                                                                    |                                                                                                    |

### STEP 4:

Proceeding with the command for starting the synchronization (refer to Figure 20).

| Operation:                                                                         | Result:                                                                                                    | Comment:                                                                                                    |  |  |
|------------------------------------------------------------------------------------|----------------------------------------------------------------------------------------------------|----------------------------------------------------------------------------------------------------|--|--|
| <ul> <li>The faceplate of the<br/>pmsSNSyncSuperv<br/>control module is</li> </ul> | - The output for the generator selection relay(s) is                                                                                                    | - The feedback that the selected generator relay(s) is activated must be received within a preconfigured time setting.                                                                                                    |  |  |
| called up and the<br>synch start command<br>is issued from the<br><b>Main</b> tab  | activated.<br>- The output for a<br>parameter set (2-7)<br>is activated                                                                                                 | The feedback that a parameter set (2-7) is activated must be received within a preconfigured time setting.                                                                                                    |  |  |
|                                                                                    | - The output for<br>starting the<br>synchronizing                                                                                                    | The software parameterization of the synchronizing equipment must ensure that the parameter set 2-7 shall reflect the selected generator(s).                                                                                                    |  |  |
|                                                                                    | <ul> <li>device is activated.</li> <li>The governor and<br/>AVR modes for the<br/>selected generator<br/>are both changed<br/>to Droop.</li> </ul>                      | When the output for starting the synchronizing<br>device is activated, the hardware design must<br>ensure that the respective synchronizing<br>equipment is in Auto operating mode, thus allowing<br>the automatic synchronization from a remote<br>location.                                                     |  |  |
|                                                                                    | - The governor and<br>AVR modes for the<br>generators running<br>in parallel with the<br>selected generator<br>are changed to MW<br>(for governor) and<br>PF (for AVR). | - The feedback that the synchronizing device is<br>operating shall deactivate the start output.                                                                                                    |  |  |
|                                                                                    |                                                                                                    | - The mode change for the governor and AVR is<br>forced on the pmsGenM modules while the<br>synchronization is in progress. When the<br>synchronization is terminated (either by a<br>breaker closure or by cancelling the operation),<br>the governor and AVR will return to their<br>previous modes.            |  |  |
|                                                                                    |                                                                                                    | The hardware engineering of the selection relay<br>panel and the synchronizing panel must ensure<br>that, when one or more generators are selected,<br>the raise/lower commands for the voltage and<br>frequency adjustments shall be directed from the<br>synchronizing equipment to the proper<br>generator(s). |  |  |

# STEP 5:

Terminating the synchronization process (refer to Figure 9)

| Operation:<br>- The faceplate of the<br>circuit breaker module<br>pmsCBSyncM is called<br>up and the<br>synchronization cancel<br>command button is<br>operated from the main<br>faceplate view | <ul> <li>Result:</li> <li>The output for<br/>stopping the<br/>synchronizing<br/>device is<br/>activated.</li> <li>All outputs for<br/>selection relays<br/>are deactivated.</li> </ul> | Comment:<br>- The feedback that the synchronizing device is<br>ready shall deactivate the stop output.<br>The synchronization process can be terminated<br>automatically, if the time-out feature is<br>configured or when the synchronizing equipment<br>reports an error (optional). |
|----------------------------------------------------------------------------------------------------|----------------------------------------------------------------------------------------------------|----------------------------------------------------------------------------------------------------|
|----------------------------------------------------------------------------------------------------|----------------------------------------------------------------------------------------------------|----------------------------------------------------------------------------------------------------|

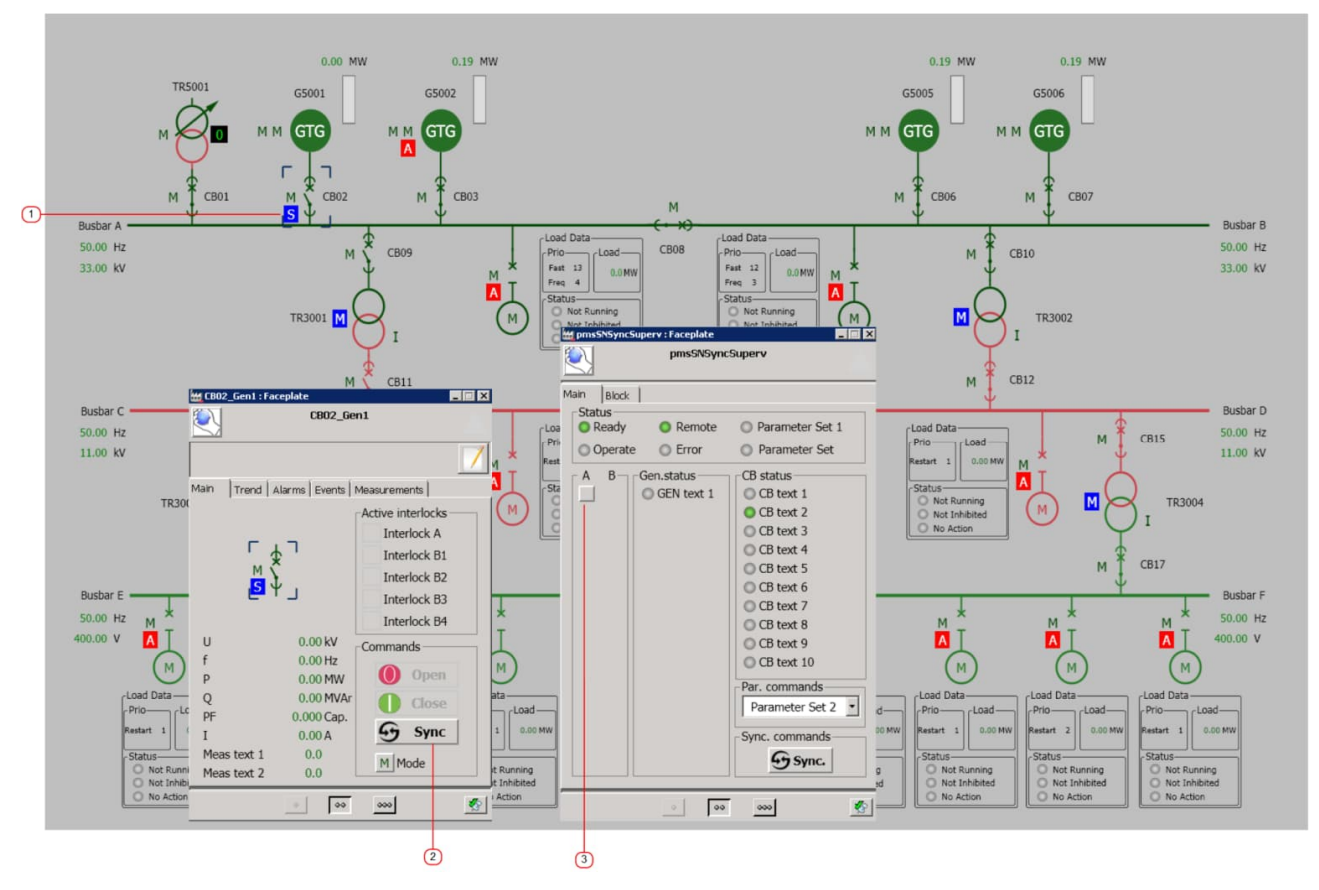

When a generator breaker is selected for synchronizing a generator to a busbar, the faceplate tab **Main** will only present the specific generator, as shown in Figure 29.

Figure 29 Generator selection list for a generator breaker

| Field | Indication                        | Description                                                                                                    |
|-------|-----------------------------------|----------------------------------------------------------------------------------------------------|
| 1     | Circuit breaker<br>graphical icon | Graphic element for calling up the faceplate aspect of the pmsCBSyncM circuit breaker (refer to STEP 1 in section Synchronization with supervision of pmsCBSyncM/pmsGenM modules). |
| 2     | Faceplate command button          | Command to initiate the synchronization procedure in pmsSNSyncSuperv<br>(refer to STEP 4 in section Synchronization with supervision of<br>pmsCBSyncM/pmsGenM modules).            |
| 3     | Faceplate check-<br>box           | Command to select a generator for adjusting frequency/voltage (refer to STEP 2 in section Synchronization with supervision of pmsCBSyncM/pmsGenM modules).                         |

| Table 47 | Generator | selection | list for a | generator | breaker |
|----------|-----------|-----------|------------|-----------|---------|
|----------|-----------|-----------|------------|-----------|---------|

When a grid circuit breaker is selected for synchronizing a plant network to a grid, the faceplate tab **Main** will present the generators that are connected to the variable side of the selected breaker, as shown in Figure 30.

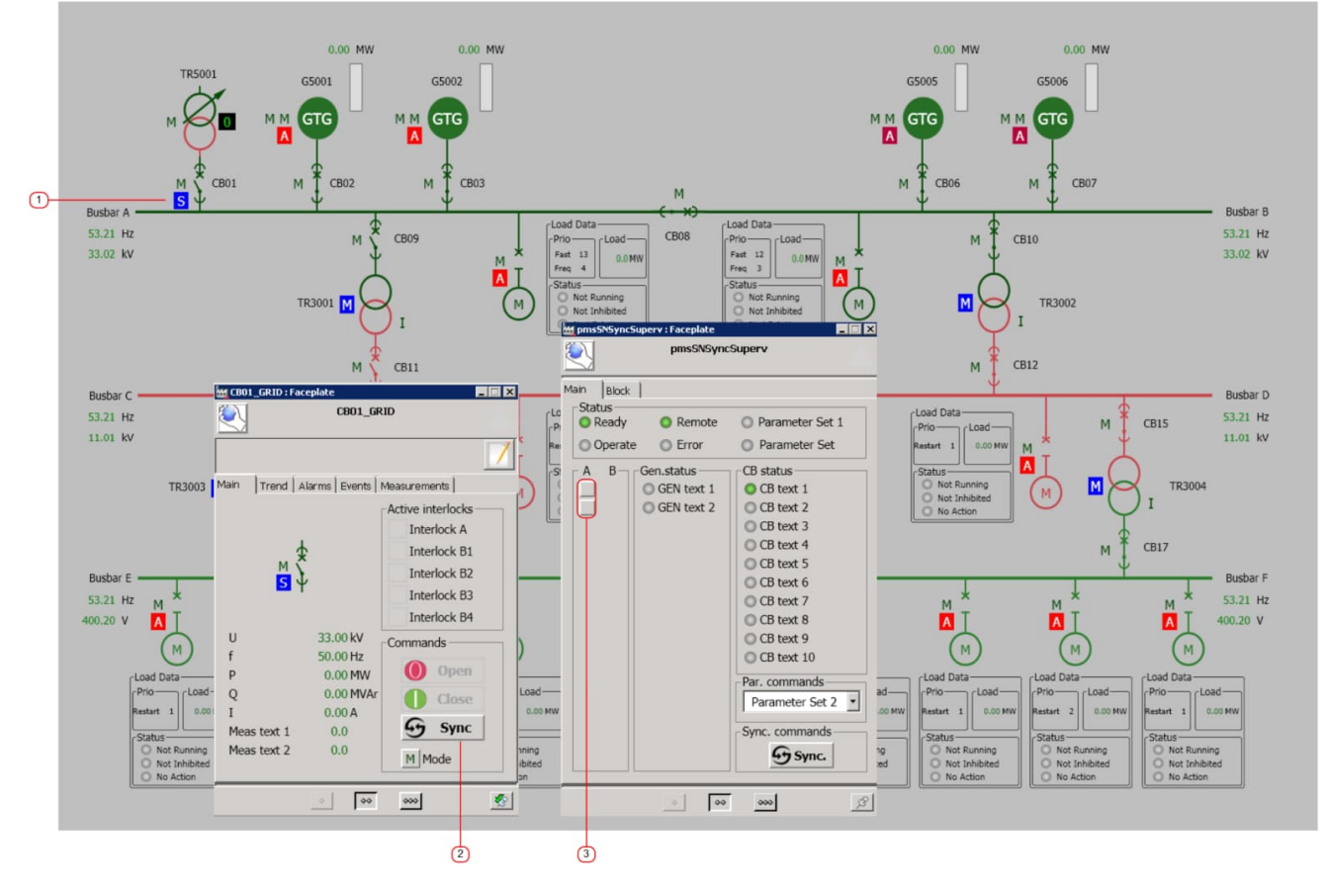

Figure 30 Generator selection list for a grid breaker

| Field | Indication                        | Description                                                                                                    |
|-------|-----------------------------------|----------------------------------------------------------------------------------------------------|
| 1     | Circuit breaker<br>graphical icon | Graphic element for calling up the faceplate aspect of the pmsCBSyncM circuit breaker (refer to STEP 1 in section Synchronization with supervision of pmsCBSyncM/pmsGenM modules). |
| 2     | Faceplate command button          | Command to initiate the synchronization procedure in pmsSNSyncSuperv (refer<br>to STEP 4 in section Synchronization with supervision of<br>pmsCBSyncM/pmsGenM modules).            |
| 3     | Faceplate option-<br>buttons      | Commands to select a generator for adjusting frequency/voltage<br>(refer to STEP 2 in section Synchronization with supervision of<br>pmsCBSyncM/pmsGenM modules).                  |

# Table 48 Generator selection list for a grid breaker
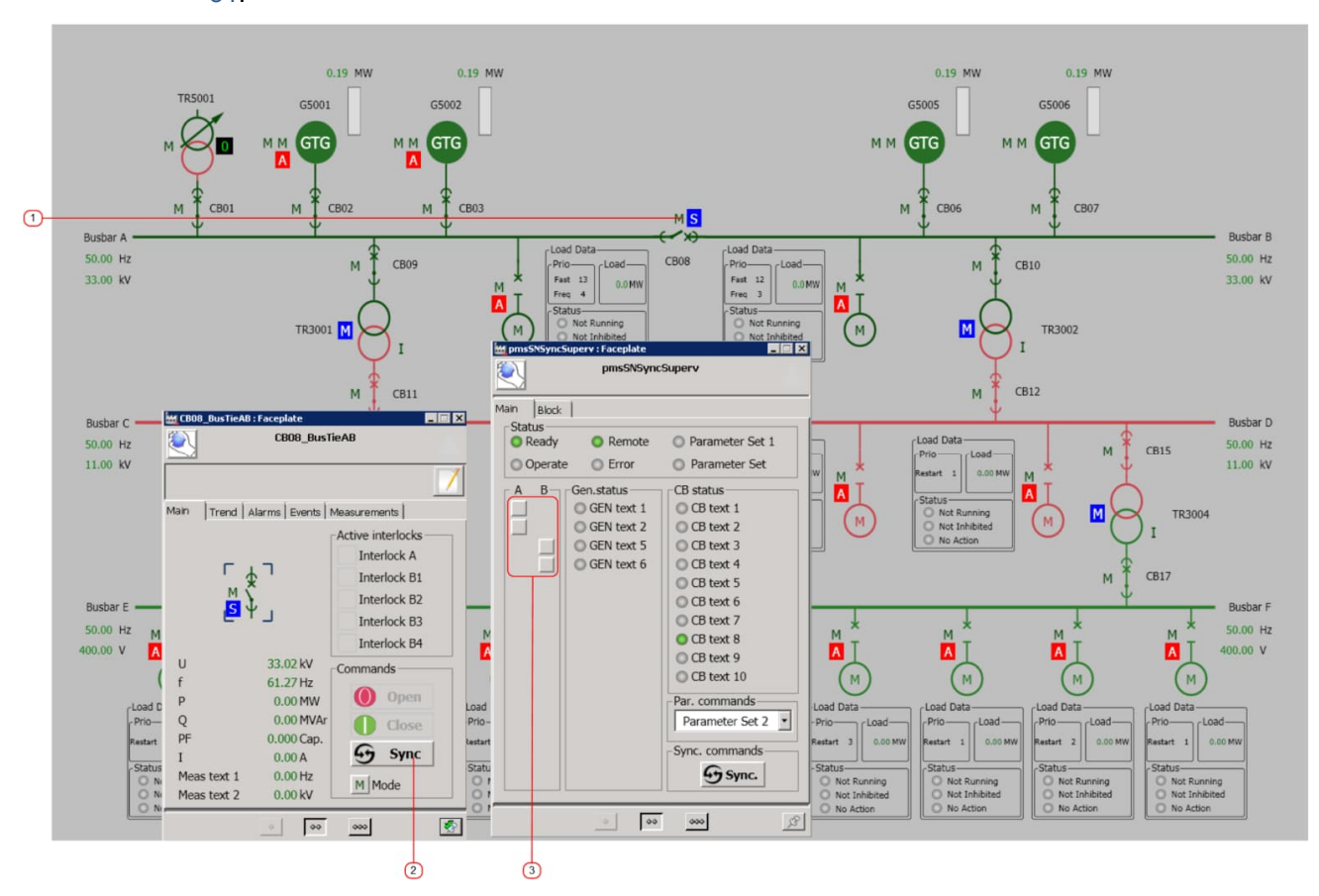

When a network breaker is selected for synchronizing two islanded busbars, the faceplate tab **Main** will present the generators connected to both sides of the breaker, as shown in Figure 31.

Figure 31 Generator selection list for a network breaker (bus-tie)

| Field | Indication                     | Description                                                                                                    |
|-------|--------------------------------|----------------------------------------------------------------------------------------------------|
| 1     | Circuit breaker graphical icon | Graphic element for calling up the faceplate aspect of the pmsCBSyncM circuit breaker (refer to STEP 1 in section Synchronization with supervision of pmsCBSyncM/pmsGenM modules).                                                                                                    |
| 2     | Faceplate command button       | Command to initiate the synchronization procedure in pmsSNSyncSuperv (refer to STEP 1 in section Synchronization with supervision of pmsCBSyncM/pmsGenM modules).                                                                                                    |
| 3     | Faceplate check-boxes          | Commands to select a generator for adjusting frequency/voltage<br>(refer to STEP 2 in section Synchronization with supervision of<br>pmsCBSyncM/pmsGenM modules). The A-column reflects the<br>variable side (U-Var) of a circuit breaker according to the hardware<br>configuration. If a generator is selected from the B-column, the<br>exchange relay will be activated for swapping the U-Var/U-Ref<br>measurements applied to the synchronizing device. |

Table 49 Generator selection list for a network breaker (bus-tie)

## 4.8.2 Synchronization independent from pmsCBSyncM/pmsGenM modules

The steps described in this section apply when the pmsSNSyncSuperv is configured with no interaction with the pmsCBSyncM and pmsGenM modules. This alternative is used when the synchronization functionality requires to be implemented as a stand-alone feature without integration with the generator and circuit breaker objects.

| STEP 1: Selecting a circuit breaker | (refer to | Figure | 11). |
|-------------------------------------|-----------|--------|------|
|-------------------------------------|-----------|--------|------|

| Operation:                                                                                                    | Result:                                                          | Comment:                                                                                                    |
|----------------------------------------------------------------------------------------------------|------------------------------------------------------------------|----------------------------------------------------------------------------------------------------|
| The faceplate of the<br>synchronization module<br>pmsSNSyncSuperv is called up<br>and a circuit breaker is selected | The output for the circuit breaker selection relay is activated. | The feedback that the selected<br>circuit breaker relay is activated<br>must be received within a<br>preconfigured time setting.                                                                                                    |
| from the <b>Main</b> tab.                                                                                           |                                                                  | The hardware engineering of the<br>selection relay panel and the<br>synchronizing panel must ensure<br>that, when a breaker is selected,<br>the proper voltage and<br>frequency measurements from<br>the two sides of the breaker (U-<br>Var and U-Ref) shall be applied<br>to the synchronizing equipment. |

STEP 2: Selecting a generator (refer to Figure 16).

| Operation:<br>The faceplate of the                                                         | Result:<br>The generator(s) that has been                            | Comment:<br>The maximum number of                                                                                                 |
|--------------------------------------------------------------------------------------------|----------------------------------------------------------------------|----------------------------------------------------------------------------------------------------|
| pmsSNSyncSuperv is called up<br>and the generator(s) selected<br>from the <b>Main</b> tab. | check-box marked, indicating<br>the selection that has been<br>made. | to participate in the<br>synchronization process is equal<br>to the value assigned to the<br>parameter <i>MaxNoGenSelection</i> . |
|                                                                                            |                                                                      | The number of the generators selected must not be higher than the value set for the parameter <i>MaxNoGenSelection</i> .          |

STEP 3 (Optional): Selecting the parameter set that will be activated on the sync device (refer to Figure 25).

| Operation:                                                                                                    | Result:                                                                                                    | Comment:                                                                                                    |
|----------------------------------------------------------------------------------------------------|----------------------------------------------------------------------------------------------------|----------------------------------------------------------------------------------------------------|
| The faceplate of the<br>pmsSNSyncSuperv control<br>module is called up and<br>parameter set will be selected<br>from the drop-down menu<br>presented in the <b>Main</b> tab. | The parameter set that will be<br>activated on the synchronizing<br>device when the synchronization<br>process is started has been<br>selected. | When the sync process is<br>started the relevant parameter<br>set selection relay will be<br>activated on the synchronizing<br>device. |
| If the parameter set will be<br>selected from application code<br>the drop-down menu will be<br>automatically dimmed/hidden<br>(refer to Parameter Sets).                    |                                                                                                    |                                                                                                    |

| Operation:                                                                                                    | Result:                                                                                                    | Comment:                                                                                                    |
|----------------------------------------------------------------------------------------------------|----------------------------------------------------------------------------------------------------|----------------------------------------------------------------------------------------------------|
| The faceplate of the<br>synchronization module<br>pmsSNSyncSuperv is called up<br>and the synch start command is | The output for the generator<br>selection relay is activated.<br>The output for a parameter set<br>(2-7) is activated. | The feedback that the selected<br>generator relay is activated must<br>be received within a<br>preconfigured time setting.                                                                                                    |
| issued from the <b>Main</b> tab.                                                                                 |                                                                                                    | The feedback that a parameter<br>set (2-7) is activated must be<br>received within a preconfigured<br>time setting.                                                                                                    |
|                                                                                                    |                                                                                                    | The software<br>parameterization of the<br>synchronizing equipment must<br>ensure that the parameter set 2-<br>7 shall reflect the selected<br>generator.                                                                                                    |
|                                                                                                    |                                                                                                    | The hardware engineering of the<br>selection relay panel and the<br>synchronizing panel must ensure<br>that, when a generator is<br>selected, the raise/lower<br>commands for the voltage and<br>frequency adjustments shall be<br>directed from the synchronizing |
|                                                                                                    |                                                                                                    | equipment to the proper generator.                                                                                                    |

STEP 4: Starting the synchronizing device (refer to Figure 22).

#### STEP 5: Stopping the synchronizing device (refer to Figure 22).

| Operation:                                                                                                | Result:                                                                                                   | Comment:                                                                                            |
|----------------------------------------------------------------------------------------------------|----------------------------------------------------------------------------------------------------|----------------------------------------------------------------------------------------------------|
| The faceplate of the<br>synchronization module<br>pmsSNSyncSuperv is called up<br>and the Stop command is | The output for stopping the<br>synchronizing device is<br>activated (when the Stop<br>command is issued). | The feedback that the<br>synchronizing device is<br>operating shall deactivate the<br>start output. |
| operated.                                                                                                 | The outputs for the selection relays are deactivated.                                                     | The feedback that the<br>synchronizing device is ready<br>shall deactivate the stop output.         |

# **Section 5 Relations**

# **5.1 Related Control Modules**

The relation between the pmsSNSyncSuperv control module and the pmsCBSyncM and pmsGenM modules is shown in Figure 32.

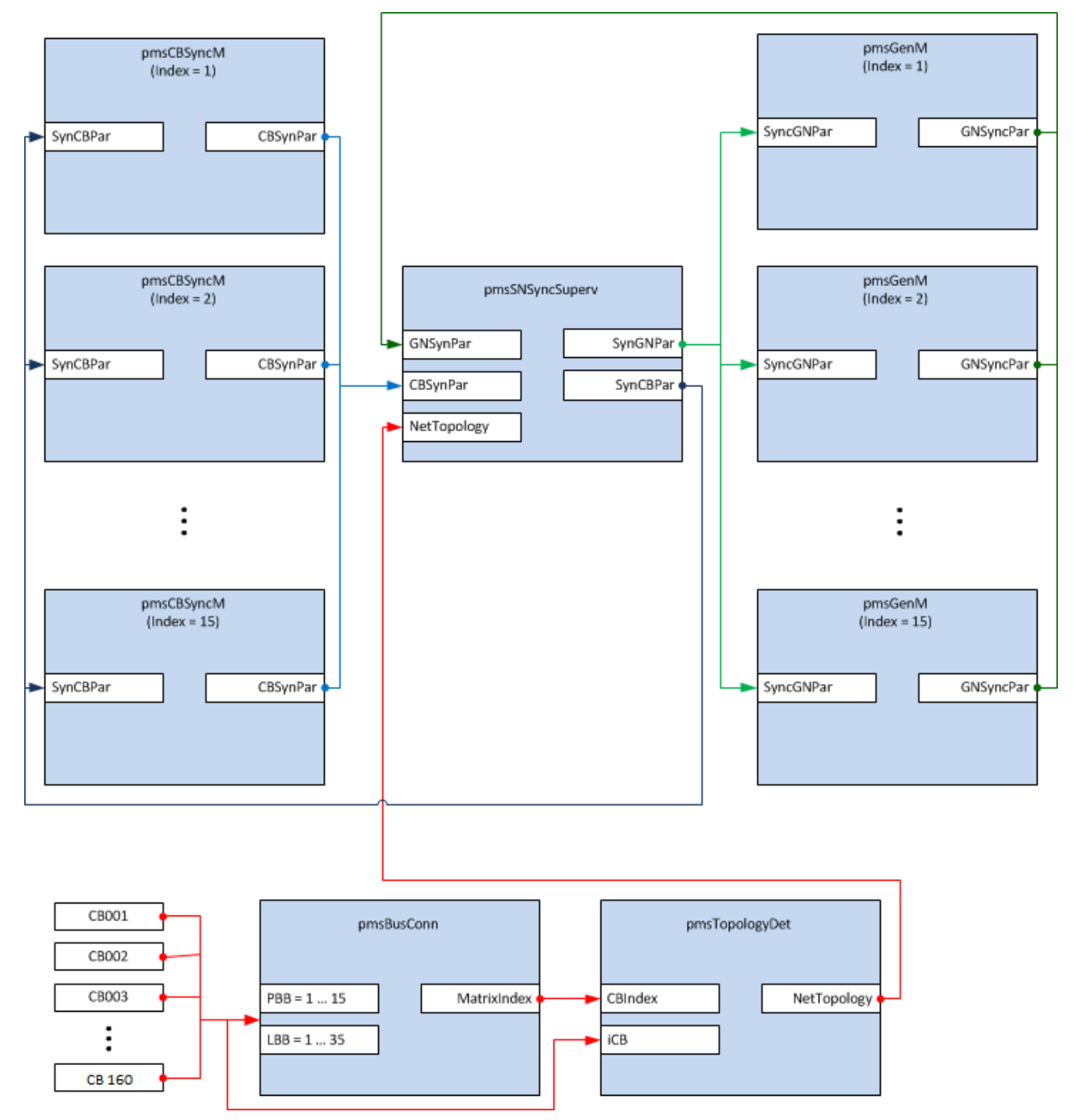

Figure 32 Interconnection between pmsSNSyncSuperv and other modules in PMS

# 5.2 All modules in one application

When the pmsGenM, pmsCBSyncM and the pmsSNSyncSuperv modules are implemented in one application, the interconnection between the modules is established by global variables. A configuration overview is shown in Figure 33.

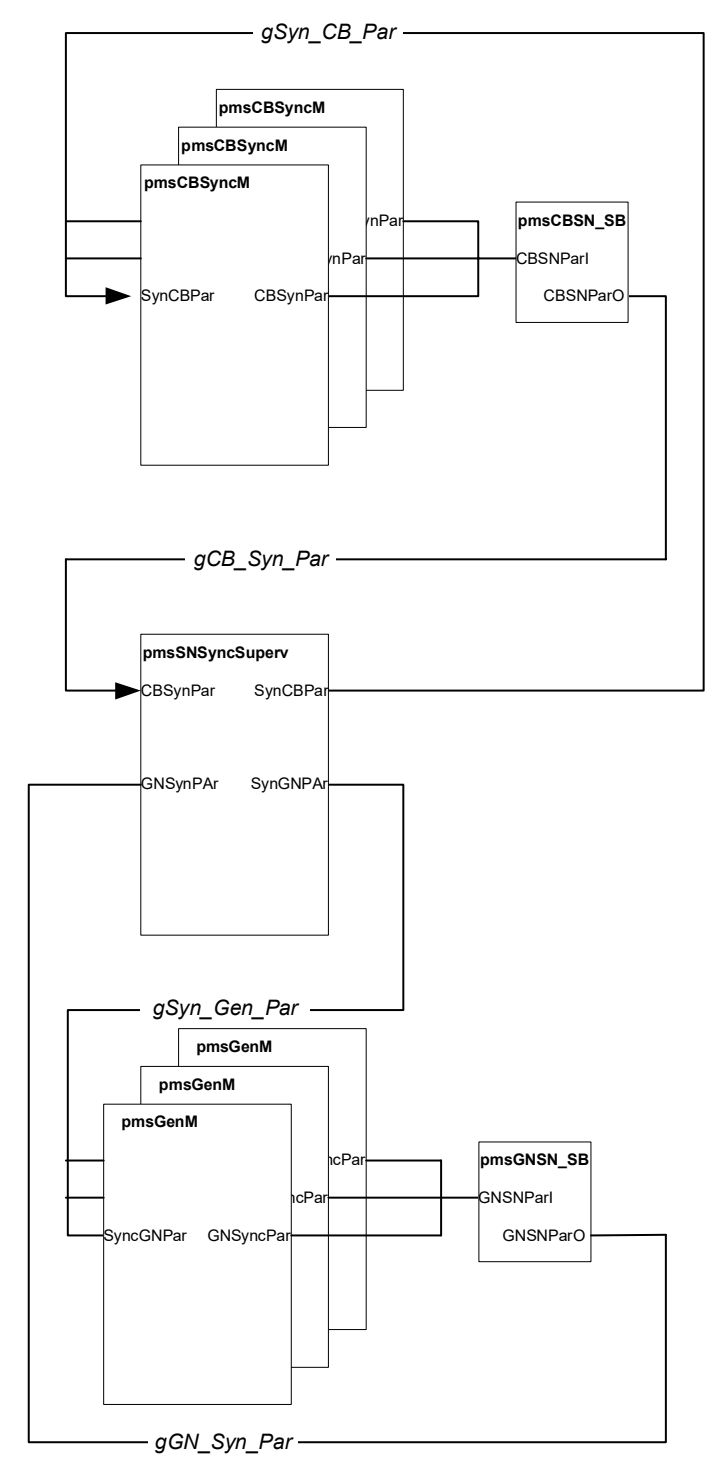

Figure 33 Interconnection of related modules in one application

# 5.3 Modules distributed over several applications

When the pmsGenM, pmsCBSyncM and the pmsSNSyncSuperv modules are implemented in different applications, interconnection is established by using MMS communication and access variables. A configuration overview is shown Figure 34.

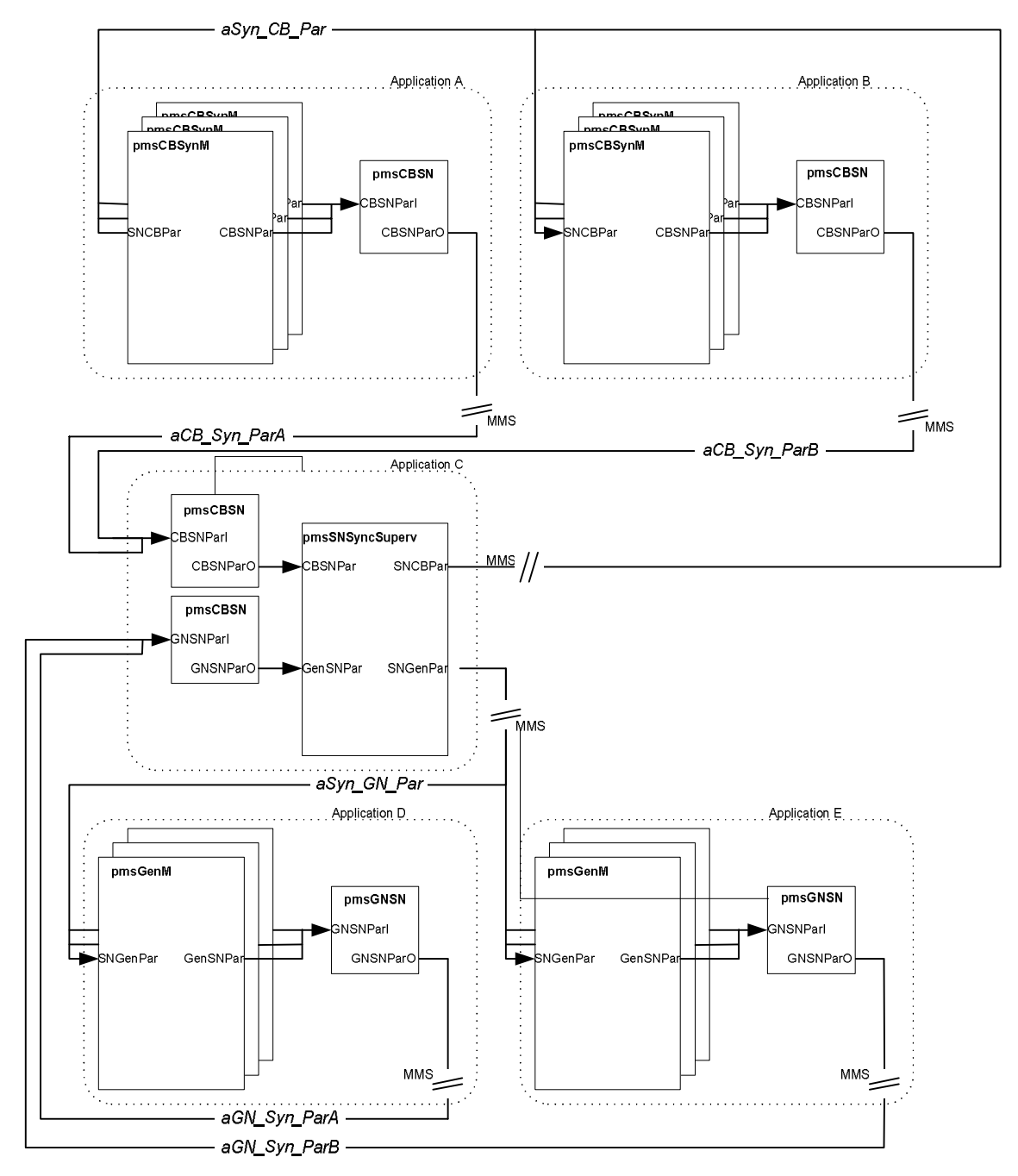

Figure 34 Interconnection of related modules in more than one application

# Section 6 Capacity & Performance

Table 50 Firmware version downloaded in AC800M controllers

| Unit  | Firmware version                              |
|-------|-----------------------------------------------|
| PM866 | FW866 5.1.48.40 2010-07-02 (BasicHwLib 5.1-0) |
| PM891 | FW891 5.1.48.40 2010-07-02 (BasicHwLib 5.1-0) |

# 6.1 Heap utilization

### 6.1.1 pmsSNSyncSuperv

Table 51 Heap utilization of pmsSNSyncSuperv in AC800M controller

|                               | First instance | 2 <sup>nd</sup> and following instances |
|-------------------------------|----------------|-----------------------------------------|
| Heap utilization(MB) in PM866 | 0.202          | 0.174                                   |
| Heap utilization(MB) in PM891 | 0.212          | 0.182                                   |

### 6.1.2 pmsGNSN

Table 52 Heap utilization of pmsCBSN in AC800M controller

|                               | First instance | 2 <sup>nd</sup> and following instances |
|-------------------------------|----------------|-----------------------------------------|
| Heap utilization(MB) in PM866 | 0.013          | 0.004                                   |
| Heap utilization(MB) in PM891 | 0.011          | 0.005                                   |

# 6.2 Execution Time

### 6.2.1 pmsSNSyncSuperv

Table 53 Execution time of pmsSNSyncSuperv in AC800M controller

| Execution time (ms) | Notes                     |
|---------------------|---------------------------|
| 5 ms                | For one instance in PM866 |
| 1 ms                | For one instance in PM891 |

## 6.2.2 pmsGNSN

Table 54 Execution time of pmsGNSN in AC800M controller

| Execution time (ms) | Notes                     |
|---------------------|---------------------------|
| <0.01 ms            | For one instance in PM866 |
| <0.005 ms           | For one instance in PM891 |

## 6.2.3 pmsCBSN

Table 55 Execution time of pmsCBSN in AC800M controller

| Execution time (ms) | Notes                     |
|---------------------|---------------------------|
| <0.01 ms            | For one instance in PM866 |
| <0.005 ms           | For one instance in PM891 |

# **Section 7 Application Notes**

A configuration example of the synchronization software will be described in the following sections. The single line diagram in Figure 35 will be used as a basis for the example.

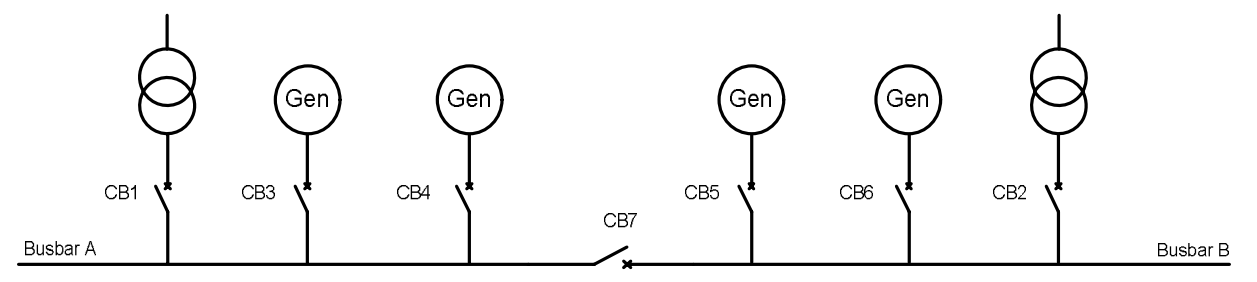

Figure 35 Example of Single Line Diagram

This configuration example will assume that the following circuit breakers are included in the synchronization scheme as shown in Figure 35:

- Incomers from Grid 1 and Grid 2.
- Generator breakers from G1, G2, G3 and G4.
- Bus-coupler between bus sections A-B.

# 7.1 Project structure

A PMS project configured with the Control Builder M Professional is shown in Figure 36. The examples described in the following sections will be based on this project structure.

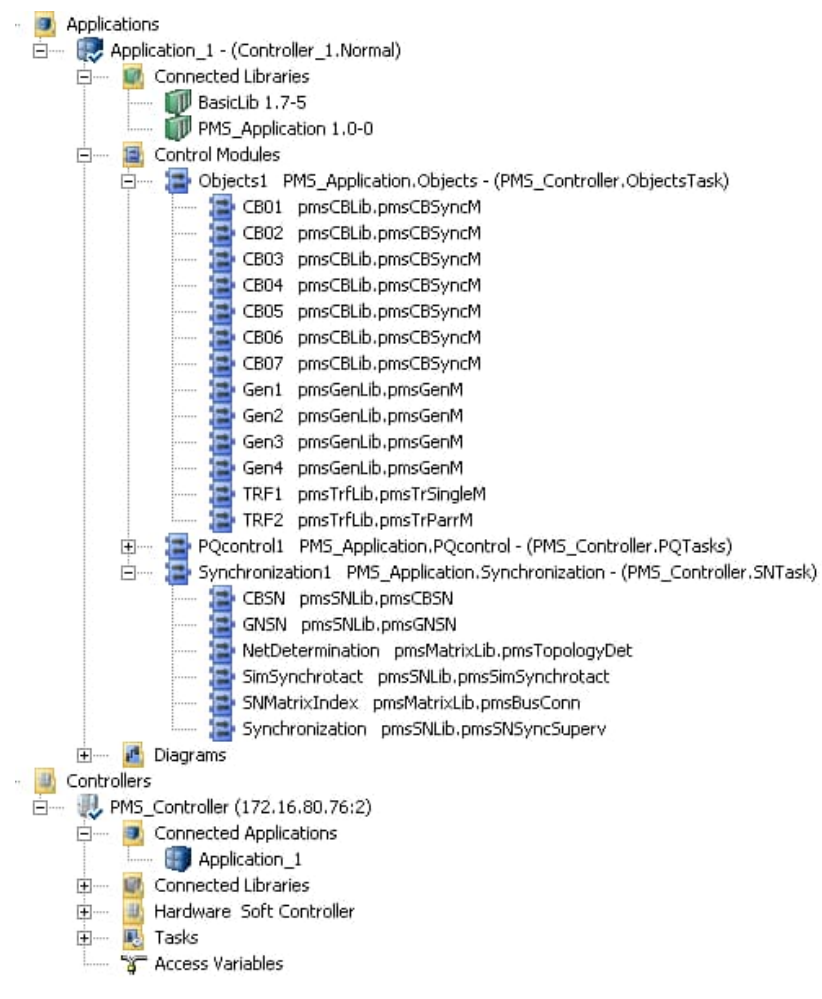

Figure 36 Example of project structure

# 7.2 Network determination

The first task in configuring the network matrix, is to assign unique identity numbers for all network components (i.e. power busbars, load busbars and circuit breakers):

- Power busbars (PB01 to PB15): The power busbars must be identified starting from the grid connections. The grid connections are defined with the identity PB01 and PB02. If grid connections are not applicable for a certain plant, then PB01 and PB02 shall be configured for generators. The power busbars for the generators must start from identity PBx, where x is 1 + Number of grid connections in the plant. If the plant has 2 grid connections then the first generator must start from identity PB03.
- Load busbars (LB01 to LB35): The load busbars with shed items and connections to power busbars must be identified first. The load busbars of a substation configuration type are not required to be given an identity number.
- Circuit breakers (CB01 to CB160): The circuit breakers that determine if a busbar is connected to an energized network must be identified. The circuit breakers that connect a load to a busbar are not required to be given an identity number.

The assignment of identities for the network example is shown in Figure 37. The power busbars are marked with red background colour, the load busbars with green background colour and the circuit breakers with orange background colour.

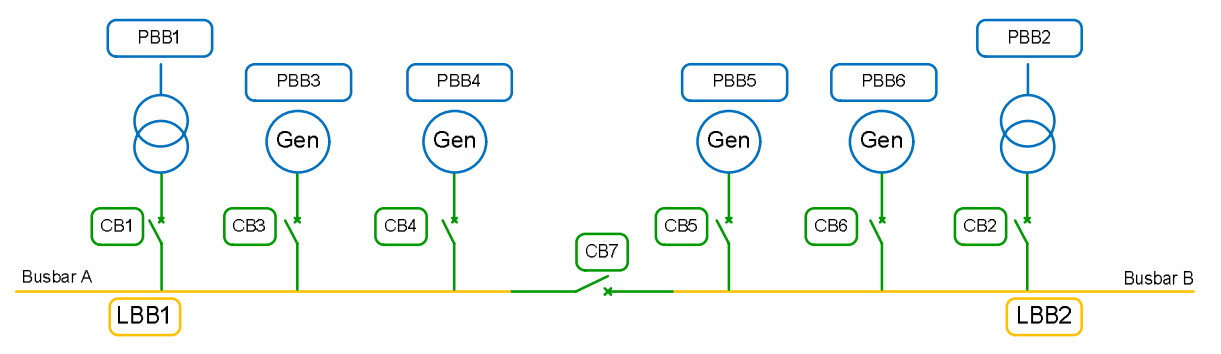

Figure 37 Example of network determination

# 7.3 Configuration of circuit breaker and generator objects

The synchronization function supports software connections with the circuit breaker modules (pmsCBSyncM) and the generator modules (pmsGenM). The following sections will describe the configuration of these objects for the synchronization application.

## 7.3.1 Application code for pmsCBSyncM control modules

The control modules pmsCBSyncM are instantiated under a library structure named *Objects*, as shown in Figure 38.

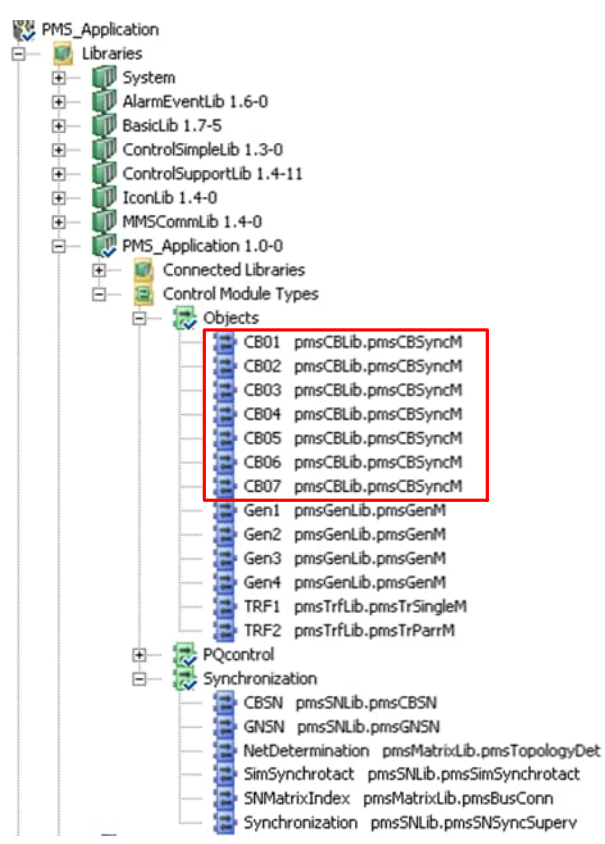

Figure 38 Example of pmsCBSyncM instances used in synchronization

To connect the parameters of the instances it is recommended to create an application specific data type. The example in Figure 39 shows the data type named *pmsNode1*. The necessary components for the parameter connections to the pmsCBSyncM modules are shown with a red frame.

|    | 🖬 🚿 ờ 🖷 🙍 🖣    | 0 10 1 10 10 | 🎒 🏨 🏭 췕    | 1 |
|----|----------------|--------------|------------|---|
|    | Name           | Data Type    | Attributes |   |
| 39 | CB1_CBPar      | CBPar        | retain     | 1 |
| 40 | CB2_CBPar      | CBPar        | retain     |   |
| 41 | CB3_CBPar      | CBPar        | retain     |   |
| 42 | CB4_CBPar      | CBPar        | retain     |   |
| 43 | CB5_CBPar      | CBPar        | retain     |   |
| 44 | CB6_CBPar      | CBPar        | retain     |   |
| 45 | CB7_CBPar      | CBPar        | retain     |   |
| 46 | SN_AllCBSynPar | pmsCBSNPar   | retain     |   |
| 47 | SN AllSynCBPar | pmsSNCBPar   | retain     |   |

Figure 39 Example of data type components for the pmsCBSyncM instances

One control module of type pmsCBSyncM must be instantiated for each breaker included in the synchronization scheme. An example of the parameter connections is shown, in Figure 40.

Editor Edit View Insert Iools Window Help

| E۰    | onnections - CB01         | pms0bjLib.pmsCB                  | SyncM                       |                                                                                                    | ×   |
|-------|---------------------------|----------------------------------|-----------------------------|----------------------------------------------------------------------------------------------------|-----|
| Edito | or E <u>d</u> it ⊻iew Ins | ert <u>T</u> ools <u>₩</u> indow | Help                        |                                                                                                    |     |
| 10    | 🖌 🖉 🖶 🙍                   | 1068 201                         | 1 🐴 🍓 🖌 🔜 🗛 🗢 🔞             |                                                                                                    |     |
|       | Name                      | Data Type                        | Parameter                   | Description                                                                                                 | •   |
| 1     | Name                      | string[30]                       | 'CB-01'                     | IN EDIT: Name of the object                                                                                 | 1   |
| 2     | Description               | string[40]                       | 'Grid-1 Incomer'            | IN EDIT: Description of the object                                                                          |     |
| 3     | VoltageLevel              | dint                             | 1                           | IN EDIT: Voltage level for object colouring [110]                                                           |     |
| 4     | СВТуре                    | dint                             |                             | IN EDIT: [1=CB] [2=CB synch.] [11=CB w/Earthed] [12=CB synch. w/Earthed]                                    |     |
| 5     | FBConfig                  | dint                             |                             | IN EDIT: [0=FB1,FB0] [1=FB1] [2=FB1,FB0,SP] [3=FB1,SP] [4=FB1,FB0,SP,TP] [5=FB1,SP,TP]                      |     |
| 6     | NormalMode                | dint                             |                             | IN EDIT: [1=Manual][2=Auto][3=Local]                                                                        |     |
| 7     | FollowLocalFB             | bool                             |                             | IN EDIT: [False = Cmd0\Cmd1Level output is reset in local, True = Cmd0\Cmd1Level output follow FB in local] |     |
| 8     | Index                     | dint                             | 1                           | IN EDIT: Index for synchronization must be unique                                                           |     |
| 9     | AlSeverity                | dint                             |                             | IN EDIT: Alarm severity                                                                                     |     |
| 10    | EvSeverity                | dint                             |                             | IN EDIT: Event severity                                                                                     |     |
| 11    | Class                     | dint                             |                             | IN EDIT: Alarm and Event Class                                                                              |     |
| 12    | IOPar                     | pmsCBIOPar                       | pmsNode1.CB1_CBPar.IOPar    | IN_OUT: Circuit Breaker I/O signals                                                                         |     |
| 13    | AutoPar                   | pmsCBAutoPar                     | pmsNode1.CB1_CBPar.AutoPar  | IN: Parameters for Auto mode control                                                                        |     |
| 14    | AlarmPar                  | pmsExtAll                        | pmsNode1.CB1_CBPar.AlarmPar | IN: For Extended Alarm indication in Faceplate                                                              |     |
| 15    | EventPar                  | pmsExtEvt                        | pmsNode1.CB1_CBPar.EventPar | IN: For Extended Event indication in Faceplate                                                              |     |
| 16    | llockPar                  | pmslLockPar                      | pmsNode1.CB1_CBPar.llockPar | IN: Interlock input signals and configuration                                                               |     |
| 17    | ErrPar                    | pmsErrPar                        | pmsNode1.CB1_CBPar.ErrPar   | IN: Error Indication                                                                                        |     |
| 18    | SyncPar                   | pmsCBSyncPar                     | pmsNode1.CB1_CBPar.SyncPar  | IN_EDIT: Synchronization parameter settings                                                                 |     |
| 19    | SynCBPar                  | pmsSNCBPar                       | pmsNode1.SN_AllSynCBPar     | IN: Interface from Synchronization module                                                                   |     |
| 20    | MeasPar                   | pmsExtIO                         | pmsNode1.CB1_CBPar.MeasPar  | IN: For Extended Measurements indication in Faceplate                                                       |     |
| 21    | ExtPar                    | pmsCBExtPar                      | pmsNode1.CB1_CBPar.ExtPar   | IN: External parameters, for application interaction                                                        |     |
| 22    | Status                    | pmsCBstatus                      | pmsNode1.CB1_CBPar.Status   | OUT: Circuit Breaker status                                                                                 |     |
| 23    | CBSynPar                  | pmsCBSNPar                       | pmsNode1.CB1_CBPar.CBSynPar | OUT: Interface to Synchronization module                                                                    | -   |
| 4 )   | Parameters /              | 8                                |                             | ( )                                                                                                    | 11. |
|       |                           |                                  |                             | Row 1, Col 5                                                                                                | 6   |

\_ 🗆 🗙

| 100 |                   | N CH X HE    |                             |                                                                                                    |   |
|-----|-------------------|--------------|-----------------------------|----------------------------------------------------------------------------------------------------|---|
|     | Name              | Data Type    | Parameter                   | Description                                                                                                 | ٠ |
| 1   | Name              | string[30]   | 'CB-02'                     | IN EDIT: Name of the object                                                                                 | _ |
| 2   | Description       | string[40]   | 'Grid-2 Incomer'            | IN EDIT: Description of the object                                                                          |   |
| 3   | VoltageLevel      | dint         | 1                           | IN EDIT: Voltage level for object colouring [110]                                                           |   |
| 4   | СВТуре            | dint         |                             | IN EDIT: [1=CB] [2=CB synch.] [11=CB w/Earthed] [12=CB synch. w/Earthed]                                    |   |
| 5   | FBConfig          | dint         |                             | IN EDIT: [0=FB1,FB0] [1=FB1] [2=FB1,FB0,SP] [3=FB1,SP] [4=FB1,FB0,SP,TP] [5=FB1,SP,TP]                      |   |
| 6   | NormalMode        | dint         |                             | IN EDIT: [1=Manual][2=Auto][3=Local]                                                                        |   |
| 7   | FollowLocalFB     | bool         |                             | IN EDIT: [False = Cmd0\Cmd1Level output is reset in local, True = Cmd0\Cmd1Level output follow FB in local] |   |
| 8   | Index             | dint         | 2                           | IN EDIT: Index for synchronization must be unique                                                           |   |
| 9   | AlSeverity        | dint         |                             | IN EDIT: Alarm severity                                                                                     |   |
| 10  | EvSeverity        | dint         |                             | IN EDIT: Event severity                                                                                     |   |
| 11  | Class             | dint         |                             | IN EDIT: Alarm and Event Class                                                                              |   |
| 12  | IOPar             | pmsCBIOPar   | pmsNode1.CB2_CBPar.IOPar    | IN_OUT: Circuit Breaker I/O signals                                                                         |   |
| 13  | AutoPar           | pmsCBAutoPar | pmsNode1.CB2_CBPar.AutoPar  | IN: Parameters for Auto mode control                                                                        |   |
| 14  | AlarmPar          | pmsExtAll    | pmsNode1.CB2_CBPar.AlarmPar | IN: For Extended Alarm indication in Faceplate                                                              |   |
| 15  | EventPar          | pmsExtEvt    | pmsNode1.CB2_CBPar.EventPar | IN: For Extended Event indication in Faceplate                                                              |   |
| 16  | llockPar          | pmslLockPar  | pmsNode1.CB2_CBPar.llockPar | IN: Interlock input signals and configuration                                                               |   |
| 17  | ErrPar            | pmsErrPar    | pmsNode1.CB2_CBPar.ErrPar   | IN: Error Indication                                                                                        |   |
| 18  | SyncPar           | pmsCBSyncPar | pmsNode1.CB2_CBPar.SyncPar  | IN_EDIT: Synchronization parameter settings                                                                 |   |
| 19  | SynCBPar          | pmsSNCBPar   | pmsNode1.SN_AllSynCBPar     | IN: Interface from Synchronization module                                                                   |   |
| 20  | MeasPar           | pmsExtIO     | pmsNode1.CB2_CBPar.MeasPar  | IN: For Extended Measurements indication in Faceplate                                                       |   |
| 21  | ExtPar            | pmsCBExtPar  | pmsNode1.CB2_CBPar.ExtPar   | IN: External parameters, for application interaction                                                        |   |
| 22  | Status            | pmsCBstatus  | pmsNode1.CB2_CBPar.Status   | OUT: Circuit Breaker status                                                                                 |   |
| 23  | CBSynPar          | pmsCBSNPar   | pmsNode1.CB2_CBPar.CBSynPar | OUT: Interface to Synchronization module                                                                    | - |
| 4 > | <u>Parameters</u> |              |                             | <u>×</u>                                                                                                    | 1 |

Row 3, Col 6

| Edito | or E <u>d</u> it <u>V</u> iew Inse | ert <u>T</u> ools <u>W</u> indow | Help                        |                                                                                                    |     |
|-------|------------------------------------|----------------------------------|-----------------------------|----------------------------------------------------------------------------------------------------|-----|
| : 10  |                                    | 190200                           | 1 🗛 🏨 👔 🚍 🗛 🗢 😢             |                                                                                                    |     |
|       | Name                               | Data Type                        | Parameter                   | Description                                                                                                 | *   |
| 1     | Name                               | string[30]                       | 'CB-07'                     | IN EDIT: Name of the object                                                                                 |     |
| 2     | Description                        | string[40]                       | 'Bus Coupler A-B'           | IN EDIT: Description of the object                                                                          |     |
| 3     | VoltageLevel                       | dint                             | 1                           | IN EDIT: Voltage level for object colouring [110]                                                           |     |
| 4     | CBType                             | dint                             |                             | IN EDIT: [1=CB] [2=CB synch.] [11=CB w/Earthed] [12=CB synch. w/Earthed]                                    |     |
| 5     | FBConfig                           | dint                             | -                           | IN EDIT: [0=FB1,FB0] [1=FB1] [2=FB1,FB0,SP] [3=FB1,SP] [4=FB1,FB0,SP,TP] [5=FB1,SP,TP]                      |     |
| 6     | NormalMode                         | dint                             |                             | IN EDIT: [1=Manual][2=Auto][3=Local]                                                                        |     |
| 7     | FollowLocalFB                      | bool                             |                             | IN EDIT: [False = Cmd0\Cmd1Level output is reset in local, True = Cmd0\Cmd1Level output follow FB in local] |     |
| 8     | Index                              | dint                             | 7                           | IN EDIT: Index for synchronization must be unique                                                           |     |
| 9     | AlSeverity                         | dint                             |                             | IN EDIT: Alarm severity                                                                                     |     |
| 10    | EvSeverity                         | dint                             |                             | IN EDIT: Event severity                                                                                     |     |
| 11    | Class                              | dint                             |                             | IN EDIT: Alarm and Event Class                                                                              |     |
| 12    | IOPar                              | pmsCBIOPar                       | pmsNode1.CB7_CBPar.IOPar    | IN_OUT: Circuit Breaker I/O signals                                                                         |     |
| 13    | AutoPar                            | pmsCBAutoPar                     | pmsNode1.CB7_CBPar.AutoPar  | IN: Parameters for Auto mode control                                                                        |     |
| 14    | AlarmPar                           | pmsExtAll                        | pmsNode1.CB7_CBPar.AlarmPar | IN: For Extended Alarm indication in Faceplate                                                              |     |
| 15    | EventPar                           | pmsExtEvt                        | pmsNode1.CB7_CBPar.EventPar | IN: For Extended Event indication in Faceplate                                                              |     |
| 16    | llockPar                           | pmslLockPar                      | pmsNode1.CB7_CBPar.llockPar | IN: Interlock input signals and configuration                                                               |     |
| 17    | ErrPar                             | pmsErrPar                        | pmsNode1.CB7_CBPar.ErrPar   | IN: Error Indication                                                                                        |     |
| 18    | SyncPar                            | pmsCBSyncPar                     | pmsNode1.CB7_CBPar.SyncPar  | IN_EDIT: Synchronization parameter settings                                                                 |     |
| 19    | SynCBPar                           | pmsSNCBPar                       | pmsNode1.SN_AllSynCBPar     | IN: Interface from Synchronization module                                                                   |     |
| 20    | MeasPar                            | pmsExtIO                         | pmsNode1.CB7_CBPar.MeasPar  | IN: For Extended Measurements indication in Faceplate                                                       |     |
| 21    | ExtPar                             | pmsCBExtPar                      | pmsNode1.CB7_CBPar.ExtPar   | IN: External parameters, for application interaction                                                        |     |
| 22    | Status                             | pmsCBstatus                      | pmsNode1.CB7_CBPar.Status   | OUT: Circuit Breaker status                                                                                 |     |
| 23    | CBSynPar                           | pmsCBSNPar                       | pmsNode1.CB7_CBPar.CBSynPar | OUT: Interface to Synchronization module                                                                    | -   |
| 4 )   | Parameters /                       |                                  |                             | × >                                                                                                    | 11. |
|       |                                    |                                  |                             | Row 1, Col 5                                                                                                |     |

Figure 40 Example of parameter connections for the pmsCBSyncM instances

**E**.

### 7.3.2 Connection of Index

The parameter *Index* in the pmsCBSyncM control module is a unique identity number which must be assigned to each circuit breaker included in the synchronization scheme.

The configuration example in Figure 40 shows the following index numbers assigned to the relevant circuit breakers:

Table 56 Example of Index numbers assigned to pmsCBSyncM modules

| Control module name | Description         | Index |
|---------------------|---------------------|-------|
| CB-01               | Grid-1 Incomer      | 1     |
| CB-02               | Grid-2 Incomer      | 2     |
| CB-03               | Generator 1 Incomer | 3     |
| СВ-04               | Generator 2 Incomer | 4     |
| CB-05               | Generator 3 Incomer | 5     |
| CB-06               | Generator 4 Incomer | 6     |
| CB-07               | Bus Coupler A-B     | 7     |

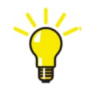

Any double integer number can be assigned to the parameter Index of a circuit breaker, as long as it is unique among the pmsCBSyncM modules included in the synchronization scheme. In the example shown in Table 55, the index numbers are equal to the identity of the circuit breakers in the network determination, thus ensuring that they are unique.

#### 7.3.2.1 Connection of SyncPar

The parameter *SyncPar* in the pmsCBSyncM control module shall be used for defining the variable and reference side (i.e. U-Var and U-Ref) of each circuit breaker in the synchronization scheme, according to the principle described in Figure 17. It is also used for assigning a configuration value for the type of the breaker (i.e. grid breaker, generator breaker or network breaker), according to the network topology. An example of the necessary application code is shown in Figure 41.

| 🔚 Control module type - PMS_Applicatio                                                                                                    | nLib.Synchronizat                                          | ion                                                                                                    | _ 🗆 🗵                                              |
|----------------------------------------------------------------------------------------------------|------------------------------------------------------------|----------------------------------------------------------------------------------------------------|----------------------------------------------------|
| Editor Edit View Insert Tools Window                                                                                                    | Help                                                       |                                                                                                    |                                                    |
| - R B S & B D 9 P X 1                                                                                                    |                                                            | ð   🎓   🚍   🛵 🗛 🚙   🕜 🕅   🍸 🛔                                                                                               | <b>2↓ 2</b> ↑                                      |
| Name Data Type                                                                                                    | Attributes                                                 | Description                                                                                                    | <u> </u>                                           |
| 1 ioNode1 ioNode                                                                                                    |                                                            |                                                                                                    |                                                    |
| 2 pmsNode1 pmsNode                                                                                                    |                                                            |                                                                                                    | *                                                  |
| Parameters      Variables      Ext                                                                                                    | ernal Variables                                            | Function Blocks                                                                                                    | > //                                               |
| <pre>2 pmsNode1 pmsNode<br/>4  Parameters Variables Ext<br/>(* Breakers with Synchron<br/>(* Assign type of CB and<br/>(* control modules<br/>(* CB1 breaker : Incomer<br/>(* CB2 breaker : Incomer<br/>(* CB3 breaker : Generat<br/>(* CB4 breaker : Generat<br/>(* CB5 breaker : Generat<br/>(* CB5 breaker : Generat<br/>(* CB6 breaker : Generat<br/>(* CB7 breaker : Generat<br/>(* CB7 breaker : Bus A-B<br/>(*<br/>(* CB1 Incomer Grid-1 *)<br/>pmsNode1 CB1_CBPar.SyncPar.<br/>pmsNode1 CB1_CBPar.SyncPar.<br/>pmsNode1 CB2_CBPar.SyncPar.<br/>(* CB2 Incomer Grid-2 *)<br/>pmsNode1 CB2_CBPar.SyncPar.<br/>(* CB3 Generator Gen-1 *)<br/>pmsNode1 CB3_CBPar.SyncPar.<br/>(* CB3 Generator Gen-1 *)<br/>pmsNode1 CB3_CBPar.SyncPar.<br/>(* CB4 Generator Gen-2 *)<br/>pmsNode1 CB4_CBPar.SyncPar.<br/>(* CB4 Generator Gen-2 *)<br/>pmsNode1 CB4_CBPar.SyncPar.<br/>(* CB5 Generator Gen-3 *)<br/>pmsNode1 CB5_CBPar.SyncPar.<br/>(* CB5 Generator Gen-3 *)<br/>pmsNode1 CB4_CBPar.SyncPar.</pre> | ernal Variables                                            | Function Blocks                                                                                                    | <pre>********) ** ** ** ** ** ** ** ** ** **</pre> |
| <pre>pmsNode1.CB5_CBPar.SyncPar.<br/>pmsNode1.CB5_CBPar.SyncPar.<br/>(* CB6 Generator Gen-4 *)<br/>pmsNode1.CB6_CBPar.SyncPar.<br/>pmsNode1.CB6_CBPar.SyncPar.</pre>                                                                                                    | MBBAin := 1<br>MBBBin := 1<br>SyncType := 1<br>MBBAin := 1 | 5: (* Var connected to PB05<br>17: (* Ref connected to IB02<br>1: (* Type 1, Gen. breaker<br>6: (* Var connected to PB06    | *)<br>*)<br>*)                                     |
| <pre>pmsNode1.CB6_CBPar.SyncPar.<br/>(* CB7 Bus A-B Coupler *)<br/>pmsNode1.CB7_CBPar.SyncPar.<br/>pmsNode1.CB7_CBPar.SyncPar.<br/>pmsNode1.CB7_CBPar.SyncPar.</pre>                                                                                                    | MBBBin :=<br>SyncType := 1<br>MBBAin :=<br>MBBBin := :     | 17: (* Ref connected to LB02<br>0: (* Type 0, network break<br>16: (* Var connected to LB01<br>17: (* Ref connected to LB02 | *)<br>*)<br>*)                                     |
| CodeSync_Config / CodeSync                                                                                                    | _SignalsIN_}                                               | CodeSync_SignalsOUT /                                                                                                    | <u> </u>                                           |
|                                                                                                    |                                                            | Dow 0 Cold                                                                                                    |                                                    |

Figure 41 Example of application code for the parameter SyncPar in pmsCBSyncM module

#### 7.3.2.2 Connection of SynCBPar

The parameter *SynCBPar* shall be used for receiving the necessary data, from the synchronization module pmsSNSyncSuperv, into the circuit breaker module pmsCBSyncM.

The configuration example in Figure 38 shows that the variable *pmsNode1.gSN\_AllSynCBPar* is connected to the parameter *SynCBPar* for all the circuit breakers in the synchronization scheme. The same variable *pmsNode1.gSN\_AllSynCBPar* shall also be connected to the parameter *SynCBPar* in the pmsSNSyncSuperv, as shown in Figure 42.

| Connections - Synchroni                  | zation pmsSNLib.pn               | nsSNSyncSuperv                          |                                                                                                    |
|------------------------------------------|----------------------------------|-----------------------------------------|----------------------------------------------------------------------------------------------------|
| Editor Edit <u>V</u> iew Insert <u>I</u> | ools <u>W</u> indow <u>H</u> elp |                                         |                                                                                                    |
|                                          | C & 2 0 0                        | 🎍 🦀 🛛 🔜 🗛 🗢 🗞                           |                                                                                                    |
| Name                                     | Data Type                        | Parameter                               | Description _                                                                                             |
| 1 Name                                   | string[30]                       | 'Synchronization'                       | IN EDIT: Name of the object -                                                                             |
| 2 Description                            | string[40]                       | 'Synchronization function'              | IN EDIT: Description of the object                                                                        |
| 3 EvSeverity                             | dint                             |                                         | IN EDIT: Event severity                                                                                   |
| 4 AlSeverity                             | dint                             |                                         | IN EDIT: Alarm severity                                                                                   |
| 5 Class                                  | dint                             |                                         | IN EDIT: Alarm and Event Class                                                                            |
| 6 Enable                                 | bool                             | true                                    | IN: Enable module execution                                                                               |
| 7 NetTopology                            | pmsNetTopology                   | pmsNode1.NetTopology                    | IN: Network topology                                                                                      |
| 8 iMV_Freq                               | pmsBBReallO50                    | pmsNode1.SN_iMV_Freq                    | IN: Measured values Freq                                                                                  |
| 9 iMV_Volt                               | pmsBBReallO50                    | pmsNode1.SN_iMV_Volt                    | IN: Measured values Voltage                                                                               |
| 10 PB01                                  | dint                             | 2                                       | IN: Power Bus Bar.01 type 1 = Generator, 2 = Grid                                                         |
| 11 PB02                                  | dint                             | 2                                       | IN: Power Bus Bar.02 type 1 = Generator, 2 = Grid                                                         |
| 12 PB03                                  | dint                             | 1                                       | IN: Power Bus Bar 03 type 0 = None, 1 = Generator                                                         |
| 13 PB04                                  | dint                             | 1                                       | IN: Power Bus Bar 04 type 0 = None, 1 = Generator                                                         |
| 14 PB05                                  | dint                             | 1                                       | IN: Power Bus Bar 05 type 0 = None, 1 = Generator                                                         |
| 15 PB06                                  | dint                             | 1                                       | IN: Power Bus BarDS type D = None, 1 = Generator                                                          |
| 16 PB07                                  | dint                             | 0                                       | N: Power Bus Barl7 type 0 = None, 1 = Generator                                                           |
| 17 PB08                                  | dint                             | 0                                       | Not Power Bue Barth type 0 - None, 1 - Cenerator                                                          |
| 10 0000                                  | dint                             | 0                                       | IN. Power Bus Barbo type 0 = None, 1 = Cenerator                                                          |
| 10 PB10                                  | dint                             | 0                                       | IN: Power Bus Bar 10 type 0 - None, 1 - Generator                                                         |
|                                          | dist                             | 0                                       | IN: Power Dus Dar. 10 type 0 = None, 1 = Generator                                                        |
| 20 PD11                                  | dist                             | 0                                       | IN, Hower Dus Dar, Hitype U = None, T = Generator                                                         |
| 21 PB12                                  | aint                             | 0                                       | IN: Power Bus Bar 12 type U = None, 1 = Generator                                                         |
| 22 PB13                                  | dint                             | 0                                       | IN: Power Bus Bar:13 type 0 = None, 1 = Generator                                                         |
| 23 PB14                                  | dint                             | 0                                       | IN: Power Bus Bar:14 type 0 = None, 1 = Generator                                                         |
| 24 PB15                                  | dint                             | 0                                       | IN: Power Bus Bar:15 type 0 = None, 1 = Generator                                                         |
| 25 IO_Input                              | pmsSNIOPar                       | pmsNode1.SN_IO_Input                    | IN: Feedback from synchronizing panel                                                                     |
| 26 CB_ID                                 | pmsSNCB_ID                       | pmsNode1.SN_CB_ID                       | IN: CB Identity for CB with Sync request                                                                  |
| 27 GNSynPar                              | pmsGNSNPar                       | pmsNode1.SN_AllGenSynPar                | IN: Connection from Gen Control Modules                                                                   |
| 28 CBSynPar                              | pmsCBSNPar                       | pmsNode1.SN_AllCBSynPar                 | IN: Connection from CBSync Control Modules                                                                |
| 29 ExtPar                                | pmsSNExtPar                      | pmsNode1.SN ExtPar                      | IN: External Parameters                                                                                   |
| 30 ParamSet                              | pmsGenDint                       | pmsNode1.SN ParamSet                    | IN EDIT: Fill in corresponding parameter set for selected generator                                       |
| 31 MaxNoGenSelection                     | dint                             | 4                                       | IN: Maximum number of Generators participating in the sync process                                        |
| 32 Freal owl imit                        | real                             | pmsNode1.SN Freal owl.imit              | IN EDIT: Value of Frequency limit value for spurious powered hus                                          |
| 33 VoltI owl imit                        | real                             | nmsNode1 SN VoltI owl imit              | IN EDIT: Value of Voltage limit value for sourious nowered hus                                            |
| 34 SynCfaPar                             | nmeSNCfaPar                      | nmsNode1 SN_SynCfaPar                   | IN EDIT. Synchroniser timeaut configurer                                                                  |
| 35 SelectedCen                           | nmsGenBool                       | pmsNode1.SN_SelectedGen                 | OID HS selected comparison                                                                                |
| 36 SynGNPar                              | nmeSNGNPar                       | pmsNode1_SyncGNPar                      | OLT: Connection to Gen Control Modules                                                                    |
| 27 SunaOneration                         | heal                             | emoNede1.SN SupeOneration               | OUT Sume analytics in common                                                                              |
| 37 SyncOperation                         | DUUI<br>SmaCNCDDay               | pmsNode1.SN_SyncOperation               | OUT concerning the Program Control Medules                                                                |
| DO UDEE                                  | phisonoprai                      | phiskodet.SN_AliSyncDFai                | OUT Indication of Charges cide (Deshee) D                                                                 |
| J9 UREF                                  | dint                             | pmsNode1.SN_UREP                        | OUT indication of reference side (Bus parity)                                                             |
| 40 0VAR                                  |                                  | pmsNode1.SN_OVAR                        | OUT indication of variable side (Power source ib)                                                         |
| 41 IO_Output                             | pmsSNiOPar                       | pmsNode1.SN_IO_Output                   | OUT: commands to synchronizing panel                                                                      |
| Parameters                               |                                  |                                         |                                                                                                    |
|                                          |                                  |                                         | Row 1, Col 5                                                                                              |
| Connections - CB01 pmst                  | )<br>bjLib.pmsCBSync™            | 1                                       |                                                                                                    |
| ditor Edit View Insert I                 | ools <u>W</u> indow <u>H</u> elp |                                         |                                                                                                    |
|                                          | NXONA                            | 4 A A A A A A A A A A A A A A A A A A A |                                                                                                    |
| Manua                                    | Data Tuna                        | Bernatte                                | Description                                                                                               |
| Ivame                                    | Data Type                        | Parameter                               | Description                                                                                               |
| i Name                                   | string[30]                       | CD-01                                   | IN EDIT. NAME OF THE ODJECT                                                                               |
| 2 Description                            | string[4U]                       | Gra-1 Incomer                           | IN EUTI: Description of the object                                                                        |
| 3 VoltageLevel                           | dint                             | 1                                       | IN EDIT: Voltage level for object colouring [110]                                                         |
| 4 CBType                                 | dint                             |                                         | IN EDIT: [1=CB] [2=CB synch.] [11=CB w/Earthed] [12=CB synch. w/Earthed]                                  |
| 5 FBConfig                               | dint                             |                                         | IN EDIT: [0=FB1,FB0] [1=FB1] [2=FB1,FB0,SP] [3=FB1,SP] [4=FB1,FB0,SP,TP] [5=FB1,SP,TP]                    |
| 6 NormalMode                             | dint                             |                                         | IN EDIT: [1=Manual][2=Auto][3=Local]                                                                      |
| 7 FollowLocalFB                          | bool                             |                                         | IN EDIT: [False = Cind0\Cmd1Level output is reset in local, True = Cmd0\Cmd1Level output follow FB in loc |
| 8 Index                                  | dint                             | 1                                       | IN EDIT: Index for synchronization must be unique                                                         |
| 9 AlSeverity                             | dint                             |                                         | IN EDIT: Alarm seve <mark>r</mark> ity                                                                    |
| 10 EvSeverity                            | dint                             |                                         | IN EDIT: Event severity                                                                                   |
| 11 Class                                 | dint                             |                                         | IN EDIT: Alarm and Event Class                                                                            |
| 12 IOPar                                 | pmsCBIOPar                       | pmsNode1.CB1_CBPar.IOPar                | IN OUT: Circuit Breaker I/O signals                                                                       |
| 13 AutoPar                               | pmsCBAutoPar                     | pmsNode1.CB1_CBPar AutoPar              | IN: Parameters for Auto mode control                                                                      |
| 4 AlarmPar                               | pmsExtAll                        | pmsNode1.CB1_CBPar AlarmPar             | IN: For Extended Alarm indication in Faceplate                                                            |
| 5 EventPar                               | pmsExtEvt                        | pmsNode1 CB1 CBPar EventPar             | IN: For Extended Event indication in Eaceplate                                                            |
| 16 llockPar                              | nmsll ockPar                     | pmsNode1 CB1_CBPar llockPar             | IN: Interlock input signals and configuration                                                             |
| 17 Empor                                 | nmeErrPor                        | nmeNode1 CB1 CBPar ErrPar               | IN: Error Indication                                                                                      |
|                                          | prilsEllFal                      | pmaNade1.CD1_CDPat.EllPat               | IN EDIT Curchasization parameter settings                                                                 |
| o Syncear                                | priscosyncPar                    | prisivode1.CD1_CDPar.SyncPar            | IN_COL Synchronization parameter settings                                                                 |
| 9 SynCBPar                               | pmsSNCBPar                       | pmsivode1.SN_AllSynCBPar                | IN: Interface from Synchronization module                                                                 |
| WeasPar                                  | pmsExtIO                         | pmsNode1.CB1_CBPar.MeasPar              | IN: For Extended Measurements indication in Faceplate                                                     |
| 21 ExtPar                                | pmsCBExtPar                      | pmsNode1.CB1_CBPar.ExtPar               | IN: External parameters, for application interaction                                                      |
| 22 Status                                | pmsCBstatus                      | pmsNode1.CB1_CBPar.Status               | OUT: Circuit Breaker status                                                                               |
| 23 CBSynPar                              | pmsCBSNPar                       | pmsNode1.CB1_CBPar.CBSynPar             | OUT: Interface to Synchronization module                                                                  |
| Parameters                               |                                  |                                         | •                                                                                                    |
|                                          |                                  |                                         | Pow 1 Col 5                                                                                               |

Figure 42 Example of SynCBPar parameter interconnection with pmsSNSyncSuperv

#### 7.3.2.3 Connection of CBSynPar

The parameter *CBSynPar* shall be used for sending the necessary data from the circuit breaker modules pmsCBSyncM into the synchronization module pmsSNSyncSuperv.

The configuration example in Figure 40 shows that the following variables are connected to the *CBSynPar* parameter of the relevant circuit breakers in the synchronization scheme:

Table 57 Example of CBSynPar connections to pmsCBSyncM modules

| Control module name | Description         | Variable connected to CBSynPar |
|---------------------|---------------------|--------------------------------|
| CB-01               | Grid-1 Incomer      | pmsNode1.CB1_CBPar.CBSynPar    |
| CB-02               | Grid-2 Incomer      | pmsNode1.CB2_CBPar.CBSynPar    |
| CB-03               | Generator 1 Incomer | pmsNode1.CB3_CBPar.CBSynPar    |
| CB-04               | Generator 2 Incomer | pmsNode1.CB4_CBPar.CBSynPar    |
| CB-05               | Generator 3 Incomer | pmsNode1.CB5_CBPar.CBSynPar    |
| CB-06               | Generator 4 Incomer | pmsNode1.CB6_CBPar.CBSynPar    |
| CB-07               | Bus Coupler A-B     | pmsNode1.CB7_CBPar.CBSynPar    |

The *CBSynPar* from up to 10 different circuit breakers shall be collected in a *pmsCBSN* control module, as shown in Figure 43. The output *CBSNParO* shall be further linked to the input parameter *CBSynPar* of the pmsSNSyncSuperv module.

| E Connections - CBSN p  | msSNLib.pmsCBSN                          |                             |                                                                     | _ 🗆 🗵   |
|-------------------------|------------------------------------------|-----------------------------|---------------------------------------------------------------------|---------|
| Editor Edit View Insert | <u>T</u> ools <u>W</u> indow <u>H</u> el | P                           |                                                                     |         |
| ः 🔜 🖬 🚿 🖷 🔊 ।           | n e 2 1 0                                | 🐴 🗛 🕋 🚍 🗛 🗢 🗞               |                                                                     |         |
| Name                    | Data Type                                | Parameter                   | Description                                                         |         |
| 1 CBSNParl_1            | pmsCBSNPar                               | pmsNode1.CB1_CBPar.CBSynPar | IN: from pmsCBSyncM parameter CBSNPar                               |         |
| 2 CBSNParl_2            | pmsCBSNPar                               | pmsNode1.CB2_CBPar.CBSynPar | IN: from pmsCBSyncM parameter CBSNPar                               |         |
| 3 CBSNParl_3            | pmsCBSNPar                               | pmsNode1.CB3_CBPar.CBSynPar | IN: from pmsCBSyncM parameter CBSNPar                               |         |
| 4 CBSNParl_4            | pmsCBSNPar                               | pmsNode1.CB4_CBPar.CBSynPar | IN: from pmsCBSyncM parameter CBSNPar                               |         |
| 5 CBSNParl_5            | pmsCBSNPar                               | pmsNode1.CB5_CBPar.CBSynPar | IN: from pmsCBSyncM parameter CBSNPar                               |         |
| 6 CBSNParl_6            | pmsCBSNPar                               | pmsNode1.CB6_CBPar.CBSynPar | IN: from pmsCBSyncM parameter CBSNPar                               |         |
| 7 CBSNParl_7            | pmsCBSNPar                               | pmsNode1.CB7_CBPar.CBSynPar | IN: from pmsCBSyncM parameter CBSNPar                               |         |
| 8 CBSNParl 8            | pmsCBSNPar                               |                             | IN: from pmsCBSyncM parameter CBSNPar                               |         |
| 9 CBSNParl_9            | pmsCBSNPar                               |                             | IN: from pmsCBSyncM parameter CBSNPar                               |         |
| 10 CBSNParl_10          | pmsCBSNPar                               |                             | IN: from pmsCBSyncM parameter CBSNPar                               |         |
| 11 CBSNParO             | pmsCBSNPar                               | pmsNode1.SN_AIICBSynPar     | OUT: to pmsSNSyncSuperv parameter CBSNPar                           |         |
| 12 Index                | dint                                     |                             | OUT: Index of selected breaker                                      |         |
| 13 Count                | dint                                     |                             | OUT: more than one breaker selected                                 | -       |
| Parameters              |                                          |                             |                                                                     | • //.   |
|                         |                                          |                             | Row 4, Col 5                                                        | 10      |
| E Connections - Synchr  | onization pmsSNLib.p                     | omsSNSyncSuperv             |                                                                     | - 🗆 ×   |
| Editor Edit View Insert | <u>T</u> ools <u>W</u> indow <u>H</u> el | 0                           |                                                                     |         |
| : 🔜 🖬 🔌 🖶 🧕 🛛           | のやど面白                                    | 🏘 🍓 👔 🚍 🗛 🗢 😪               |                                                                     |         |
| Name                    | Data Type                                | Parameter                   | Description                                                         | <b></b> |
| 24 PB15                 | dint                                     | 0                           | IN: Power Bus Bar 15 type 0 = None, 1 = Generator                   |         |
| 25 IO_Input             | pmsSNIOPar                               | pmsNode1.SN_IO_Input        | IN: Feedback from synchronizing panel                               |         |
| 26 CB ID                | pmsSNCB ID                               | pmsNode1.SN CB ID           | IN: CB Identity for CB with Sync request                            |         |
| 27 GNSynPar             | pmsGNSNPar                               | pmsNode1.SN_AllGenSynPar    | IN: Connection from Gen Control Modules                             |         |
| 28 CBSynPar             | pmsCBSNPar                               | pmsNode1.SN AllCBSynPar     | IN: Connection from CBSync Control Modules                          |         |
| 29 ExtPar               | pmsSNExtPar                              | pmsNode1.SN ExtPar          | IN: External Parameters                                             |         |
| 30 ParamSet             | pmsGenDint                               | pmsNode1.SN_ParamSet        | IN EDIT: Fill in corresponding parameter set for selected generator |         |
| 31 MaxNoGenSelecti      | on dint                                  | 4                           | IN: Maximum number of Generators participating in the sync process  | -       |
| +  Parameters           |                                          | A.c.                        |                                                                     | •       |
|                         |                                          |                             | Row 39 Col 1                                                        |         |

Figure 43 Example of SynCBPar parameter interconnection with pmsSNSyncSuperv

## 7.3.3 Application code for pmsGenM control modules

The control modules pmsGenM are instantiated under a library structure named *Objects*, as shown in Figure 44.

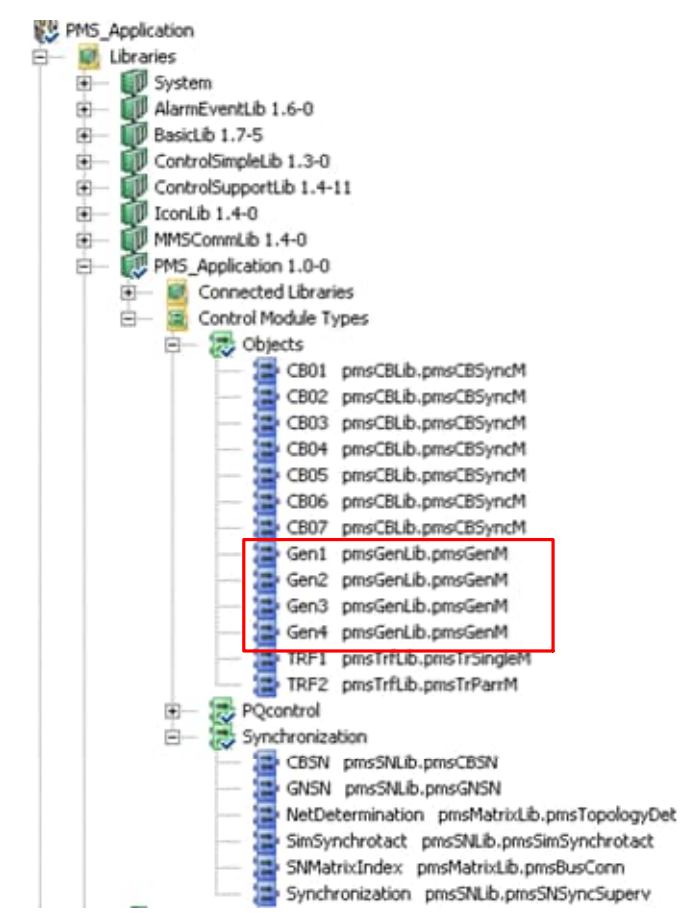

Figure 44 Example of pmsGenM instances used in synchronization

To connect the parameters of the instances it is recommended to create an application specific data type. The example in Figure 45 shows the data type named pmsNode1. The necessary components for the parameter connections to the pmsGenM modules are shown with a red frame.

|    | 🖌 🍠 🤌 🖶 🧕       | 🤊 🖱 🔏 👜 🗋  | 🐴 🖓 🖓 🖓    |
|----|-----------------|------------|------------|
|    | Name            | Data Type  | Attributes |
| 34 | Gen1_GenPar     | GenPar     | retain     |
| 35 | Gen2_GenPar     | GenPar     | retain     |
| 36 | Gen3_GenPar     | GenPar     | retain     |
| 37 | Gen4_GenPar     | GenPar     | retain     |
| 38 | SyncGNPar       | pmsSNGNPar | retain     |
| 39 | CB1_CBPar       | CBPar      | retain     |
| 40 | CB2_CBPar       | CBPar      | retain     |
| 41 | CB3_CBPar       | CBPar      | retain     |
| 42 | CB4_CBPar       | CBPar      | retain     |
| 43 | CB5_CBPar       | CBPar      | retain     |
| 44 | CB6_CBPar       | CBPar      | retain     |
| 45 | CB7_CBPar       | CBPar      | retain     |
| 46 | SN_AIICBSynPar  | pmsCBSNPar | retain     |
| 47 | SN_AllSynCBPar  | pmsSNCBPar | retain     |
| 48 | SN AllGenSynPar | pmsGNSNPar | retain     |

Figure 45 Example of data type components for the pmsGenM instances

One control module of type pmsGenM must be instantiated for each generator included in the synchronization scheme. An example of the parameter connections is shown, in Figure 46.

| <u> </u>                                                                                                    | onnections - Gen1 pms                                                                                                    | ObjLib.pmsGenM                                                                                                    |                                                                                                    |                                                                                                    |
|----------------------------------------------------------------------------------------------------|----------------------------------------------------------------------------------------------------|----------------------------------------------------------------------------------------------------|----------------------------------------------------------------------------------------------------|----------------------------------------------------------------------------------------------------|
| Edito                                                                                                    | or Egit ⊻iew Insert I                                                                                                    | [ools <u>₩</u> indow <u>H</u> elp                                                                                                    |                                                                                                    |                                                                                                    |
|                                                                                                    | H 🎽 🖶 💆 🕐                                                                                                    | C & C 0                                                                                                    | 🖗 🆓  🗔 🙏 🗢 😢                                                                                                    |                                                                                                    |
|                                                                                                    | Name                                                                                                    | Data Type                                                                                                    | Parameter                                                                                                    | Description                                                                                                    |
| 1                                                                                                    | Name                                                                                                    | string[30]                                                                                                    | 'Generator-1'                                                                                                    | IN EDIT: Name of the object                                                                                                    |
| 2                                                                                                    | Description                                                                                                    | string[40]                                                                                                    | 'Generator 1'                                                                                                    | IN EDIT: Description of the object                                                                                                    |
| 3                                                                                                    | VoltageLevel                                                                                                    | dint                                                                                                    | -                                                                                                    | IN EDIT: Voltage level for object colouring [110]                                                                                                    |
| 4                                                                                                    | Index<br>NermalMada COV/                                                                                                    | dint                                                                                                    | 3                                                                                                    | IN EDIT: Generator ID [115], for first GEN the Index = NumberOfGrids+1                                                                                                    |
| 5                                                                                                    | NormalMode_00V                                                                                                    | dint                                                                                                    |                                                                                                    | IN EDIT: [1=Manual][2=Auto][3=Local]                                                                                                    |
| 7                                                                                                    | AlSeverity                                                                                                    | dint                                                                                                    |                                                                                                    | IN EDIT: Alarm severity                                                                                                    |
| 8                                                                                                    | EvSeverity                                                                                                    | dint                                                                                                    |                                                                                                    | IN EDIT: Event severity                                                                                                    |
| 9                                                                                                    | Class                                                                                                    | dint                                                                                                    |                                                                                                    | IN EDIT: Alarm and Event Class                                                                                                    |
| 10                                                                                                    | ManualSyncEnable                                                                                                    | bool                                                                                                    |                                                                                                    | IN EDIT: Manual synchronizing commands enabled, for Faceplate interaction [NOT USED]                                                                                                    |
| 11                                                                                                    | llockPar                                                                                                    | pmslLockPar                                                                                                    | pmsNode1.Gen1_GenPar.llockPar                                                                                                    | IN: Interlock input signals and configuration                                                                                                    |
| 12                                                                                                    | ExtPar                                                                                                    | pmsGenExtPar                                                                                                    | pmsNode1.Gen1_GenPar.ExtPar                                                                                                    | IN: External parameters, for application interaction                                                                                                    |
| 13                                                                                                    | MeasPar                                                                                                    | pmsExtIO                                                                                                    | pmsNode1.Gen1_GenPar.MeasPar                                                                                                    | IN: For Extended Measurements indication in Faceplate                                                                                                    |
| 14                                                                                                    | AutoPar                                                                                                    | pmsGenAutoPar                                                                                                    | pmsNode1.AllGen_AutoPar                                                                                                    | IN: Parameters for P/Q mode control                                                                                                    |
| 15                                                                                                    | SyncGNPar                                                                                                    | pmsSNGNPar                                                                                                    | pmsNode1.SyncGNPar                                                                                                    | IN: Interface from Synchronization module                                                                                                    |
| 10                                                                                                    | IUPar<br>AlamaDaa                                                                                                    | pmsGeniOPar                                                                                                    | pmsNode1.Gen1_GenPar.IOPar                                                                                                    | IN_OUT: Generator I/O signals                                                                                                    |
| 10                                                                                                    | AlarmPar<br>EventDer                                                                                                    | prisextAll                                                                                                    | pmsNode1.Gen1_GenPar.FirentPar                                                                                                    | IN_OUT: For Extended Alarm Indication in Paceplate                                                                                                    |
| 19                                                                                                    | GNSyncPar                                                                                                    | nmsGNSNPar                                                                                                    | nmsNode1 Gen1 GenPar GNSyncPar                                                                                                    | OUT: Interface to Synchronization module                                                                                                    |
| 20                                                                                                    | Status                                                                                                    | pmsGenStat                                                                                                    | pmsNode1 AllGen GenStatus                                                                                                    | OUT: Generator status                                                                                                    |
| 1)                                                                                                    | Parameters /                                                                                                    |                                                                                                    |                                                                                                    |                                                                                                    |
|                                                                                                    |                                                                                                    |                                                                                                    |                                                                                                    | Pow1 Col 5                                                                                                    |
| _                                                                                                    |                                                                                                    |                                                                                                    |                                                                                                    | Row I, Cors                                                                                                    |
| Bc                                                                                                    | onnections - Gen2 pms                                                                                                    | ObjLib.pmsGenM                                                                                                    |                                                                                                    |                                                                                                    |
| Edito                                                                                                    | or Egit Yiew Insert I                                                                                                    | [ools <u>W</u> indow <u>H</u> elp                                                                                                    |                                                                                                    |                                                                                                    |
|                                                                                                    |                                                                                                    | 6 % 6 0 4                                                                                                    |                                                                                                    |                                                                                                    |
|                                                                                                    | Name                                                                                                    | Data Type                                                                                                    | Parameter                                                                                                    | Description                                                                                                    |
| 1                                                                                                    | Name                                                                                                    | string[30]                                                                                                    | 'Generator-2'                                                                                                    | IN EDIT: Name of the object                                                                                                    |
| 2                                                                                                    | Description                                                                                                    | string[40]                                                                                                    | 'Generator 2'                                                                                                    | IN EDIT: Description of the object                                                                                                    |
| 3                                                                                                    | VoltageLevel                                                                                                    | dint                                                                                                    |                                                                                                    | IN EDIT: Voltage level for object colouring [110]                                                                                                    |
| 4                                                                                                    | Index                                                                                                    | dint                                                                                                    | 4                                                                                                    | IN EDIT: Generator ID [115], for first GEN the Index = NumberOlGrids+1                                                                                                    |
| 0                                                                                                    | NormalMode_GUV                                                                                                    | dint                                                                                                    |                                                                                                    | IN EDIT. [1=Manual][2=Auto][3=Local]                                                                                                    |
| 0                                                                                                    | AlSeverity                                                                                                    | dint                                                                                                    |                                                                                                    | IN EDIT. Alarm severity                                                                                                    |
| 8                                                                                                    | EvSeverity                                                                                                    | dint                                                                                                    |                                                                                                    | IN EDIT: Event severity                                                                                                    |
| 9                                                                                                    | Class                                                                                                    | dint                                                                                                    |                                                                                                    | IN EDIT: Alarm and Event Class                                                                                                    |
| 10                                                                                                    | ManualSyncEnable                                                                                                    | bool                                                                                                    |                                                                                                    | IN EDIT: Manual synchronizing commands enabled, for Faceplate interaction [NOT USED]                                                                                                    |
| 11                                                                                                    | llockPar                                                                                                    | pmslLockPar                                                                                                    | pmsNode1.Gen2 GenPar.llockPar                                                                                                    | IN: Interlock input signals and configuration                                                                                                    |
| 12                                                                                                    | ExtPar                                                                                                    | pmsGenExtPar                                                                                                    | pmsNode1.Gen2_GenPar.ExtPar                                                                                                    | IN: External parameters, for application interaction                                                                                                    |
| 13                                                                                                    | MeasPar                                                                                                    | pmsExtIO                                                                                                    | pmsNode1.Gen2_GenPar.MeasPar                                                                                                    | IN: For Extended Measurements indication in Faceplate                                                                                                    |
| 14                                                                                                    | AutoPar                                                                                                    | pmsGenAutoPar                                                                                                    | pmsNode1.AllGen_AutoPar                                                                                                    | IN: Parameters for P/Q mode control                                                                                                    |
| 15                                                                                                    | SyncGNPar                                                                                                    | pmsSNGNPar                                                                                                    | pmsNode1.SyncGNPar                                                                                                    | IN: Interface from Synchronization module                                                                                                    |
| 16                                                                                                    | IOPar                                                                                                    | pmsGenIOPar                                                                                                    | pmsNode1.Gen2_GenPar.IOPar                                                                                                    | IN_OUT: Generator I/O signals                                                                                                    |
| 17                                                                                                    | AlarmPar                                                                                                    | pmsExtAll                                                                                                    | pmsNode1.Gen2_GenPar.AlarmPar                                                                                                    | IN_OUT: For Extended Alarm indication in Faceplate                                                                                                    |
| 18                                                                                                    | EventPar                                                                                                    | pmsExtEvt                                                                                                    | pmsNode1.Gen2_GenPar.EventPar                                                                                                    | IN_OUT: For Extended Event indication in Faceplate                                                                                                    |
| 19                                                                                                    | GNSyncPar                                                                                                    | pmsGNSNPar                                                                                                    | pmsNode1.Gen2_GenPar.GNSyncPar                                                                                                    | OUT: Interface to Synchronization module                                                                                                    |
| 20                                                                                                    | Status<br>Darametere                                                                                                    | pmsGenStat                                                                                                    | pmsNode1.AllGen_GenStatus                                                                                                    | UUI: Generator status                                                                                                    |
|                                                                                                    |                                                                                                    |                                                                                                    |                                                                                                    |                                                                                                    |
|                                                                                                    |                                                                                                    |                                                                                                    |                                                                                                    | Row 1, Col 5                                                                                                    |
| _                                                                                                    |                                                                                                    |                                                                                                    |                                                                                                    |                                                                                                    |
| E co                                                                                                    | onnections - Gen3 pms                                                                                                    | ObjLib.pmsGenM                                                                                                    |                                                                                                    |                                                                                                    |
| Edito                                                                                                    | onnections - Gen3 pms<br>r Egit View Insert I                                                                                                    | ObjLib.pmsGenM<br>ools <u>W</u> indow <u>H</u> elp                                                                                                    |                                                                                                    | _[_ X                                                                                                    |
| Edito                                                                                                    | onnections - Gen3 pms<br>r Egit View Insert I<br>P 🎾 🎘 🖶 🧕                                                                                                    | ObjLib.pmsGenM<br>ools <u>Window H</u> elp                                                                                                    | ≜∯ ≱ ⊒ ≜, ● 18                                                                                                    |                                                                                                    |
| Edito                                                                                                    | nnections - Gen3pms<br>r Egit View Insert I<br>Rame                                                                                                    | ObjLib.pmsGenM<br>ools <u>Window H</u> elp<br>P <u>X Gu</u> 1 <u>4</u><br>Data Type                                                                                                    | a ∰   ≱   ⊒   A., ● 18<br>Parameter                                                                                                    | Description                                                                                                    |
| Edito                                                                                                    | r Edit View Insert I<br>R Ø Ø 🖶 2 1 1<br>Name                                                                                                    | ObjLib.pmsGenM<br>cols <u>Window H</u> elp<br>P <u>&amp; G</u>   <u>4</u><br>Data Type<br>string[30]                                                                                                    | A A B A O B<br>Parameter<br>Generator-3                                                                                                    | Description                                                                                                    |
| Edito                                                                                                    | onnections - Gen3 pmst<br>F Egit View Insert I<br>F I I IIIIIIIIIIIIIIIIIIIIIIIIIIIIII                                                                                                    | ObjLib.pmsGenM<br>cols Window Help<br>P & Y P I 4<br>Data Type<br>string[30]<br>string[40]                                                                                                    | Parameter<br>'Generator-3'<br>'Generator 3'                                                                                                    | Description IN EDIT: Name of the object IN EDIT: Description of the object IN EDIT: Description of the object IN EDIT: A the second of the object IN EDIT: A the second of the |
| Edito                                                                                                    | Fight View Insert I       Fight View Insert I       Name       Name       Description       VoltageLevel                                                                                                    | ObjLib.pmsGenM<br>cols Window Help<br>P X S 1 4<br>Data Type<br>string[30]<br>string[40]<br>dint<br>dint                                                                                                    | Parameter<br>'Generator-3'<br>'Generator 3'                                                                                                    | Description NEDT: Name of the object NEDT: Voltage level for object colouring [1.10] NEDT: Voltage level for object colouring [1.10] NEDT: Concerter [D [1.16] for fact CEN the Index = Number/Officiale ±1                                                                                                    |
| Edito<br>Edito<br>1<br>2<br>3<br>4<br>5                                                                                                    | Edit View Insert I     Edit View Insert I     Ame Name Name Description VoltageLevel Index NormalMode GOV                                                                                                    | ObjLib.pmsGenM<br>cols Window Help<br>Production (1997)<br>Data Type<br>string[30]<br>string[40]<br>dint<br>dint<br>dint                                                                                                    | Parameter<br>Generator-3'<br>'Generator 3'<br>5                                                                                                    | Description     A     Description     EDIT: Name of the object     N EDIT: Description of the object     N EDIT: Voltage level for object colouring [1.:10]     N EDIT: Generator ID [1.:5], for first CEN the Index = NumberOlGrids+1     N EDIT: Generator ID [1.:5], tor first CEN the Index = NumberOlGrids+1     N EDIT: Hanalall?=AutOI3=1 ocall                                                                                                    |
| Edito<br>Edito<br>1<br>2<br>3<br>4<br>5<br>6                                                                                                    | redt View Insert I     redt View Insert I     Name Name Description VoltageLevel Index NormalMode_GOV                                                                                                    | ObjEdb.pmsGenM<br>cols Window Help<br>To Araype<br>string[30]<br>string[40]<br>dint<br>dint<br>dint<br>dint                                                                                                    | Parameter<br>'Generator-3'<br>'Generator-3'<br>5                                                                                                    | Description IN EDIT: Name of the object NEDIT: Voltage level for object colouring [1.10] NEDIT: Soltage level for object colouring [1.10] NEDIT: Generator D[1.15], for first CEN the Index = NumberOfGrids+1 NEDIT: [1=Manua]]2=Auto[]3=Loca] NEDIT: [1=Manua]]2=Auto[]3=Loca]                                                                                                    |
| Edito                                                                                                    | r Egt Yew Insert I<br>F Egt Yew Insert I<br>Rame<br>Name<br>Description<br>VoltageLevel<br>Index<br>NormalMode_GOV<br>NormalMode_AVR<br>AlSeverty                                                                                                    | ObjEdb.pmsGenM<br>cols Window Help<br>The Window Help<br>The Window Help<br>The Window Help<br>Data Type<br>string[30]<br>string[40]<br>dint<br>dint<br>dint<br>dint<br>dint<br>dint                                                                                                    | Parameter<br>Generator-3'<br>Generator 3'<br>5                                                                                                    | Description     N EDIT: Name of the object N EDIT: Solve for object colouring [1.10] N EDIT: Voltage level for object colouring [1.10] N EDIT: Generator ID [1.15], for first GEN the Index = NumberOfGrids+1 N EDIT: [I=Manual]2=Autol]3=Local] N EDIT: [I=Manual]2=Autol]3=Local] N EDIT: [I=N seventy                                                                                                    |
| Edito<br>Edito<br>1<br>2<br>3<br>4<br>5<br>6<br>7<br>8                                                                                                    | onnections - Gen3 pms<br>F Edit View Insert I<br>R View Insert I<br>R View Insert I<br>Name<br>Name                                                                                                    | ObjitbpmsGenM<br>cols Window Help<br>The Kong P<br>Data Type<br>String[30]<br>string[40]<br>dint<br>dint<br>dint<br>dint<br>dint<br>dint<br>dint<br>dint                                                                                                    | Parameter<br>'Generator-3'<br>'Generator 3'<br>5                                                                                                    | Description     EDIT: Name of the object     N EDIT: Search object     EDIT: Search object colouring [110]     N EDIT: Voltage level for object colouring [110]     N EDIT: Generator ID [115], for first GEN the Index = NumberOfGrids+1     N EDIT: [1=Manual][2=Auto][3=Local]     N EDIT: [1=Manual][2=Auto][3=Local]     N EDIT: Voltage sevently     N EDIT: Voltage sevently                                                                                                    |
| Edito<br>Edito<br>1<br>2<br>3<br>4<br>5<br>6<br>7<br>8<br>9                                                                                                    | nnections - Gen3 pmst<br>r Edt View Inset I<br>Name<br>Name<br>Description<br>VoltageLevel<br>Index<br>NormalMode_GOV<br>NormalMode_AVR<br>AlSeverity<br>EvSeverity<br>Class                                                                                                    | Objit.bpmsGenM<br>cols Window Help<br>The Kow 1 2<br>Data Type<br>string[30]<br>string[40]<br>dint<br>dint<br>dint<br>dint<br>dint<br>dint<br>dint<br>dint<br>dint<br>dint<br>dint<br>dint                                                                                                    | Parameter<br>Generator-3'<br>Generator-3'<br>5                                                                                                    | Lescription     In EDIT: Norme of the object     IN EDIT: Voltage level for object colouring [1.10]     IN EDIT: Voltage level for object colouring [1.10]     N EDIT: Generator D[1.15], for first CEN the Index = NumberOfGrids+1     N EDIT: [1=Manual][2=Auto][3=Loca]     N EDIT: [1=Manual][2=Auto][3=Loca]     N EDIT: Alarm seventy     N EDIT: Alarm and Event Class                                                                                                    |
| Edito<br>Edito<br>1<br>2<br>3<br>4<br>5<br>6<br>7<br>8<br>9<br>9<br>10                                                                                                    | Innections - Gen3 pmst<br>F Edk Yew Inset I<br>Name<br>Description<br>VoltageLevel<br>Index<br>NormalMode_AVR<br>NormalMode_AVR<br>EvSeventy<br>EvSeventy<br>Class<br>ManualSyncEnable                                                                                                    | Objit Dymstern<br>cols Window Help<br>The King D<br>String[30]<br>String[40]<br>dint<br>dint<br>dint<br>dint<br>dint<br>dint<br>dint<br>dint<br>dint<br>dint<br>dint<br>dint<br>dint<br>dint<br>dint<br>dint                                                                                                    | Parameter<br>Generator-3'<br>Generator 3'<br>5                                                                                                    | Description     N EDIT: Name of the object N EDIT: Voltage level for object colouring [1.10] N EDIT: Voltage level for object colouring [1.10] N EDIT: Sentrator ID [1.15], for first GEN the Index = NumberOfGrids+1 N EDIT: [1=Manual][2=Autol][3=Local] N EDIT: I=Namual][2=Autol][3=Local] N EDIT: Sent seventy N EDIT: Alarm and Event Class N EDIT: Alarm and Event Class N EDIT: Alarm and Event      |
| Edito<br>Edito<br>1<br>2<br>3<br>4<br>5<br>6<br>7<br>8<br>9<br>10<br>11                                                                                                    | Innections - Gen3 pms<br>r Edit Yew Inset I<br>Name<br>Description<br>VoltageLevel<br>Index<br>NormalMode_GOV<br>NormalMode_AVR<br>AlSeventy<br>EvSeventy<br>Class<br>ManualSyncEnable<br>IockPar                                                                                                    | Objitb gunster           Ools Window Help           Oata Type           Data Type           string[30]           string[40]           dint           dint           dint           dint           dint           dint           dint           dint           bool           pmslLockPar                                                                                                    | Parameter<br>'Generator-3'<br>'Generator 3'<br>5<br>5<br>pmsNode1_Gen3_GenPar.llockPar                                                                                                    | Description  N EDT: Name of the object N EDT: Description of the object N EDT: Description of the object N EDT: Generator ID [1.15], for first SEN the Index = NumberOfGrids+1 N EDT: [1=Manual]2=Auto[3=Loca] N EDT: [1=Manual]2=Auto[3=Loca] N EDT: Alarm severity N EDT: Alarm and Event Class N EDT: Alarm and Synchronizing commands enabled, for Faceplate interaction [NOT USED] N Interlock input signals and configuration                                                                                                    |
| Edito<br>Edito<br>1<br>2<br>3<br>4<br>5<br>6<br>7<br>8<br>9<br>10<br>11<br>11<br>12                                                                                                    | endettions - Cen3 prost<br>e Edk yew Joset I<br>Name<br>Description<br>Description<br>Description<br>Description<br>VoltageLevel<br>NormalMode_GOV<br>NormalMode_GOV<br>NormalMode_AVR<br>AlSevently<br>Class<br>ManualSyncEnable<br>IlockPar<br>ExtPar                                                                                                    | Objitb gunstern           cols         Window         Help           cols         Window         Help           Data Type         String[30]         String[40]           dint         dint         dint           dint         dint         dint           dint         dint         dint           dint         dint         dint           dint         dint         dint           dint         dint         dint           dint         dint         dint           dint         dint         dint                                                                                                    | Parameter<br>Generator-3'<br>Generator-3'<br>5<br>5<br>5<br>9<br>9<br>9<br>9<br>9<br>9<br>9<br>9<br>9<br>9<br>9<br>9<br>9<br>9<br>9<br>9                                                                                                    |                                                                                                    |
| Edito<br>Edito<br>1<br>2<br>3<br>4<br>5<br>6<br>7<br>8<br>9<br>10<br>11<br>11<br>12<br>13                                                                                                    | Innections - Gen3 pms<br>F Edx Yew Inset I<br>Name<br>Description<br>VoltageLevel<br>Index<br>NormalMode_GOV<br>NormalMode_AVR<br>NormalMode_AVR<br>KSeventy<br>Class<br>ManualSyncEnable<br>IlockPar<br>ExtPar<br>MessPar                                                                                                    | ObjLibpmsterM           ObjLibpmsterM           cols         Window           tools         Window           tools         Vindow           tools         Vindow           tools         Vindow           tools         Vindow           tools         Vindow           tools         Vindow           dint         dint           dint         dint           dint         dint           bool         pmsGenExtPar           pmsGenExtPar         pmsGenExtPar                                                                                                    | Parameter<br>Generator-3<br>Generator-3<br>5<br>5<br>5<br>9<br>9<br>9<br>9<br>9<br>9<br>9<br>9<br>9<br>9<br>9<br>9<br>9<br>9<br>9<br>9                                                                                                    | Description     N EDIT: Name of the object N EDIT: Voltage level for object colouring [1.10] N EDIT: Voltage level for object colouring [1.10] N EDIT: Generator ID [1.15], for first GEN the Index = NumberOfGrids+1 N EDIT: [1=Manual][2=Auto][3=Local] N EDIT: Harm severity N EDIT: Alarm and Event Class N EDIT: Alarm and Event Class N EDIT: Alarmaneters, for application interaction N: External parameters, for application interaction N: External parameters, for application interaction N: External parameters indication in Faceplate N: Deternet dem (Memory external external externa external external external external external external external       |
| Edito<br>Edito<br>1<br>2<br>3<br>4<br>5<br>6<br>7<br>8<br>9<br>10<br>11<br>12<br>13<br>14<br>14                                                                                                    | Indections - Gen3 pms<br>r Edit Yew Inset I<br>Name<br>Description<br>VoltageLevel<br>Index<br>NormalMode_GOV<br>NormalMode_GOV<br>NormalMode_AVR<br>AlSeventy<br>EvSeventy<br>Class<br>ManualSyncEnable<br>IlockPar<br>EvtPar<br>MeasPar<br>AutoPar                                                                                                    | ObjilbgmsterM           ObjilbgmsterM           Osis         Window           Data Type           String[30]           string[30]           string[40]           dint           dint           dint           dint           dint           dint           bool           pmstLockPar           pmsExtIO           pmsExtIO           pmsExtIO                                                                                                    | Parameter<br>'Generator-3'<br>'Generator 3'<br>5<br>5<br>pmsNode1.Gen3_GenPar.IlockPar<br>pmsNode1.Gen3_GenPar.ExtPar<br>pmsNode1.Gen3_GenPar.ExtPar<br>pmsNode1.Gen3_GenPar.ExtPar<br>pmsNode1.Gen3_GenPar.ExtPar<br>pmsNode1.Gen3_GenPar.ExtPar<br>pmsNode1.AltCen_AutoPar<br>pmsNode1.AltCen_AutoPar                                                                                                    |                                                                                                    |
| Edito<br>Edito<br>1<br>2<br>3<br>4<br>5<br>6<br>7<br>8<br>9<br>10<br>11<br>12<br>13<br>14<br>15<br>16                                                                                                    | e Egk yew Joset I<br>e Egk yew Joset I<br>Name<br>Description<br>VoltageLevel<br>Index<br>NormalMode_OUV<br>NormalMode_OUV<br>NormalMode_OVR<br>AlSeventy<br>Class<br>ManualSyncEnable<br>IlockPar<br>ExtPar<br>MeasPar<br>AutoPar<br>SyncGNPar<br>IDPar                                                                                                    | obj.Lb.pmsCen/W<br>obj.Lb.pmsCen/Displaysing<br>Data Type<br>string[30]<br>string[30]<br>dint<br>dint<br>dint<br>dint<br>dint<br>dint<br>dint<br>dint<br>dint<br>dint<br>dint<br>dint<br>bool<br>pmsCen/LufoPar<br>pmsCen/LufoPar<br>pmsCen/LufoPar                                                                                                    | Parameter<br>Generator 3'<br>Generator 3'<br>5<br>5<br>5<br>5<br>5<br>5<br>5<br>5<br>5<br>5<br>5<br>5<br>5<br>5<br>5<br>5<br>5<br>5<br>5                                                                                                    |                                                                                                    |
| Edito<br>Edito<br>1<br>2<br>3<br>4<br>5<br>6<br>7<br>8<br>9<br>10<br>11<br>12<br>13<br>14<br>15<br>16<br>17                                                                                                    | e Edv Sev Inset I<br>F Edv Sev Inset I<br>Name<br>Name<br>Description<br>VoltageLevel<br>Index<br>NormalMode_AVR<br>NormalMode_AVR<br>NormalMode_AVR<br>NormalMode_AVR<br>NormalMode_AVR<br>Alseventy<br>EvSeventy<br>Class<br>ManualSyncEnable<br>IlocPar<br>ExtPar<br>MeasPar<br>AutoPar<br>SyncGNPar<br>IDPar<br>AlarmPar                                                                                                    | ObjLibpmsterM           ObjLibpmsterM           Ools         Window           Bols         Window           Bata Type         #3           string[30]         string[40]           dint         dint           dint         dint           dint         dint           dint         msclenzes           pmsCenzes         Parage           pmsCenzes         Parage           pmsStenDPar         pmsSenIDPar           pmsEntDia         pmsEntDia                                                                                                    | Parameter<br>Generator-3'<br>Generator-3'<br>5<br>5<br>5<br>6<br>6<br>6<br>6<br>6<br>6<br>7<br>7<br>7<br>7<br>7<br>7<br>7<br>7<br>7<br>7<br>7<br>7<br>7                                                                                                    | Description     N EDIT: Name of the object     N EDIT: Voltage level for object colouring [1.10]     N EDIT: Voltage level for object colouring [1.10]     N EDIT: Startar D[1.15], for first GEN the Index = NumberOfGrids+1     N EDIT: [1=Manual][2=Auto][3=Local]     N EDIT: Harm seventy     N EDIT: Event seventy     N EDIT: Abram and Event Class     N EDIT: Abram and Event Class     N EDIT: Abramates, for application interaction     N: External parameters, for application interaction     N: External parameters, for application interaction     N: External parameters, for application interaction     N: Parameters for P/Q mode control     N: Interface from Synchronization module     N_OUT: Generator I/0 signals     N OUT: For Extended Alam indication in Faceplate                                                                                                    |
| Edito<br>Edito<br>1<br>2<br>3<br>4<br>5<br>6<br>7<br>8<br>9<br>10<br>11<br>12<br>13<br>14<br>15<br>16<br>17<br>18                                                                                                    | Innections - Gen3 pms<br>r Edx Yew Inset I<br>Name<br>Description<br>VoltageLevel<br>Index<br>NormalMode_GOV<br>NormalMode_GOV<br>NormalMode_AVR<br>Alseventy<br>EvSeventy<br>EvSeventy<br>Class<br>ManualSyncEnable<br>IlockPar<br>ExtPar<br>MaeasPar<br>AutoPar<br>SyncGNPar<br>IOPar<br>AlarmPar<br>EventPar                                                                                                    | ObjLit.pursterM           Ools Window Help           Oats Type           String[30]           string[30]           string[30]           dint           dint           dint           dint           dint           dint           bool           pmsGenExtPar           pmsGenAutoPar           pmsGenAutoPar           pmsGenOPar           pmsGenOPar           pmsGenOPar           pmsExtAll           pmsExtAll                                                                                                    | Parameter<br>'Generator-3'<br>'Generator-3'<br>5<br>5<br>5<br>5<br>5<br>6<br>6<br>7<br>7<br>7<br>7<br>8<br>7<br>7<br>8<br>7<br>8<br>7<br>8<br>7<br>8<br>8<br>9<br>8<br>9<br>8<br>1<br>1<br>1<br>1<br>1<br>1<br>1<br>1<br>1<br>1<br>1<br>1<br>1                                                                                                    | Description     EDI: Name of the object     N EDI: Voltage level for object colouring [1.10]     N EDI: Description of the object     N EDI: Voltage level for object colouring [1.10]     N EDI: Generator ID [1.15], for first GEN the Index = NumberOfGrids+1     N EDI: [1=Manual][2=Auto][3=Loca]     N EDI: [1=Manual][2=Auto][3=Loca]     N EDI: Anam averenty     N EDI: Aarm and Event Class     N EDI: Alarm and Synchronizing commands enabled, for Faceplate interaction [NOT USED]     N: Interface Heasurements indication in Faceplate     N: Portstended Measurements indication in Faceplate     N: Interface for Synchronization module     N_OUT: For Extended Alarm indication in Faceplate     N_OUT: For Extended Alarm indication in Faceplate                                                                                                    |
| Ediko<br>Ediko<br>1<br>2<br>3<br>4<br>5<br>6<br>7<br>8<br>9<br>10<br>11<br>12<br>13<br>14<br>15<br>16<br>17<br>18<br>19                                                                                                    | e Edr. View Joseft I<br>e Edr. View Joseft I<br>Name<br>Description<br>VoltageLevel<br>Index<br>NormalMode_OVV<br>NormalMode_OVV<br>NormalMode_OVV<br>NormalMode_OVV<br>Alseventy<br>Class<br>ManualSyncEnable<br>IlockPar<br>ExtPar<br>MeasPar<br>AutoPar<br>SyncGNPar<br>IOPar<br>AlarmPar<br>EventPar<br>GNSyncPar                                                                                                    | obj.Lb.pmsterM<br>obj.Lb.pmsterM<br>Data Type<br>string[30]<br>string[30]<br>dint<br>dint                                                                                                    | Parameter<br>Generator 3'<br>Generator 3'<br>5<br>5<br>5<br>5<br>5<br>7<br>7<br>7<br>7<br>7<br>7<br>7<br>7<br>7<br>7<br>7<br>7<br>7<br>7                                                                                                    | Description     EDIT: Name of the object     N EDIT: Voltage level for object colouring [1.10]     N EDIT: Voltage level for object colouring [1.10]     N EDIT: Generator D[1.15], for first GEN the Index = NumberOfGrids+1     N EDIT: [1=Manual][2=Auto][3=Loca]     N EDIT: [1=Manual][2=Auto][3=Loca]     N EDIT: Alarm seventy     N EDIT: Alarm seventy     N EDIT: Manual synchronizing commands enabled, for Faceplate interaction [NOT USED]     N Interlock input signals and configuration     N External parameters, for application interaction     N For Extended Measurements indication in Faceplate     N. Outr: Generator I/O signals     N. OUT: Generator I/O signals     N_OUT: For Extended Event indication in Faceplate     N_OUT: For Extended Event indication in Faceplate     N_OUT: For Extended Event indication in Faceplate     N_OUT: For Extended Event indication in Faceplate     N_OUT: For Extended Event indication in Faceplate                                                                                                    |
| Edito<br>Edito<br>1<br>2<br>3<br>4<br>5<br>6<br>7<br>8<br>9<br>10<br>11<br>12<br>13<br>14<br>15<br>16<br>17<br>18<br>19<br>20                                                                                                    | nnections - Gen3 pms<br>r Edx Yew Inset I<br>Name<br>Description<br>Description<br>Description<br>Description<br>Description<br>NormalMode_ACV<br>NormalMode_ACV<br>NormalMode_ACV<br>NormalMode_ACV<br>EvSeverty<br>EvSeverty<br>EvSeverty<br>Class<br>ManualSyncEnable<br>IlocHar<br>ExtPar<br>MeasPar<br>AutoPar<br>SyncCNPar<br>IOPar<br>AlarmPar<br>EventPar<br>GNSyncPar<br>Status                                                                                                    | ObjLit.pmsTerM           ObjLit.pmsTerM           Ools         Window           Edit         Main           String[30]         string[30]           string[30]         dint           dint         dint           dint         dint           dint         bol           pmSLckPar         pmsGenAutoPar           pmsGenAutoPar         pmsGenOPar           pmsExtAll         pmsExtAll           pmsExtExt         pmsExtAll           pmsGenStat         states                                                                                                    | Parameter<br>Generator-3<br>Generator-3<br>Generator-3<br>5<br>5<br>5<br>6<br>6<br>6<br>6<br>6<br>7<br>7<br>7<br>7<br>7<br>7<br>7<br>7<br>7<br>7<br>7<br>7<br>7                                                                                                    | Description     N EDIT: Name of the object N EDIT: Voltage level for object colouring [1.10] N EDIT: Secretator ID [1.15], for first GEN the Index = NumberOfGrids+1 N EDIT: [1=Manual]2=Auto[3=Local] N EDIT: [1=Manual]2=Auto[3=Local] N EDIT: Harm severity N EDIT: Alarm and Event Class N EDIT: Alarm and Event Class N EDIT: Alarmandex explication interaction N External parameters, for application interaction N External parameters, for application interaction N External parameters, for application interaction N External parameters, for application interaction N External parameters, for application interaction N External parameters, for application interaction N External parameters, for application interaction N External parameters, for application interaction N External parameters, for application interaction N External parameters, for application interaction N External parameters, for application interaction N External parameters, for application interaction N External parameters, for application interaction N U: External parameters, for application interaction N U: External parameters, for application interaction N DUT: Generator I/0 signals N _OUT: For Extended Amm indication in Faceplate N _OUT: For Extended Event indication in Faceplate N _OUT: For Extended Event indication in Faceplate N _OUT: For Extend      |
| Edito<br>Edito<br>1<br>2<br>3<br>4<br>5<br>6<br>7<br>8<br>9<br>10<br>11<br>12<br>13<br>14<br>15<br>16<br>17<br>18<br>19<br>20<br>•                                                                                                    | nnections - Gen3 pms<br>r Edx Yew Inset I<br>Name<br>Description<br>VoltageLevel<br>Index<br>NormalMode_GOV<br>NormalMode_GOV<br>NormalMode_GVR<br>Alseventy<br>EvSeventy<br>Class<br>ManualSyncEnable<br>IlockPar<br>ExtPar<br>ManualSyncEnable<br>IlockPar<br>ExtPar<br>SyncGNPar<br>IOPar<br>Class<br>SyncGNPar<br>IOPar<br>ConsyncPar<br>Status<br>Parameters                                                                                                    | ObjLit.pmsterM           Ools Window Help           Oats Type           string[30]           string[30]           string[40]           dint           dint           dint           dint           dint           dint           bool           pmsGenExtPar           pmsGenAutoPar           pmsGenAutoPar           pmsGenAutoPar           pmsGenAutoPar           pmsGenNDPar           pmsGNNPar           pmsGNNPar           pmsGNNPar           pmsGNNPar           pmsGNNPar           pmsGNNPar           pmsGNNPar                                                                                                    | Parameter<br>'Generator-3'<br>'Generator-3'<br>5<br>5<br>5<br>5<br>5<br>6<br>7<br>7<br>7<br>7<br>7<br>7<br>7<br>7<br>7<br>7<br>7<br>7<br>7                                                                                                    | Description N EDIT: Name of the object N EDIT: Voltage level for object colouring [1.10] N EDIT: Generator ID [1.15], for first GEN the Index = NumberOfGrids+1 N EDIT: [I=Manual][2=Auto][3=Loca] N EDIT: [I=Manual][2=Auto][3=Loca] N EDIT: Anam and Event Class N EDIT: Anam and Synchronizing commands enabled, for Faceplate interaction [NOT USED] N: Interface Near Strategies and configuration N: External parameters, for application interaction N: For Extended Measurements indication in Faceplate N: Interface for Synchronization module N_OUT: For Extended Alarm indication in Faceplate OUT: Interface to Synchronization module OUT: Interface to Synchronization module OUT: Generator status                                                                                                    |
| Edito<br>Edito<br>1<br>2<br>3<br>4<br>5<br>6<br>7<br>8<br>9<br>10<br>11<br>12<br>13<br>14<br>15<br>16<br>17<br>18<br>19<br>20<br>•                                                                                                    | e Egk yeer Joset I<br>e Egk yeer Joset I<br>Name<br>Description<br>VoltageLevel<br>Index<br>NormalMode_OV<br>NormalMode_OV<br>NormalMode_AVR<br>AlSeventy<br>Class<br>ManualSyncEnable<br>IlockPar<br>ExtPar<br>MeasPar<br>AutoPar<br>SyncGNPar<br>IOPar<br>ColSyncPar<br>Status<br>Parameters                                                                                                    | obj Lb pressent<br>ods Window (blo<br>String[30]<br>string[30]<br>string[30]<br>dint<br>dint<br>dint<br>dint<br>dint<br>dint<br>dint<br>dint<br>dint<br>bool<br>pmsLockPar<br>pmsGenExtPar<br>pmsGenExtPar<br>pmsGenDer<br>pmsGenDer<br>pmsExtAll<br>pmsGenStat                                                                                                    | Parameter<br>Generator 3'<br>Generator 3'<br>5<br>5<br>5<br>5<br>7<br>7<br>7<br>7<br>7<br>7<br>7<br>7<br>7<br>7<br>7<br>7<br>7<br>7<br>7                                                                                                    |                                                                                                    |
| Edito<br>Edito<br>1<br>2<br>3<br>4<br>5<br>6<br>7<br>8<br>9<br>10<br>11<br>12<br>13<br>13<br>14<br>15<br>16<br>17<br>18<br>19<br>20<br>•                                                                                                    | nnections - Gen3 pms<br>r Edx Yew Inset I<br>Name<br>Description<br>Description<br>Description<br>Description<br>ObtageLevel<br>Index<br>NormalMode_GOV<br>NormalMode_GOV<br>NormalMode_GOV<br>NormalMode_GOV<br>Reserverty<br>EvSeverty<br>Class<br>ManualSyncEnable<br>IlocRar<br>ExtPar<br>MeasPar<br>AutoPar<br>SyncCNPar<br>IOPar<br>AlarmPar<br>EventPar<br>GNSyncPar<br>Status<br>Parameters                                                                                                    | objut.pmsterM<br>cols Window Help<br>cols Window Help<br>string[30]<br>string[30]<br>string[30]<br>dint<br>dint                                                                                                    | Parameter<br>Generator-3<br>Generator-3<br>Generator-3<br>5<br>5<br>5<br>6<br>6<br>6<br>6<br>6<br>7<br>7<br>7<br>7<br>7<br>7<br>7<br>7<br>7<br>7<br>7<br>7<br>7                                                                                                    |                                                                                                    |
| Edito<br>Edito<br>1<br>2<br>3<br>4<br>5<br>6<br>7<br>8<br>9<br>10<br>11<br>12<br>13<br>13<br>14<br>15<br>16<br>17<br>18<br>19<br>20<br>•<br>•<br>•                                                                                                    | nnections - Gen3 pms<br>r Edx Yew Inset I<br>Name<br>Description<br>VoltageLevel<br>Index<br>NormalMode_GOV<br>NormalMode_GOV<br>NormalMode_GOV<br>NormalMode_GOV<br>NormalMode_GOV<br>Reserverty<br>EvSeverity<br>Class<br>Alseverity<br>EvSeverity<br>Class<br>ManualSyncEnable<br>IlockPar<br>ExtPar<br>ManualSyncEnable<br>IlockPar<br>ExtPar<br>SyncCNPar<br>IOPar<br>AutoPar<br>SyncCNPar<br>IOPar<br>Atus<br>Parameters<br>Parameters                                                                                                    | obj.Lb.pmsCernM<br>Data Type<br>string[30]<br>string[40]<br>dint<br>dint                                                                                                    | Parameter<br>Generator-3'<br>Generator-3'<br>5<br>5<br>5<br>5<br>6<br>6<br>6<br>7<br>7<br>7<br>7<br>7<br>7<br>7<br>7<br>7<br>7<br>7<br>7<br>7                                                                                                    |                                                                                                    |
| Edito<br>Edito<br>1<br>2<br>3<br>4<br>5<br>6<br>7<br>8<br>9<br>10<br>11<br>12<br>13<br>14<br>15<br>16<br>7<br>8<br>9<br>10<br>11<br>12<br>13<br>14<br>15<br>16<br>7<br>8<br>9<br>10<br>11<br>12<br>13<br>14<br>15<br>5<br>6<br>7<br>8<br>9<br>10<br>11<br>2<br>10<br>10<br>10<br>10<br>10<br>10<br>10<br>10<br>10<br>10<br>10<br>10<br>10                                                                                                    | e Ext Per Jonest I<br>Description<br>Name<br>Description<br>VoltageLevel<br>Index<br>NormalMode_OV/<br>NormalMode_AVR<br>AlSeventy<br>Class<br>ManualSyncEnable<br>IlockPar<br>ExtPar<br>MeasPar<br>AutoPar<br>SyncGNPar<br>DiOPar<br>AlarmPar<br>EventPar<br>GNSyncPar<br>Status<br>Parameters                                                                                                    | ObjLib.pmsCenM       ObjLib.pmsCenM       Data Type       string[30]       string[30]       string[40]       dint       dint       dint       dint       dint       dint       dint       dint       dint       mmSenExtPar       pmsCenAutoPar       pmsCenAutoPar       pmsCenAutoPar       pmsGenCPar       pmsGenStat                                                                                                    | Parameter<br>Generator.3'<br>Generator.3'<br>5<br>5<br>5<br>5<br>5<br>7<br>7<br>7<br>7<br>7<br>7<br>7<br>7<br>7<br>7<br>7<br>7<br>7<br>7                                                                                                    | Description     For: Name of the object     N EDIT: Name of the object     N EDIT: Voltage level for object colouring [1.10]     N EDIT: Severator ID [1.15], for first CEN the Index = NumberOlGrids+1     N EDIT: [1=Manual][2=Auto][3=Loca]     N EDIT: [1=Manual][2=Auto][3=Loca]     N EDIT: Aarm seventy     N EDIT: Aarm seventy     N EDIT: Aarm seventy     N EDIT: Manual synchronizing commands enabled, for Faceplate interaction [NOT USED]     N. Interlock input signals and configuration     N. External parameters, for application interaction     N. For Extended Measurements indication in Faceplate     N_OUT: For Extended Event indication in Faceplate     N_OUT: For Extended Event indication in Faceplate     N_OUT: For Extended Event indication in Faceplate     N_OUT: For Extended Event indication in Faceplate     N_OUT: For Extended Event indication in Faceplate     N_OUT: For Extended Event indication in Faceplate     N_OUT: For Extended Event indication in Faceplate     N_OUT: For Extended Event indication in Faceplate     OUT: for Extended Event indication in Faceplate     OUT: for Extended Event indication in Faceplate     OUT: for Extended Event indication in Faceplate     OUT: for Extended Event indication in Faceplate     OUT: for Extended Event indication in Faceplate     OUT: for Extended Event indication in Faceplate     OUT: for Extended Event indication in Faceplate     OUT: for Extended Event indication in Faceplate     OUT: for Extended Event indication in Faceplate     OUT: for Extended Event indication in Faceplate     OUT: for Extended Event indication in Faceplate     Extended Event indication in Faceplate     Extended Event indication in Faceplate     Extended Event indication in Faceplate     Extended Event indication in Faceplate     Extended Event indication in Faceplate     Extended Event indication in Faceplate     Extended Event indication in Faceplate     Extended Event indication in Faceplate     Extended Event inditextende Event inditextende Event indication in Faceplate     Exten      |
| Edito<br>Edito<br>1<br>2<br>3<br>4<br>5<br>6<br>7<br>8<br>9<br>10<br>11<br>12<br>13<br>14<br>15<br>16<br>7<br>8<br>9<br>10<br>11<br>12<br>13<br>14<br>15<br>16<br>7<br>8<br>9<br>10<br>11<br>12<br>13<br>14<br>15<br>5<br>6<br>7<br>8<br>9<br>10<br>11<br>2<br>10<br>10<br>10<br>10<br>10<br>10<br>10<br>10<br>10<br>10<br>10<br>10<br>10                                                                                                    | e Edit View Insert I<br>Fait View Insert I<br>Name<br>Name<br>Description<br>Description<br>Description<br>VoltageLevel<br>Index<br>NormalMode_GOV<br>NormalMode_GOV<br>NormalMode_GOV<br>NormalMode_GOV<br>NormalMode_GOV<br>Reserverty<br>EvSeventy<br>EvSeventy<br>EvSeventy<br>EvSeventy<br>EvSeventy<br>IoPar<br>AutoPar<br>SyncCNPar<br>IOPar<br>AlarmPar<br>EventPar<br>GNSyncPar<br>Status<br>Parameters                                                                                                    | obj Lb.pmsCerM<br>ods Window Help<br>String[30]<br>string[30]<br>string[30]<br>dint<br>dint                                                                                                    | Parameter<br>Generator-3<br>Generator-3<br>Generator-3<br>G<br>pmsNode1_Gen3_GenPar.llockPar<br>pmsNode1_Gen3_GenPar.MeasPar<br>pmsNode1_Gen3_GenPar.MeasPar<br>pmsNode1_AIIGen_AutoPar<br>pmsNode1_AIIGen_AutoPar<br>pmsNode1_Gen3_GenPar.lOPar<br>pmsNode1_Gen3_GenPar.loPar<br>pmsNode1_Gen3_GenPar.CMarPar<br>pmsNode1_Gen3_GenPar.EventPar<br>pmsNode1_Gen3_GenPar.EventPar<br>pmsNode1_Gen3_GenPar.EventPar<br>pmsNode1_Gen3_GenPar.EventPar<br>pmsNode1_Gen3_GenPar.EventPar<br>pmsNode1_Gen3_GenPar.EventPar<br>pmsNode1_Gen3_GenPar.EventPar<br>pmsNode1_Gen3_GenPar.EventPar<br>pmsNode1_Gen3_GenPar.EventPar<br>pmsNode1_Gen3_GenPar.EventPar<br>pmsNode1_Gen3_GenPar.EventPar<br>pmsNode1_AIIGen_GenStatus                                                                                                    | Description     N EDIT: Name of the object     N EDIT: Voltage level for object colouring [1.10]     N EDIT: Severator ID [1.15], for first GEN the Index = NumberOfGrids+1     N EDIT: [1=Manual][2=Auto][3=Local]     N EDIT: Harm avevity     N EDIT: Harm severity     N EDIT: Alarm and Event Class     N EDIT: Alarm and Event Class     N EDIT: Alarmand Event Class     N EDIT: Alarmand Event Class     N EDIT: Alarmand Event Class     N EDIT: Alarmand Event Class     N External periodication in Faceplate     N: External periodication module     N. OUT: For Extended Alarm Indication in Faceplate     N. OUT: For Extended Alarm Indication in Faceplate     N. OUT: For Extended Event indication in Faceplate     N. OUT: For Extended Alarm Indication in Faceplate     N. OUT: For Extended Event indication in Faceplate     N. OUT: For Extended Event indication in Faceplate     N. OUT: For Extended Event indication in Faceplate     N. OUT: For Extended Event indication in Faceplate     N. OUT: For Extended Event indication in Faceplate     N. OUT: For Extended Event indication in Faceplate     N. OUT: For Extended Event indication in Faceplate     N. OUT: For Extended Event indication in Faceplate     N. OUT: For Extended Event indication in Faceplate     OUT: Interface to Synchronization module     OUT: Interface to Synchronization module     OUT: Generator IV Signals     Rev 1, Cot 6                                                                                                    |
| Edito<br>Edito<br>1<br>2<br>3<br>4<br>5<br>6<br>7<br>8<br>9<br>10<br>11<br>12<br>13<br>14<br>15<br>16<br>17<br>18<br>19<br>20<br>20<br>€<br>€                                                                                                    | e Edk Yew Joset I<br>e Edk Yew Joset I<br>Name<br>Description<br>Description<br>Description<br>Description<br>Description<br>Description<br>Description<br>NormalMode_AVR<br>AlSeventy<br>Class<br>ManualSyncEnable<br>IlockPar<br>ExtPar<br>ExtPar<br>ExtPar<br>ExtPar<br>ExtPar<br>AutoPar<br>SyncGNPar<br>IOPar<br>AlarmPar<br>EventPar<br>GNSyncPar<br>Status<br>Parameters<br>r Edk Yew Joset I<br>Parameters<br>Name                                                                                                    | obj.Lb.pmsCerM<br>dint<br>dint                                                                                                    | Parameter<br>Generator 3'<br>Generator 3'<br>5<br>5<br>5<br>7<br>7<br>7<br>7<br>7<br>7<br>7<br>7<br>7<br>7<br>7<br>7<br>7<br>7<br>7<br>7                                                                                                    |                                                                                                    |
| 1<br>2<br>3<br>4<br>5<br>6<br>7<br>8<br>9<br>10<br>11<br>12<br>13<br>14<br>15<br>16<br>17<br>18<br>19<br>20<br>•<br>•<br>•<br>•<br>•                                                                                                    | e Edk Yew Josef I<br>e Edk Yew Josef I<br>Description<br>Name<br>Description<br>VoltageLevel<br>Index<br>NormalMode_GOV<br>NormalMode_AVR<br>Alseventy<br>Class<br>ManualSyncEnable<br>IlockPar<br>ExtPar<br>AutoPar<br>SyncGNPar<br>SyncGNPar<br>SyncGNPar<br>CNSyncPar<br>Status<br>Parameters<br>EventPar<br>CNSyncPar<br>Status<br>Parameters<br>Mame<br>Name                                                                                                    | ObjLib.pmsCenM         ObjLib.pmsCenM         Image: String[30]         string[30]         string[40]         dint         dint         dint         dint         dint         dint         dint         dint         dint         dint         dint         msEntRest         pmsSenExtPar         pmsSenStat                                                                                                    | Parameter<br>Generator.3'<br>S<br>S<br>S<br>S<br>S<br>S<br>S<br>S<br>S<br>S<br>S<br>S<br>S                                                                                                    | Description      N EDIT: Name of the object      N EDIT: Voltage level for object colouring [1.10]      N EDIT: Severator D[1.15], for first GEN the Index = NumberOfGrids+1      N EDIT: [1=Manual][2=Auto][3=Loca]      N EDIT: [1=Manual][2=Auto][3=Loca]      N EDIT: Aarm severity      N EDIT: Aarm severity      N EDIT: Aarm severity      N EDIT: Manual synchronizing commands enabled, for Faceplate interaction [NOT USED]      N. Interfock input signals and configuration      N. External parameters, for application interaction      N. For Extended Measurements indication in Faceplate      N. OUT: For Extended Alarm indication in Faceplate      N. OUT: For Extended Event indication in Faceplate      N. OUT: For Extended Event indication in Faceplate      N. OUT: For Extended Event indication in Faceplate      N. OUT: For Extended Event indication in Faceplate      N. OUT: For Extended Event indication in Faceplate      N. OUT: For Extended Event indication in Faceplate      N. OUT: For Extended Event indication in Faceplate      N. OUT: For Extended Event indication in Faceplate      N. OUT: For Extended Event indication in Faceplate      N. OUT: For Extended Event indication in Faceplate      N. OUT: For Extended Event indication in Faceplate      N. OUT: For Extended Event indication in Faceplate      N. OUT: For Extended Event indication in Faceplate      N. OUT: For Extended Event indication in Faceplate      OUT: Interface to Synchronization module      OUT: Generator V3 ignals      Event = Event = Eve       |
| Comparison of the second second | Innections - Gen3 pms<br>r Edx Yeev Inset I<br>Name<br>Description<br>Description<br>Description<br>Description<br>Description<br>NormalMode_GOV<br>NormalMode_GOV<br>NormalMode_GOV<br>NormalMode_GOV<br>NormalMode_GOV<br>NormalMode_GOV<br>EvSeventy<br>EvSeventy<br>EvSeventy<br>EvSeventy<br>EvSeventy<br>EvSeventy<br>EvSeventy<br>EvSeventy<br>EvSeventy<br>IoPar<br>AutoPar<br>SyncCNPar<br>EventPar<br>EventPar                                                                                                    | ObjLb.pmsCerM       ObjLb.pmsCerM       ObjLb.pmsCerM       ObjLb.pmsCerM       ObjLb.pmsCerM       ObjLb.pmsCerM       ObjLb.pmsCerM                                                                                                    | Parameter<br>Generator-3<br>Generator-3<br>Generator-3<br>G<br>pmsNode1_Gen3_GenPar.llockPar<br>pmsNode1_Gen3_GenPar.MeasPar<br>pmsNode1_Gen3_GenPar.MeasPar<br>pmsNode1_Gen3_GenPar.MeasPar<br>pmsNode1_Gen3_GenPar.MeasPar<br>pmsNode1_Gen3_GenPar.CNPar<br>pmsNode1_Gen3_GenPar.CNPar<br>pmsNode1_Gen3_GenPar.CNPar<br>pmsNode1_Gen3_GenPar.CNSyncPar<br>pmsNode1_Gen3_GenPar.CNSyncPar<br>pmsNode1_Gen3_GenPar.CNSyncPar<br>pmsNode1_Gen3_GenPar.CNSyncPar<br>pmsNode1_Gen3_GenPar.CNSyncPar<br>pmsNode1_Gen3_GenPar.CNSyncPar<br>pmsNode1_Gen3_GenPar.CNSyncPar<br>pmsNode1_Gen3_GenPar.CNSyncPar<br>pmsNode1_AIIGen_GenStatus                                                                                                    |                                                                                                    |
| 1<br>2<br>3<br>4<br>5<br>6<br>7<br>8<br>9<br>10<br>11<br>12<br>13<br>14<br>15<br>16<br>17<br>13<br>14<br>15<br>16<br>17<br>18<br>19<br>20<br>•<br>•<br>•<br>•<br>•<br>•<br>•<br>•<br>•<br>•<br>•<br>•<br>•<br>•<br>•<br>•<br>•<br>•                                                                                                    | e Edk Uew Inset I<br>• Edk Uew Inset I<br>Name<br>Description<br>VoltageLevel<br>Index<br>NormalMode_OVV<br>NormalMode_OVV<br>NormalMode_OVV<br>NormalMode_OVV<br>NormalMode_OVV<br>Alseventy<br>Class<br>ManualSyncEnable<br>IlockPar<br>ExtPar<br>MassPar<br>AutoPar<br>SyncGNPar<br>IOPar<br>AutoPar<br>SyncGNPar<br>IOPar<br>AlamPar<br>EventPar<br>GNSyncPar<br>Status<br>Parameters /<br>Mame<br>Description<br>VoltageLevel                                                                                                    | obj.Lb.pmsGenM<br>Data Type<br>string[30]<br>string[40]<br>dint<br>dint<br>din | Parameter<br>Generator 3'<br>Generator 3'<br>5<br>5<br>5<br>5<br>7<br>7<br>7<br>7<br>7<br>7<br>7<br>7<br>7<br>7<br>7<br>7<br>7<br>7<br>7                                                                                                    |                                                                                                    |
| 1<br>2<br>3<br>4<br>5<br>6<br>7<br>8<br>9<br>10<br>11<br>12<br>13<br>14<br>15<br>16<br>17<br>13<br>14<br>15<br>16<br>17<br>18<br>19<br>20<br>•<br>•<br>•<br>•<br>•<br>•<br>•<br>•<br>•<br>•<br>•<br>•<br>•<br>•<br>•<br>•<br>•<br>•                                                                                                    | e Edk Yew Joset I<br>e Edk Yew Joset I<br>Description<br>VoltageLevel<br>Index<br>NormalMode_GVV<br>NormalMode_AVR<br>NormalMode_AVR<br>Alseventy<br>Class<br>ManualSyncEnable<br>IlockPar<br>ExtPar<br>AutoPar<br>SyncGNPar<br>JoPar<br>AlarmPar<br>EventPar<br>CNSyncPar<br>Status<br>Parameters<br>ExtPar<br>IDPar<br>AlarmPar<br>EventPar<br>CNSyncPar<br>Status<br>Parameters<br>VoltageLevel<br>Index<br>Name<br>Description<br>VoltageLevel<br>Index                                                                                                    | Objit.BymsterM       Objit.BymsterM       Image: String(30)       string(30)       string(40)       dint       dint       dint       dint       dint       dint       dint       dint       dint       dint       dint       mmSenExtPar       pmSCHAutoPar       pmSCNGNPar       pmSCNSNPar       pmSGNSNPar       pmSGNSNPar       pmSNPar       pmSNPar                                                                                                    | Parameter<br>Generator.3'<br>Generator.3'<br>5<br>5<br>5<br>5<br>5<br>6<br>7<br>7<br>7<br>7<br>7<br>7<br>7<br>7<br>7<br>7<br>7<br>7<br>7<br>7                                                                                                    |                                                                                                    |
| 1<br>2<br>3<br>4<br>5<br>6<br>7<br>8<br>9<br>10<br>11<br>12<br>13<br>14<br>15<br>6<br>7<br>8<br>9<br>10<br>11<br>12<br>13<br>14<br>15<br>16<br>17<br>18<br>19<br>20<br>•••••<br>•••<br>•••<br>•••<br>•••<br>•••<br>•••<br>•••<br>••                                                                                                    | Innections - Gen3 pms<br>F Bd Yew Inset I<br>Name<br>Description<br>VoltageLevel<br>Index<br>NormalMode_GOV<br>NormalMode_GVR<br>NormalMode_AVR<br>VoltageLevel<br>Index<br>ManualSyncEnable<br>IlockPar<br>ExtPar<br>MeasPar<br>AutoPar<br>SyncCNPar<br>IOPar<br>AutoPar<br>SyncCNPar<br>IOPar<br>AutoPar<br>EventPar<br>Conspondent<br>ExtPar<br>EventPar<br>EventPa                                                                                                    | ObjLbpmsGerM       ObjLbpmsGerM       ObjLbpmsGerM       ObjLbpmsGerM       ObjLbpmsGerM       ObjLbpmsGerM       ObjLbpmsGerM       ObjLbpmsGerM       Ools Window Help                                                                                                    | Parameter<br>Generator-3<br>Generator-3<br>Generator-3<br>Generator-3<br>G<br>msNode1_Gen3_GenPar.llockPar<br>pmsNode1_Gen3_GenPar.MeasPar<br>pmsNode1_Gen3_GenPar.MeasPar<br>pmsNode1_Gen3_GenPar.MeasPar<br>pmsNode1_Gen3_GenPar.CMPar<br>pmsNode1_Gen3_GenPar.CMPar<br>pmsNode1_Gen3_GenPar.CMPar<br>pmsNode1_Gen3_GenPar.CMPar<br>pmsNode1_Gen3_GenPar.CMSyncPar<br>pmsNode1_Gen3_GenPar.CMSyncPar<br>pmsNode1_Gen3_GenPar.CMSyncPar<br>pmsNode1_Gen3_GenPar.CMSyncPar<br>pmsNode1_Gen3_GenPar.CMSyncPar<br>pmsNode1_Gen3_GenPar.CMSyncPar<br>pmsNode1_Gen3_GenPar.CMSyncPar<br>pmsNode1_Gen3_GenPar.CMSyncPar<br>pmsNode1_AllGen_GenStatus                                                                                                    | Description      N EDIT: Name of the object      N EDIT: Voltage level for object colouring [1.10]      N EDIT: Severator ID [1.15], of first GEN the Index = NumberOfGrids+1      N EDIT: [1=Manual][2=Auto][3=Local]      N EDIT: [1=Manual][2=Auto][3=Local]      N EDIT: Harm avevity      N EDIT: Alarm and Event Class      N EDIT: Alarm and Event Class      N EDIT: Alarm and Event Class      N EDIT: Alarm and Event Class      N EDIT: Alarm and Event Class      N EDIT: Alarmaneters, for application interaction      N: External periodic control      N: External periodic module      N. OUT: For Extended Alarm indication in Faceplate      N. OUT: For Extended Alarm indication in Faceplate      N. OUT: For Extended Alarm indication in Faceplate      N. OUT: For Extended Alarm indication in Faceplate      N. OUT: For Extended Alarm indication in Faceplate      N. OUT: For Extended Event indication in Faceplate      N. OUT: For Extended Event indication in Faceplate      N. OUT: For Extended Event indication in Faceplate      N. OUT: For Extended Event indication in Faceplate      N. OUT: For Extended Event indication in Faceplate      N. OUT: For Extended Event indication in Faceplate      N. OUT: For Extended Event indication in Faceplate      N. OUT: For Extended Event indication in Faceplate      N. OUT: For Extended Event indication in Faceplate      N. OUT: For Extended Event indication in Faceplate      N. OUT: Interface to Synchronization module      OUT: Interface to Synchronization module      OUT: Interface to Synchronization module      IV: Event Synchronization module      N EDIT: Name of the object      N EDIT: Name of the object      N EDIT: Name of the object      N EDIT: Interface Event indication in Faceplate      N EDIT: Interface Event ID [1.10]      N EDIT: [1=Manual][2=Aut0][3=Local]      N EDIT: [1=Manual][2=Aut0][3=Local]      N EDIT: [1=Manual][2=Aut0][3=Local]      N EDIT: [1=Manual][2=Aut0][3=Local]      N EDIT: [1=Manual][2=Aut0][3=Local]                                                         |
| 1<br>2<br>3<br>4<br>5<br>6<br>7<br>8<br>9<br>10<br>11<br>12<br>13<br>14<br>15<br>16<br>17<br>18<br>19<br>20<br>•<br>•<br>•<br>•<br>•<br>•<br>•<br>•<br>•<br>•<br>•<br>•<br>•<br>•<br>•<br>•<br>•<br>•                                                                                                    | nnections - Gen3 pms                                                                                                    | obj Lb.pmsCerM<br>Data Type<br>string[30]<br>string[40]<br>dint<br>dint<br>din | Parameter<br>Generator 3'<br>Generator 3'<br>5<br>5<br>5<br>5<br>7<br>7<br>7<br>7<br>7<br>7<br>7<br>7<br>7<br>7<br>7<br>7<br>7<br>7<br>7                                                                                                    |                                                                                                    |
| 1<br>2<br>3<br>4<br>5<br>6<br>7<br>8<br>9<br>10<br>11<br>12<br>13<br>4<br>5<br>6<br>7<br>8<br>9<br>10<br>11<br>12<br>13<br>14<br>15<br>16<br>17<br>18<br>19<br>20<br>•<br>•<br>•<br>•<br>•<br>•<br>•<br>•<br>•<br>•<br>•<br>•<br>•<br>•<br>•<br>•<br>•<br>•                                                                                                    | endections - Gen3 pms<br>r Edk Yew Inset I<br>Description<br>VoltageLevel<br>Index<br>NormalMode_AVR<br>Alseventy<br>Class<br>ManualSyncEnable<br>IlockPar<br>ExtPar<br>AutoPar<br>ExtPar<br>AutoPar<br>ExtPar<br>SyncGNPar<br>IloPar<br>AlarmPar<br>EventPar<br>Constructions - Gen4 pms<br>r Edk Yew Inset I<br>Name<br>Name         | ObjiLb.pmsCenM       Image: Data Type       string(30)       string(30)       string(40)       dint       dint       dint       dint       dint       dint       dint       dint       dint       mmSenExtPar       pmsCenAutoPar       pmsCenAutoPar       pmsCNSNPar       pmsGNSNPar       pmsGNSNPar       pmsGNSNPar       pmsGNSNPar       pmsGnStat                                                                                                    | Parameter<br>Generator-3'<br>S<br>S<br>S<br>pmsNode1.Gen3_GenPar.llockPar<br>pmsNode1.Gen3_GenPar.MeasPar<br>pmsNode1.Gen3_GenPar.MeasPar<br>pmsNode1.Gen3_GenPar.MeasPar<br>pmsNode1.Gen3_GenPar.MeasPar<br>pmsNode1.Gen3_GenPar.MeasPar<br>pmsNode1.Gen3_GenPar.Johan<br>pmsNode1.Gen3_GenPar.Johan<br>Johan Johan<br>Johan Johan<br>Johan<br>Johan Johan<br>Johan<br>Johan Johan<br>Johan Johan<br>Johan Johan<br>Johan<br>Johan Johan<br>Johan<br>Joha |                                                                                                    |
| 1<br>2<br>3<br>4<br>5<br>6<br>7<br>8<br>9<br>9<br>10<br>11<br>12<br>13<br>14<br>15<br>16<br>17<br>18<br>19<br>20<br>•<br>•<br>•<br>•<br>•<br>•<br>•<br>•<br>•<br>•<br>•<br>•<br>•<br>•<br>•<br>•<br>•<br>•                                                                                                    | Innections - Gen3 pms<br>r Edx Yeew Inset I<br>Description<br>Description<br>Description<br>Description<br>NormalMode_GOV<br>NormalMode_GVR<br>Alseventy<br>EvSeventy<br>Class<br>ManualSyncEnable<br>IlockPar<br>ExtPar<br>MeasPar<br>AutoPar<br>SyncCNPar<br>IOPar<br>AlarmPar<br>EventPar<br>EventPar<br>Consections - Cen4 pms<br>r Edk Yeew Inset I<br>Parameters<br>Name<br>Description<br>VoltageLevel<br>Index<br>NormalMode_GVR<br>Alseventy<br>Class                                                                                                    | obj.Lb.pmsCerM<br>Data Type<br>string[30]<br>string[40]<br>dint<br>dint<br>din | Parameter<br>Generator-3<br>Generator-3<br>Generator-3<br>G<br>pmsNode1_Gen3_GenPar.llockPar<br>pmsNode1_Gen3_GenPar.MeasPar<br>pmsNode1_AllGen_AutoPar<br>pmsNode1_AllGen_AutoPar<br>pmsNode1_Gen3_GenPar.LorPar<br>pmsNode1_Gen3_GenPar.LorPar<br>pmsNode1_Gen3_GenPar.LorPar<br>pmsNode1_Gen3_GenPar.CMSyncPar<br>pmsNode1_Gen3_GenPar.GMSyncPar<br>pmsNode1_Gen3_GenPar.GMSyncPar<br>pmsNode1_Gen3_GenPar.GMSyncPar<br>pmsNode1_AllGen_GenStatus                                                                                                    |                                                                                                    |
| 1<br>2<br>3<br>4<br>5<br>6<br>7<br>8<br>9<br>10<br>11<br>12<br>3<br>4<br>5<br>6<br>7<br>8<br>9<br>10<br>11<br>12<br>13<br>14<br>15<br>16<br>17<br>18<br>19<br>20<br>▲<br>4<br>5<br>6<br>7<br>8<br>9<br>10<br>11<br>12<br>13<br>14<br>15<br>16<br>7<br>8<br>9<br>10<br>11<br>12<br>13<br>14<br>15<br>16<br>7<br>8<br>9<br>10<br>11<br>12<br>13<br>14<br>15<br>16<br>7<br>17<br>18<br>19<br>20<br>▲<br>10<br>11<br>12<br>13<br>14<br>15<br>16<br>17<br>17<br>18<br>19<br>20<br>▲<br>17<br>18<br>19<br>20<br>▲<br>19<br>10<br>11<br>12<br>13<br>14<br>15<br>16<br>17<br>17<br>18<br>19<br>20<br>▲<br>10<br>11<br>12<br>17<br>18<br>19<br>20<br>▲<br>17<br>18<br>19<br>20<br>▲<br>10<br>11<br>12<br>17<br>18<br>17<br>18<br>19<br>20<br>▲<br>10<br>11<br>12<br>13<br>14<br>15<br>16<br>17<br>18<br>19<br>20<br>▲<br>10<br>11<br>12<br>10<br>11<br>12<br>13<br>14<br>15<br>16<br>17<br>18<br>19<br>20<br>▲<br>11<br>12<br>17<br>18<br>19<br>20<br>▲<br>11<br>11<br>12<br>13<br>14<br>15<br>16<br>17<br>18<br>19<br>20<br>▲<br>11<br>11<br>12<br>13<br>11<br>17<br>18<br>19<br>20<br>▲<br>11<br>11<br>12<br>13<br>11<br>17<br>18<br>19<br>20<br>▲<br>11<br>11<br>12<br>13<br>11<br>17<br>18<br>19<br>10<br>10<br>10<br>10<br>10<br>10<br>10<br>10<br>10<br>10                                                                                                    | e Get Yeev Insert I<br>Description<br>Description<br>Description<br>VoltageLevel<br>Index<br>NormalMode_OV<br>NormalMode_OV<br>NormalMode_OV<br>NormalMode_OV<br>RevSevently<br>Class<br>ManualSyncEnable<br>IlockPar<br>ExtPar<br>AutoPar<br>Status<br>Parameters<br>Status<br>Parameters<br>Status<br>Parameters<br>Status<br>Parameters<br>NormalMode_OV<br>NormalMode_OV                                                                                                    | objub.pmscen4<br>objub.pmscen4<br>Data Type<br>string[30]<br>string[30]<br>dint<br>dint<br>dint<br>dint<br>dint<br>dint<br>dint<br>dint<br>dint<br>dint<br>dint<br>bool<br>pmslLocKPar<br>pmsGen2utoPar<br>pmsGen2utoPar<br>pmsGen                                                                                                    | Parameter<br>Generator 3'<br>Generator 3'<br>5<br>5<br>5<br>5<br>5<br>7<br>7<br>7<br>7<br>7<br>7<br>7<br>7<br>7<br>7<br>7<br>7<br>7<br>7                                                                                                    |                                                                                                    |
| 1<br>2<br>3<br>4<br>5<br>6<br>7<br>8<br>9<br>10<br>11<br>12<br>13<br>14<br>5<br>6<br>7<br>8<br>9<br>9<br>10<br>11<br>12<br>13<br>14<br>15<br>16<br>17<br>18<br>19<br>20<br>•<br>•<br>•<br>•<br>•<br>•<br>•<br>•<br>•<br>•<br>•<br>•<br>•<br>•<br>•<br>•<br>•<br>•                                                                                                    | nnections - Gen3 pms<br>r Edk Yew Inset I<br>Description<br>VoltageLevel<br>Index<br>NormalMode_GOV<br>NormalMode_GVR<br>Alseverity<br>Class<br>ManualSyncEnable<br>IlockPar<br>ExtPar<br>SyncGNPar<br>SyncGNPar<br>IOPar<br>AlarmPar<br>EventPar<br>SyncGNPar<br>SyncGNPar<br>SyncGNPar<br>IOPar<br>AlarmPar<br>EventPar<br>SyncGNPar<br>EventPar<br>SyncGNPar<br>SyncGNPar<br>IOPar<br>AlarmPar<br>EventPar<br>SyncPar<br>Status<br>Parameters<br>Name<br>Name<br>Name<br>Name<br>Name<br>Name<br>Name<br>Name<br>Name<br>Name<br>Collage<br>Status<br>Parameters<br>Name<br>Name<br>Name<br>Name<br>Name<br>Name<br>Name<br>Name<br>Sections<br>Cent pms<br>Mama<br>Description<br>YoltageLevel<br>Index<br>NormalMode_GOV<br>NormalMode_GOV<br>NormalMode_AVR<br>Alseverity<br>Class<br>ManualSyncEnable<br>IlockPar                                                                                                    | objut.pymscen4<br>Data Type<br>string[30]<br>string[30]<br>string[30]<br>dint<br>dint<br>dint<br>dint<br>dint<br>dint<br>dint<br>bool<br>pmsCen2utoPar<br>pmsCen2utoPar                                                                                                    | Parameter<br>Generator.3'<br>Generator.3'<br>S<br>S<br>pmsNode1.Gen3_GenPar.llockPar<br>pmsNode1.Gen3_GenPar.MeasPar<br>pmsNode1.Gen3_GenPar.MeasPar<br>pmsNode1.Gen3_GenPar.MeasPar<br>pmsNode1.Gen3_GenPar.MeasPar<br>pmsNode1.Gen3_GenPar.JamPar<br>pmsNode1.Gen3_GenPar.JamPar<br>pmsNode1.Gen3_GenPar.JamPar<br>pmsNode1.Gen3_GenPar.JamPar<br>pmsNode1.Gen3_GenPar.JamPar<br>pmsNode1.Gen3_GenPar.JamPar<br>pmsNode1.Gen3_GenPar.JamPar<br>pmsNode1.Gen3_GenPar.JamPar<br>pmsNode1.Gen3_GenPar.JamPar<br>pmsNode1.Gen3_GenPar.JamPar<br>pmsNode1.Gen3_GenPar.JamPar<br>JamPar.JamPar<br>S<br>Parameter<br>Generator 4'<br>S<br>pmsNode1.Gen4_GenPar.llockPar                                                                                                    |                                                                                                    |
| Edito<br>Edito<br>1<br>2<br>3<br>4<br>5<br>6<br>7<br>8<br>9<br>10<br>11<br>12<br>13<br>14<br>15<br>16<br>17<br>18<br>19<br>10<br>11<br>12<br>13<br>14<br>15<br>6<br>7<br>8<br>9<br>10<br>11<br>12<br>13<br>14<br>15<br>6<br>7<br>8<br>9<br>10<br>11<br>12<br>13<br>14<br>15<br>6<br>7<br>8<br>9<br>10<br>11<br>12<br>13<br>14<br>15<br>6<br>7<br>8<br>9<br>10<br>11<br>12<br>13<br>14<br>15<br>6<br>7<br>8<br>9<br>10<br>11<br>12<br>13<br>14<br>15<br>6<br>7<br>8<br>9<br>10<br>11<br>12<br>13<br>14<br>15<br>6<br>7<br>18<br>17<br>18<br>17<br>18<br>19<br>10<br>11<br>12<br>10<br>10<br>11<br>12<br>13<br>14<br>15<br>6<br>7<br>8<br>9<br>10<br>11<br>12<br>13<br>14<br>15<br>6<br>7<br>8<br>9<br>10<br>11<br>12<br>13<br>14<br>15<br>6<br>7<br>8<br>9<br>10<br>11<br>12<br>13<br>14<br>15<br>6<br>7<br>8<br>9<br>10<br>11<br>12<br>20<br>7<br>8<br>9<br>10<br>11<br>12<br>20<br>7<br>8<br>9<br>11<br>12<br>20<br>7<br>8<br>9<br>11<br>12<br>20<br>7<br>8<br>9<br>11<br>12<br>20<br>7<br>8<br>9<br>11<br>12<br>20<br>7<br>7<br>8<br>9<br>11<br>12<br>20<br>7<br>7<br>8<br>9<br>11<br>12<br>20<br>7<br>7<br>8<br>9<br>11<br>12<br>20<br>7<br>7<br>8<br>9<br>11<br>12<br>20<br>7<br>7<br>8<br>9<br>11<br>11<br>20<br>7<br>7<br>8<br>9<br>11<br>11<br>12<br>12<br>12<br>12<br>12<br>12<br>12<br>12                                                                                                    | e Edk Yew Joset I<br>e Edk Yew Joset I<br>Name<br>Description<br>Description<br>VoltageLevel<br>Index<br>NormalMode_GOV<br>NormalMode_GVR<br>Alseventy<br>Class<br>ManualSyncEnable<br>IlockPar<br>EvtPar<br>EvtPar<br>EvtPar<br>EvtPar<br>EvtPar<br>EvtPar<br>EvtPar<br>EvtPar<br>EvtPar<br>EvtPar<br>Status<br>Parameters<br>Name<br>Name<br>Description<br>VoltageLevel<br>Index<br>NormalMode_GOV<br>NormalMode_GVR<br>Alseventy<br>Class<br>ManualSyncEnable<br>Index<br>NormalMode_GVR                                                                                                    | obj.Lb.pmsCerM<br>Data Type<br>string[30]<br>string[40]<br>dint<br>dint<br>din | Parameter<br>Generator 3'<br>Generator 3'<br>5<br>5<br>5<br>5<br>7<br>7<br>7<br>7<br>7<br>7<br>7<br>7<br>7<br>7<br>7<br>7<br>7<br>7<br>7                                                                                                    |                                                                                                    |
| 1<br>2<br>3<br>4<br>5<br>6<br>7<br>8<br>9<br>10<br>11<br>12<br>13<br>14<br>5<br>6<br>7<br>8<br>9<br>10<br>11<br>12<br>13<br>14<br>15<br>16<br>17<br>18<br>19<br>20<br>•<br>•<br>•<br>•<br>•<br>•<br>•<br>•<br>•<br>•<br>•<br>•<br>•<br>•<br>•<br>•<br>•<br>•                                                                                                    | e Get Yeev Insert I<br>Description<br>Description<br>Description<br>VoltageLevel<br>Index<br>NormalMode_GOV<br>NormalMode_AVR<br>Alseventy<br>Classe<br>ManualSyncEnable<br>IlockPar<br>ExtPar<br>MeasPar<br>AutoPar<br>SyncGNPar<br>IloPar<br>ColSyncPar<br>Status<br>Parameters<br>EventPar<br>ColSyncPar<br>Status<br>Parameters<br>EventPar<br>ColSyncPar<br>Status<br>Parameters<br>EventPar<br>ColSyncPar<br>Status<br>Parameters<br>EventPar<br>ColSyncPar<br>Status<br>ColSyncPar<br>Status<br>ColSyncPar<br>ColSyncPar<br>ColSyncPa                                                                                                    | obj.Lb.pmsGenM<br>dint<br>dint<br>dint<br>dint<br>dint<br>dint<br>dint<br>dint<br>dint<br>dint<br>dint<br>dint<br>dint<br>dint<br>dint<br>bool<br>pmsLockPar<br>pmsGenExtPar<br>pmsGenExtPar<br>pmsGenStat<br>bool<br>pmsGenStat<br>bool<br>pmsG                                                                                                    | Parameter<br>Generator 3'<br>Senerator 3'<br>S<br>S<br>S<br>S<br>S<br>S<br>S<br>S<br>S<br>S<br>S<br>S<br>S<br>S<br>S<br>S<br>S<br>S<br>S                                                                                                    |                                                                                                    |
| 1<br>2<br>3<br>4<br>5<br>6<br>7<br>8<br>9<br>10<br>11<br>12<br>13<br>14<br>5<br>6<br>7<br>8<br>9<br>10<br>11<br>12<br>13<br>14<br>5<br>6<br>7<br>8<br>9<br>10<br>11<br>12<br>13<br>14<br>5<br>6<br>7<br>8<br>9<br>10<br>11<br>12<br>13<br>14<br>5<br>6<br>7<br>8<br>9<br>10<br>11<br>12<br>13<br>14<br>5<br>6<br>7<br>8<br>9<br>10<br>11<br>12<br>13<br>14<br>5<br>6<br>7<br>8<br>9<br>10<br>11<br>12<br>13<br>14<br>5<br>6<br>7<br>8<br>9<br>10<br>11<br>12<br>13<br>14<br>5<br>6<br>7<br>8<br>9<br>10<br>11<br>12<br>15<br>16<br>16<br>17<br>18<br>19<br>20<br>10<br>11<br>12<br>15<br>16<br>17<br>18<br>19<br>20<br>10<br>11<br>11<br>15<br>16<br>17<br>18<br>19<br>20<br>10<br>11<br>12<br>13<br>14<br>5<br>16<br>17<br>18<br>19<br>20<br>10<br>11<br>12<br>13<br>14<br>5<br>16<br>17<br>18<br>19<br>20<br>11<br>12<br>13<br>14<br>15<br>16<br>17<br>18<br>19<br>20<br>11<br>11<br>12<br>13<br>14<br>5<br>6<br>7<br>8<br>9<br>11<br>11<br>12<br>13<br>14<br>5<br>6<br>7<br>8<br>9<br>11<br>11<br>12<br>13<br>14<br>5<br>6<br>7<br>8<br>9<br>10<br>11<br>11<br>12<br>13<br>14<br>5<br>6<br>7<br>8<br>9<br>10<br>11<br>11<br>12<br>13<br>14<br>5<br>6<br>7<br>8<br>9<br>10<br>11<br>11<br>12<br>13<br>14<br>15<br>16<br>17<br>17<br>18<br>19<br>12<br>13<br>11<br>11<br>12<br>13<br>11<br>11<br>12<br>13<br>11<br>11<br>11<br>11<br>11<br>11<br>11<br>11<br>11                                                                                                    | Innections - Gen3 pms<br>r Edx Yew Inset I<br>Name<br>Name<br>Description<br>VoltageLevel<br>Index<br>NormalMode_GOV<br>NormalMode_GVR<br>Alseventy<br>Class<br>ManualSyncEnable<br>IlockPar<br>ExtPar<br>MeasPar<br>AutoPar<br>ExtPar<br>MeasPar<br>AutoPar<br>ExtPar<br>Name<br>Description<br>VoltageLevel<br>Index<br>Name<br>Description<br>VoltageLevel<br>Index<br>Name<br>Description<br>VoltageLevel<br>Index<br>NormalMode_GOV<br>NormalMode_GOV<br>NormalMode_GOV<br>NormalMode_GOV<br>NormalMode_GOV<br>NormalMode_GOV<br>NormalMode_GOV<br>NormalMode_GOV<br>NormalMode_NR<br>Alseventy<br>EvSeventy<br>Class<br>ManualSyncEnable<br>IlockPar<br>ExtPar<br>MeasPar<br>AutoPar                                                                                                    | objut.pymscen4<br>ods Window Help<br>ods Window Help<br>string[30]<br>string[30]<br>dint<br>dint<br>dint<br>dint<br>dint<br>dint<br>dint<br>dint<br>bool<br>pmsGenExHar<br>pmsGenExHar<br>pmsGenExHar<br>pmsGenExHar<br>pmsGenSNPar<br>pmsGenSNPar<br>pmsGenSNPar<br>pmsGenSNPar<br>pmsGenSNPar<br>pmsGenSNPar<br>pmsGenSNPar<br>pmsGenSNPar<br>pmsGenSNPar<br>pmsGenSNPar<br>pmsGenSNPar<br>pmsGenSNPar<br>pmsGenSNPar<br>pmsGenStat<br>dint<br>dint                                                  | Parameter<br>Generator.3'<br>Somerator.3'<br>Somerator.3'<br>Somerator.3'<br>Somerator.3'<br>Somerator.3'<br>Somerator.3'<br>Somerator.3'<br>Somerator.4'<br>Somerator.4'<br>Somer                                                                                                 |                                                                                                    |
| 1<br>2<br>3<br>4<br>5<br>6<br>7<br>8<br>9<br>10<br>11<br>12<br>13<br>4<br>5<br>6<br>7<br>8<br>9<br>10<br>11<br>12<br>13<br>14<br>15<br>16<br>17<br>18<br>19<br>20<br>•••••<br>10<br>11<br>12<br>13<br>14<br>15<br>16<br>7<br>8<br>9<br>9<br>10<br>11<br>12<br>13<br>14<br>15<br>16<br>7<br>8<br>9<br>10<br>10<br>11<br>12<br>13<br>14<br>15<br>16<br>10<br>10<br>10<br>10<br>10<br>10<br>10<br>10<br>10<br>10<br>10<br>10<br>10                                                                                                    | nnections - Gen3 pms<br>Name<br>Description<br>Description<br>Description<br>VoltageLevel<br>Index<br>NormalMode_AVR<br>Alseventy<br>Class<br>ManualSyncEnable<br>IlockPar<br>ExtPar<br>MassPar<br>AutoPar<br>Status<br>Parameters<br>ConSyncPar<br>Status<br>Parameters<br>Name<br>Description<br>VoltageLevel<br>Index<br>NormalMode_AVR<br>Alseventy<br>Class<br>ConSyncPar<br>Status<br>Parameters<br>Name<br>Description<br>VoltageLevel<br>Index<br>NormalMode_AVR<br>Alseventy<br>Class<br>NormalMode_AVR<br>Alseventy<br>Class<br>NormalMode_AVR<br>Alseventy<br>Class<br>NormalMode_AVR<br>Alseventy<br>Class<br>SyncCNPar                                                                                                    | obj.Lb.pmsGenM<br>Color Window Hele<br>Color Window Hele<br>Color Window Hele<br>String[30]<br>String[30]<br>String[40]<br>dint<br>dint<br>dint<br>dint<br>dint<br>dint<br>dint<br>dint<br>dint<br>bool<br>pmSGenExtPar<br>pmSGenExtPar<br>pmSGenExtPar<br>pmSGenDer<br>pmSGenDer<br>pmSGenDer<br>pmSGenStat<br>Color Window Hele<br>Color Window Hele<br>Colo                                                                                                    | Parameter<br>Generator 3'<br>Generator 3'<br>S<br>S<br>S<br>S<br>S<br>S<br>S<br>S<br>S<br>S<br>S<br>S<br>S<br>S<br>S<br>S<br>S<br>S<br>S                                                                                                    |                                                                                                    |
| 1<br>2<br>3<br>4<br>5<br>6<br>7<br>7<br>8<br>9<br>10<br>11<br>12<br>13<br>14<br>15<br>16<br>17<br>18<br>19<br>20<br>•<br>•<br>•<br>•<br>•<br>•<br>•<br>•<br>•<br>•<br>•<br>•<br>•<br>•<br>•<br>•<br>•<br>•                                                                                                    | e Edk Yew Joset I<br>e Edk Yew Joset I<br>Name<br>Description<br>VoltageLevel<br>Index<br>NormalMode_OV/<br>NormalMode_OV/<br>NormalMode_AVR<br>Alseventy<br>Class<br>ManualSyncEnable<br>IlockPar<br>ExtPar<br>MeasPar<br>AutoPar<br>SyncGNPar<br>IOPar<br>AlarmPar<br>EventPar<br>GNSyncPar<br>Status<br>Parameters<br>Parameters<br>EventPar<br>GNSyncPar<br>Status<br>Parameters<br>EventPar<br>ConSyncPar<br>Status<br>Parameters<br>EventPar<br>ConSyncPar<br>Status<br>Parameters<br>EventPar<br>ConSyncPar<br>Status<br>Parameters<br>EventPar<br>ConSyncPar<br>Status<br>EventPar<br>ConSyncPar<br>Status<br>EventPar<br>ConSyncPar<br>Status<br>EventPar<br>ConSyncPar<br>Status<br>EventPar<br>ConSyncPar<br>Status<br>EventPar<br>ConSyncPar<br>Status<br>EventPar<br>ConSyncPar<br>Status<br>EventPar<br>ConSyncPar<br>Status<br>EventPar<br>ConSyncPar<br>Status<br>EventPar<br>ConSyncPar<br>Status<br>EventPar<br>ConSyncPar<br>Status<br>ConSyncPar<br>Status<br>ConSyncPar<br>ConSyncPar<br>Status<br>ConSyncPar<br>ConSyncPar<br>ConSyn                                                                                                    | ObjLib.pmsCenM         Exting[30]         string[30]         string[30]         string[30]         dint         dint         dint         dint         dint         dint         dint         msGenExtPar         pmsGenExtPar         pmsGenExtPar         pmsGenExtPar         pmsGenExtPar         pmsGenStat                                                                                                    | Parameter<br>Generator 3'<br>Senerator 3'<br>S<br>S<br>S<br>S<br>S<br>S<br>S<br>S<br>S<br>S<br>S<br>S<br>S                                                                                                    |                                                                                                    |
| 1<br>2<br>3<br>4<br>5<br>6<br>7<br>8<br>9<br>10<br>11<br>12<br>13<br>14<br>15<br>16<br>17<br>18<br>19<br>10<br>11<br>12<br>13<br>14<br>15<br>6<br>7<br>8<br>9<br>9<br>10<br>11<br>12<br>13<br>14<br>15<br>6<br>7<br>8<br>9<br>9<br>10<br>11<br>11<br>12<br>13<br>14<br>15<br>16<br>7<br>8<br>9<br>9<br>10<br>11<br>11<br>12<br>13<br>14<br>15<br>16<br>16<br>17<br>18<br>19<br>10<br>10<br>11<br>11<br>12<br>13<br>14<br>15<br>16<br>10<br>10<br>10<br>10<br>10<br>10<br>10<br>10<br>10<br>10<br>10<br>10<br>10                                                                                                    | Annetions - Gen3 pms<br>r Edx Yew Inset I<br>Name<br>Name<br>Description<br>VoltageLevel<br>Index<br>NormalMode_GOV<br>NormalMode_GOV<br>NormalMode_GOV<br>NormalMode_GOV<br>NormalMode_AVR<br>Alseverity<br>Class<br>ManualSyncEnable<br>IlockPar<br>ExtPar<br>MeasPar<br>AutoPar<br>ExtPar<br>MeasPar<br>AutoPar<br>ExtPar<br>MeasPar<br>AutoPar<br>ExtPar<br>MeasPar<br>AutoPar<br>EventPar<br>GNSyncPar<br>Status<br>Parameters<br>r Edx Yew Inset I<br>Name<br>Description<br>VoltageLevel<br>Index<br>NormalMode_GOV<br>NormalMode_GOV<br>NormalMode_GOV<br>NormalMode_AVR<br>Alseverity<br>Class<br>ManualSyncEnable<br>IlockPar<br>ExtPar<br>MeasPar<br>AutoPar<br>SyncGNPar<br>IlockPar<br>ExtPar<br>MeasPar<br>AutoPar<br>SyncGNPar<br>IlockPar<br>ExtPar<br>MeasPar<br>AutoPar<br>Alseverity<br>Class<br>ManualSyncEnable<br>IlockPar<br>ExtPar<br>MeasPar<br>AutoPar<br>AutoPar<br>AutoPar<br>AutoPar<br>ExtPar<br>MeasPar<br>AutoPar<br>AutoPar<br>SyncGNPar<br>IlockPar<br>SyncGNPar<br>IlockPar<br>AutoPar<br>AutoP                                                                                                    | ObjLb.pmsCenM       Data Type       string[30]       string[30]       string[40]       dint       dint       dint       dint       dint       dint       dint       dint       mmSenExtPar       pmsCenAutoPar       pmsCenAutoPar       pmsGenExtPar       pmsGenStrExt       pmsGenStrExt       Data Type       string[30]       string[30]       string[30]       string[30]       string[40]       dint       dint       dint       dint       dint       dint       dint       dint       dint       dint       dint       dint       dint       dint       dint       msGenExtPar       pmsGenExtPar       pmsGenExtPar       pmsGenExtPar       pmsGenExtPar       pmsGenExtPar       pmsGenExtPar       pmsGenExtPar       pmsGenExtPar       pmsGenExtPar       pmsGenExtPar       pmsGenExtPar       pmsGenExtPar       pmsExtAll                                                                                                    | Parameter<br>Generator-3'<br>Generator-3'<br>S<br>5<br>5<br>5<br>5<br>6<br>6<br>6<br>7<br>7<br>7<br>7<br>7<br>7<br>7<br>7<br>7<br>7<br>7<br>7<br>7                                                                                                    |                                                                                                    |
| 1<br>2<br>3<br>4<br>5<br>6<br>7<br>8<br>9<br>10<br>11<br>2<br>3<br>4<br>5<br>6<br>7<br>8<br>9<br>10<br>11<br>12<br>13<br>14<br>15<br>6<br>7<br>8<br>9<br>10<br>11<br>12<br>13<br>14<br>15<br>6<br>7<br>8<br>9<br>10<br>11<br>12<br>13<br>14<br>15<br>16<br>7<br>8<br>9<br>10<br>11<br>12<br>13<br>14<br>15<br>16<br>17<br>18<br>19<br>20<br>11<br>12<br>13<br>14<br>15<br>16<br>17<br>18<br>19<br>20<br>10<br>11<br>12<br>13<br>14<br>15<br>16<br>17<br>18<br>19<br>10<br>11<br>12<br>13<br>14<br>15<br>16<br>16<br>17<br>18<br>19<br>20<br>11<br>12<br>13<br>14<br>15<br>16<br>17<br>18<br>19<br>20<br>11<br>12<br>13<br>14<br>15<br>16<br>17<br>18<br>19<br>20<br>11<br>12<br>12<br>13<br>14<br>15<br>16<br>17<br>18<br>19<br>20<br>11<br>12<br>13<br>14<br>15<br>16<br>17<br>18<br>19<br>20<br>11<br>12<br>13<br>14<br>15<br>16<br>17<br>18<br>19<br>20<br>11<br>12<br>13<br>14<br>15<br>16<br>17<br>18<br>19<br>20<br>11<br>11<br>12<br>13<br>14<br>15<br>16<br>17<br>18<br>19<br>20<br>11<br>11<br>12<br>13<br>14<br>15<br>16<br>17<br>18<br>19<br>10<br>11<br>12<br>13<br>14<br>15<br>16<br>17<br>18<br>19<br>10<br>11<br>11<br>12<br>13<br>14<br>15<br>16<br>17<br>17<br>18<br>18<br>19<br>10<br>11<br>11<br>11<br>11<br>11<br>11<br>11<br>11<br>11                                                                                                    | nnections - Gen3 pms<br>Name<br>Name<br>Description<br>VoltageLevel<br>Index<br>NormalMode_OV/R<br>Alseventy<br>Class<br>ManualSyncEnable<br>IlockPar<br>ExtPar<br>MeasPar<br>AutoPar<br>SyncGNPar<br>IOPar<br>AlarmPar<br>EventPar<br>NormalMode_OV/<br>NormalMode<br>AutoPar<br>Status<br>Parameters<br>Name<br>Name<br>Nama<br>Name<br>Name | objub.gmscen4<br>objub.gmscen4<br>Data Type<br>string[30]<br>string[30]<br>string[40]<br>dint<br>dint<br>dint<br>dint<br>dint<br>dint<br>dint<br>dint<br>dint<br>bool<br>pmslLockPar<br>pmsGen2utoPar<br>pmsGen2utoPar<br>pmsGen                                                                                                    | Parameter<br>Generator 3'<br>Generator 3'<br>5<br>5<br>5<br>5<br>5<br>7<br>7<br>7<br>7<br>7<br>7<br>7<br>7<br>7<br>7<br>7<br>7<br>7<br>7                                                                                                    |                                                                                                    |
| Edito<br>Edito<br>1<br>2<br>3<br>4<br>5<br>6<br>7<br>8<br>9<br>10<br>11<br>12<br>13<br>4<br>5<br>6<br>7<br>8<br>9<br>10<br>11<br>12<br>13<br>4<br>5<br>6<br>7<br>8<br>9<br>9<br>10<br>11<br>12<br>13<br>4<br>5<br>6<br>7<br>8<br>9<br>9<br>10<br>11<br>12<br>13<br>4<br>5<br>6<br>7<br>8<br>9<br>9<br>10<br>11<br>12<br>13<br>4<br>5<br>6<br>7<br>8<br>9<br>9<br>10<br>11<br>12<br>13<br>4<br>5<br>6<br>7<br>8<br>9<br>9<br>10<br>11<br>12<br>13<br>4<br>5<br>6<br>7<br>8<br>9<br>9<br>10<br>11<br>12<br>13<br>4<br>15<br>16<br>7<br>7<br>8<br>9<br>9<br>10<br>11<br>12<br>13<br>4<br>15<br>16<br>7<br>7<br>8<br>9<br>9<br>10<br>11<br>12<br>13<br>14<br>15<br>16<br>7<br>7<br>8<br>9<br>9<br>10<br>11<br>11<br>12<br>13<br>4<br>15<br>16<br>7<br>7<br>8<br>9<br>9<br>10<br>11<br>11<br>12<br>13<br>4<br>15<br>10<br>10<br>11<br>11<br>12<br>13<br>14<br>15<br>16<br>10<br>11<br>11<br>12<br>13<br>14<br>15<br>16<br>17<br>10<br>11<br>11<br>12<br>13<br>14<br>15<br>16<br>17<br>11<br>11<br>12<br>13<br>14<br>15<br>16<br>17<br>11<br>11<br>11<br>11<br>11<br>11<br>11<br>11<br>11<br>11<br>11<br>11                                                                                                    | e Ede Yeev Inset I<br>e Ede Yeev Inset I<br>Name<br>Description<br>VoltageLevel<br>Index<br>NormalMode_GVR<br>NormalMode_GVR<br>NormalMode_GVR<br>Alseventy<br>Class<br>ManualSyncEnable<br>IlockPar<br>ExtPar<br>MeasPar<br>AutoPar<br>SyncGNPar<br>IOPar<br>AlarmPar<br>EventPar<br>ConSyncPar<br>Status<br>Parameters<br>Ede Yeev Inset I<br>I ConSyncPar<br>Status<br>Parameters<br>Ede Yeev Inset I<br>I ConSyncPar<br>Status<br>Parameters<br>VoltageLevel<br>Index<br>NormalMode_GOV<br>NormalMode_AVR<br>Alseventy<br>Class<br>ManualSyncEnable<br>IlockPar<br>ExtPar<br>MeasPar<br>AutoPar<br>SyncGNPar<br>SyncGNPar<br>Index<br>NormalMode_GOV<br>NormalMode_AVR<br>Alseventy<br>Class<br>ManualSyncEnable<br>IlockPar<br>ExtPar<br>MeasPar<br>AutoPar<br>SyncGNPar<br>IOPar<br>AlarmPar<br>EventPar<br>ConSyncPar<br>SyncGNPar<br>IOPar<br>AlarmPar<br>EventPar<br>ConSyncPar<br>SyncGNPar<br>IOPar<br>AlarmPar<br>EventPar<br>ConSyncPar                                                                                                    | obj.Lb.pmsterM<br>string[30]<br>string[30]<br>string[40]<br>dint<br>dint<br>dint<br>dint<br>dint<br>dint<br>dint<br>bool<br>pmstLockPar<br>pmsCenAutoPar<br>pmsCNSNPar<br>pmsCNSNPAR<br>pmsCNSNPAR<br>pmsCNSNPAR                                                                                                    | Parameter<br>Generator 3'<br>S<br>S<br>S<br>S<br>S<br>S<br>S<br>S<br>S<br>S<br>S<br>S<br>S                                                                                                    |                                                                                                    |
| Effective           2         3           3         4           5         6           7         8           9         9           10         112           13         14           16         17           18         16           19         20           20         20           21         13           14         15           15         6           7         8           9         10           12         3           4         5           5         6           7         8           9         10           12         2           3         4           5         6           7         8           9         10           112         13           13         14           14         17           112         13           113         14           114         14           117         118      118         10      119         <                                                                                                    | Annetions - Gen3 pms<br>r Edk Yew Joset I<br>Name<br>Description<br>Description<br>Description<br>Description<br>Description<br>Description<br>Description<br>NormalMode_GOV<br>NormalMode_AVR<br>AlSeverity<br>Class<br>ManualSyncEnable<br>IlockPar<br>ExtPar<br>MassPar<br>AutoPar<br>SyncGNPar<br>IDPar<br>AlterPar<br>CotSyncPar<br>Status<br>Parameters<br>Parameters<br>NormalMode_AVR<br>NormalMode_AVR<br>Alseverity<br>Class<br>Description<br>VoltageLevel<br>Index<br>NormalMode_AVR<br>Alseverity<br>Class<br>ManualSyncEnable<br>IlockPar<br>ExtPar<br>Name<br>Name<br>Description<br>VoltageLevel<br>Index<br>NormalMode_AVR<br>Alseverity<br>Class<br>ManualSyncEnable<br>IlockPar<br>ExtPar<br>MessPar<br>AutoPar<br>SyncGNPar<br>SyncGNPar<br>IlockPar<br>ExtPar<br>MessPar<br>AutoPar<br>SyncGNPar<br>SyncGNPar<br>SyncGNPar<br>SyncGNPar<br>SyncGNPar<br>SyncGNPar<br>SyncGNPar<br>SyncGNPar<br>SyncGNPar<br>SyncGNPar<br>SyncGNPar<br>SyncGNPar<br>SyncGNPar<br>SyncGNPar<br>SyncGNPar<br>SyncGNPar<br>Status<br>Descriptor<br>SyncGNPar<br>Status<br>Descriptor<br>SyncGNPar<br>Status<br>Descriptor<br>Status<br>Descriptor<br>Status<br>Status<br>Descriptor<br>Status<br>Status<br>Descriptor<br>Status<br>Descriptor<br>Status                                                                                                    | obj.Lb.pmsCen/<br>Data Type<br>string[30]<br>string[30]<br>string[30]<br>dint<br>dint<br>din   | Parameter<br>Generator 3'<br>Generator 3'<br>S<br>S<br>S<br>S<br>S<br>S<br>S<br>S<br>S<br>S<br>S<br>S<br>S<br>S<br>S<br>S<br>S<br>S<br>S                                                                                                    |                                                                                                    |
| Control Control Contro Control Control Control Control Control Control Control Control C | e fag yew Joset I<br>e fag yew Joset I<br>Name<br>Description<br>Description<br>Description<br>Description<br>Description<br>Description<br>VoltageLevel<br>Index<br>NormalMode_OV/R<br>Alseventy<br>Class<br>ManualSyncEnable<br>IlockPar<br>ExtPar<br>AutoPar<br>Status<br>Parameters<br>VoltageLevel<br>Index<br>NormalMode_OV/<br>Rame<br>Description<br>VoltageLevel<br>Index<br>NormalMode_OV/<br>NormalMode_OV/<br>NormalMode_OV/<br>NormalMode_OV/<br>Rame<br>Description<br>VoltageLevel<br>Index<br>NormalMode_OV/<br>Rame<br>Description<br>VoltageLevel<br>Index<br>NormalMode_OV/<br>Rame<br>Rame<br>Description<br>VoltageLevel<br>Index<br>NormalMode_OV/<br>Rame<br>Rame<br>Description<br>VoltageLevel<br>Index<br>SyncCNPar<br>LockPar<br>ExtPar<br>ManualSyncEnable<br>IlockPar<br>ExtPar<br>ManualSyncEnable<br>IlockPar<br>ExtPar<br>ManualSyncEnable<br>IlockPar<br>ExtPar<br>ManualSyncEnable<br>IlockPar<br>ExtPar<br>ManualSyncEnable<br>IlockPar<br>ExtPar<br>ManualSyncEnable<br>IlockPar<br>ExtPar<br>ManualSyncEnable<br>IlockPar<br>ExtPar<br>ManualSyncEnable<br>IlockPar<br>ExtPar<br>ManualSyncEnable<br>IlockPar<br>ExtPar<br>ManualSyncEnable<br>IlockPar<br>ExtPar<br>ManualSyncPar<br>Status<br>Parameters                                                                                                    | objub.gmscen4<br>objub.gmscen4<br>Data Type<br>string[30]<br>string[40]<br>dint<br>dint<br>dint<br>dint<br>dint<br>dint<br>dint<br>dint<br>dint<br>dint<br>bool<br>pmslLockPar<br>pmsGenExtPar<br>pmsGenExtPar<br>pmsGenExtPar<br>pmsGenExtPar<br>pmsGenExtPar<br>pmsGenExtPar<br>pmsGenExtPar<br>pmsGenStat<br>CbjLb.gmsGenM<br>bool<br>pmsGenStat<br>CbjLb.gmsGenM<br>bool<br>pmsGenStat<br>CbjLb.gmsGenAutoPar<br>pmsSextPar<br>pmsExtIO<br>pmsExtIO<br>dint<br>dint<br>pmsExtEvt<br>pmsGNSNPar<br>pmsGNSNPar<br>pmsGNSNPAR<br>pmsGNSNPAR<br>pmsGNS                                                                                                    | Parameter<br>Generator 3'<br>Generator 3'<br>5<br>5<br>5<br>5<br>7<br>7<br>7<br>7<br>7<br>7<br>7<br>7<br>7<br>7<br>7<br>7<br>7<br>7<br>7                                                                                                    |                                                                                                    |

Figure 46 Example of parameter connections for the pmsGenM instances

#### 7.3.3.1 Connection of Index

The parameter *Index* in the pmsGenM control module is a unique identity number which must be assigned to each generator according to the network determination (refer to section Network determination).

The configuration example in Figure 46 shows that the following index numbers are assigned to the relevant generators:

| Control module name | Description | Index |
|---------------------|-------------|-------|
| GEN-1               | Generator 1 | 3     |
| GEN-2               | Generator 2 | 4     |
| GEN-3               | Generator 3 | 5     |
| GEN-4               | Generator 4 | 6     |

Table 58 Example of Index numbers assigned to pmsGenM modules

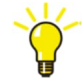

The parameter Index of the pmsGenM modules depends on the identity PB01...PB15 assigned to each generator in the network determination and the total number of grid connections that are applicable for the plant: Index number = PBx + Number of grids.

In the example shown in Table 58, the index number 5 is assigned to the GEN-3, because the identity in the network determination from Figure 47 is PB03 and there are two grid connections in the plant (i.e. PBx = 3, Number of grids = 2, Index = 3+2).

#### 7.3.3.2 Connection of SyncGNPar

The parameter *SyncGNPar* shall be used for receiving the necessary data from the synchronization module pmsSNSyncSuperv into the generator module pmsGenM.

The configuration example in Figure 46 shows that the variable *pmsNode1.gSN\_AllSynGNPar* is connected to the parameter *SyncGNPar* for all the generators. The same variable *pmsNode1.gSN\_AllSynGNPar* shall also be connected to the parameter *SynGNPAr* in the pmsSNSyncSuperv module, as shown in Figure 47.

| Bit Part And Control     Advances       Bit Part And Control     Percentation       Bit Part And Control     Percentation       Bit Part                                                                                                    | Editor Edit View Insert T                                                                                                    | ization pmsSNLib.pn<br>iools Window Help                                                                                                    | nsSNSyncSuperv                                                                                                    |                                                                                                    |                                                                                                    |                                                                                                    |                                                                                                    |                                                                                                    |                                                                                                    |                                                                                                    |                                                                                                    |                                                                                                    |                                                                                                    |                                                                                                    |                                                                                                    |                                                                                                    |                                                                                                    |                                                                                                    |                                                                                                    |                                                                                                    |                                                                                                    |                                                                                                    |                                                                                                    |                                                                                                    |                                                                                                    |                                                                                                    |                                                                                                    |                                                                                                    |                                                                                                    |                                                                                                    |                                                                                                    |                                                                                                    |                                                                                                    |                                                                                                    |             |      |  |                                      |
|----------------------------------------------------------------------------------------------------|----------------------------------------------------------------------------------------------------|----------------------------------------------------------------------------------------------------|----------------------------------------------------------------------------------------------------|----------------------------------------------------------------------------------------------------|----------------------------------------------------------------------------------------------------|----------------------------------------------------------------------------------------------------|----------------------------------------------------------------------------------------------------|----------------------------------------------------------------------------------------------------|----------------------------------------------------------------------------------------------------|----------------------------------------------------------------------------------------------------|----------------------------------------------------------------------------------------------------|----------------------------------------------------------------------------------------------------|----------------------------------------------------------------------------------------------------|----------------------------------------------------------------------------------------------------|----------------------------------------------------------------------------------------------------|----------------------------------------------------------------------------------------------------|----------------------------------------------------------------------------------------------------|----------------------------------------------------------------------------------------------------|----------------------------------------------------------------------------------------------------|----------------------------------------------------------------------------------------------------|----------------------------------------------------------------------------------------------------|----------------------------------------------------------------------------------------------------|----------------------------------------------------------------------------------------------------|----------------------------------------------------------------------------------------------------|----------------------------------------------------------------------------------------------------|----------------------------------------------------------------------------------------------------|----------------------------------------------------------------------------------------------------|----------------------------------------------------------------------------------------------------|----------------------------------------------------------------------------------------------------|----------------------------------------------------------------------------------------------------|----------------------------------------------------------------------------------------------------|----------------------------------------------------------------------------------------------------|----------------------------------------------------------------------------------------------------|----------------------------------------------------------------------------------------------------|-------------|------|--|--------------------------------------|
| Description         Description         Description           1 binsion         straig[2]         Synchronization factorial         NEDT Hame of the depet           2 Description         straig[2]         Synchronization factorial         NEDT Description of the depet           2 Description         straig[2]         Synchronization factorial         NEDT Description of the depet           2 Description         straig[2]         Synchronization factorial         NEDT Description of the depet           2 Description         straig[2]         Synchronization factorial         NEDT Description of the depet           2 Description         straig[2]         Synchronization factorial         NEDT Description of the depet           2 Description         straig[2]         Synchronization factorial         NET Description of the depet           2 Description         straig[2]         Synchronization factorial         NET Description of the depet           2 Description         straig[2]         Synchronization factorial         NET Description of the depet           2 Description         straig[2]         Synchronization factorial         NET Description factorial           2 Description         straig[2]         Synchronization factorial         NET Description factorial           2 Description         straig[2]         Synchronization factorial         N                                                                                                    |                                                                                                    |                                                                                                    | A A A                                                                                                    |                                                                                                    |                                                                                                    |                                                                                                    |                                                                                                    |                                                                                                    |                                                                                                    |                                                                                                    |                                                                                                    |                                                                                                    |                                                                                                    |                                                                                                    |                                                                                                    |                                                                                                    |                                                                                                    |                                                                                                    |                                                                                                    |                                                                                                    |                                                                                                    |                                                                                                    |                                                                                                    |                                                                                                    |                                                                                                    |                                                                                                    |                                                                                                    |                                                                                                    |                                                                                                    |                                                                                                    |                                                                                                    |                                                                                                    |                                                                                                    |                                                                                                    |             |      |  |                                      |
|                                                                                                    | Nama                                                                                                    | Data Type                                                                                                    | Parameter                                                                                                    | Description                                                                                                    |                                                                                                    |                                                                                                    |                                                                                                    |                                                                                                    |                                                                                                    |                                                                                                    |                                                                                                    |                                                                                                    |                                                                                                    |                                                                                                    |                                                                                                    |                                                                                                    |                                                                                                    |                                                                                                    |                                                                                                    |                                                                                                    |                                                                                                    |                                                                                                    |                                                                                                    |                                                                                                    |                                                                                                    |                                                                                                    |                                                                                                    |                                                                                                    |                                                                                                    |                                                                                                    |                                                                                                    |                                                                                                    |                                                                                                    |                                                                                                    |             |      |  |                                      |
| 2 Discription integrals Spectra and Autority NECO Description of the object<br>8 Objective Spectra and Spectra and S                                                                                                    | 1 Name                                                                                                    | string[30]                                                                                                    | 'Synchronization'                                                                                                    | IN EDIT: Name of the object                                                                                                    |                                                                                                    |                                                                                                    |                                                                                                    |                                                                                                    |                                                                                                    |                                                                                                    |                                                                                                    |                                                                                                    |                                                                                                    |                                                                                                    |                                                                                                    |                                                                                                    |                                                                                                    |                                                                                                    |                                                                                                    |                                                                                                    |                                                                                                    |                                                                                                    |                                                                                                    |                                                                                                    |                                                                                                    |                                                                                                    |                                                                                                    |                                                                                                    |                                                                                                    |                                                                                                    |                                                                                                    |                                                                                                    |                                                                                                    |                                                                                                    |             |      |  |                                      |
| S Scienty         Get         NECDI Event seventy           S Scienty         det         NECDI Adm seventy           S Catala         Med         NECDI Adm and Event Olass           S Catala         Med Topotogo         NECDI Adm and Event Olass           S MARTING         Med Topotogo         NECDI Adm and Event Olass           M MARTING         Med Topotogo         NECDI Adm and Event Olass           M MARTING         Med Topotogo         NECDI Adm and Event Olass           M MARTING         Med Topotogo         NEMeration Adm and Event Olass           M MARTING         Description         NEMeration Adm and Event Olass           M MARTING         Description         NEMeration Adm and Event Olass           M MARTING         Description         NEMeration Adm and Event Olass           M MARTING         Description         NEMeration Adm and Event Olass           M MARTING         Description         NEMeration Adm and Event Olass           M MARTING         Description         NEMeration Adm and Event Olass           M MARTING         Description         NEMeration Adm and Event Olass           M MARTING         Description         Description           M MARTING         Description         Description           M MARTING         Description </td <td>2 Description</td> <td>string[30]</td> <td>'Synchronization function'</td> <td>IN EDIT: Description of the object</td>                                                                                                    | 2 Description                                                                                                    | string[30]                                                                                                    | 'Synchronization function'                                                                                                    | IN EDIT: Description of the object                                                                                                    |                                                                                                    |                                                                                                    |                                                                                                    |                                                                                                    |                                                                                                    |                                                                                                    |                                                                                                    |                                                                                                    |                                                                                                    |                                                                                                    |                                                                                                    |                                                                                                    |                                                                                                    |                                                                                                    |                                                                                                    |                                                                                                    |                                                                                                    |                                                                                                    |                                                                                                    |                                                                                                    |                                                                                                    |                                                                                                    |                                                                                                    |                                                                                                    |                                                                                                    |                                                                                                    |                                                                                                    |                                                                                                    |                                                                                                    |                                                                                                    |             |      |  |                                      |
| 4 Albowrig         Set         NEDT Alam severig           6 Units         Net of Alam and Sever(Dast         NET Alam and Sever(Dast           6 Units         Net of Alam and Sever(Dast         NEt Sever(Dast           9 UNIT (Alam and Sever(Dast         NEt Sever(Dast         Net Sever(Dast           9 UNIT (Alam and Sever(Dast         NEt Sever(Dast         Net Sever(Dast           9 UNIT (Alam and Sever(Dast         NEt Sever(Dast         Net Sever(Dast           9 UNIT (Alam and Sever(Dast         Net Sever(Dast         Sever(Dast           9 UNIT (Alam and Sever(Dast         Net Sever(Dast         Sever(Dast           9 UNIT (Alam and Sever(Dast         Net Sever(Dast         Sever(Dast           9 UNIT (Alam and Sever(Dast         Net Sever(Dast         Sever(Dast           9 UNIT (Alam and Sever(Dast         Net Sever(Dast         Sever(Dast           9 UNIT (Alam and Sever(Dast         Net Sever(Dast         Sever(Dast           9 UNIT (Alam and Sever(Dast         Net Sever(Dast         Net Sever(Dast           9 UNIT (Alam and Sever(Dast         Net Sever(Dast         Net Sever(Dast           9 UNIT (Alam and Sever(Dast         Net Sever(Dast         Net Sever(Dast           9 UNIT (Alam and Sever(Dast         Net Sever(Dast         Net Sever(Dast           9 UNIT (Alam and Sever(Dast <td>3 EvSeverity</td> <td>dint</td> <td>Synome and the foreign</td> <td>IN EDIT: Event severity</td>                                                                                                    | 3 EvSeverity                                                                                                    | dint                                                                                                    | Synome and the foreign                                                                                                    | IN EDIT: Event severity                                                                                                    |                                                                                                    |                                                                                                    |                                                                                                    |                                                                                                    |                                                                                                    |                                                                                                    |                                                                                                    |                                                                                                    |                                                                                                    |                                                                                                    |                                                                                                    |                                                                                                    |                                                                                                    |                                                                                                    |                                                                                                    |                                                                                                    |                                                                                                    |                                                                                                    |                                                                                                    |                                                                                                    |                                                                                                    |                                                                                                    |                                                                                                    |                                                                                                    |                                                                                                    |                                                                                                    |                                                                                                    |                                                                                                    |                                                                                                    |                                                                                                    |             |      |  |                                      |
| 5         Disc         Set         Set                                                                                                    | 4 AlSeverity                                                                                                    | dint                                                                                                    |                                                                                                    | IN EDIT: Alarm severity                                                                                                    |                                                                                                    |                                                                                                    |                                                                                                    |                                                                                                    |                                                                                                    |                                                                                                    |                                                                                                    |                                                                                                    |                                                                                                    |                                                                                                    |                                                                                                    |                                                                                                    |                                                                                                    |                                                                                                    |                                                                                                    |                                                                                                    |                                                                                                    |                                                                                                    |                                                                                                    |                                                                                                    |                                                                                                    |                                                                                                    |                                                                                                    |                                                                                                    |                                                                                                    |                                                                                                    |                                                                                                    |                                                                                                    |                                                                                                    |                                                                                                    |             |      |  |                                      |
| B         Deal         Non-Relation mode execution           0         MC/req         percedimental set of the set of the se                                                                                                    | 5 Class                                                                                                    | dint                                                                                                    |                                                                                                    | IN EDIT: Alarm and Event Class                                                                                                    |                                                                                                    |                                                                                                    |                                                                                                    |                                                                                                    |                                                                                                    |                                                                                                    |                                                                                                    |                                                                                                    |                                                                                                    |                                                                                                    |                                                                                                    |                                                                                                    |                                                                                                    |                                                                                                    |                                                                                                    |                                                                                                    |                                                                                                    |                                                                                                    |                                                                                                    |                                                                                                    |                                                                                                    |                                                                                                    |                                                                                                    |                                                                                                    |                                                                                                    |                                                                                                    |                                                                                                    |                                                                                                    |                                                                                                    |                                                                                                    |             |      |  |                                      |
| No. Treng         metabelish Mitrogelary         metabelish Mitrogelary         No. Neekee treng           M. M., Freq         Metaived values Vehage         Metaived values Vehage           M. M. Treng         No. Neekee treng         Metaived values Vehage           M. M. Treng         No. Neekee treng         Metaived values Vehage           M. Dever Dis Buck Dipped - Neeke, 1 = Generator, 2 = Ord         Metaived values Vehage         Metaived values Vehage           M. Power Dis Buck Dipped - Neeke, 1 = Generator, 2 = Ord         Metaived values Vehage         Neekee trend values Vehage           M. Power Dis Buck Dipped - Neeke, 1 = Generator, 2 = Ord         Metaived values Vehage         Neekee trend values Vehage           M. Power Dis Buck Dipped - Neeke, 1 = Generator, 2 = Ord         Metaived values Vehage         Neekee trend values Vehage           M. Power Dis Buck Dipped - Neeke, 1 = Generator         Description         Metaived values Vehage         Neekee trend values Vehage           M. Power Dis Buck Dipped - Neeke, 1 = Generator         Description         Neekee trend values Vehage         Neekee trend values Vehage           M. Power Dis Buck Dipped - Neeke, 1 = Generator         Description         Neekee trend values Vehage         Neekee trend values Vehage           M. Power Dis Buck Dipped - Neeke, 1 = Generator         Description         Neekee trend values Vehage         Neekee trend values Vehage <tr< td=""><td>6 Enable</td><td>bool</td><td>true</td><td>IN: Enable module execution</td></tr<>                                                                                                    | 6 Enable                                                                                                    | bool                                                                                                    | true                                                                                                    | IN: Enable module execution                                                                                                    |                                                                                                    |                                                                                                    |                                                                                                    |                                                                                                    |                                                                                                    |                                                                                                    |                                                                                                    |                                                                                                    |                                                                                                    |                                                                                                    |                                                                                                    |                                                                                                    |                                                                                                    |                                                                                                    |                                                                                                    |                                                                                                    |                                                                                                    |                                                                                                    |                                                                                                    |                                                                                                    |                                                                                                    |                                                                                                    |                                                                                                    |                                                                                                    |                                                                                                    |                                                                                                    |                                                                                                    |                                                                                                    |                                                                                                    |                                                                                                    |             |      |  |                                      |
| B M/, Yea<br>M/, Val<br>M/, Val<br>M | 7 NetTopology                                                                                                    | pmsNetTopology                                                                                                    | pmsNode1.NetTopology                                                                                                    | IN: Network topology                                                                                                    |                                                                                                    |                                                                                                    |                                                                                                    |                                                                                                    |                                                                                                    |                                                                                                    |                                                                                                    |                                                                                                    |                                                                                                    |                                                                                                    |                                                                                                    |                                                                                                    |                                                                                                    |                                                                                                    |                                                                                                    |                                                                                                    |                                                                                                    |                                                                                                    |                                                                                                    |                                                                                                    |                                                                                                    |                                                                                                    |                                                                                                    |                                                                                                    |                                                                                                    |                                                                                                    |                                                                                                    |                                                                                                    |                                                                                                    |                                                                                                    |             |      |  |                                      |
| 9. M/V.vii         perdBitali200         perdbitali200         perdbitali2                                                                                                    | 8 iMV Freq                                                                                                    | pmsBBReall050                                                                                                    | pmsNode1.SN iMV Freq                                                                                                    | IN: Measured values Freq                                                                                                    |                                                                                                    |                                                                                                    |                                                                                                    |                                                                                                    |                                                                                                    |                                                                                                    |                                                                                                    |                                                                                                    |                                                                                                    |                                                                                                    |                                                                                                    |                                                                                                    |                                                                                                    |                                                                                                    |                                                                                                    |                                                                                                    |                                                                                                    |                                                                                                    |                                                                                                    |                                                                                                    |                                                                                                    |                                                                                                    |                                                                                                    |                                                                                                    |                                                                                                    |                                                                                                    |                                                                                                    |                                                                                                    |                                                                                                    |                                                                                                    |             |      |  |                                      |
| 0         PB02         end         2         NN         Power Dis Sur20 (pp 1 = Generator, 2 = Grid           2         PB03         dent         1         NN         Power Dis Sur20 (pp 1 = Generator, 2 = Grid           2         PB04         dent         1         NN         Power Dis Sur20 (pp 1 = Generator, 2 = Grid           2         PB04         dent         1         NN         Power Dis Sur20 (pp 1 = Generator, 2 = Grid           6         PB05         dent         1         NN         Power Dis Sur20 (pp 1 = Generator, 2 = Grid           6         PB06         dent         0         NN         Power Dis Sur20 (pp 0 = Non, 1 = Generator, 2 = Generator, 2 = Gene                                                                                                    | 9 iMV Volt                                                                                                    | pmsBBReall050                                                                                                    | pmsNode1.SN iMV Volt                                                                                                    | IN: Measured values Voltage                                                                                                    |                                                                                                    |                                                                                                    |                                                                                                    |                                                                                                    |                                                                                                    |                                                                                                    |                                                                                                    |                                                                                                    |                                                                                                    |                                                                                                    |                                                                                                    |                                                                                                    |                                                                                                    |                                                                                                    |                                                                                                    |                                                                                                    |                                                                                                    |                                                                                                    |                                                                                                    |                                                                                                    |                                                                                                    |                                                                                                    |                                                                                                    |                                                                                                    |                                                                                                    |                                                                                                    |                                                                                                    |                                                                                                    |                                                                                                    |                                                                                                    |             |      |  |                                      |
| 11       PBC2       of m       PN Peer Bor Berd 2 type 1 = Generator 2 = Gid         2       PBC3       of m       1       NN Peer Bor Berd 3 type 0 = Next, 1 = Generator         3       PBC4       of m       1       NN Peer Bor Berd 3 type 0 = Next, 1 = Generator         6       PBC5       of def       1       NN Peer Bor Berd 3 type 0 = Next, 1 = Generator         6       PBC6       of def       0       NN Peer Bor Berd 3 type 0 = Next, 1 = Generator         6       PBC6       of def       0       NN Peer Bor Berd 3 type 0 = Next, 1 = Generator         8       PBC8       of def       0       NN Peer Bor Berd 3 type 0 = Next, 1 = Generator         8       PBC8       of def       0       NN Peer Bor Berd 3 type 0 = Next, 1 = Generator         9       PBC1       of def       0       NN Peer Bor Berd 3 type 0 = Next, 1 = Generator         0       PBC1       of def       0       NN Peer Bor Berd 3 type 0 = Next, 1 = Generator         2       PBC3       of def       0       NN Peer Bor Berd 3 type 0 = Next, 1 = Generator         2       PBC3       of def       0       NN Peer Bor Berd 3 type 0 = Next, 1 = Generator         2       PBC3       of def       0       NN Peer Bor Berd 3 type 0 = Next, 1 = Generator                                                                                                    | 10 PB01                                                                                                    | dint                                                                                                    | 2                                                                                                    | IN: Power Bus Bar:01 type 1 = Generator, 2 = Grid                                                                                                    |                                                                                                    |                                                                                                    |                                                                                                    |                                                                                                    |                                                                                                    |                                                                                                    |                                                                                                    |                                                                                                    |                                                                                                    |                                                                                                    |                                                                                                    |                                                                                                    |                                                                                                    |                                                                                                    |                                                                                                    |                                                                                                    |                                                                                                    |                                                                                                    |                                                                                                    |                                                                                                    |                                                                                                    |                                                                                                    |                                                                                                    |                                                                                                    |                                                                                                    |                                                                                                    |                                                                                                    |                                                                                                    |                                                                                                    |                                                                                                    |             |      |  |                                      |
| 2 PB3 def 1                                                                                                    | 11 PB02                                                                                                    | dint                                                                                                    | 2                                                                                                    | IN: Power Bus Bar.02 type 1 = Generator, 2 = Grid                                                                                                    |                                                                                                    |                                                                                                    |                                                                                                    |                                                                                                    |                                                                                                    |                                                                                                    |                                                                                                    |                                                                                                    |                                                                                                    |                                                                                                    |                                                                                                    |                                                                                                    |                                                                                                    |                                                                                                    |                                                                                                    |                                                                                                    |                                                                                                    |                                                                                                    |                                                                                                    |                                                                                                    |                                                                                                    |                                                                                                    |                                                                                                    |                                                                                                    |                                                                                                    |                                                                                                    |                                                                                                    |                                                                                                    |                                                                                                    |                                                                                                    |             |      |  |                                      |
| 3 PDM def 1 PDG def 1 PDG                                                                                                    | 12 PB03                                                                                                    | dint                                                                                                    | 1                                                                                                    | IN: Power Bus Bar:03 type 0 = None, 1 = Generator                                                                                                    |                                                                                                    |                                                                                                    |                                                                                                    |                                                                                                    |                                                                                                    |                                                                                                    |                                                                                                    |                                                                                                    |                                                                                                    |                                                                                                    |                                                                                                    |                                                                                                    |                                                                                                    |                                                                                                    |                                                                                                    |                                                                                                    |                                                                                                    |                                                                                                    |                                                                                                    |                                                                                                    |                                                                                                    |                                                                                                    |                                                                                                    |                                                                                                    |                                                                                                    |                                                                                                    |                                                                                                    |                                                                                                    |                                                                                                    |                                                                                                    |             |      |  |                                      |
| 4 PB05       def       1       IN IP Peer Dia Back 5 type D Nee, 1 = Generator         6 PB06       def       0       IN IP Peer Dia Back 5 type D Nee, 1 = Generator         6 PB07       def       0       IN IP Peer Dia Back 5 type D Nee, 1 = Generator         9 PB06       def       0       IN IP Peer Dia Back 5 type D Nee, 1 = Generator         9 PB06       def       0       IN IP Peer Dia Back 5 type D Nee, 1 = Generator         9 PB01       def       0       IN IP Peer Dia Back 5 type D Nee, 1 = Generator         9 PB11       def       0       IN IP Peer Dia Back 5 type D Nee, 1 = Generator         9 PB14       def       0       IN IP Peer Dia Back 5 type D Nee, 1 = Generator         3 PB14       def       0       IN IP Peer Dia Back 5 type D Nee, 1 = Generator         3 PB14       def       0       IN IP Peer Dia Back 5 type D Nee, 1 = Generator         3 PB14       def       0       IN IP Peer Dia Back 5 type D Nee, 1 = Generator         3 PB14       def       0       IN IP Peer Dia Back 5 type D Nee, 1 = Generator         4 PB15       def       0       IN IP Peer Dia Back 5 type D Nee, 1 = Generator         5 Obgpt Par Per Per Dia Mack 5 type D Peer Per Nee, 1 = Generator       IN IP Peer Dia Back 5 type D Peer Peer Peer Peer Peer Peer Peer P                                                                                                    | 13 PB04                                                                                                    | dint                                                                                                    | 1                                                                                                    | IN: Power Bus Bar:04 type 0 = None, 1 = Generator                                                                                                    |                                                                                                    |                                                                                                    |                                                                                                    |                                                                                                    |                                                                                                    |                                                                                                    |                                                                                                    |                                                                                                    |                                                                                                    |                                                                                                    |                                                                                                    |                                                                                                    |                                                                                                    |                                                                                                    |                                                                                                    |                                                                                                    |                                                                                                    |                                                                                                    |                                                                                                    |                                                                                                    |                                                                                                    |                                                                                                    |                                                                                                    |                                                                                                    |                                                                                                    |                                                                                                    |                                                                                                    |                                                                                                    |                                                                                                    |                                                                                                    |             |      |  |                                      |
| 5 PB06       did       1       M. Power Dus Bur (B) yog 0 = Non, 1 = Generator         7 PB08       did       0       N. Power Dus Bur (B) yog 0 = Non, 1 = Generator         8 PB09       did       0       N. Power Dus Bur (B) yog 0 = Non, 1 = Generator         9 PB10       did       0       N. Power Dus Bur (B) yog 0 = Non, 1 = Generator         9 PB10       did       0       N. Power Dus Bur (B) yog 0 = Non, 1 = Generator         2 PB13       did       0       N. Power Dus Bur (B) yog 0 = Non, 1 = Generator         2 PB13       did       0       N. Power Dus Bur (B) yog 0 = Non, 1 = Generator         3 PB14       did       0       N. Power Dus Bur (B) yog 0 = Non, 1 = Generator         4 PB15       did       0       N. Power Dus Bur (B) yog 0 = Non, 1 = Generator         5 (B, D)       ymsNot/Bur (B)       ymsNot/Bur (B)       ymsNot/Bur (B)       ymsNot/Bur (B)         6 (B, D)       ymsNot/Bur (B)       ymsNot/Bur (B)       ymsNot/Bur (B)       ymsNot/Bur (B)       ymsNot/Bur (B)         8 (B) C/Pur (P)       ymsNot/Bur (B)       ymsNot/Bur (B)       ymsNot/Bur (B)       ymsNot/Bur (B)       ymsNot/Bur (B)       ymsNot/Bur (B)       ymsNot/Bur (B)       ymsNot/Bur (B)       ymsNot/Bur (B)       ymsNot/Bur (B)       ymsNot/Bur (B)       ymsNot/Bur (B)       ymsNot/B                                                                                                    | 14 PB05                                                                                                    | dint                                                                                                    | 1                                                                                                    | IN: Power Bus Bar:05 type 0 = None, 1 = Generator                                                                                                    |                                                                                                    |                                                                                                    |                                                                                                    |                                                                                                    |                                                                                                    |                                                                                                    |                                                                                                    |                                                                                                    |                                                                                                    |                                                                                                    |                                                                                                    |                                                                                                    |                                                                                                    |                                                                                                    |                                                                                                    |                                                                                                    |                                                                                                    |                                                                                                    |                                                                                                    |                                                                                                    |                                                                                                    |                                                                                                    |                                                                                                    |                                                                                                    |                                                                                                    |                                                                                                    |                                                                                                    |                                                                                                    |                                                                                                    |                                                                                                    |             |      |  |                                      |
| 6 PB07       did       0       N. Power Dus Bur Dryge 0 = Non, 1 = Germator         9 PB09       did       0       N. Power Dus Bur Dryge 0 = Non, 1 = Germator         9 PB10       did       0       N. Power Dus Bur Dryge 0 = Non, 1 = Germator         0 PB11       did       0       N. Power Dus Bur Dryge 0 = Non, 1 = Germator         0 PB13       did       0       N. Power Dus Bur Dryge 0 = Non, 1 = Germator         1 PB14       did       0       N. Power Dus Bur Dryge 0 = Non, 1 = Germator         2 PB14       did       0       N. Power Dus Bur Dryge 0 = Non, 1 = Germator         3 PB14       did       0       N. Power Dus Bur Dryge 0 = Non, 1 = Germator         4 PB15       did       0       N. Power Dus Bur Dryge 0 = Non, 1 = Germator         5 Orpgut       pmRidod 1 SN (C.B.D)       N. Concection from Gen Costrol Modules         7 (NSPyR*u       pmRidod 1 SN (C.B.D)       N. Concection from Gen Costrol Modules         9 EufD*u       pmRidod 1 SN (C.B.D)       N. Concection from Gen Costrol Modules         9 EufD*u       pmRidod 1 SN (C.B.D)       N. Concection from Gen Costrol Modules         9 EufD*u       pmRidod 1 SN (NotLowdman)       N. EDT Nute I de reguters (Imt Autor for spantore at for spantore at for spantore at for spantore at for spantore at for spantore at for spantore at for spantore at for spantore at fo                                                                                                    | 15 PB06                                                                                                    | dint                                                                                                    | 1                                                                                                    | IN: Power Bus Bar:06 type 0 = None, 1 = Generator                                                                                                    |                                                                                                    |                                                                                                    |                                                                                                    |                                                                                                    |                                                                                                    |                                                                                                    |                                                                                                    |                                                                                                    |                                                                                                    |                                                                                                    |                                                                                                    |                                                                                                    |                                                                                                    |                                                                                                    |                                                                                                    |                                                                                                    |                                                                                                    |                                                                                                    |                                                                                                    |                                                                                                    |                                                                                                    |                                                                                                    |                                                                                                    |                                                                                                    |                                                                                                    |                                                                                                    |                                                                                                    |                                                                                                    |                                                                                                    |                                                                                                    |             |      |  |                                      |
| 7       PB08       did       0       N: Power Dus Bur 08 yrop 0 = Non, 1 = Generator         9       PB10       did       0       N: Power Dus Bur 08 yrop 0 = Non, 1 = Generator         9       PB10       did       0       N: Power Dus Bur 10 yrop 0 = Non, 1 = Generator         1       PB12       did       0       N: Power Dus Bur 10 yrop 0 = Non, 1 = Generator         2       PB14       did       0       N: Power Dus Bur 12 yrop 0 = Non, 1 = Generator         3       PB14       did       0       N: Power Dus Bur 12 yrop 0 = Non, 1 = Generator         3       PB14       did       0       N: Power Dus Bur 12 yrop 0 = Non, 1 = Generator         3       PB14       did       0       N: Power Dus Bur 12 yrop 0 = Non, 1 = Generator         5       Digit did       did       0       N: Power Dus Bur 12 yrop 0 = Non, 1 = Generator         5       Digit did       did       Digit did       N: Domestic non Cost Number 15 yrop 0 = Non, 1 = Generator         6       Digit did       did       Digit did       N: Domestic non Gene Cost Modules         8       Digit did       N: Domestic non Gene Cost Modules       N: Domestic non Gene Cost Modules         9       Paratochinn       markbed 15N, Voltavinnt       N: Domestic non Gene Cost Modules                                                                                                    | 16 PB07                                                                                                    | dint                                                                                                    | 0                                                                                                    | IN: Power Bus Bar:07 type 0 = None, 1 = Generator                                                                                                    |                                                                                                    |                                                                                                    |                                                                                                    |                                                                                                    |                                                                                                    |                                                                                                    |                                                                                                    |                                                                                                    |                                                                                                    |                                                                                                    |                                                                                                    |                                                                                                    |                                                                                                    |                                                                                                    |                                                                                                    |                                                                                                    |                                                                                                    |                                                                                                    |                                                                                                    |                                                                                                    |                                                                                                    |                                                                                                    |                                                                                                    |                                                                                                    |                                                                                                    |                                                                                                    |                                                                                                    |                                                                                                    |                                                                                                    |                                                                                                    |             |      |  |                                      |
| B PB09       did       0       N. Power Dus Bur (D) you 0 = Non, 1 = Generator         0       PB10       did       0       N. Power Dus Bur (D) you 0 = Non, 1 = Generator         1       PB12       did       0       N. Power Dus Bur (D) you 0 = Non, 1 = Generator         2       PB13       did       0       N. Power Dus Bur (D) you 0 = Non, 1 = Generator         2       PB13       did       0       N. Power Dus Bur (D) you 0 = Non, 1 = Generator         3       PB15       did       0       N. Power Dus Bur (D) you 0 = Non, 1 = Generator         4       PB15       did       0       N. Power Dus Bur (D) you 0 = Non, 1 = Generator         5       O. Nopud       pmsNob(D) we molecular (D) Nopud       N. Power Dus Bur (D) you 0 = Non, 1 = Generator         7       ONStypPar       pmsNob(D) NA CB (D) Nopud       N. Concection from Gen Control Modules         5       ExTara       pmsNob(D) NA ESI Para       N. Concection from Gen Control Modules         5       ExTara       pmsNob(D) NA Esign Para       N. External Parameters         6       Synchortan       N. Bit Multic N Control Modules       Dimension (D)         1       MaxNobrum mumber of Generator parameters after parameters       Dimension (D)         1       MaxNobrum mumber of Generator parameters<                                                                                                    | 17 PB08                                                                                                    | dint                                                                                                    | 0                                                                                                    | IN: Power Bus Bar:08 type 0 = None, 1 = Generator                                                                                                    |                                                                                                    |                                                                                                    |                                                                                                    |                                                                                                    |                                                                                                    |                                                                                                    |                                                                                                    |                                                                                                    |                                                                                                    |                                                                                                    |                                                                                                    |                                                                                                    |                                                                                                    |                                                                                                    |                                                                                                    |                                                                                                    |                                                                                                    |                                                                                                    |                                                                                                    |                                                                                                    |                                                                                                    |                                                                                                    |                                                                                                    |                                                                                                    |                                                                                                    |                                                                                                    |                                                                                                    |                                                                                                    |                                                                                                    |                                                                                                    |             |      |  |                                      |
| 9 PB10 dint 0 MR Power Bus Bus 11 type 0 None, 1 = Generator 1 PB12 dint 0 MR Power Bus Bus 11 type 0 None, 1 = Generator 2 PB13 dint 0 MR Power Bus Bus 11 type 0 None, 1 = Generator 3 PB14 dint 0 MR Power Bus Bus 11 type 0 None, 1 = Generator 3 PB14 dint 0 MR Power Bus Bus 11 type 0 None, 1 = Generator 3 PB14 dint 0 MR Power Bus Bus 11 type 0 None, 1 = Generator 3 PB14 dint 0 MR Power Bus Bus 11 type 0 None, 1 = Generator 3 PB14 dint 0 MR Power Bus Bus 11 type 0 None, 1 = Generator 3 PB14 dint 0 MR Power Bus Bus 11 type 0 None, 1 = Generator 3 PB14 dint 0 MR Power Bus Bus 11 type 0 None, 1 = Generator 4 PB15 dint NOP monobel SN Q Bund MR Peedback from synchronizing panel 4 PB15 dint NOP monobel SN Q Bund MR Power Bus Bus 11 type 0 None, 1 = Generator 4 PB15 MR Power Bus Power Power Bus Note Power Bus Note Power Bus Not                                                                                                    | 18 PB09                                                                                                    | dint                                                                                                    | 0                                                                                                    | IN: Power Bus Bar:09 type 0 = None, 1 = Generator                                                                                                    |                                                                                                    |                                                                                                    |                                                                                                    |                                                                                                    |                                                                                                    |                                                                                                    |                                                                                                    |                                                                                                    |                                                                                                    |                                                                                                    |                                                                                                    |                                                                                                    |                                                                                                    |                                                                                                    |                                                                                                    |                                                                                                    |                                                                                                    |                                                                                                    |                                                                                                    |                                                                                                    |                                                                                                    |                                                                                                    |                                                                                                    |                                                                                                    |                                                                                                    |                                                                                                    |                                                                                                    |                                                                                                    |                                                                                                    |                                                                                                    |             |      |  |                                      |
| 93       PB11       dirt       0       IN: Power Bus Bus 12 type 0       None, 1 = Generator         22       PB13       dirt       0       IN: Power Bus Bus 12 type 0       None, 1 = Generator         23       PB14       dirt       0       IN: Power Bus Bus 12 type 0       None, 1 = Generator         24       PB15       dirt       0       IN: Power Bus Bus 12 type 0       None, 1 = Generator         36       GB, D       pmt3NOER       0       mmNodol SN, 26, D       N. None, 1 = Generator         36       GB, D       pmt3NOER, D       pmtNodol SN, 26, CB, D       N. Cledentry for CB with Sync request         36       CB, D       pmtSNOER, D       pmtNodol SN, 26, CB, D       N. Concelton Modules         36       CB, SynPar       pmtSNOER, D       pmtNodol SN, 26, CB, D       N. Concelton Modules         36       CB, SynPar       pmtSNOER, D       pmtNodol SN, 26, CB, D       N. Morrow market of Generator participation in the synp process         37       pmtSNOER, D       pmtNodol SN, SN, 26, OP       N. Morrow market of Generator participation       SNOER         38       VALLowLink       N. DET Value of Value for Values travelse for synchrows travelse for synchrows travelse for synchrows travelse for synchrows travelse for synchrows travelse for synchrows travelse for synchrows travelse for synchrows travel                                                                                                    | 19 PB10                                                                                                    | dint                                                                                                    | 0                                                                                                    | IN: Power Bus Bar:10 type 0 = None, 1 = Generator                                                                                                    |                                                                                                    |                                                                                                    |                                                                                                    |                                                                                                    |                                                                                                    |                                                                                                    |                                                                                                    |                                                                                                    |                                                                                                    |                                                                                                    |                                                                                                    |                                                                                                    |                                                                                                    |                                                                                                    |                                                                                                    |                                                                                                    |                                                                                                    |                                                                                                    |                                                                                                    |                                                                                                    |                                                                                                    |                                                                                                    |                                                                                                    |                                                                                                    |                                                                                                    |                                                                                                    |                                                                                                    |                                                                                                    |                                                                                                    |                                                                                                    |             |      |  |                                      |
| 11 PB12       dint       0       NP Power Due Bin12 type 0 = None, 1 = Generator         23 PB14       dint       0       NP Power Due Bin12 type 0 = None, 1 = Generator         23 PB14       dint       0       NP Power Due Bin12 type 0 = None, 1 = Generator         25 PD14       dint       0       NP Power Due Bin12 type 0 = None, 1 = Generator         25 PD16       pmSNCB_01       pmSNCB_012 (Sc 0, 0       N C Generator for CBMS) Power request         26 CB2       pmSNCB_012 (Sc 0, 0       N C Generator for CBMS) Power request       pmSNCB_012 (Sc 0, 0         27 CNS/PPIPr       pmSNCB15 NLPPIPr       pmSNCB_012 (Sc 0, 0       N C Generator for CBMS) Power request         27 CNS/PPIPr       pmSNCB47       pmSNCB47       PM Control CSMS, Power Parce       N Connection from CBSY: Control Modules         28 CHF#rat       pmSNCB47       pmSNCB47       PMSNCB47       N Connection from CBSY: Control Modules         39 CHF#rat       pmSNCB47       pmSNCB47       N Connection from CBSY: Control Modules         30 VALCALINE       real       pmSNCB47       N Connection from CBSY: Control Modules         30 VALCALINE       real       pmSNCB47       N Connection from CBSY: Control Modules         30 VALCALINE       real       pmSNCB47       N Connection from CBSY: Control Modules         30 VALCAL                                                                                                    | 20 PB11                                                                                                    | dint                                                                                                    | 0                                                                                                    | IN: Power Bus Bar:11 type 0 = None, 1 = Generator                                                                                                    |                                                                                                    |                                                                                                    |                                                                                                    |                                                                                                    |                                                                                                    |                                                                                                    |                                                                                                    |                                                                                                    |                                                                                                    |                                                                                                    |                                                                                                    |                                                                                                    |                                                                                                    |                                                                                                    |                                                                                                    |                                                                                                    |                                                                                                    |                                                                                                    |                                                                                                    |                                                                                                    |                                                                                                    |                                                                                                    |                                                                                                    |                                                                                                    |                                                                                                    |                                                                                                    |                                                                                                    |                                                                                                    |                                                                                                    |                                                                                                    |             |      |  |                                      |
| 22 PB13       dird       0       NP Power Bus Bin1 13 type 0 = Noe, 1 = Generater         44 PB15       dird       0       NP Power Bus Bin1 14 type 0 = Noe, 1 = Generater         45 PB15       dird       0       NP Power Bus Bin1 14 type 0 = Noe, 1 = Generater         65 CB_10_0       pmsND4015_NL_00_hput       NP Power Bus Bin1 14 type 0 = Noe, 1 = Generater         65 CB_10_0       pmsND4015_NL_ABLGesSynPar       N. Context Modules         76 CBSynPar       pmsND4015_NL_ABLGesSynPar       N. Context Modules         87 CBSynPar       pmsND4015_NL_ABLGesSynPar       N. Context Modules         88 CBSynPar       pmsND4015_NL_ABLGesSynPar       N. Context Modules         89 CBSNDPar       pmsND4015_NL_ABLGESSYnPar       N. Context Modules         90 ParantSteption       pmsND4015_NL_ABLGesSynPar       N. Context Modules         91 ParantSteption       pmsND401_SN_SN_SNGPPar       N. EDF: Fill is context batatios participating in the sync process         91 ParantSteption       pmsND401_SN_SNGPPar       N. EDF: Fill is context batation participating in the sync process         92 ParantSteption       pmsND401_SN_SNGPPar       OUT: Context bodules       PomsND401_SN_SNGPPar         92 ParantSteption       pmsND401_SN_SNGPPar       OUT: Module of frequencips on tools by the bata is a synchronized paranter too tool Modules         93 Paranter                                                                                                    | 21 PB12                                                                                                    | dint                                                                                                    | 0                                                                                                    | IN: Power Bus Bar:12 type 0 = None, 1 = Generator                                                                                                    |                                                                                                    |                                                                                                    |                                                                                                    |                                                                                                    |                                                                                                    |                                                                                                    |                                                                                                    |                                                                                                    |                                                                                                    |                                                                                                    |                                                                                                    |                                                                                                    |                                                                                                    |                                                                                                    |                                                                                                    |                                                                                                    |                                                                                                    |                                                                                                    |                                                                                                    |                                                                                                    |                                                                                                    |                                                                                                    |                                                                                                    |                                                                                                    |                                                                                                    |                                                                                                    |                                                                                                    |                                                                                                    |                                                                                                    |                                                                                                    |             |      |  |                                      |
| 31 PB14       (end       0       N: Power Bus Bark 14 type 0 = Noet, 1 = Generator         51 OL Input       pmrSNBQPar       pmrSNBQPar       pmrSNBQPar         55 OL Input       pmrSNBQPar       pmrSNBQPar       pmrSNBQPar         76 CRS, Dirpart       pmrSNBQPar       pmrSNBQPar       N: Connection from Genz During April 44         76 CRS, Dirpart       pmrSNBQPar       N: Connection from Genz During April 44       M: Connection from Genz During April 44         77 CRS, Dirpart       pmrSNBQPar       N: External Parameters       M: External Parameters         97 ExtPark       pmrSNBQPar       PmrSNBQPar       N: External Parameters       M: External Parameters         97 ExtPark       pmrSNBQPar       PmrSNBQPar       N: External Parameters       M: External Parameters         97 ExtPark       pmrSNBQPar       PmrSNBQPar       N: External Parameters       M: External Parameters         97 ExtPark       pmrSNBQPar       PmrSNBQPar       N: External Parameters       M: External Parameters         97 OrcClassion       pmrSNBQPar       PmrSNBQPar       N: External Parameters       M: External Parameters         97 OrcClassion       pmrSNBQPar       PmrSNBQPar       N: External Parameters       M: External Parameters         97 OrcClassion       pmrSNBQPar       PmrSNBQPar                                                                                                    | 22 PB13                                                                                                    | dint                                                                                                    | 0                                                                                                    | IN: Power Bus Bar.13 type 0 = None, 1 = Generator                                                                                                    |                                                                                                    |                                                                                                    |                                                                                                    |                                                                                                    |                                                                                                    |                                                                                                    |                                                                                                    |                                                                                                    |                                                                                                    |                                                                                                    |                                                                                                    |                                                                                                    |                                                                                                    |                                                                                                    |                                                                                                    |                                                                                                    |                                                                                                    |                                                                                                    |                                                                                                    |                                                                                                    |                                                                                                    |                                                                                                    |                                                                                                    |                                                                                                    |                                                                                                    |                                                                                                    |                                                                                                    |                                                                                                    |                                                                                                    |                                                                                                    |             |      |  |                                      |
| At PB15       dinf       0       N: Power Bus Bar15 (type 0 = Note, 1= Content Medials         St (D, Dup prmSNRCB, D)       pmRNdet1 SN, D, Ipudt       N: CB Identify for CB with Sync request         St (SE, D)       pmRNdet1 SN, MCB, D)       N: CB Identify for CB with Sync request         St (SE, D)       pmRNdet1 SN, MCB, D)       N: CB Identify for CB with Sync request         St (SE, SprPar       pmRNdet1 SN, MCB/SynPar       N: Connection from: CD contol Modules         St (SE, SprPar       pmRNdet1 SN, MCB/SynPar       N: Connection from: CD contol Modules         D ParamSt       pmRNdet1 SN, MCB/SynPar       N: External Parameters         D ParamSt       pmRNdet1 SN, VoltandLinnt       N: EXTERNAL ParamSt         D ParamSt       pmRNdet1 SN, SSNCBPar       N: EXTERNAL ParamSt         D ParamSt       pmRNdet1 SN, SSNCBPar       N: EXTERNAL ParamSt         D ParamSt       pmRNdet1 SN, SSNCBPar       OUT: Connection to Cancor External Parameters         S VoltzouLinnt       real       pmRNdet1 SN, SSNCBPar       OUT: Connection to CBN: Control Modules         S VoltzouLinnt       pmRNdet1 SN, SSNCBPar       OUT: Connection to CBN: Control Modules       Proceedia         S VoltzouLinnt       pmRNdet1 SN, SSNCBPar       OUT: Connection to CBN: Control Modules       Proceedia         S VoltzouLinnt       pmRNdet1 SN, SNCBPar                                                                                                    | 23 PB14                                                                                                    | dint                                                                                                    | 0                                                                                                    | IN: Power Bus Bar:14 type 0 = None, 1 = Generator                                                                                                    |                                                                                                    |                                                                                                    |                                                                                                    |                                                                                                    |                                                                                                    |                                                                                                    |                                                                                                    |                                                                                                    |                                                                                                    |                                                                                                    |                                                                                                    |                                                                                                    |                                                                                                    |                                                                                                    |                                                                                                    |                                                                                                    |                                                                                                    |                                                                                                    |                                                                                                    |                                                                                                    |                                                                                                    |                                                                                                    |                                                                                                    |                                                                                                    |                                                                                                    |                                                                                                    |                                                                                                    |                                                                                                    |                                                                                                    |                                                                                                    |             |      |  |                                      |
| 5 IO_priput       pmsSNDQPar       pmsSNDQPar       pmsSNDQPar         6 IOB_D       pmsSNDQPar       pmsSNDQPar       pmsSNDQPar         7 (NSpnPar       pmsSNDQPar       pmsSNDQPar       NC Connection from Gen Control Modules         8 (BSpnPar       pmsSNDQPar       pmsSNDQPar       NC Connection from Gen Control Modules         9 (ExPar       pmsSNDQPar       pmsSNDQPar       NC Connection from Gen Control Modules         9 (ExPar       pmsSNDQPar       pmsSNDQPar       NC External Parameters         9 (ExPar       pmsSNDQPar       pmsSNDQPar       NE External Parameters         9 (ExDam)       nanother in all       pmsNDqDat SN, Para/SNU       NE External Parameters         10 (MsLockinnt real       pmsNDqDat SN, SNCQPar       NE DIT Value of Fraquocution into value for spurous powered bus         13 (MsLockinnt real       pmsNDqDat SN, SNCQPar       OUT. INSI selected generators         15 (Selected)       pmsNDqDat SN, SNCQPar       OUT. Indecinon of reference side (Bus North)         15 (Selected)       pmsNDqDat SN, SNCQPar       OUT. Indecinon of reference side (Bus North)         10 (Output       pmsNDqDat SN, SNCQPar       OUT. Indecinon of reference side (Bus North)         10 (Output       pmsNDqDat SN, SNCQPar       OUT. Indecinon of reference side (Bus North)         10 (Output       <                                                                                                    | 24 PB15                                                                                                    | dint                                                                                                    | 0                                                                                                    | IN: Power Bus Bar:15 type 0 = None, 1 = Generator                                                                                                    |                                                                                                    |                                                                                                    |                                                                                                    |                                                                                                    |                                                                                                    |                                                                                                    |                                                                                                    |                                                                                                    |                                                                                                    |                                                                                                    |                                                                                                    |                                                                                                    |                                                                                                    |                                                                                                    |                                                                                                    |                                                                                                    |                                                                                                    |                                                                                                    |                                                                                                    |                                                                                                    |                                                                                                    |                                                                                                    |                                                                                                    |                                                                                                    |                                                                                                    |                                                                                                    |                                                                                                    |                                                                                                    |                                                                                                    |                                                                                                    |             |      |  |                                      |
| 6. GB. D         pm:SNC4P.D         pm:Note1 SN(CP,D         NN. CB Heatry for CB with Sync request           7. (SNy:Par         pm:SNC4P.D         pm:Note1 SN, AllCeSynPar         NN. Connection from CBynC Centrel           8. (CS:ynPar         pm:SNC4P.D         pm:Note1 SN, AllCeSynPar         NN. Connection from CBynC Centrel           9. (Pars)mar         pm:SNC4P.D         pm:Note1 SN, AllCeSynPar         NN. External Parameters           0. ParaSit         pm:Note1 SN, ParaSit         NN. External Parameters         External Parameters           0. ParaSit         pm:Note1 SN, VoltowLimit         NN EDT. Nute of Central Generators participating the sync process         External Parameters           2. FreqLowLimit         real         pm:Note1 SN, SyncCiPar         NN EDT. Nute of Voltage Imit value for spurious powered bus           3. (SNCCiPar         pm:Note1 SN, SyncCiPar         OUT. Connection to Centrom Modules         Precedenation           5. (SNCFiPar         pm:Note1 SN, SyncCiPar         OUT. Connection to Centrom Voldules         Precedenation           6. (SNCFiPar         pm:Note1 SN, UVEF         OUT. Connection to Centrom set Modules         Precedenation           8. (SNCFiPar         pm:Note1 SN, UVEF         OUT. Connection to Centrom Soft Modules         Precedenation           9. (NCFiPar         pm:Note1 SN, UVEFF         OUT. Connection to Centrom Soft Modules                                                                                                    | 25 IO_Input                                                                                                    | pmsSNIOPar                                                                                                    | pmsNode1.SN_IO_Input                                                                                                    | IN: Feedback from synchronizing panel                                                                                                    |                                                                                                    |                                                                                                    |                                                                                                    |                                                                                                    |                                                                                                    |                                                                                                    |                                                                                                    |                                                                                                    |                                                                                                    |                                                                                                    |                                                                                                    |                                                                                                    |                                                                                                    |                                                                                                    |                                                                                                    |                                                                                                    |                                                                                                    |                                                                                                    |                                                                                                    |                                                                                                    |                                                                                                    |                                                                                                    |                                                                                                    |                                                                                                    |                                                                                                    |                                                                                                    |                                                                                                    |                                                                                                    |                                                                                                    |                                                                                                    |             |      |  |                                      |
| Z. (KSynPar         pms0kd5NPar         pms0kd5NPar         N: Connection from Gen Cantrol Modules           S. (ESynPar         pms0kd5NPar         Precomment of the pms0kd5NPar         N: Connection from Gen Cantrol Modules           9: ELPar         pms0kd5NPar         pms0kd5NPar         Pms0kd5NPar         Pms0kd5NPar           9: ELPar         pms0kd5NPar         Pms0kd5NPar         Pms0kd5NPar         Pms0kd5NPar           9: ELPar         pms0kd5NPar         Pms0kd5NPar         Pms0kd5NPar         Pms0kd5NPar           11: MaxNoGenSelection (dmt         4         N: Maximum number of Generators powered bus         Pms0kd5NPar           3: VoltLowLinnt         real         pms0kd5NPar         Pms0kd5NPar         Pms0kd5NPar           5: SelectedGen         pms0kd5NPar         Pms0kd5NPar         OUT: Strokchores introsot configar           6: SymC6Par         OUT: Strokchores introsot configar         Pms0kd5NPar         OUT: Connection to Configar           6: SymC6Par         OUT: Indication of maximal stale of Power source ID)         Pms0kd5NPar         OUT: Connection to Configar           9: VREF         dmt         pms0kd5LSN_UVAR         OUT: Indication of maximal stale of Power source ID)         Pms0kd5NPar           10: VDuput         pms0kd5LSN_UVAR         OUT: Indication of maximads tas PreCoperator         Pms1kd5     <                                                                                                    | 26 CB_ID                                                                                                    | pmsSNCB_ID                                                                                                    | pmsNode1.SN_CB_ID                                                                                                    | IN: CB Identity for CB with Sync request                                                                                                    |                                                                                                    |                                                                                                    |                                                                                                    |                                                                                                    |                                                                                                    |                                                                                                    |                                                                                                    |                                                                                                    |                                                                                                    |                                                                                                    |                                                                                                    |                                                                                                    |                                                                                                    |                                                                                                    |                                                                                                    |                                                                                                    |                                                                                                    |                                                                                                    |                                                                                                    |                                                                                                    |                                                                                                    |                                                                                                    |                                                                                                    |                                                                                                    |                                                                                                    |                                                                                                    |                                                                                                    |                                                                                                    |                                                                                                    |                                                                                                    |             |      |  |                                      |
| B. CESynPar         pmstNoE1SNPar         pmstNoE1SNPar           PERPar         pmstNoE1SN_Par         pmstNoE1SN_Par           D ParaSit         pmstNoE1SN_Para         pmstNoE1SN_Para           D ParaSit         pmstNoE1SN_Para         NE Eternal Parameters           D ParaSit         pmstNoE1SN_Para         NE Eternal Parameters           D ParaSit         pmstNoE1SN_Para         NE Eternal Parameters           D ParaMode1.SN_Para         pmstNoE1SN_Para         NE Eternal Parameters           D YoltLowLimit         real         pmstNoE1SN_Para         pmstNoE1SN_Para           pmstNoE1SN_Para         pmstNoE1SN_Para         pmstNoE1SN_Para         pmstNoE1SN_Para           pmstNoE1SN_Para         pmstNoE1SN_SN_SNCPara         pmstNoE1SN_SNCPara         pmstNoE1SN_SNCPara           pmstNoE1SN_NAPara         pmstNoE1SN_NAPara         pmstNoE1SN_NAPara         pmstNoE1SN_NAPara           pmstNoE1SN_NAPara         pmstNoE1SN_NAPara         pmstNoE1SN_NAPara         pmstNoE1SN_NAPara           pmstNoE1SN_NAPara         pmstNoE1SN_NAPara         pmstNoE1SN_NAPara         pmstNoE1SN_NAParaa           pmstNoE1SN_NAPara         pmstNoE1SN_NAPAraa         QUT: Comparetorin to CBSync Control Modules           pmstNoE1SN_NAParaa         pmstNoE1SN_NAPAraa         QUT: ComstNoE3         Gov 1_C os                                                                                                    | 27 GNSynPar                                                                                                    | pmsGNSNPar                                                                                                    | pmsNode1.SN_AllGenSynPar                                                                                                    | IN: Connection from Gen Control Modules                                                                                                    |                                                                                                    |                                                                                                    |                                                                                                    |                                                                                                    |                                                                                                    |                                                                                                    |                                                                                                    |                                                                                                    |                                                                                                    |                                                                                                    |                                                                                                    |                                                                                                    |                                                                                                    |                                                                                                    |                                                                                                    |                                                                                                    |                                                                                                    |                                                                                                    |                                                                                                    |                                                                                                    |                                                                                                    |                                                                                                    |                                                                                                    |                                                                                                    |                                                                                                    |                                                                                                    |                                                                                                    |                                                                                                    |                                                                                                    |                                                                                                    |             |      |  |                                      |
| 9 ErPar 9 ErPar 9 ErP                                                                                                    | 28 CBSynPar                                                                                                    | pmsCBSNPar                                                                                                    | pmsNode1.SN_AllCBSynPar                                                                                                    | IN: Connection from CBSync Control Modules                                                                                                    |                                                                                                    |                                                                                                    |                                                                                                    |                                                                                                    |                                                                                                    |                                                                                                    |                                                                                                    |                                                                                                    |                                                                                                    |                                                                                                    |                                                                                                    |                                                                                                    |                                                                                                    |                                                                                                    |                                                                                                    |                                                                                                    |                                                                                                    |                                                                                                    |                                                                                                    |                                                                                                    |                                                                                                    |                                                                                                    |                                                                                                    |                                                                                                    |                                                                                                    |                                                                                                    |                                                                                                    |                                                                                                    |                                                                                                    |                                                                                                    |             |      |  |                                      |
| 0 ParamSet pmsGenDint pmsNode1.SN, ParamSet N N EDIT. Fills corresponding parameter set for selected generators 2 FreqLowLimit real pmsNode1.SN, FreqLowLimit N EDIT. Value of Value of Frequency limit value for spunious powered bus 3 VoltLowLimit real pmsNode1.SN, SoliceLoBC OUT. His Selected generators 3 VoltLowLimit SN, SNCPBar pmsNode1.SN, SynCPBar OUT. State of Frequency limit value for spunious powered bus 3 SynChPar pmsSNoNPar pmsNode1.SN, SynCPBar OUT. State of Frequency limit value for spunious powered bus 3 SynChPar pmsSNoNPar pmsNode1.SN, SynCPBar OUT. State of Frequency limit value for spunious powered bus 3 SynChPar pmsNode1.SN, SynCPBar OUT. State of Generators 3 SynChPar pmsNode1.SN, SynCPBar OUT. State of Generators 3 SynChPar pmsNode1.SN, VALUE VALUE OV DUT. Synce perturbed generators 3 SynChPar pmsNode1.SN, VALUE VALUE OV DUT. Synce perturbed generators 3 SynChPar pmsNode1.SN, VALUE VALUE OV DUT. Synce perturbed generators 3 SynChPar pmsNode1.SN, VALUE OV DUT. Synce perturbed generators 3 SynChPar pmsNode1.SN, VALUE OV DUT. Indication of variable side (Park Bur ID) 4 OVAR drift pmsNode1.SN, UACR OVIT. Indication of variable side (Park Bur ID) 4 OVAR drift pmsNode1.SN, UACR OVIT. Indication of variable side (Park Bur ID) 4 OVAR drift pmsNode1.SN, UACR OVIT. Indication of variable side (Park Bur ID) 4 OVAR drift pmsNode1.SN, UACR DUT. Indication of variable side (Park Bur ID) 4 OVAR drift SN, UACR DUT. Commands to synchronizing paral  7 Overstorae Cent pmsNode1.SN, UACR DUT. Commands to synchronizing paral  7 Overstorae Cent pmsNode1.SN, UACR DUT. DUT. Commands to synchronizing paral  7 Overstorae Cent pmsNode1.SN, UACR DUT. DUT. Commands to synchronizing paral  7 Overstorae Cent pmsNode1.SN, UACR DUT. DUT. SN Control SN DUT. SN Control SN DUT. SN Control SN DUT. SN Control SN DUT. SN Control SN DUT. SN Control SN DUT. SN Control SN DUT. SN Control SN DUT. SN Control SN DUT. SN Control SN DUT. SN Control SN DUT. SN Control SN DUT. SN Control SN DUT. SN Control SN DUT. SN Control SN DUT. SN Control                                                                                                    | 29 ExtPar                                                                                                    | pmsSNExtPar                                                                                                    | pmsNode1.SN_ExtPar                                                                                                    | IN: External Parameters                                                                                                    |                                                                                                    |                                                                                                    |                                                                                                    |                                                                                                    |                                                                                                    |                                                                                                    |                                                                                                    |                                                                                                    |                                                                                                    |                                                                                                    |                                                                                                    |                                                                                                    |                                                                                                    |                                                                                                    |                                                                                                    |                                                                                                    |                                                                                                    |                                                                                                    |                                                                                                    |                                                                                                    |                                                                                                    |                                                                                                    |                                                                                                    |                                                                                                    |                                                                                                    |                                                                                                    |                                                                                                    |                                                                                                    |                                                                                                    |                                                                                                    |             |      |  |                                      |
| 11       MaxNoGenSelection       drit       4       M N Maximum number of Geragency limit value for spuntors powered bus         13       VALLowLimit       real       pmrsNode1.SN_FreqLowLimit       IN EDT: Value of Prequency limit value for spuntors powered bus         13       VALLowLimit       real       pmrsNode1.SN_SynCPper       N EDT: Value of Voltage limit value for spuntors powered bus         15       SelectedGen       pmrsNode1.SN_SynCPper       OUT: Connectionse timeout configer         16       SynCPPar       pmrsNode1.SN_SynCPper       OUT: Connection to Gen Control Modules         17       SynCoPpara       pmrsNode1.SN_UREP       OUT: Connection to CBSync Control Modules         19       UPEF       drit       pmrsNode1.SN_UREP       OUT: Connection to CBSync Control Modules         19       UPEF       drit       pmrsNode1.SN_UREP       OUT: Connection to CBSync Control Modules         10       Doutput       pmrsNode1.SN_UREP       OUT: Connection of arisable side (Power source ID)       Immer Source ID)         11       Doutput       pmrsNode1.SN_UREP       OUT: Connection of arisable side (Power source ID)       Immer Source ID)       Immer Source ID)         12       Parameter       Immer Source ID       Immer Source ID       Immer Source ID       Immer Source ID       Immer Source ID         1                                                                                                    | 30 ParamSet                                                                                                    | pmsGenDint                                                                                                    | pmsNode1.SN_ParamSet                                                                                                    | IN EDIT: Fill in corresponding parameter set for selected generator                                                                                                    |                                                                                                    |                                                                                                    |                                                                                                    |                                                                                                    |                                                                                                    |                                                                                                    |                                                                                                    |                                                                                                    |                                                                                                    |                                                                                                    |                                                                                                    |                                                                                                    |                                                                                                    |                                                                                                    |                                                                                                    |                                                                                                    |                                                                                                    |                                                                                                    |                                                                                                    |                                                                                                    |                                                                                                    |                                                                                                    |                                                                                                    |                                                                                                    |                                                                                                    |                                                                                                    |                                                                                                    |                                                                                                    |                                                                                                    |                                                                                                    |             |      |  |                                      |
| 22       PreducwLimit       Intel LowLimit       IN EDIT: Value of Preguency landwards for spurous powered bus         34       SynClopPar       pmsNode1.SN_StyleCpPar       IN EDIT: Value of Preguency landwards for spurous powered bus         34       SynClopParia       pmsNode1.SN_SelectedGem       OUT: HS selected generators         35       SynCloPParia       pmsNode1.SN_SelectedGem       OUT: Sync paration in progress         36       SynCloPParia       pmsNode1.SN_SyncCPPar       OUT: Connection to CBSync Control Modules         37       SyncCPPariation       OUT: Indication of reference side (Bus bar ID)       pmsNode1.SN_UOAR         30       UVAR       OUT: Indication of reference side (Bus bar ID)       pmsNode1.SN_UOAR         30       UVAR       OUT: Indication of reference side (Bus bar ID)       pmsNode1.SN_UOAR         30       UVAR       OUT: Indication of reference side (Bus bar ID)       pmsNode1.SN_UOAR         30       Updput       DUT: Indication of reference side (Bus bar ID)       pmsNode1.SN_UOAR         30       VoArpation       DUT: Indication of reference side (Bus bar ID)       pmsNode1.SN_UOAR         30       Updput       DUT: Indication of reference side (Bus bar ID)       pmsNode1.SN_UOAR         30       VoArpation       Dut put in the set of the object       pmsNode1.SN_UOAR <tr< td=""><td>31 MaxNoGenSelection</td><td>dint</td><td>4</td><td>IN: Maximum number of Generators participating in the sync process</td></tr<>                                                                                                    | 31 MaxNoGenSelection                                                                                                    | dint                                                                                                    | 4                                                                                                    | IN: Maximum number of Generators participating in the sync process                                                                                                    |                                                                                                    |                                                                                                    |                                                                                                    |                                                                                                    |                                                                                                    |                                                                                                    |                                                                                                    |                                                                                                    |                                                                                                    |                                                                                                    |                                                                                                    |                                                                                                    |                                                                                                    |                                                                                                    |                                                                                                    |                                                                                                    |                                                                                                    |                                                                                                    |                                                                                                    |                                                                                                    |                                                                                                    |                                                                                                    |                                                                                                    |                                                                                                    |                                                                                                    |                                                                                                    |                                                                                                    |                                                                                                    |                                                                                                    |                                                                                                    |             |      |  |                                      |
| 33 VoltLowLimit real pmrsNode1.SN_VoltLowLimit N R DDT: Yalue of Voltage of Springs powered bus<br>45 SolectedGen pmrsGenBool pmrsNode1.SN_SnC10Par N EDT: Synchroniser timeout configar<br>pmrsNode1.SN_SnC10Par<br>55 SolectedGen pmrsGenBool pmrsNode1.SN_SnC0Paration OUT: Some prevaion increators<br>56 SyncNPar pmrsNode1.SN_SnC0Paration OUT: Some prevaion to CBSync Control Modules<br>57 SnC0Paration bool pmrsNode1.SN_UREF OUT: Indication of reference side (Bus bar ID)<br>10 UAR drift pmrsNode1.SN_UREF OUT: Indication of reference side (Bus bar ID)<br>11 O.Output pmrsNode1.SN_UOAR OUT: Connection to CBSync Control Modules<br>11 O.Output pmrsNode1.SN_UOAR OUT: Connection to CBSync Control Modules<br>11 O.Output pmrsNode1.SN_UOAR OUT: Connection to CBSync Control Modules<br>11 O.Output pmrsNode1.SN_UOAR OUT: Indication of reference side (Bus bar ID)<br>11 O.Output pmrsNode1.SN_UOAR OUT: Connection to CBSync Control Modules<br>12 Omerctions - Gen1 pmrsNode1.SN_UOAR OUT: Connection to CBSync Control Modules<br>13 VoltageLevel dint<br>14 Mare string[30] Generator <sup>11</sup> N NEDT: Name of the object<br>14 Mare string[30] Generator <sup>11</sup> N NEDT: Name of the object<br>14 Mare string[30] Generator <sup>11</sup> N NEDT: Name of the object<br>15 NormalMode GOV dint<br>16 Name (Int 3 M NEDT: Name of the object (1.15), for first GEN the Index = NumberOfGrids+1<br>16 NormalMode GOV dint<br>17 Name string[30] Generator <sup>11</sup> N NEDT: Name after severity<br>18 ESeverity dint<br>19 NormalMode AVR dint<br>10 NormalMode AVR dint<br>10 NormalMode AVR dint<br>10 NeDT: Ange Severity (1.15), for first GEN the Index = NumberOfGrids+1<br>10 NeDT: Marqual [2-Auto]=Local<br>10 Name after severity<br>11 CaSPar pmrsNode1.Gen1_GenPar.ExtPar N NEDT: Name after severity<br>19 CLSse dint<br>10 NeDT: Ange Severity (20 CH Connector N N EDT: Name after severity<br>19 CLSse dint<br>10 NeDT: Ange Severity (20 CH Connector N N EDT: Name after severity<br>10 CLSPar pmrsNode1.Gen1_GenPar.ExtPar N N EDT: Marqual [2-Auto]=Local<br>10 Marqual SyncEnable Bool<br>11 InckPar pmrsNode1.Gen1_GenPar.ExtPar N N E                                                                                                    | 32 FreqLowLimit                                                                                                    | real                                                                                                    | pmsNode1.SN_FreqLowLimit                                                                                                    | IN EDIT: Value of Frequency limit value for spurious powered bus                                                                                                    |                                                                                                    |                                                                                                    |                                                                                                    |                                                                                                    |                                                                                                    |                                                                                                    |                                                                                                    |                                                                                                    |                                                                                                    |                                                                                                    |                                                                                                    |                                                                                                    |                                                                                                    |                                                                                                    |                                                                                                    |                                                                                                    |                                                                                                    |                                                                                                    |                                                                                                    |                                                                                                    |                                                                                                    |                                                                                                    |                                                                                                    |                                                                                                    |                                                                                                    |                                                                                                    |                                                                                                    |                                                                                                    |                                                                                                    |                                                                                                    |             |      |  |                                      |
| 4 SynCuperation       misSNC.ByPar       misSNC.ByPar       misSNC.ByPar         6 Sincetceldom       misSNC.ByPar       misSNC.ByPar       OUT: Structured control Modules         7 SynCoPeration       bool       misSNC.ByPar       misSNC.ByPar       misSNC.ByPar         8 Sincetceldom       bool       misSNC.ByPar       misSNC.ByPar       OUT: Connection to Control Modules         8 SynCoPeration       bool       misSNC.ByPar       misSNC.ByPar       OUT: Connection to CSsync.Control Modules         9 UREF       dint       misSNC.BPar       misSNC.BPar       misSNC.BPar       OUT: Connection of reference side (Dever source ID)         10 UAPar       dint       misSNC.BPar       misSNC.BPar       misSNC.BPar       misSNC.BPar         11 ID Output       pmisSNC.BPar       misSNC.BPar       misSNC.BPar       misSNC.BPar       misSNC.BPar         11 ID Output       pmisSNC.BPar       misSNC.BPar       misSNC.BPar       misSNC.BPar       misSNC.BPar         12 Verandetrs                                                                                                    | 33 VoltLowLimit                                                                                                    | real                                                                                                    | pmsNode1.SN_VoltLowLimit                                                                                                    | IN EDIT: Value of Voltage limit value for spurious powered bus                                                                                                    |                                                                                                    |                                                                                                    |                                                                                                    |                                                                                                    |                                                                                                    |                                                                                                    |                                                                                                    |                                                                                                    |                                                                                                    |                                                                                                    |                                                                                                    |                                                                                                    |                                                                                                    |                                                                                                    |                                                                                                    |                                                                                                    |                                                                                                    |                                                                                                    |                                                                                                    |                                                                                                    |                                                                                                    |                                                                                                    |                                                                                                    |                                                                                                    |                                                                                                    |                                                                                                    |                                                                                                    |                                                                                                    |                                                                                                    |                                                                                                    |             |      |  |                                      |
| b Selected/sen pmis/sendool pmis/sendool selected/sen OUT HSI selected generators (SyncNPar pmis/sendool SyncOPar OUT Connection to Gen Control Modules (SyncOPar pmis/sendod SyncOPar OUT Connection to CBSync Control Modules (SyncOPar pmis/sendod SyncOPar OUT Connection to CBSync Control Modules (SyncOPar pmis/sendod SyncOPar OUT Connection to CBSync Control Modules (OUT Mice) (SyncOPar pmis/sendod SyncOPar OUT Connection to CBSync Control Modules (SyncOPar pmis/sendod SyncOPar OUT Connection to CBSync Control Modules (SyncOPar pmis/sendod SyncOPar OUT Connection to CBSync Control Modules (SyncOPar pmis/sendod SyncOPar pmis/sendod SyncOPar Difference side (Bus bar ID) (SyncOPar pmis/sendod SyncOPar pmis/sendod SyncOPar Difference side (SyncAPar SyncOPar Pmis/sendod SyncOPar Difference side (SyncAPar SyncOPar Pmis/sendod SyncOPar Difference side (SyncAPar SyncOPar Difference SyncAPar SyncOPar Difference SyncAPar SyncOPar Difference SyncAPar SyncOPar Difference SyncAPar SyncOPar Difference SyncAPar SyncOPar Difference SyncAPar SyncOPar Difference SyncAPar SyncAPar Sync                                                                                                    | 34 SynCtgPar                                                                                                    | pmsSNCfgPar                                                                                                    | pmsNode1.SN_SynCfgPar                                                                                                    | IN EDIT: Synchroniser timeout contigpar                                                                                                    |                                                                                                    |                                                                                                    |                                                                                                    |                                                                                                    |                                                                                                    |                                                                                                    |                                                                                                    |                                                                                                    |                                                                                                    |                                                                                                    |                                                                                                    |                                                                                                    |                                                                                                    |                                                                                                    |                                                                                                    |                                                                                                    |                                                                                                    |                                                                                                    |                                                                                                    |                                                                                                    |                                                                                                    |                                                                                                    |                                                                                                    |                                                                                                    |                                                                                                    |                                                                                                    |                                                                                                    |                                                                                                    |                                                                                                    |                                                                                                    |             |      |  |                                      |
| b       SynchParian       OUT: Connection to Control Modules         f       SynchParian       pmsNedel:SN_SynchOperation       OUT: Synchperation         88       SynchParian       pmsNedel:SN_LAISynchParian       OUT: Connection to CSSynchontol (Sub Sar ID)         90       UREF       OUT: Indication of reference side (Sub Sar ID)       ID         10       Output       pmsNedel:SN_UAR       OUT: Connection to CSSynchontoling panel         11       ID       Output       pmsNedel:SN_UAR       OUT: Connection to CSSynchontoling panel         11       ID       Output       pmsNedel:SN_UAR       OUT: Connection to CSSynchontoling panel         11       ID       Output       pmsSNIDParian       pmsSNIDParian       Row 1, Col S         Row 1, Col S         Connection: Cent pmsObl_ubomSecrM         Row 1, Col S         Name       Data Type       Parameter       Description         Name of the object         IN Net Diff. Name of the object         In Name       Single Querian       Parameter         Name of the object       Parameter         Name of the object       Parameter         Name of the object       Parameter                                                                                                    | 35 SelectedGen                                                                                                    | pmsGenBool                                                                                                    | pmsNode1.SN_SelectedGen                                                                                                    | OUT A Line of a the line                                                                                                    |                                                                                                    |                                                                                                    |                                                                                                    |                                                                                                    |                                                                                                    |                                                                                                    |                                                                                                    |                                                                                                    |                                                                                                    |                                                                                                    |                                                                                                    |                                                                                                    |                                                                                                    |                                                                                                    |                                                                                                    |                                                                                                    |                                                                                                    |                                                                                                    |                                                                                                    |                                                                                                    |                                                                                                    |                                                                                                    |                                                                                                    |                                                                                                    |                                                                                                    |                                                                                                    |                                                                                                    |                                                                                                    |                                                                                                    |                                                                                                    |             |      |  |                                      |
| Montpartial model       Dots       Sync DPrat       Dots       Sync DPrat         Sync DPrat       pmsNodel       Sync DPrat       OUT: Connection to CBSync Control Modules         Sync DPrat       pmsNodel       Sync DPrat       OUT: Connection to CBSync Control Modules         Sync DPrat       pmsNodel       Sync DPrat       OUT: Indication of reference side (Bus bar ID)         UNAR       dint       pmsNodel       Sync DPrat       OUT: Connection to CBSync Control Modules         UNAR       dint       pmsNodel       Sync DPrat       OUT: Connection of variable side (Power source ID)         ID       Output       pmsNodel       Sync DPrat       OUT: Connections of variable side (Power source ID)         ID       Output       pmsNodel       Sync DPrat       OUT: Connection of variable side (Power source ID)         ID       Output       pmsNodel       Sync DPrat       ID       ID         ID       Model       Sync DPrat       Description       ID       ID         Name       Data Type       Parameter       Description of the object       ID       ID       ID       ID       ID       ID       ID       ID       ID       ID       ID       ID       ID       ID       ID       ID       ID       ID                                                                                                    | 36 SynGNPar                                                                                                    | pmsSNGNPar                                                                                                    | pmsNode1.SyncGNPar                                                                                                    | OUT: Connection to Gen Control Modules                                                                                                    |                                                                                                    |                                                                                                    |                                                                                                    |                                                                                                    |                                                                                                    |                                                                                                    |                                                                                                    |                                                                                                    |                                                                                                    |                                                                                                    |                                                                                                    |                                                                                                    |                                                                                                    |                                                                                                    |                                                                                                    |                                                                                                    |                                                                                                    |                                                                                                    |                                                                                                    |                                                                                                    |                                                                                                    |                                                                                                    |                                                                                                    |                                                                                                    |                                                                                                    |                                                                                                    |                                                                                                    |                                                                                                    |                                                                                                    |                                                                                                    |             |      |  |                                      |
| by UNEF dint pmSNC0Frar pmSNC0Frar pmSNC0Frar UOI: Connection Ousers Control Hodues UNEF dint pmSNC0F1.SN_UCFF OUT: Indicajion of reference side (Bus bar ID) UNAR dint pmSNc0f1.SN_UCFF OUT: Indicajion of reference side (Bus bar ID) UNAR pmSNC0Frar pmSNc0f1.SN_O_Output OUT: Commands to synchronizing panel UNEF Connections - Cent pmSOble.bpmSCerved Examples                                                                                                    | 37 SyncOperation                                                                                                    | DOOL                                                                                                    | pmsNode1.SN_SyncOperation                                                                                                    | OUT: Sync operation in progress                                                                                                    |                                                                                                    |                                                                                                    |                                                                                                    |                                                                                                    |                                                                                                    |                                                                                                    |                                                                                                    |                                                                                                    |                                                                                                    |                                                                                                    |                                                                                                    |                                                                                                    |                                                                                                    |                                                                                                    |                                                                                                    |                                                                                                    |                                                                                                    |                                                                                                    |                                                                                                    |                                                                                                    |                                                                                                    |                                                                                                    |                                                                                                    |                                                                                                    |                                                                                                    |                                                                                                    |                                                                                                    |                                                                                                    |                                                                                                    |                                                                                                    |             |      |  |                                      |
| 90 UVAP       onth       pm3Node1.SN_UVAR       OUT: Indication of variable side (Power source ID)         11 ID_Output       pm3Node1.SN_UVAR       OUT: Commands to synchronizing panel       Image: Source ID)         IP Parameters       Image: Source ID       Image: Source ID       Image: Source ID         Image: Source ID       Image: Source ID       Image: Source ID       Image: Source ID         Image: Source ID       Image: Source ID       Image: Source ID       Image: Source ID         Image: Source ID       Image: Source ID       Image: Source ID       Image: Source ID         Image: Source ID       Image: Source ID       Image: Source ID       Image: Source ID         Image: Source ID       Image: Source ID       Image: Source ID       Image: Source ID       Image: Source ID         Image: Source ID       Image: Source ID       Image: Source ID       Image: Source ID       Image: Source ID         Image: Source ID       Image: Source ID       Image: Source ID       Image: Source ID       Image: Source ID         Image: Source ID       Image: Source ID       Image: Source ID       Image: Source ID       Image: Source ID         Image: Source ID       Image: Source ID       Image: Source ID       Image: Source ID       Image: Source ID         Image: Source ID       Image: Source ID                                                                                                    | 38 SyncePar                                                                                                    | pmsSNCBPar                                                                                                    | pmsNode1.SN_AllSynCBPar                                                                                                    | OUT L L L L L L L L L L L L L L L L L L L                                                                                                    |                                                                                                    |                                                                                                    |                                                                                                    |                                                                                                    |                                                                                                    |                                                                                                    |                                                                                                    |                                                                                                    |                                                                                                    |                                                                                                    |                                                                                                    |                                                                                                    |                                                                                                    |                                                                                                    |                                                                                                    |                                                                                                    |                                                                                                    |                                                                                                    |                                                                                                    |                                                                                                    |                                                                                                    |                                                                                                    |                                                                                                    |                                                                                                    |                                                                                                    |                                                                                                    |                                                                                                    |                                                                                                    |                                                                                                    |                                                                                                    |             |      |  |                                      |
| U0 0VAR       unit       pmsNode1.SN_00_var       OUT: fordeaplow side (Power source to)         I 00_0utput       pmsNode1.SN_00_var       OUT: Commands to synchronizing panel       Image: Commands to synchronizing panel         I 00_0utput       pmsNode1.SN_00_var       Image: Commands to synchronizing panel       Image: Commands to synchronizing panel         Connections - Cent pmsOb/Lb.pmsGerM       Image: Commands to synchronizing panel       Image: Commands to synchronizing panel         Name       Data Type       Parameter       Description       Image: Commands to synchronizing panel         I Name       Data Type       Parameter       Description of the object       Image: Commands to synchronizing panel         I Name       String[30]       Generator 1'       Image: Commands to synchronizing panel       Image: Commands to synchronizing panel         2 Description       string[30]       Generator 1'       Image: Commands to synchronizing panel       Image: Commands to synchronizing panel         3 VotageLevel       dint       3       Image: Commands to synchronizing panel       Image: Commands to synchronizing panel         4 Index       dint       3       Image: Commands to synchronizing commands to synchronizing commands to synchronizing commands to synchronizing commands to synchronizing commands to single synchronizing commands to single synchronizing commands to single synchronizing commands to songle synchronizing commands to single syn                                                                                                    | 39 UREF                                                                                                    | dint                                                                                                    | pmsNode1.SN_UREF                                                                                                    | OUT: Indication of reference side (Bus bar ID)                                                                                                    |                                                                                                    |                                                                                                    |                                                                                                    |                                                                                                    |                                                                                                    |                                                                                                    |                                                                                                    |                                                                                                    |                                                                                                    |                                                                                                    |                                                                                                    |                                                                                                    |                                                                                                    |                                                                                                    |                                                                                                    |                                                                                                    |                                                                                                    |                                                                                                    |                                                                                                    |                                                                                                    |                                                                                                    |                                                                                                    |                                                                                                    |                                                                                                    |                                                                                                    |                                                                                                    |                                                                                                    |                                                                                                    |                                                                                                    |                                                                                                    |             |      |  |                                      |
| ID_Output       pmsNdbar       pmsNdbar <t< td=""><td>40 UVAR</td><td>dint</td><td>pmsNode1.SN_UVAR</td><td>OUT: Indication of variable side (Power source ID)</td></t<>                                                                                                    | 40 UVAR                                                                                                    | dint                                                                                                    | pmsNode1.SN_UVAR                                                                                                    | OUT: Indication of variable side (Power source ID)                                                                                                    |                                                                                                    |                                                                                                    |                                                                                                    |                                                                                                    |                                                                                                    |                                                                                                    |                                                                                                    |                                                                                                    |                                                                                                    |                                                                                                    |                                                                                                    |                                                                                                    |                                                                                                    |                                                                                                    |                                                                                                    |                                                                                                    |                                                                                                    |                                                                                                    |                                                                                                    |                                                                                                    |                                                                                                    |                                                                                                    |                                                                                                    |                                                                                                    |                                                                                                    |                                                                                                    |                                                                                                    |                                                                                                    |                                                                                                    |                                                                                                    |             |      |  |                                      |
| Image: Second Second                                                                                                    | 41 IO_Output                                                                                                    | pmsSNIOPar                                                                                                    | pmsNode1.SN_IO_Output                                                                                                    | UUI: Commands to synchronizing panel                                                                                                    |                                                                                                    |                                                                                                    |                                                                                                    |                                                                                                    |                                                                                                    |                                                                                                    |                                                                                                    |                                                                                                    |                                                                                                    |                                                                                                    |                                                                                                    |                                                                                                    |                                                                                                    |                                                                                                    |                                                                                                    |                                                                                                    |                                                                                                    |                                                                                                    |                                                                                                    |                                                                                                    |                                                                                                    |                                                                                                    |                                                                                                    |                                                                                                    |                                                                                                    |                                                                                                    |                                                                                                    |                                                                                                    |                                                                                                    |                                                                                                    |             |      |  |                                      |
| Row1, Cols         Row1, Cols         Row1, Cols         Connections - GenJ pmoSblpmarGenVH         Connections - GenJ pmoSblpmarGenVH         Connections - GenJ pmoSblpmarGenVH         Connections - GenJ pmoSblpmarGenVH         Name         Data Type         Parameter         Description         1 Name         String(30)         Generator 1'         IN EDIT: Name of the object         2 Description of the object         Object         Object         Object         Object         Object         Object         Object         Object         Object         Object         Object         Object         Object         Object         Object         Object         Object         Object         Object                                                                                                    |                                                                                                    |                                                                                                    |                                                                                                    |                                                                                                    |                                                                                                    |                                                                                                    |                                                                                                    |                                                                                                    |                                                                                                    |                                                                                                    |                                                                                                    |                                                                                                    |                                                                                                    |                                                                                                    |                                                                                                    |                                                                                                    |                                                                                                    |                                                                                                    |                                                                                                    |                                                                                                    |                                                                                                    |                                                                                                    |                                                                                                    |                                                                                                    |                                                                                                    |                                                                                                    |                                                                                                    |                                                                                                    |                                                                                                    |                                                                                                    |                                                                                                    |                                                                                                    |                                                                                                    |                                                                                                    |             |      |  |                                      |
| Connections - Gen1 pms0bjLibpmsGenM         dtorr 64 yew Inset Tools Window Help         attor 64 yew Inset Tools Window Help         Name       Data Type         Parameter       Description         1 Name       string[30]         Generator 1'       IN EDIT: Name of the object         2 Description       string[40]         VoltageLevel       dint         3 VoltageLevel       dint         6 NormalMode_AVR       dint         1 Name       String[2]         7 Alswerity       dint         9 Class       dint         9 Class       dint         1 No EDIT: Event severity       dint         9 Class       dint         1 No EDIT: Event severity       dint         9 Class       dint         1 No EDIT: Event severity       dint         1 No EDIT: Event severity       dint         9 Class       dint         1 No EDIT: Algim and Event Class         0 ManualSyncEnable       bool         1 No EDIT: Algim and Event Class         0 ManualSyncEnable       pmsNode1.Gen1_GenParEntPar       N: External parameters, for application interaction         1 No EDIT: Event severity       mstinterlock input signals and configuration <td></td> <td></td> <td></td> <td>Row 1, Col 5</td>                                                                                                    |                                                                                                    |                                                                                                    |                                                                                                    | Row 1, Col 5                                                                                                    |                                                                                                    |                                                                                                    |                                                                                                    |                                                                                                    |                                                                                                    |                                                                                                    |                                                                                                    |                                                                                                    |                                                                                                    |                                                                                                    |                                                                                                    |                                                                                                    |                                                                                                    |                                                                                                    |                                                                                                    |                                                                                                    |                                                                                                    |                                                                                                    |                                                                                                    |                                                                                                    |                                                                                                    |                                                                                                    |                                                                                                    |                                                                                                    |                                                                                                    |                                                                                                    |                                                                                                    |                                                                                                    |                                                                                                    |                                                                                                    |             |      |  |                                      |
| Stor       Edit View       Inset       Look       Window       Help         Name       Data Type       Parameter       Description       ////////////////////////////////////                                                                                                    | Connections - Gen1 pms                                                                                                    | ObjLib.pmsGenM                                                                                                    |                                                                                                    |                                                                                                    |                                                                                                    |                                                                                                    |                                                                                                    |                                                                                                    |                                                                                                    |                                                                                                    |                                                                                                    |                                                                                                    |                                                                                                    |                                                                                                    |                                                                                                    |                                                                                                    |                                                                                                    |                                                                                                    |                                                                                                    |                                                                                                    |                                                                                                    |                                                                                                    |                                                                                                    |                                                                                                    |                                                                                                    |                                                                                                    |                                                                                                    |                                                                                                    |                                                                                                    |                                                                                                    |                                                                                                    |                                                                                                    |                                                                                                    |                                                                                                    |             |      |  |                                      |
| Name       Data Type       Parameter       Description         1       Name       string[30]       'Generator1'       IN EDIT: Name of the object         2       Description       string[40]       'Generator1'       IN EDIT: Name of the object clouring [110]         4       Index       dint       3       IN EDIT: Generator 10 [115], for first GEN the Index = NumberOfGrids+1         5       NormalMode_GOV       dint       IN EDIT: InformalMode_GARR dint       IN EDIT: Information (Information (Inf                                                                                                    | Editor Edit View Insert I                                                                                                    | ools Window Help                                                                                                    |                                                                                                    |                                                                                                    |                                                                                                    |                                                                                                    |                                                                                                    |                                                                                                    |                                                                                                    |                                                                                                    |                                                                                                    |                                                                                                    |                                                                                                    |                                                                                                    |                                                                                                    |                                                                                                    |                                                                                                    |                                                                                                    |                                                                                                    |                                                                                                    |                                                                                                    |                                                                                                    |                                                                                                    |                                                                                                    |                                                                                                    |                                                                                                    |                                                                                                    |                                                                                                    |                                                                                                    |                                                                                                    |                                                                                                    |                                                                                                    |                                                                                                    |                                                                                                    |             |      |  |                                      |
| Name       Data Type       Parameter       Description         1       Name       string[30]       Generator-1'       IN EDIT: Name of the object         2       Description       string[40]       Generator 1'       IN EDIT: Voltage level for object colouring [1.10]         4       Index       dint       3       Notage Level       dint       3         5       NormalMode_COV       dint       1       IN EDIT: (I=Manual)[2=Auto][3=Local]       IN EDIT: (I=Manual)[2=Auto][3=Local]         6       NormalMode_AVR       dint       1       IN EDIT: Adam severity       IN EDIT: Adam severity         8       EvSeverity       dint       1       IN EDIT: Adam ad Event Class       IN EDIT: Adam ad Event Class         0       ManualSyncEnable       bool       IN EDIT: Adam ad Event Class       IN EDIT: Adam ad SyncEnable         1       lackPar       pmsRode1.Gen1_GenPar.llockPar       IN: Interlock input signals and configuration         2       ExtPar       pmsGenExtPar       pmsNode1.Gen1_GenPar.llockPar       IN: For Extended Measurements indication in Faceplate         1       lackPar       pmsSchode1.Gen1_GenPar.llockPar       IN: For Extended Measurements indication in Faceplate         2       ExtPar       pmsGenExtPar       IN: External parameters for PAQ mode control                                                                                                    |                                                                                                    | w Kata mila                                                                                                    | A A A A                                                                                                    |                                                                                                    |                                                                                                    |                                                                                                    |                                                                                                    |                                                                                                    |                                                                                                    |                                                                                                    |                                                                                                    |                                                                                                    |                                                                                                    |                                                                                                    |                                                                                                    |                                                                                                    |                                                                                                    |                                                                                                    |                                                                                                    |                                                                                                    |                                                                                                    |                                                                                                    |                                                                                                    |                                                                                                    |                                                                                                    |                                                                                                    |                                                                                                    |                                                                                                    |                                                                                                    |                                                                                                    |                                                                                                    |                                                                                                    |                                                                                                    |                                                                                                    |             |      |  |                                      |
| Name         Data type         Parameter         Description           1         Name         string[30]         'Generator1'         IN EDIT: Name of the object           2         Description         string[40]         'Generator1'         IN EDIT: Name of the object           3         NotageLevel         dint         IN EDIT: Voltage level for object colouring [110]           4         Index         dint         3         IN EDIT: Voltage level for object colouring [110]           6         NormalMode_GOV         dint         IN EDIT: I=Manual][2=Auto][3=Local]         IN EDIT: I=Manual][2=Auto][3=Local]           6         NormalMode_ARR         dint         IN EDIT: I=Manual][2=Auto][3=Local]         IN EDIT: I=Manual][2=Auto][3=Local]           7         ASeverity         dint         IN EDIT: Atam severity         IN EDIT: Atam severity           8         EvSeverity         dint         IN EDIT: Atam and Event Class         IN EDIT: Atam severity           9         Class         dint         IN EDIT: Atam and Event Class         IN ENDIT: Anaual synchronizing commands enabled, for Faceplate interaction [NOT USED]           1         licokPar         pmsRode1.Gen1_GenPar.ExtPar         IN: External parameters, for application interaction           2         ExtPar         pmsCenExtPar         pmsRode1.AutoP                                                                                                    |                                                                                                    |                                                                                                    |                                                                                                    |                                                                                                    |                                                                                                    |                                                                                                    |                                                                                                    |                                                                                                    |                                                                                                    |                                                                                                    |                                                                                                    |                                                                                                    |                                                                                                    |                                                                                                    |                                                                                                    |                                                                                                    |                                                                                                    |                                                                                                    |                                                                                                    |                                                                                                    |                                                                                                    |                                                                                                    |                                                                                                    |                                                                                                    |                                                                                                    |                                                                                                    |                                                                                                    |                                                                                                    |                                                                                                    |                                                                                                    |                                                                                                    |                                                                                                    |                                                                                                    |                                                                                                    |             |      |  |                                      |
| Name         String(J)         Operator 1         Inv EDIT: Name of the object           2         Description         string(AD)         'Generator 1'         IN EDIT: Voi tage level for object colouring [110]           3         VoitageLevel         dint         3         IN EDIT: Operator 1         IN EDIT: Operator 1         IN EDIT: Voi tage level for object colouring [110]           4         Index         dint         3         IN EDIT: Operator 1         IN EDIT: Operator 1           6         NormalMode_AVR         dint         IN EDIT: Infamual][2=Auto][3=Local]         Intervent (1)           6         NormalMode_AVR         dint         IN EDIT: Alarm aseventy         Intervent (1)           7         Alseventy         dint         IN EDIT: Event seventy         Intervent (2)           9         Class         dint         IN EDIT: Marm and Event (Class         Intervent (2)           10         ManualSyncEnable         bool         IN EDIT: Marm and Event (2)         Intervent (2)           11         InckPar         pmsNode1.Gen1_GenPar.InckPar         IN: Interlock input signals and configuration           2         ExtPar         pmsSNod1.Gen1_GenPar.InckPar         IN: For Extended Measurements indication in Faceplate           3         MeasPar         pmsSNod1.Gen1_GenPar.InckPar<                                                                                                    | 1 Name                                                                                                    | otring(20)                                                                                                    | Concreter 1                                                                                                    | IN EDIT. Name of the abject                                                                                                    |                                                                                                    |                                                                                                    |                                                                                                    |                                                                                                    |                                                                                                    |                                                                                                    |                                                                                                    |                                                                                                    |                                                                                                    |                                                                                                    |                                                                                                    |                                                                                                    |                                                                                                    |                                                                                                    |                                                                                                    |                                                                                                    |                                                                                                    |                                                                                                    |                                                                                                    |                                                                                                    |                                                                                                    |                                                                                                    |                                                                                                    |                                                                                                    |                                                                                                    |                                                                                                    |                                                                                                    |                                                                                                    |                                                                                                    |                                                                                                    |             |      |  |                                      |
| 2       Userchption       string(a)       Userchption       init       init <td< td=""><td>1 Name</td><td>string[30]</td><td>Generator-1</td><td>IN EDIT. Name of the object</td></td<>                                                                                                    | 1 Name                                                                                                    | string[30]                                                                                                    | Generator-1                                                                                                    | IN EDIT. Name of the object                                                                                                    |                                                                                                    |                                                                                                    |                                                                                                    |                                                                                                    |                                                                                                    |                                                                                                    |                                                                                                    |                                                                                                    |                                                                                                    |                                                                                                    |                                                                                                    |                                                                                                    |                                                                                                    |                                                                                                    |                                                                                                    |                                                                                                    |                                                                                                    |                                                                                                    |                                                                                                    |                                                                                                    |                                                                                                    |                                                                                                    |                                                                                                    |                                                                                                    |                                                                                                    |                                                                                                    |                                                                                                    |                                                                                                    |                                                                                                    |                                                                                                    |             |      |  |                                      |
| or volage Level         unit         init         init <it< td="">         init<init<init<< td=""></init<init<<></it<>                                                                                                    | 2 Description                                                                                                    | string[40]                                                                                                    | Generator 1                                                                                                    | IN EDIT. Description of the object                                                                                                    |                                                                                                    |                                                                                                    |                                                                                                    |                                                                                                    |                                                                                                    |                                                                                                    |                                                                                                    |                                                                                                    |                                                                                                    |                                                                                                    |                                                                                                    |                                                                                                    |                                                                                                    |                                                                                                    |                                                                                                    |                                                                                                    |                                                                                                    |                                                                                                    |                                                                                                    |                                                                                                    |                                                                                                    |                                                                                                    |                                                                                                    |                                                                                                    |                                                                                                    |                                                                                                    |                                                                                                    |                                                                                                    |                                                                                                    |                                                                                                    |             |      |  |                                      |
| Invex         Ont         S         IN EDI: Cepterator ID [1.16], for inst CEN the index = Number/UR341           6         NormalMode_GOV         dint         IN EDI: Cepterator ID [1.16], for inst CEN the index = Number/UR3451           6         NormalMode_GOV         dint         IN EDI: II=Manual][2=Auto][3=Loca]]           7         ASeverity         dint         IN EDI: Adrm severity           8         EvSeverity         dint         IN EDI: Adrm severity           9         Class         dint         IN EDI: Manual][2=Auto][3=Loca]           0         ManualSyncEnable         bool         IN EDI: Manual synchronizing commands enabled, for Faceplate interaction [NOT USED]           11         IlockPar         pmslLockPar         pmslLockPar         pmslLockPar           11         IlockPar         pmslLockPar         pmslLockPar         IN EDI: Manual synchronizing commands enabled, for Faceplate interaction [NOT USED]           12         ExtPar         pmslLockPar         pmslLockPar         N. External parameters, for application interaction           2         ExtPar         pmslLockPar         pmslLockPar         N. For Extended Measurements indication in Faceplate           4         AutoPar         pmslLockPar         pmslLockPar         N. OUT: Generator I/O signals           5         SprocGNPar                                                                                                    | 5 voltageLevel                                                                                                    | dint                                                                                                    | 3                                                                                                    | IN EDIT: Voltage level for object colouring [1. TU]                                                                                                    |                                                                                                    |                                                                                                    |                                                                                                    |                                                                                                    |                                                                                                    |                                                                                                    |                                                                                                    |                                                                                                    |                                                                                                    |                                                                                                    |                                                                                                    |                                                                                                    |                                                                                                    |                                                                                                    |                                                                                                    |                                                                                                    |                                                                                                    |                                                                                                    |                                                                                                    |                                                                                                    |                                                                                                    |                                                                                                    |                                                                                                    |                                                                                                    |                                                                                                    |                                                                                                    |                                                                                                    |                                                                                                    |                                                                                                    |                                                                                                    |             |      |  |                                      |
| or interindence_OV       oint       int       int<                                                                                                    | 4 Index                                                                                                    | dint                                                                                                    | 3                                                                                                    | IN EDIT. (denerator iD [1., 16], for first GEN the index = NumberOfGrids+1                                                                                                    |                                                                                                    |                                                                                                    |                                                                                                    |                                                                                                    |                                                                                                    |                                                                                                    |                                                                                                    |                                                                                                    |                                                                                                    |                                                                                                    |                                                                                                    |                                                                                                    |                                                                                                    |                                                                                                    |                                                                                                    |                                                                                                    |                                                                                                    |                                                                                                    |                                                                                                    |                                                                                                    |                                                                                                    |                                                                                                    |                                                                                                    |                                                                                                    |                                                                                                    |                                                                                                    |                                                                                                    |                                                                                                    |                                                                                                    |                                                                                                    |             |      |  |                                      |
| a Normannoog_ANK       ann         b Normannoog_ANK       ann         b Normannoog_ANK       ann         b Normannoog_ANK       ann         b Severity       dint         c Normannoog_ANK       int         b EvSeverity       dint         c Normannoog_ANK       int         c Normannoog_ANK       int         c Normannoog       int         c Normannoog       int         c Normannoog       int         c Normannoog       int         c Normannoog       int         c Normannoog       int         c Normannoog       int         c Normannoog       int         c Normannoog       int         c Normannoog       int         c Normannoog       int         normannoog       int         normannoog       int         normannoog       int         normannoog       int         normannoog       int         normannoog       int         normannoog       int         normannoog       interaction         interaction       interaction         interactinteractin       interaction                                                                                                    | S NormalMode_GOV                                                                                                    | dint                                                                                                    |                                                                                                    | IN EDIT. [1-Manual][2=Auto][5=Local]                                                                                                    |                                                                                                    |                                                                                                    |                                                                                                    |                                                                                                    |                                                                                                    |                                                                                                    |                                                                                                    |                                                                                                    |                                                                                                    |                                                                                                    |                                                                                                    |                                                                                                    |                                                                                                    |                                                                                                    |                                                                                                    |                                                                                                    |                                                                                                    |                                                                                                    |                                                                                                    |                                                                                                    |                                                                                                    |                                                                                                    |                                                                                                    |                                                                                                    |                                                                                                    |                                                                                                    |                                                                                                    |                                                                                                    |                                                                                                    |                                                                                                    |             |      |  |                                      |
| Proceeding         Unit         Init         Init< <th>Init         Init&lt;<th>Init         Init&lt;<th>Init&lt;<th>Init&lt;<th init<<th="">Init&lt;<th>Init&lt;<th< td=""><td>7 Alcouprit</td><td>dint</td><td></td><td>IN EDIT. (I-manual)(2-Auto)(5-Local)</td></th<></th></th></th></th></th></th></th></th></th></th></th></th></th></th></th></th></th></th></th></th></th></th></th></th></th></th></th></th></th></th></th></th></th></th>                                                                                                    | Init         Init< <th>Init         Init&lt;<th>Init&lt;<th>Init&lt;<th init<<th="">Init&lt;<th>Init&lt;<th< td=""><td>7 Alcouprit</td><td>dint</td><td></td><td>IN EDIT. (I-manual)(2-Auto)(5-Local)</td></th<></th></th></th></th></th></th></th></th></th></th></th></th></th></th></th></th></th></th></th></th></th></th></th></th></th></th></th></th></th></th></th></th></th> | Init         Init< <th>Init&lt;<th>Init&lt;<th init<<th="">Init&lt;<th>Init&lt;<th< td=""><td>7 Alcouprit</td><td>dint</td><td></td><td>IN EDIT. (I-manual)(2-Auto)(5-Local)</td></th<></th></th></th></th></th></th></th></th></th></th></th></th></th></th></th></th></th></th></th></th></th></th></th></th></th></th></th></th></th></th></th></th> | Init< <th>Init&lt;<th>Init&lt;<th init<<th="">Init&lt;<th>Init&lt;<th< td=""><td>7 Alcouprit</td><td>dint</td><td></td><td>IN EDIT. (I-manual)(2-Auto)(5-Local)</td></th<></th></th></th></th></th></th></th></th></th></th></th></th></th></th></th></th></th></th></th></th></th></th></th></th></th></th></th></th></th></th></th> | Init< <th>Init&lt;<th>Init&lt;<th init<<th="">Init&lt;<th>Init&lt;<th< td=""><td>7 Alcouprit</td><td>dint</td><td></td><td>IN EDIT. (I-manual)(2-Auto)(5-Local)</td></th<></th></th></th></th></th></th></th></th></th></th></th></th></th></th></th></th></th></th></th></th></th></th></th></th></th></th></th></th></th></th> | Init< <th>Init&lt;<th>Init&lt;<th init<<th="">Init&lt;<th>Init&lt;<th< td=""><td>7 Alcouprit</td><td>dint</td><td></td><td>IN EDIT. (I-manual)(2-Auto)(5-Local)</td></th<></th></th></th></th></th></th></th></th></th></th></th></th></th></th></th></th></th></th></th></th></th></th></th></th></th></th></th></th></th> | Init< <th>Init&lt;<th>Init&lt;<th init<<th="">Init&lt;<th>Init&lt;<th< td=""><td>7 Alcouprit</td><td>dint</td><td></td><td>IN EDIT. (I-manual)(2-Auto)(5-Local)</td></th<></th></th></th></th></th></th></th></th></th></th></th></th></th></th></th></th></th></th></th></th></th></th></th></th></th></th></th></th> | Init< <th>Init&lt;<th>Init&lt;<th init<<th="">Init&lt;<th>Init&lt;<th< td=""><td>7 Alcouprit</td><td>dint</td><td></td><td>IN EDIT. (I-manual)(2-Auto)(5-Local)</td></th<></th></th></th></th></th></th></th></th></th></th></th></th></th></th></th></th></th></th></th></th></th></th></th></th></th></th></th> | Init< <th>Init&lt;<th>Init&lt;<th>Init&lt;<th>Init&lt;<th>Init&lt;<th>Init&lt;<th>Init&lt;<th>Init&lt;<th>Init&lt;<th>Init&lt;<th>Init&lt;<th>Init&lt;<th>Init&lt;<th>Init&lt;<th>Init&lt;<th>Init&lt;<th>Init&lt;<th>Init&lt;<th>Init&lt;<th>Init&lt;<th>Init&lt;<th>Init&lt;<th>Init&lt;<th>Init&lt;<th init<<th="">Init&lt;<th>Init&lt;<th< td=""><td>7 Alcouprit</td><td>dint</td><td></td><td>IN EDIT. (I-manual)(2-Auto)(5-Local)</td></th<></th></th></th></th></th></th></th></th></th></th></th></th></th></th></th></th></th></th></th></th></th></th></th></th></th></th> | Init< <th>Init&lt;<th>Init&lt;<th>Init&lt;<th>Init&lt;<th>Init&lt;<th>Init&lt;<th>Init&lt;<th>Init&lt;<th>Init&lt;<th>Init&lt;<th>Init&lt;<th>Init&lt;<th>Init&lt;<th>Init&lt;<th>Init&lt;<th>Init&lt;<th>Init&lt;<th>Init&lt;<th>Init&lt;<th>Init&lt;<th>Init&lt;<th>Init&lt;<th>Init&lt;<th init<<th="">Init&lt;<th>Init&lt;<th< td=""><td>7 Alcouprit</td><td>dint</td><td></td><td>IN EDIT. (I-manual)(2-Auto)(5-Local)</td></th<></th></th></th></th></th></th></th></th></th></th></th></th></th></th></th></th></th></th></th></th></th></th></th></th></th> | Init< <th>Init&lt;<th>Init&lt;<th>Init&lt;<th>Init&lt;<th>Init&lt;<th>Init&lt;<th>Init&lt;<th>Init&lt;<th>Init&lt;<th>Init&lt;<th>Init&lt;<th>Init&lt;<th>Init&lt;<th>Init&lt;<th>Init&lt;<th>Init&lt;<th>Init&lt;<th>Init&lt;<th>Init&lt;<th>Init&lt;<th>Init&lt;<th>Init&lt;<th init<<th="">Init&lt;<th>Init&lt;<th< td=""><td>7 Alcouprit</td><td>dint</td><td></td><td>IN EDIT. (I-manual)(2-Auto)(5-Local)</td></th<></th></th></th></th></th></th></th></th></th></th></th></th></th></th></th></th></th></th></th></th></th></th></th></th> | Init< <th>Init&lt;<th>Init&lt;<th>Init&lt;<th>Init&lt;<th>Init&lt;<th>Init&lt;<th>Init&lt;<th>Init&lt;<th>Init&lt;<th>Init&lt;<th>Init&lt;<th>Init&lt;<th>Init&lt;<th>Init&lt;<th>Init&lt;<th>Init&lt;<th>Init&lt;<th>Init&lt;<th>Init&lt;<th>Init&lt;<th>Init&lt;<th init<<th="">Init&lt;<th>Init&lt;<th< td=""><td>7 Alcouprit</td><td>dint</td><td></td><td>IN EDIT. (I-manual)(2-Auto)(5-Local)</td></th<></th></th></th></th></th></th></th></th></th></th></th></th></th></th></th></th></th></th></th></th></th></th></th> | Init< <th>Init&lt;<th>Init&lt;<th>Init&lt;<th>Init&lt;<th>Init&lt;<th>Init&lt;<th>Init&lt;<th>Init&lt;<th>Init&lt;<th>Init&lt;<th>Init&lt;<th>Init&lt;<th>Init&lt;<th>Init&lt;<th>Init&lt;<th>Init&lt;<th>Init&lt;<th>Init&lt;<th>Init&lt;<th>Init&lt;<th init<<th="">Init&lt;<th>Init&lt;<th< td=""><td>7 Alcouprit</td><td>dint</td><td></td><td>IN EDIT. (I-manual)(2-Auto)(5-Local)</td></th<></th></th></th></th></th></th></th></th></th></th></th></th></th></th></th></th></th></th></th></th></th></th> | Init< <th>Init&lt;<th>Init&lt;<th>Init&lt;<th>Init&lt;<th>Init&lt;<th>Init&lt;<th>Init&lt;<th>Init&lt;<th>Init&lt;<th>Init&lt;<th>Init&lt;<th>Init&lt;<th>Init&lt;<th>Init&lt;<th>Init&lt;<th>Init&lt;<th>Init&lt;<th>Init&lt;<th>Init&lt;<th init<<th="">Init&lt;<th>Init&lt;<th< td=""><td>7 Alcouprit</td><td>dint</td><td></td><td>IN EDIT. (I-manual)(2-Auto)(5-Local)</td></th<></th></th></th></th></th></th></th></th></th></th></th></th></th></th></th></th></th></th></th></th></th> | Init< <th>Init&lt;<th>Init&lt;<th>Init&lt;<th>Init&lt;<th>Init&lt;<th>Init&lt;<th>Init&lt;<th>Init&lt;<th>Init&lt;<th>Init&lt;<th>Init&lt;<th>Init&lt;<th>Init&lt;<th>Init&lt;<th>Init&lt;<th>Init&lt;<th>Init&lt;<th>Init&lt;<th init<<th="">Init&lt;<th>Init&lt;<th< td=""><td>7 Alcouprit</td><td>dint</td><td></td><td>IN EDIT. (I-manual)(2-Auto)(5-Local)</td></th<></th></th></th></th></th></th></th></th></th></th></th></th></th></th></th></th></th></th></th></th> | Init< <th>Init&lt;<th>Init&lt;<th>Init&lt;<th>Init&lt;<th>Init&lt;<th>Init&lt;<th>Init&lt;<th>Init&lt;<th>Init&lt;<th>Init&lt;<th>Init&lt;<th>Init&lt;<th>Init&lt;<th>Init&lt;<th>Init&lt;<th>Init&lt;<th>Init&lt;<th init<<th="">Init&lt;<th>Init&lt;<th< td=""><td>7 Alcouprit</td><td>dint</td><td></td><td>IN EDIT. (I-manual)(2-Auto)(5-Local)</td></th<></th></th></th></th></th></th></th></th></th></th></th></th></th></th></th></th></th></th></th> | Init< <th>Init&lt;<th>Init&lt;<th>Init&lt;<th>Init&lt;<th>Init&lt;<th>Init&lt;<th>Init&lt;<th>Init&lt;<th>Init&lt;<th>Init&lt;<th>Init&lt;<th>Init&lt;<th>Init&lt;<th>Init&lt;<th>Init&lt;<th>Init&lt;<th init<<th="">Init&lt;<th>Init&lt;<th< td=""><td>7 Alcouprit</td><td>dint</td><td></td><td>IN EDIT. (I-manual)(2-Auto)(5-Local)</td></th<></th></th></th></th></th></th></th></th></th></th></th></th></th></th></th></th></th></th> | Init< <th>Init&lt;<th>Init&lt;<th>Init&lt;<th>Init&lt;<th>Init&lt;<th>Init&lt;<th>Init&lt;<th>Init&lt;<th>Init&lt;<th>Init&lt;<th>Init&lt;<th>Init&lt;<th>Init&lt;<th>Init&lt;<th>Init&lt;<th init<<th="">Init&lt;<th>Init&lt;<th< td=""><td>7 Alcouprit</td><td>dint</td><td></td><td>IN EDIT. (I-manual)(2-Auto)(5-Local)</td></th<></th></th></th></th></th></th></th></th></th></th></th></th></th></th></th></th></th> | Init< <th>Init&lt;<th>Init&lt;<th>Init&lt;<th>Init&lt;<th>Init&lt;<th>Init&lt;<th>Init&lt;<th>Init&lt;<th>Init&lt;<th>Init&lt;<th>Init&lt;<th>Init&lt;<th>Init&lt;<th>Init&lt;<th init<<th="">Init&lt;<th>Init&lt;<th< td=""><td>7 Alcouprit</td><td>dint</td><td></td><td>IN EDIT. (I-manual)(2-Auto)(5-Local)</td></th<></th></th></th></th></th></th></th></th></th></th></th></th></th></th></th></th> | Init< <th>Init&lt;<th>Init&lt;<th>Init&lt;<th>Init&lt;<th>Init&lt;<th>Init&lt;<th>Init&lt;<th>Init&lt;<th>Init&lt;<th>Init&lt;<th>Init&lt;<th>Init&lt;<th>Init&lt;<th init<<th="">Init&lt;<th>Init&lt;<th< td=""><td>7 Alcouprit</td><td>dint</td><td></td><td>IN EDIT. (I-manual)(2-Auto)(5-Local)</td></th<></th></th></th></th></th></th></th></th></th></th></th></th></th></th></th> | Init< <th>Init&lt;<th>Init&lt;<th>Init&lt;<th>Init&lt;<th>Init&lt;<th>Init&lt;<th>Init&lt;<th>Init&lt;<th>Init&lt;<th>Init&lt;<th>Init&lt;<th>Init&lt;<th init<<th="">Init&lt;<th>Init&lt;<th< td=""><td>7 Alcouprit</td><td>dint</td><td></td><td>IN EDIT. (I-manual)(2-Auto)(5-Local)</td></th<></th></th></th></th></th></th></th></th></th></th></th></th></th></th> | Init< <th>Init&lt;<th>Init&lt;<th>Init&lt;<th>Init&lt;<th>Init&lt;<th>Init&lt;<th>Init&lt;<th>Init&lt;<th>Init&lt;<th>Init&lt;<th>Init&lt;<th init<<th="">Init&lt;<th>Init&lt;<th< td=""><td>7 Alcouprit</td><td>dint</td><td></td><td>IN EDIT. (I-manual)(2-Auto)(5-Local)</td></th<></th></th></th></th></th></th></th></th></th></th></th></th></th> | Init< <th>Init&lt;<th>Init&lt;<th>Init&lt;<th>Init&lt;<th>Init&lt;<th>Init&lt;<th>Init&lt;<th>Init&lt;<th>Init&lt;<th>Init&lt;<th init<<th="">Init&lt;<th>Init&lt;<th< td=""><td>7 Alcouprit</td><td>dint</td><td></td><td>IN EDIT. (I-manual)(2-Auto)(5-Local)</td></th<></th></th></th></th></th></th></th></th></th></th></th></th> | Init< <th>Init&lt;<th>Init&lt;<th>Init&lt;<th>Init&lt;<th>Init&lt;<th>Init&lt;<th>Init&lt;<th>Init&lt;<th>Init&lt;<th init<<th="">Init&lt;<th>Init&lt;<th< td=""><td>7 Alcouprit</td><td>dint</td><td></td><td>IN EDIT. (I-manual)(2-Auto)(5-Local)</td></th<></th></th></th></th></th></th></th></th></th></th></th> | Init< <th>Init&lt;<th>Init&lt;<th>Init&lt;<th>Init&lt;<th>Init&lt;<th>Init&lt;<th>Init&lt;<th>Init&lt;<th init<<th="">Init&lt;<th>Init&lt;<th< td=""><td>7 Alcouprit</td><td>dint</td><td></td><td>IN EDIT. (I-manual)(2-Auto)(5-Local)</td></th<></th></th></th></th></th></th></th></th></th></th> | Init< <th>Init&lt;<th>Init&lt;<th>Init&lt;<th>Init&lt;<th>Init&lt;<th>Init&lt;<th>Init&lt;<th init<<th="">Init&lt;<th>Init&lt;<th< td=""><td>7 Alcouprit</td><td>dint</td><td></td><td>IN EDIT. (I-manual)(2-Auto)(5-Local)</td></th<></th></th></th></th></th></th></th></th></th> | Init< <th>Init&lt;<th>Init&lt;<th>Init&lt;<th>Init&lt;<th>Init&lt;<th>Init&lt;<th init<<th="">Init&lt;<th>Init&lt;<th< td=""><td>7 Alcouprit</td><td>dint</td><td></td><td>IN EDIT. (I-manual)(2-Auto)(5-Local)</td></th<></th></th></th></th></th></th></th></th> | Init< <th>Init&lt;<th>Init&lt;<th>Init&lt;<th>Init&lt;<th>Init&lt;<th init<<th="">Init&lt;<th>Init&lt;<th< td=""><td>7 Alcouprit</td><td>dint</td><td></td><td>IN EDIT. (I-manual)(2-Auto)(5-Local)</td></th<></th></th></th></th></th></th></th> | Init< <th>Init&lt;<th>Init&lt;<th>Init&lt;<th>Init&lt;<th init<<th="">Init&lt;<th>Init&lt;<th< td=""><td>7 Alcouprit</td><td>dint</td><td></td><td>IN EDIT. (I-manual)(2-Auto)(5-Local)</td></th<></th></th></th></th></th></th> | Init< <th>Init&lt;<th>Init&lt;<th>Init&lt;<th init<<th="">Init&lt;<th>Init&lt;<th< td=""><td>7 Alcouprit</td><td>dint</td><td></td><td>IN EDIT. (I-manual)(2-Auto)(5-Local)</td></th<></th></th></th></th></th> | Init< <th>Init&lt;<th>Init&lt;<th init<<th="">Init&lt;<th>Init&lt;<th< td=""><td>7 Alcouprit</td><td>dint</td><td></td><td>IN EDIT. (I-manual)(2-Auto)(5-Local)</td></th<></th></th></th></th> | Init< <th>Init&lt;<th init<<th="">Init&lt;<th>Init&lt;<th< td=""><td>7 Alcouprit</td><td>dint</td><td></td><td>IN EDIT. (I-manual)(2-Auto)(5-Local)</td></th<></th></th></th> | Init< <th init<<th="">Init&lt;<th>Init&lt;<th< td=""><td>7 Alcouprit</td><td>dint</td><td></td><td>IN EDIT. (I-manual)(2-Auto)(5-Local)</td></th<></th></th> | Init< <th>Init&lt;<th< td=""><td>7 Alcouprit</td><td>dint</td><td></td><td>IN EDIT. (I-manual)(2-Auto)(5-Local)</td></th<></th> | Init< <th< td=""><td>7 Alcouprit</td><td>dint</td><td></td><td>IN EDIT. (I-manual)(2-Auto)(5-Local)</td></th<> | 7 Alcouprit | dint |  | IN EDIT. (I-manual)(2-Auto)(5-Local) |
| O       Chosening       Unit       Init       Init                                                                                                    | 7 AlSevenity                                                                                                    | dint                                                                                                    |                                                                                                    | IN EDIT. Alarm severity                                                                                                    |                                                                                                    |                                                                                                    |                                                                                                    |                                                                                                    |                                                                                                    |                                                                                                    |                                                                                                    |                                                                                                    |                                                                                                    |                                                                                                    |                                                                                                    |                                                                                                    |                                                                                                    |                                                                                                    |                                                                                                    |                                                                                                    |                                                                                                    |                                                                                                    |                                                                                                    |                                                                                                    |                                                                                                    |                                                                                                    |                                                                                                    |                                                                                                    |                                                                                                    |                                                                                                    |                                                                                                    |                                                                                                    |                                                                                                    |                                                                                                    |             |      |  |                                      |
| o Uses       unit       IN EVEN Marm and Event Class         0 ManualSynchronizing commands enabled, for Faceplate interaction [NOT USED]       IN EDIT: Marm and Event Class         11 IlockPar       pmsILockPar       pmsNode1.Gen1_GenPar.ExtPar       IN: External parameters, for application interaction         2 ExtPar       pmsGenExtPar       pmsNode1.Gen1_GenPar.ExtPar       IN: For Extended Measurements indication in Faceplate         3 MeasPar       pmsStud0       pmsNode1.Gen1_GenPar.MasSPar       IN: For Extended Measurements indication in Faceplate         5 SyncGNPar       pmsNode1.Gen1_GenPar.LOPar       IN: Parameters for P/Q mode control         5 SyncGNPar       pmsNode1.Gen1_GenPar.IOPar       IN: OUT: Generator I/O signals         7 AlarmPar       pmsExtAll       pmsNode1.Gen1_GenPar.AlarmPar       IN: OUT: For Extended Alarm indication in Faceplate         8 EventPar       pmsStxSNPar       pmsNode1.Gen1_GenPar.AlarmPar       IN: OUT: For Extended Alarm indication in Faceplate         9 GNSyncPar       pmsStxEM       pmsNode1.Gen1_GenPar.GNSyncPar       OUT: Iterface to Synchronization module         9 GNSyncPar       pmsRode1.AliGen_GenPar.GNSyncPar       OUT: Iterface to Synchronization module       IN: OUT: For Extended Event indication in Faceplate         9 GNSyncPar       pmsNode1.AliGen_GenPar.GNSyncPar       OUT: Iterface to Synchronization module       IN: OUT: For Extended Event indication in Geneplat                                                                                                    | o EvSeventy                                                                                                    | dint                                                                                                    |                                                                                                    | IN EDIT. Event seventy                                                                                                    |                                                                                                    |                                                                                                    |                                                                                                    |                                                                                                    |                                                                                                    |                                                                                                    |                                                                                                    |                                                                                                    |                                                                                                    |                                                                                                    |                                                                                                    |                                                                                                    |                                                                                                    |                                                                                                    |                                                                                                    |                                                                                                    |                                                                                                    |                                                                                                    |                                                                                                    |                                                                                                    |                                                                                                    |                                                                                                    |                                                                                                    |                                                                                                    |                                                                                                    |                                                                                                    |                                                                                                    |                                                                                                    |                                                                                                    |                                                                                                    |             |      |  |                                      |
| Improvementation       provided in the second in the second                                                                                                    | 5 Class<br>10 ManualSunaErable                                                                                                    | heel                                                                                                    |                                                                                                    | IN EDIT, Agenti and Eveni Class                                                                                                    |                                                                                                    |                                                                                                    |                                                                                                    |                                                                                                    |                                                                                                    |                                                                                                    |                                                                                                    |                                                                                                    |                                                                                                    |                                                                                                    |                                                                                                    |                                                                                                    |                                                                                                    |                                                                                                    |                                                                                                    |                                                                                                    |                                                                                                    |                                                                                                    |                                                                                                    |                                                                                                    |                                                                                                    |                                                                                                    |                                                                                                    |                                                                                                    |                                                                                                    |                                                                                                    |                                                                                                    |                                                                                                    |                                                                                                    |                                                                                                    |             |      |  |                                      |
| Interface       primatockrait       primatockrait       primatockrait       primatockrait         Interface       primatockrait       primatockrait       primatockrait       primatockrait         Interface       primatockrait       primatockrait       primatockrait       primatockrait         Interface       primatockrait       primatockrait       primatockrait       primatockrait         Interface       primatockrait       primatockrait       primatockrait       primatockrait         Interface       primatockrait       primatockrait       primatockrait       primatockrait         Interface       primatockrait       primatockrait       primatockrait       primatockrait         Interface       primatockrait       primatockrait       primatockrait       primatockrait         Interface       primatockrait       primatockrait       primatockrait       primatockrait         Interface       primatockrait       primatockrait       primatockrait       primatockrait         Interface       primatockrait       primatockrait       primatockrait       primatockrait         Interface       primatockrait       primatockrait       primatockrait       primatockrait         Interface       primatockrait       primatockrait       primatockrai                                                                                                    | 11 llockPor                                                                                                    | pmell ockDor                                                                                                    | nmcNedel Gent GenDerlieskDer                                                                                                    | IN Lon, wandar synchronizing commanus enabled, for haceptate interaction [NUT USED]                                                                                                    |                                                                                                    |                                                                                                    |                                                                                                    |                                                                                                    |                                                                                                    |                                                                                                    |                                                                                                    |                                                                                                    |                                                                                                    |                                                                                                    |                                                                                                    |                                                                                                    |                                                                                                    |                                                                                                    |                                                                                                    |                                                                                                    |                                                                                                    |                                                                                                    |                                                                                                    |                                                                                                    |                                                                                                    |                                                                                                    |                                                                                                    |                                                                                                    |                                                                                                    |                                                                                                    |                                                                                                    |                                                                                                    |                                                                                                    |                                                                                                    |             |      |  |                                      |
| 2         LA are presented and presented and presented and parameters, for application interaction           3         MeasPar         pmsNode1.Gen1_Gen1_stream         interaction           4         AutoPar         pmsNode1.Gen1_Gen1_stream         interaction           5         SyncSNPar         pmsNode1.Gen1_GenPart NMeasPar         IN: For Extended Measurements indication in Faceplate           6         IOPar         pmsSNoSNPar         pmsNode1.Sen1_GenPart CPar         IN: OUT: Generator I/O signals           7         AlarmPar         pmsExtAll         pmsNode1.Gen1_GenPart AlarmPar         IN_OUT: For Extended Alarm indication in Faceplate           8         EventPar         pmsStode1.Gen1_GenPart.NarmPar         IN_OUT: For Extended Alarm indication in Faceplate           9         GNSyncPar         pmsNode1.Gen1_GenPart.SentPar         IN_OUT: For Extended Alarm indication in Faceplate           9         GNSyncPar         pmsNode1.Gen1_GenPart.SentPar         IN_OUT: For Extended Event indication in Faceplate           9         GNSyncPar         pmsNode1.Gen1_GenPart.SentPar         OUT: Interface to Synchronization module           0         Status         pmsNode1.AliGen_GenPart.GNSyncPar         OUT: Generator status           1         Parameters         III.         III.                                                                                                    | 12 ExtBar                                                                                                    | prinsiLuckPar                                                                                                    | nmcNode1 Gen1 GenDer ExtDer                                                                                                    | IN: External parameters, for application interaction                                                                                                    |                                                                                                    |                                                                                                    |                                                                                                    |                                                                                                    |                                                                                                    |                                                                                                    |                                                                                                    |                                                                                                    |                                                                                                    |                                                                                                    |                                                                                                    |                                                                                                    |                                                                                                    |                                                                                                    |                                                                                                    |                                                                                                    |                                                                                                    |                                                                                                    |                                                                                                    |                                                                                                    |                                                                                                    |                                                                                                    |                                                                                                    |                                                                                                    |                                                                                                    |                                                                                                    |                                                                                                    |                                                                                                    |                                                                                                    |                                                                                                    |             |      |  |                                      |
| Instruction         Instruction         Instruction <th instruction<="" th=""> <th instruction<="" th=""></th></th>                                                                                                    | <th instruction<="" th=""></th>                                                                                                    |                                                                                                    | 12 Extrai                                                                                                    | prisoenextPar<br>procExtIO                                                                                                    | nmeNode1 Gen1 GenPerMessPer                                                                                                    | IN: External parameters, for application interaction                                                                                                    |                                                                                                    |                                                                                                    |                                                                                                    |                                                                                                    |                                                                                                    |                                                                                                    |                                                                                                    |                                                                                                    |                                                                                                    |                                                                                                    |                                                                                                    |                                                                                                    |                                                                                                    |                                                                                                    |                                                                                                    |                                                                                                    |                                                                                                    |                                                                                                    |                                                                                                    |                                                                                                    |                                                                                                    |                                                                                                    |                                                                                                    |                                                                                                    |                                                                                                    |                                                                                                    |                                                                                                    |                                                                                                    |             |      |  |                                      |
| SyncGNPar         pmsSverAutorar         pmsNode1.SyncGNPar         pmsNode1.SyncGNPar           5         SyncGNPar         pmsNode1.SyncGNPar         N: Interface from Synchronization module           6         IOPar         pmsGenIOPar         IN: Interface from Synchronization module           7         AlarmPar         pmsNode1.Gen1_GenPar.AlarmPar         IN_OUT: For Extended Alarm indication in Faceplate           8         EventPar         pmsNode1.Gen1_GenPar.EventPar         IN_OUT: For Extended Event indication in Faceplate           9         SNSyncPar         pmsNode1.Gen1_GenPar.GNSyncPar         OUT: Interface to Synchronization module           1         Verameters         Verameters         VII: Interface to Synchronization module                                                                                                    | 14 AutoDor                                                                                                    | pmsExtl0                                                                                                    | pmsNode1.Gen1_GenPar.weasPar                                                                                                    | IN: For Extended measurements indication in Faceplate                                                                                                    |                                                                                                    |                                                                                                    |                                                                                                    |                                                                                                    |                                                                                                    |                                                                                                    |                                                                                                    |                                                                                                    |                                                                                                    |                                                                                                    |                                                                                                    |                                                                                                    |                                                                                                    |                                                                                                    |                                                                                                    |                                                                                                    |                                                                                                    |                                                                                                    |                                                                                                    |                                                                                                    |                                                                                                    |                                                                                                    |                                                                                                    |                                                                                                    |                                                                                                    |                                                                                                    |                                                                                                    |                                                                                                    |                                                                                                    |                                                                                                    |             |      |  |                                      |
| Solution all     prisolver all     prisolver all     prisolver all     prisolver all       Solution all     prisolver all     prisolver all     prisolver all     prisolver all       File     prisolver all     prisolver all     prisolver all     prisolver all       File     prisolver all     prisolver all     prisolver all     prisolver all       File     prisolver all     prisolver all     prisolver all     prisolver all       File     prisolver all     prisolver all     prisolver all     prisolver all       File     prisolver all     prisolver all     prisolver all     prisolver all       File     prisolver all     prisolver all     prisolver all     prisolver all       File     prisolver all     prisolver all     prisolver all     prisolver all                                                                                                    | 15 SuncCNDer                                                                                                    | prinsGenAutoPar                                                                                                    | pmsNode1.AliGen_AUtoPar                                                                                                    | N. Farameters for F/G mode control                                                                                                    |                                                                                                    |                                                                                                    |                                                                                                    |                                                                                                    |                                                                                                    |                                                                                                    |                                                                                                    |                                                                                                    |                                                                                                    |                                                                                                    |                                                                                                    |                                                                                                    |                                                                                                    |                                                                                                    |                                                                                                    |                                                                                                    |                                                                                                    |                                                                                                    |                                                                                                    |                                                                                                    |                                                                                                    |                                                                                                    |                                                                                                    |                                                                                                    |                                                                                                    |                                                                                                    |                                                                                                    |                                                                                                    |                                                                                                    |                                                                                                    |             |      |  |                                      |
| Inscretion         Inscretion         Inscret                                                                                                    | 16 IOPar                                                                                                    | prisononPar                                                                                                    | pmsNode1.SynConPar                                                                                                    | IN OLD: Consister I/O signals                                                                                                    |                                                                                                    |                                                                                                    |                                                                                                    |                                                                                                    |                                                                                                    |                                                                                                    |                                                                                                    |                                                                                                    |                                                                                                    |                                                                                                    |                                                                                                    |                                                                                                    |                                                                                                    |                                                                                                    |                                                                                                    |                                                                                                    |                                                                                                    |                                                                                                    |                                                                                                    |                                                                                                    |                                                                                                    |                                                                                                    |                                                                                                    |                                                                                                    |                                                                                                    |                                                                                                    |                                                                                                    |                                                                                                    |                                                                                                    |                                                                                                    |             |      |  |                                      |
| Rest         Priss and priss and p                                                                                                    | 17 AlarmPer                                                                                                    | procEvtAll                                                                                                    | nmcNode1.Gen1_GenPer AlermPer                                                                                                    | IN_OLIT: For Extended Alerm indication in Eccentrate                                                                                                    |                                                                                                    |                                                                                                    |                                                                                                    |                                                                                                    |                                                                                                    |                                                                                                    |                                                                                                    |                                                                                                    |                                                                                                    |                                                                                                    |                                                                                                    |                                                                                                    |                                                                                                    |                                                                                                    |                                                                                                    |                                                                                                    |                                                                                                    |                                                                                                    |                                                                                                    |                                                                                                    |                                                                                                    |                                                                                                    |                                                                                                    |                                                                                                    |                                                                                                    |                                                                                                    |                                                                                                    |                                                                                                    |                                                                                                    |                                                                                                    |             |      |  |                                      |
| Operation         prinstruction         prinstructio                                                                                                    | 19 EventDer                                                                                                    | prisextAll                                                                                                    | pmsNode1.Gen1_GenPar.AramPar                                                                                                    | IN_OUT: For Extended Super indication in Faceplate                                                                                                    |                                                                                                    |                                                                                                    |                                                                                                    |                                                                                                    |                                                                                                    |                                                                                                    |                                                                                                    |                                                                                                    |                                                                                                    |                                                                                                    |                                                                                                    |                                                                                                    |                                                                                                    |                                                                                                    |                                                                                                    |                                                                                                    |                                                                                                    |                                                                                                    |                                                                                                    |                                                                                                    |                                                                                                    |                                                                                                    |                                                                                                    |                                                                                                    |                                                                                                    |                                                                                                    |                                                                                                    |                                                                                                    |                                                                                                    |                                                                                                    |             |      |  |                                      |
| Status     Presenters     Presenters     Presenters     Presenters     Presenters     Presenters     Presenters     Presenters     Presenters     Presenters     Presenters     Presenters     Presenters     Presenters                                                                                                    | 10 EventPar                                                                                                    | prisextevi                                                                                                    | pmsNode1.Gen1_GenPar.EventPar                                                                                                    | OUT: Interface to Supervisition medule                                                                                                    |                                                                                                    |                                                                                                    |                                                                                                    |                                                                                                    |                                                                                                    |                                                                                                    |                                                                                                    |                                                                                                    |                                                                                                    |                                                                                                    |                                                                                                    |                                                                                                    |                                                                                                    |                                                                                                    |                                                                                                    |                                                                                                    |                                                                                                    |                                                                                                    |                                                                                                    |                                                                                                    |                                                                                                    |                                                                                                    |                                                                                                    |                                                                                                    |                                                                                                    |                                                                                                    |                                                                                                    |                                                                                                    |                                                                                                    |                                                                                                    |             |      |  |                                      |
| Parameters     Parameters                                                                                                    | 20 Status                                                                                                    | prinsGivaNPar                                                                                                    | pmsNode1.Gen1_GenPar.GNSyncPar                                                                                                    | OUT: Generater etatue                                                                                                    |                                                                                                    |                                                                                                    |                                                                                                    |                                                                                                    |                                                                                                    |                                                                                                    |                                                                                                    |                                                                                                    |                                                                                                    |                                                                                                    |                                                                                                    |                                                                                                    |                                                                                                    |                                                                                                    |                                                                                                    |                                                                                                    |                                                                                                    |                                                                                                    |                                                                                                    |                                                                                                    |                                                                                                    |                                                                                                    |                                                                                                    |                                                                                                    |                                                                                                    |                                                                                                    |                                                                                                    |                                                                                                    |                                                                                                    |                                                                                                    |             |      |  |                                      |
|                                                                                                    | Parameters                                                                                                    | prinsGenStat                                                                                                    | pmshoder.AliGen_GenStatus                                                                                                    |                                                                                                    |                                                                                                    |                                                                                                    |                                                                                                    |                                                                                                    |                                                                                                    |                                                                                                    |                                                                                                    |                                                                                                    |                                                                                                    |                                                                                                    |                                                                                                    |                                                                                                    |                                                                                                    |                                                                                                    |                                                                                                    |                                                                                                    |                                                                                                    |                                                                                                    |                                                                                                    |                                                                                                    |                                                                                                    |                                                                                                    |                                                                                                    |                                                                                                    |                                                                                                    |                                                                                                    |                                                                                                    |                                                                                                    |                                                                                                    |                                                                                                    |             |      |  |                                      |
|                                                                                                    |                                                                                                    |                                                                                                    |                                                                                                    |                                                                                                    |                                                                                                    |                                                                                                    |                                                                                                    |                                                                                                    |                                                                                                    |                                                                                                    |                                                                                                    |                                                                                                    |                                                                                                    |                                                                                                    |                                                                                                    |                                                                                                    |                                                                                                    |                                                                                                    |                                                                                                    |                                                                                                    |                                                                                                    |                                                                                                    |                                                                                                    |                                                                                                    |                                                                                                    |                                                                                                    |                                                                                                    |                                                                                                    |                                                                                                    |                                                                                                    |                                                                                                    |                                                                                                    |                                                                                                    |                                                                                                    |             |      |  |                                      |

Figure 47 Example of SyncGNPar parameter interconnection with pmsSNSyncSuperv

#### 7.3.3.3 Connection of GNSyncPar

The parameter *GNSyncPar* shall be used for sending the necessary data from the generator modules pmsGenM into the synchronization module pmsSNSyncSuperv.

The configuration example in Figure 46 shows the following variables connected to the *GNSyncPar* parameter of the relevant generators:

| i able 59 Example of GNSyncPar connections to priseening module | Table 59 Exampl | e of GNSyncPar | connections to | pmsGenM module. |
|-----------------------------------------------------------------|-----------------|----------------|----------------|-----------------|
|-----------------------------------------------------------------|-----------------|----------------|----------------|-----------------|

| Control module name | Description | Variable connected to CBSynPar |
|---------------------|-------------|--------------------------------|
| GEN-1               | Generator 1 | pmsNode1.GEN1_GenPar.GNSyncPar |
| GEN-2               | Generator 2 | pmsNode1.GEN2_GenPar.GNSyncPar |
| GEN-3               | Generator 3 | pmsNode1.GEN3_GenPar.GNSyncPar |
| GEN-4               | Generator 4 | pmsNode1.GEN4_GenPar.GNSyncPar |

The *GNSyncPar*, from up to 15 different generators, shall be collected in a pmsGNSN control module, as shown in Figure 48 The output *GNSNParO* shall be further linked to the input parameter *GNSynPar* of the pmsSNSyncSuperv module.

| Connections - GNSN pm   | sSNLib.pmsGNSN                            |                                |                                                                     |
|-------------------------|-------------------------------------------|--------------------------------|---------------------------------------------------------------------|
| ditor Edit Yiew Insert  | <u>L</u> ools <u>W</u> indow <u>H</u> elp | a                              |                                                                     |
|                         | P & 2 1                                   | 🐴 🍓 🎓 🚍 🗛 🗢 😢                  |                                                                     |
| Name                    | Data Type                                 | Parameter                      | Description                                                         |
| 1 GNSNParl 1            | pmsGNSNPar                                | pmsNode1.Gen1 GenPar.GNSyncPar | IN: from pmsGenM parameter GNSynPar                                 |
| 2 GNSNParl 2            | pmsGNSNPar                                | pmsNode1.Gen2 GenPar.GNSyncPar | IN: from pmsGenM parameter GNSynPar                                 |
| 3 GNSNParl 3            | pmsGNSNPar                                | pmsNode1.Gen3 GenPar.GNSyncPar | IN: from pmsGenM parameter GNSynPar                                 |
| 4 GNSNParl 4            | pmsGNSNPar                                | pmsNode1.Gen4 GenPar.GNSyncPar | IN: from pmsGenM parameter GNSynPar                                 |
| 5 GNSNParl 5            | pmsGNSNPar                                |                                | IN: from pmsGenM parameter GNSynPar                                 |
| 6 GNSNParl 6            | pmsGNSNPar                                |                                | IN: from pmsGenM parameter GNSynPar                                 |
| 7 GNSNParl 7            | pmsGNSNPar                                |                                | IN: from pmsGenM parameter GNSynPar                                 |
| 8 GNSNParl 8            | pmsGNSNPar                                |                                | IN: from pmsGenM parameter GNSynPar                                 |
| 9 GNSNParl 9            | pmsGNSNPar                                |                                | IN: from pmsGenM parameter GNSynPar                                 |
| 10 GNSNParl 10          | pmsGNSNPar                                |                                | IN: from pmsGenM parameter GNSynPar                                 |
| 11 GNSNParl 11          | pmsGNSNPar                                |                                | IN: from pmsGenM parameter GNSynPar                                 |
| 12 GNSNParl 12          | pmsGNSNPar                                |                                | IN: from pmsGenM parameter GNSynPar                                 |
| 13 GNSNParl 13          | pmsGNSNPar                                |                                | IN: from pmsGenM parameter GNSynPar                                 |
| 14 GNSNParl 14          | pmsGNSNPar                                |                                | IN: from pmsGenM parameter GNSynPar                                 |
| 15 GNSNParl 15          | pmsGNSNPar                                |                                | IN: from pmsGenM parameter GNSynPar                                 |
| 16 GNSNParO             | pmsGNSNPar                                | pmsNode1.SN AllGenSynPar       | OUT: to pmsSNSyncSupery parameter GNSynPar                          |
| 17 Count                | dint                                      |                                | OUT: Number of selected machines                                    |
| Parameters              |                                           | -                              |                                                                     |
|                         |                                           |                                | Dent Cit                                                            |
| Connections - Synchron  | ization pmsSNI ib p                       | msSNSvncSuperv                 | Row I, Col S                                                        |
| Editor Edit View Tocert | Tools Window Helr                         |                                |                                                                     |
|                         |                                           |                                |                                                                     |
|                         | 10 & 10 L                                 |                                |                                                                     |
| Name                    | Data Type                                 | Parameter                      | Description                                                         |
| 26 CB_ID                | pmsSNCB_ID                                | pmsNode1.SN_CB_ID              | IN: CB Identity for CB with Sync request                            |
| 27 GNSynPar             | pmsGNSNPar                                | pmsNode1.SN_AllGenSynPar       | IN: Connection from Gen Control Modules                             |
| 28 CBSynPar             | pmsCBSNPar                                | pmsNode1.SN_AIICBSynPar        | IN: Connection from CBSync Control Modules                          |
| 29 ExtPar               | pmsSNExtPar                               | pmsNode1.SN_ExtPar             | IN: External Parameters                                             |
| 30 ParamSet             | pmsGenDint                                | pmsNode1.SN_ParamSet           | IN EDIT: Fill in corresponding parameter set for selected generator |
| 31 MaxNoGenSelection    | dint                                      | 4                              | IN: Maximum number of Generators participating in the sync process  |
| 32 FreqLowLimit         | real                                      | pmsNode1.SN_FreqLowLimit       | IN EDIT: Value of Frequency limit value for spurious powered bus    |
| 33 VoltLowLimit         | real                                      | pmsNode1.SN_VoltLowLimit       | IN EDIT: Value of Voltage limit value for spurious powered bus      |
| 34 SynCfgPar            | pmsSNCfgPar                               | pmsNode1.SN_SynCfgPar          | IN EDIT: Synchroniser timeout configpar                             |
| 35 SelectedGen          | pmsGenBool                                | pmsNode1.SN_SelectedGen        | OUT: HSI selected generators                                        |
| 36 SynGNPar             | pmsSNGNPar                                | pmsNode1.SyncGNPar             | OUT: Connection to Gen Control Modules                              |
|                         |                                           |                                |                                                                     |

Figure 48 Example of GNSynPar parameter interconnection with pmsSNSyncSuperv

# 7.4 Configuration of synchronization objects

The following sections will describe the configuration of the pmsSNSyncSuperv control module type and the supporting module types; pmsCBSN and pmsGNSN which are required for the synchronization function.

## 7.4.1 Application code for pmsSNSyncSuperv control module

The example in Figure 49 shows a control module type *pmSNSyncSuperv* instantiated under the structure named *Synchronization*.

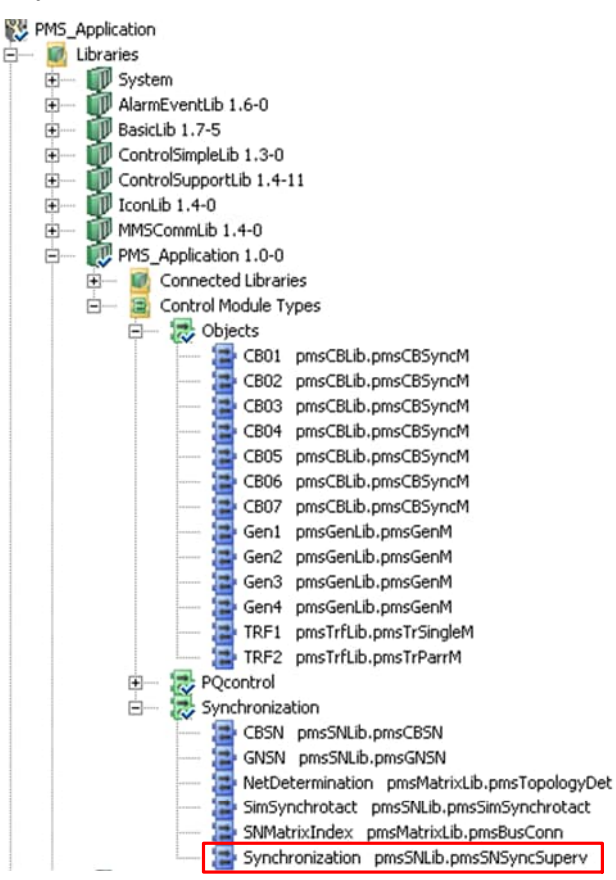

Figure 49 Example of pmsSNSyncSuperv control module type instance

To connect the parameters of the instance it is recommended to create two application specific data types; one that will contain the control module internal connection variables and one that will contain the I/O signal variables. The example in Figure 50 shows the data types named pmsNode1 and ioNode1.

| 122                                                                                                    | Current Tools Mindow Help                                                                                                    | 1                                                                                                    | 1.5 |
|----------------------------------------------------------------------------------------------------|----------------------------------------------------------------------------------------------------|----------------------------------------------------------------------------------------------------|-----|
| In the                                                                                                    |                                                                                                    | ] @ @ # # &                                                                                                    | 1   |
|                                                                                                    | Name                                                                                                    | Data Type                                                                                                    | -   |
| 46                                                                                                    | SN_AIICBSynPar                                                                                                    | pmsCBSNPar                                                                                                    | -   |
| 47                                                                                                    | SN_AllSynCBPar                                                                                                    | pmsSNCBPar                                                                                                    |     |
| 48                                                                                                    | SN_AllGenSynPar                                                                                                    | pmsGNSNPar                                                                                                    |     |
| 49                                                                                                    | SN_IMV_Freq                                                                                                    | pmsBBReallO50                                                                                                    |     |
| 50                                                                                                    | SN_IMV_Volt                                                                                                    | pmsBBReall050                                                                                                    |     |
| 51                                                                                                    | SN_IO_Input                                                                                                    | pms5NiOPar                                                                                                    |     |
| 52                                                                                                    | SN_IO_OUTput                                                                                                    | pmsSNIOPar                                                                                                    |     |
| 53                                                                                                    | SN ParamSet                                                                                                    | pmsGenDint                                                                                                    |     |
| 55                                                                                                    | SN EvtPar                                                                                                    | nmcSNEvtPar                                                                                                    | -   |
| 56                                                                                                    | SN Fred owl imit                                                                                                    | real                                                                                                    |     |
| 57                                                                                                    | SN VoltLowLimit                                                                                                    | real                                                                                                    |     |
| 58                                                                                                    | SN SyncOperation                                                                                                    | bool                                                                                                    |     |
| 59                                                                                                    | SN UREF                                                                                                    | dint                                                                                                    |     |
| 60                                                                                                    | SN UVAR                                                                                                    | dint                                                                                                    |     |
| 61                                                                                                    | SN SelectedGen                                                                                                    | pmsGenBool                                                                                                    |     |
| 62                                                                                                    | SN_SynCfgPar                                                                                                    | pmsSNCfgPar                                                                                                    |     |
| ()                                                                                                    | Components /                                                                                                    | •                                                                                                    | Γ   |
|                                                                                                    |                                                                                                    |                                                                                                    |     |
| L n                                                                                                    | ata Tuno DMC Application ik ioNodo                                                                                                    |                                                                                                    | Ī   |
| dito                                                                                                    | ata Type - PMS_ApplicationLib.ioNode                                                                                                    |                                                                                                    | 12  |
| uito                                                                                                    | Egit view pisert Tools window nep                                                                                                    | a 1 60 60 60 1 0                                                                                                    | 1.7 |
| 103                                                                                                    |                                                                                                    |                                                                                                    |     |
|                                                                                                    | Name                                                                                                    | Data Type                                                                                                    | -   |
| 51                                                                                                    | SN_DI_Operate                                                                                                    | BoollO                                                                                                    |     |
| 52                                                                                                    | SN_DI_Error                                                                                                    | BoollO                                                                                                    |     |
| 53                                                                                                    | SN_DI_ExchangeVarRefSide_FB                                                                                                    | BoollO                                                                                                    |     |
| 54                                                                                                    | SN_DI_SelectSyncCB_Grid1_FB                                                                                                    | BoollO                                                                                                    |     |
| 55                                                                                                    | SN_DI_SelectSyncCB_Grid2_FB                                                                                                    | BoollO                                                                                                    |     |
| 56                                                                                                    | SN_DI_SelectSyncCB_Gen1_FB                                                                                                    | BoollO                                                                                                    |     |
| 5/                                                                                                    | SN_DI_SelectSyncCB_Gen2_FB                                                                                                    | BoollO                                                                                                    |     |
| 50                                                                                                    | SN_DI_SelectSyncCB_Gen3_FB                                                                                                    | BooliO                                                                                                    |     |
| 59                                                                                                    | SN_DI_SelectSynccB_Gen4_FB                                                                                                    | Boolio                                                                                                    |     |
| 00                                                                                                    | SN_DI_SelectSyncCon_Con1_EB                                                                                                    | BooliO                                                                                                    |     |
| <u> </u>                                                                                                    | 1.313 FUL .3PEPEL.3010.CPPUL CPPUL FUL                                                                                                    | Doolo                                                                                                    |     |
| 61<br>62                                                                                                    | SN DI SelectSyncGen Gen2 FB                                                                                                    | BoollO                                                                                                    |     |
| 61<br>62<br>63                                                                                                    | SN_DI_SelectSyncGen_Gen2_FB                                                                                                    | BoollO<br>BoollO                                                                                                    |     |
| 61<br>62<br>63<br>64                                                                                                    | SN_DI_SelectSyncGen_Gen2_FB<br>SN_DI_SelectSyncGen_Gen3_FB<br>SN_DI_SelectSyncGen_Gen4_FB                                                                                                    | BoollO<br>BoollO<br>BoollO                                                                                                    |     |
| 51<br>52<br>53<br>54                                                                                                    | SN_DI_SelectSyncGen_Gen2_FB<br>SN_DI_SelectSyncGen_Gen3_FB<br>SN_DI_SelectSyncGen_Gen4_FB<br>SN_DI_SelectSyncGen_Gen4_FB                                                                                                    | BoolIO<br>BoolIO<br>BoolIO<br>BoolIO                                                                                                    |     |
| 51<br>52<br>53<br>54<br>55<br>56                                                                                                    | SN_DI_SelectSyncGen_Gen2_FB<br>SN_DI_SelectSyncGen_Gen3_FB<br>SN_DI_SelectSyncGen_Gen4_FB<br>SN_DI_SelectParamSet_NoSync_FB<br>SN_DI_SelectParamSet_Gen1_FB                                                                                                    | BoolIO<br>BoolIO<br>BoolIO<br>BoolIO<br>BoolIO                                                                                                    |     |
| 51<br>52<br>53<br>54<br>55<br>56<br>57                                                                                                    | SN_DI_SelectSyncGen_Gen2_FB<br>SN_DI_SelectSyncGen_Gen3_FB<br>SN_DI_SelectSyncGen_Gen4_FB<br>SN_DI_SelectParamSet_NoSync_FB<br>SN_DI_SelectParamSet_Gen1_FB<br>SN_DI_SelectParamSet_Gen2_FB                                                                                                    | BoollO<br>BoollO<br>BoollO<br>BoollO<br>BoollO<br>BoollO                                                                                                    |     |
| 51<br>52<br>53<br>54<br>55<br>56<br>57<br>58                                                                                                    | SN_DI_SelectSyncGen_Gen2_FB<br>SN_DI_SelectSyncGen_Gen3_FB<br>SN_DI_SelectSyncGen_Gen4_FB<br>SN_DI_SelectParamSet_NoSync_FB<br>SN_DI_SelectParamSet_Gen1_FB<br>SN_DI_SelectParamSet_Gen2_FB<br>SN_DI_SelectParamSet_Gen3_FB                                                                                                    | BoollO           BoollO           BoollO           BoollO           BoollO           BoollO           BoollO           BoollO           BoollO                                                                                                    | -   |
| 51<br>52<br>53<br>54<br>55<br>56<br>56<br>57<br>58<br>59                                                                                                    | SN_DI_SelectSyncGen_Gen2_FB<br>SN_DI_SelectSyncGen_Gen3_FB<br>SN_DI_SelectSyncGen_Gen4_FB<br>SN_DI_SelectParamSet_NoSync_FB<br>SN_DI_SelectParamSet_Gen1_FB<br>SN_DI_SelectParamSet_Gen2_FB<br>SN_DI_SelectParamSet_Gen3_FB<br>SN_DI_SelectParamSet_Gen4_FB                                                                                                    | BoollO           BoollO           BoollO           BoollO           BoollO           BoollO           BoollO           BoollO           BoollO           BoollO           BoollO           BoollO           BoollO           BoollO                                                                                                    |     |
| 51<br>52<br>53<br>54<br>55<br>56<br>56<br>57<br>58<br>59<br>70                                                                                                    | SN_DI_SelectSyncGen_Gen2_FB<br>SN_DI_SelectSyncGen_Gen3_FB<br>SN_DI_SelectSyncGen_Gen4_FB<br>SN_DI_SelectParamSet_NoSync_FB<br>SN_DI_SelectParamSet_Gen1_FB<br>SN_DI_SelectParamSet_Gen2_FB<br>SN_DI_SelectParamSet_Gen3_FB<br>SN_DI_SelectParamSet_Gen4_FB<br>SN_DI_SelectParamSet_Gen4_FB                                                                                                    | BoollO           BoollO           BoollO           BoollO           BoollO           BoollO           BoollO           BoollO           BoollO           BoollO           BoollO           BoollO           BoollO           BoollO           BoollO                                                                                                              |     |
| 51<br>52<br>53<br>54<br>55<br>56<br>56<br>57<br>58<br>59<br>70<br>71                                                                                                    | SN_DI_SelectSyncGen_Gen2_FB<br>SN_DI_SelectSyncGen_Gen3_FB<br>SN_DI_SelectSyncGen_Gen4_FB<br>SN_DI_SelectParamSet_NoSync_FB<br>SN_DI_SelectParamSet_Gen1_FB<br>SN_DI_SelectParamSet_Gen3_FB<br>SN_DI_SelectParamSet_Gen3_FB<br>SN_DI_SelectParamSet_Gen4_FB<br>SN_DI_SelectParamSet_Gen4_FB<br>SN_DD_StartSync<br>SN_DO_StopSync                                                                                                    | BoollO           BoollO           BoollO           BoollO           BoollO           BoollO           BoollO           BoollO           BoollO           BoollO           BoollO           BoollO           BoollO           BoollO           BoollO           BoollO           BoollO                                                                                                              |     |
| 51<br>52<br>53<br>54<br>55<br>56<br>56<br>57<br>58<br>59<br>70<br>71<br>72                                                                                                    | SN_DI_SelectSyncGen_Gen2_FB<br>SN_DI_SelectSyncGen_Gen3_FB<br>SN_DI_SelectSyncGen_Gen4_FB<br>SN_DI_SelectParamSet_NoSync_FB<br>SN_DI_SelectParamSet_Gen1_FB<br>SN_DI_SelectParamSet_Gen3_FB<br>SN_DI_SelectParamSet_Gen3_FB<br>SN_DI_SelectParamSet_Gen4_FB<br>SN_DI_SelectParamSet_Gen4_FB<br>SN_DO_StartSync<br>SN_DO_StopSync<br>SN_DO_ExchangeVarRefSide                                                                                                    | BoollO           BoollO                                                                                                    |     |
| 51<br>52<br>53<br>54<br>55<br>56<br>56<br>56<br>56<br>56<br>57<br>58<br>59<br>70<br>71<br>72<br>73                                                                                                    | SN_DI_SelectSyncGen_Gen2_FB<br>SN_DI_SelectSyncGen_Gen3_FB<br>SN_DI_SelectSyncGen_Gen4_FB<br>SN_DI_SelectParamSet_NoSync_FB<br>SN_DI_SelectParamSet_Gen1_FB<br>SN_DI_SelectParamSet_Gen3_FB<br>SN_DI_SelectParamSet_Gen4_FB<br>SN_DI_SelectParamSet_Gen4_FB<br>SN_DO_StartSync<br>SN_DO_StopSync<br>SN_DO_ExchangeVarRefSide<br>SN_DO_SelectSyncCB_Grid1                                                                                                    | BoollO           BoollO           BoollO           BoollO           BoollO           BoollO           BoollO           BoollO           BoollO           BoollO           BoollO           BoollO           BoollO           BoollO           BoollO           BoollO           BoollO                                                                                                              |     |
| 51<br>52<br>53<br>54<br>55<br>56<br>56<br>56<br>56<br>56<br>56<br>56<br>57<br>58<br>59<br>70<br>71<br>72<br>73<br>74                                                                                     | SN_DI_SelectSyncGen_Gen2_FB<br>SN_DI_SelectSyncGen_Gen3_FB<br>SN_DI_SelectSyncGen_Gen4_FB<br>SN_DI_SelectParamSet_NoSync_FB<br>SN_DI_SelectParamSet_Gen1_FB<br>SN_DI_SelectParamSet_Gen2_FB<br>SN_DI_SelectParamSet_Gen4_FB<br>SN_DI_SelectParamSet_Gen4_FB<br>SN_D0_StartSync<br>SN_D0_StartSync<br>SN_D0_ExchangeVarRefSide<br>SN_D0_SelectSyncCB_Grid1<br>SN_D0_SelectSyncCB_Grid2                                                                                                    | BoollO           BoollO                                                                                                    |     |
| 51<br>52<br>53<br>54<br>55<br>56<br>56<br>56<br>56<br>56<br>56<br>56<br>56<br>57<br>58<br>59<br>70<br>71<br>72<br>73<br>74<br>75                                                                         | SN_DI_SelectSyncGen_Gen2_FB<br>SN_DI_SelectSyncGen_Gen3_FB<br>SN_DI_SelectSyncGen_Gen4_FB<br>SN_DI_SelectParamSet_NoSync_FB<br>SN_DI_SelectParamSet_Gen1_FB<br>SN_DI_SelectParamSet_Gen2_FB<br>SN_DI_SelectParamSet_Gen4_FB<br>SN_DI_SelectParamSet_Gen4_FB<br>SN_DO_StartSync<br>SN_DO_StartSync<br>SN_DO_ExchangeVarRefSide<br>SN_DO_SelectSyncCB_Grid1<br>SN_DO_SelectSyncCB_Grid2<br>SN_DO_SelectSyncCB_Gen1                                                                                                    | BoollO           BoollO                                                                                                    |     |
| 51<br>52<br>53<br>54<br>55<br>56<br>56<br>56<br>56<br>56<br>56<br>57<br>56<br>58<br>59<br>70<br>71<br>72<br>73<br>74<br>75<br>76                                                                         | SN_DI_SelectSyncGen_Gen2_FB<br>SN_DI_SelectSyncGen_Gen3_FB<br>SN_DI_SelectSyncGen_Gen4_FB<br>SN_DI_SelectParamSet_NoSync_FB<br>SN_DI_SelectParamSet_Gen1_FB<br>SN_DI_SelectParamSet_Gen3_FB<br>SN_DI_SelectParamSet_Gen3_FB<br>SN_DI_SelectParamSet_Gen4_FB<br>SN_DD_StartSync<br>SN_DO_StartSync<br>SN_DO_StopSync<br>SN_DO_ExchangeVarRefSide<br>SN_DO_SelectSyncCB_Grid1<br>SN_DO_SelectSyncCB_Grid2<br>SN_DO_SelectSyncCB_Gen1<br>SN_DO_SelectSyncCB_Gen2                                                                                                    | BoollO           BoollO                                                                                                    |     |
| 51<br>52<br>53<br>54<br>55<br>56<br>57<br>58<br>59<br>70<br>71<br>72<br>73<br>74<br>75<br>76<br>77                                                                                                    | SN_DI_SelectSyncGen_Gen2_FB<br>SN_DI_SelectSyncGen_Gen3_FB<br>SN_DI_SelectSyncGen_Gen4_FB<br>SN_DI_SelectParamSet_NoSync_FB<br>SN_DI_SelectParamSet_Gen1_FB<br>SN_DI_SelectParamSet_Gen3_FB<br>SN_DI_SelectParamSet_Gen3_FB<br>SN_DI_SelectParamSet_Gen4_FB<br>SN_DO_StartSync<br>SN_DO_StartSync<br>SN_DO_StopSync<br>SN_DO_ExchangeVarRefSide<br>SN_DO_SelectSyncCB_Grid1<br>SN_DO_SelectSyncCB_Grid2<br>SN_DO_SelectSyncCB_Gen1<br>SN_DO_SelectSyncCB_Gen2<br>SN_DO_SelectSyncCB_Gen3                                                                                                    | BoollO           BoollO                                                                                                    |     |
| 51<br>52<br>53<br>54<br>55<br>56<br>56<br>56<br>56<br>56<br>56<br>56<br>56<br>56<br>56<br>57<br>70<br>71<br>72<br>73<br>74<br>75<br>76<br>77<br>78                                                       | SN_DI_SelectSyncGen_Gen2_FB<br>SN_DI_SelectSyncGen_Gen3_FB<br>SN_DI_SelectSyncGen_Gen4_FB<br>SN_DI_SelectParamSet_NoSync_FB<br>SN_DI_SelectParamSet_Gen1_FB<br>SN_DI_SelectParamSet_Gen2_FB<br>SN_DI_SelectParamSet_Gen3_FB<br>SN_DI_SelectParamSet_Gen4_FB<br>SN_DD_StartSync<br>SN_DO_StartSync<br>SN_DO_StopSync<br>SN_DO_SelectSyncCB_Grid1<br>SN_DO_SelectSyncCB_Gen1<br>SN_DO_SelectSyncCB_Gen2<br>SN_DO_SelectSyncCB_Gen3<br>SN_DO_SelectSyncCB_Gen3<br>SN_DO_SelectSyncCB_Gen3<br>SN_DO_SelectSyncCB_Gen4                                                                                                    | BoollO           BoollO                                                                                                    |     |
| 51<br>52<br>53<br>54<br>55<br>56<br>57<br>58<br>59<br>70<br>71<br>72<br>73<br>74<br>75<br>76<br>77<br>78<br>79                                                                                           | SN_DI_SelectSyncGen_Gen2_FB<br>SN_DI_SelectSyncGen_Gen3_FB<br>SN_DI_SelectSyncGen_Gen4_FB<br>SN_DI_SelectParamSet_NoSync_FB<br>SN_DI_SelectParamSet_Gen1_FB<br>SN_DI_SelectParamSet_Gen2_FB<br>SN_DI_SelectParamSet_Gen3_FB<br>SN_DI_SelectParamSet_Gen4_FB<br>SN_DO_StartSync<br>SN_DO_StartSync<br>SN_DO_StopSync<br>SN_DO_SelectSyncCB_Grid1<br>SN_DO_SelectSyncCB_Gen1<br>SN_DO_SelectSyncCB_Gen3<br>SN_DO_SelectSyncCB_Gen3<br>SN_DO_SelectSyncCB_Gen4<br>SN_DO_SelectSyncCB_Gen4<br>SN_DO_SelectSyncCB_Gen4<br>SN_DO_SelectSyncCB_Gen4<br>SN_DO_SelectSyncCB_Gen4<br>SN_DO_SelectSyncCB_BusTieAB                                                                                                    | BoollO           BoollO                                                                                                    |     |
| 51<br>52<br>53<br>54<br>55<br>56<br>56<br>56<br>57<br>58<br>59<br>70<br>71<br>72<br>73<br>74<br>75<br>76<br>77<br>78<br>79<br>80                                                                         | SN_DI_SelectSyncGen_Gen2_FB<br>SN_DI_SelectSyncGen_Gen2_FB<br>SN_DI_SelectSyncGen_Gen3_FB<br>SN_DI_SelectSyncGen_Gen4_FB<br>SN_DI_SelectParamSet_Gen1_FB<br>SN_DI_SelectParamSet_Gen2_FB<br>SN_DI_SelectParamSet_Gen3_FB<br>SN_DI_SelectParamSet_Gen4_FB<br>SN_DO_StartSync<br>SN_DO_StartSync<br>SN_DO_StopSync<br>SN_DO_SelectSyncCB_Grid1<br>SN_DO_SelectSyncCB_Gen1<br>SN_DO_SelectSyncCB_Gen3<br>SN_DO_SelectSyncCB_Gen3<br>SN_DO_SelectSyncCB_Gen4<br>SN_DO_SelectSyncCB_Gen4<br>SN_DO_SelectSyncCB_Gen4<br>SN_DO_SelectSyncCB_Gen4<br>SN_DO_SelectSyncCB_Gen4<br>SN_DO_SelectSyncCB_Gen4<br>SN_DO_SelectSyncCB_Gen1                                                                                                    | BoollO           BoollO                                                                                                    |     |
| 51<br>52<br>53<br>54<br>55<br>56<br>56<br>56<br>56<br>56<br>56<br>56<br>56<br>56<br>56<br>56<br>57<br>70<br>71<br>72<br>73<br>74<br>75<br>76<br>77<br>78<br>79<br>50<br>51                               | SN_DI_SelectSyncGen_Gen2_FB<br>SN_DI_SelectSyncGen_Gen2_FB<br>SN_DI_SelectSyncGen_Gen3_FB<br>SN_DI_SelectSyncGen_Gen4_FB<br>SN_DI_SelectParamSet_Gen1_FB<br>SN_DI_SelectParamSet_Gen2_FB<br>SN_DI_SelectParamSet_Gen3_FB<br>SN_DI_SelectParamSet_Gen4_FB<br>SN_DO_StopSync<br>SN_DO_StopSync<br>SN_DO_StopSync<br>SN_DO_StopSync<br>SN_DO_SelectSyncCB_Grid1<br>SN_DO_SelectSyncCB_Gen1<br>SN_DO_SelectSyncCB_Gen3<br>SN_DO_SelectSyncCB_Gen3<br>SN_DO_SelectSyncCB_Gen4<br>SN_DO_SelectSyncCB_Gen4<br>SN_DO_SelectSyncCB_Gen4<br>SN_DO_SelectSyncCB_Gen4<br>SN_DO_SelectSyncCB_Gen4<br>SN_DO_SelectSyncCB_Gen1<br>SN_DO_SelectSyncCB_Gen4<br>SN_DO_SelectSyncCB_Gen4<br>SN_DO_SelectSyncCB_Gen1<br>SN_DO_SelectSyncCB_Gen4<br>SN_DO_SelectSyncCB_Gen4<br>SN_DO_SelectSyncCB_Gen5<br>SN_DO_SelectSyncCB_Gen6<br>SN_DO_SelectSyncCB_Gen6<br>SN_DO_SelectSyncCB_Gen7<br>SN_DO_SelectSyncCB_Gen7<br>SN_DSS<br>SN_DO_SELSS<br>SN_DD_SS<br>SN_DD_SS<br>SN_DD_SS<br>SN_DD_SS<br>SN_DD_SS<br>SN_DD_SS<br>SN_DD_SS<br>SN_DD_SS<br>SN_DD_SS<br>SN_DD_SS<br>SN_DD_SS<br>SN_DD_SS<br>SN_DD_SS<br>SN_DD_SS<br>SN_DD_SS<br>SN_DD_SS<br>SN_DD_SS<br>SN_DD_SS<br>SN_DD_SS<br>SN_DD_SS<br>SN_DD_SS<br>SN_DS<br>SN_DD_SS<br>SN_DD_SS<br>SN_DD_SS<br>SN | BoollO           BoollO                                                                                  |     |
| 51<br>52<br>53<br>54<br>55<br>56<br>56<br>56<br>56<br>56<br>56<br>57<br>56<br>56<br>57<br>57<br>70<br>71<br>72<br>73<br>74<br>75<br>76<br>77<br>78<br>79<br>80<br>81<br>82                               | SN_DI_SelectSyncGen_Gen2_FB<br>SN_DI_SelectSyncGen_Gen2_FB<br>SN_DI_SelectSyncGen_Gen3_FB<br>SN_DI_SelectSyncGen_Gen4_FB<br>SN_DI_SelectParamSet_Gen4_FB<br>SN_DI_SelectParamSet_Gen2_FB<br>SN_DI_SelectParamSet_Gen3_FB<br>SN_DI_SelectParamSet_Gen4_FB<br>SN_DO_StopSync<br>SN_DO_StopSync<br>SN_DO_StopSync<br>SN_DO_StopSync<br>SN_DO_SelectSyncCB_Grid1<br>SN_DO_SelectSyncCB_Gen1<br>SN_DO_SelectSyncCB_Gen3<br>SN_DO_SelectSyncCB_Gen3<br>SN_DO_SelectSyncCB_Gen3<br>SN_DO_SelectSyncCB_Gen4<br>SN_DO_SelectSyncCB_Gen4<br>SN_DO_SelectSyncCB_Gen4<br>SN_DO_SelectSyncCB_Gen4<br>SN_DO_SelectSyncCB_Gen5<br>SN_DO_SelectSyncCB_Gen6<br>SN_DO_SelectSyncCB_Gen7<br>SN_DO_SelectSyncCB_Gen7<br>SN_DSSNCB_SSNCB_SSNCB_SSNCB_SSNCB_SSNCB_SSNCB_SSNCB_SSNCB_SSNCB_SSNCB_SSNCB_SSNCB_SSNCB_SSNCB_SSNCB_SSNCB_SSNCB_SSNCB_SSNCB_SSNCB_SSNCB_SSNCB_SSNCB_SSNCB_SSNCB_SSNCB_SSNCB_SSNCB_SSNCB_SSNCB_SSNCB                                                 | BoollO           BoollO                                                                                                    |     |
| 51<br>52<br>53<br>54<br>55<br>56<br>56<br>57<br>58<br>59<br>70<br>71<br>72<br>73<br>74<br>75<br>76<br>77<br>78<br>79<br>80<br>81<br>82<br>83                                                             | SN_DI_SelectSyncGen_Gen2_FB<br>SN_DI_SelectSyncGen_Gen2_FB<br>SN_DI_SelectSyncGen_Gen3_FB<br>SN_DI_SelectSyncGen_Gen4_FB<br>SN_DI_SelectParamSet_Gen1_FB<br>SN_DI_SelectParamSet_Gen2_FB<br>SN_DI_SelectParamSet_Gen3_FB<br>SN_DI_SelectParamSet_Gen4_FB<br>SN_DO_StartSync<br>SN_DO_StartSync<br>SN_DO_StartSyncCB_Grid1<br>SN_DO_SelectSyncCB_Grid2<br>SN_DO_SelectSyncCB_Gen3<br>SN_DO_SelectSyncCB_Gen3<br>SN_DO_SelectSyncCB_Gen4<br>SN_DO_SelectSyncCB_Gen3<br>SN_DO_SelectSyncCB_Gen4<br>SN_DO_SelectSyncCB_Gen4<br>SN_DO_SelectSyncCB_Gen4<br>SN_DO_SelectSyncCB_Gen4<br>SN_DO_SelectSyncCB_Gen3<br>SN_DO_SelectSyncGe_Gen3<br>SN_DO_SelectSyncGe_Gen3<br>SN_DO_SelectSyncGe_Gen3<br>SN_DO_SelectSyncGe_Gen3<br>SN_DO_SelectSyncGe_Gen3<br>SN_DO_SelectSyncGe_Gen3<br>SN_DO_SelectSyncGe_Gen3<br>SN_DO_SelectSyncGe_Gen3<br>SN_DO_SelectSyncGe_Gen3<br>SN_DO_SelectSyncGe_Gen3<br>SN_DO_SelectSyncGe_Gen3<br>SN_DO_SelectSyncGe_Gen3<br>SN_DO_SelectSyncGe_Gen4                                                                                                    | BoollO           BoollO                                                                                  |     |
| 51<br>52<br>53<br>54<br>55<br>56<br>56<br>56<br>56<br>56<br>56<br>56<br>57<br>58<br>50<br>70<br>71<br>72<br>73<br>74<br>75<br>76<br>77<br>78<br>79<br>80<br>81<br>82<br>83<br>84                         | SN_DI_SelectSyncGen_Gen2_FB<br>SN_DI_SelectSyncGen_Gen2_FB<br>SN_DI_SelectSyncGen_Gen3_FB<br>SN_DI_SelectSyncGen_Gen4_FB<br>SN_DI_SelectParamSet_Gen1_FB<br>SN_DI_SelectParamSet_Gen2_FB<br>SN_DI_SelectParamSet_Gen3_FB<br>SN_DI_SelectParamSet_Gen4_FB<br>SN_DO_StartSync<br>SN_DO_StartSync<br>SN_DO_StopSync<br>SN_DO_StelectSyncCB_Grid1<br>SN_DO_SelectSyncCB_Gen1<br>SN_DO_SelectSyncCB_Gen3<br>SN_DO_SelectSyncCB_Gen3<br>SN_DO_SelectSyncCB_Gen4<br>SN_DO_SelectSyncCB_Gen4<br>SN_DO_SelectSyncCB_Gen4<br>SN_DO_SelectSyncCB_Gen4<br>SN_DO_SelectSyncCB_Gen1<br>SN_DO_SelectSyncCB_Gen3<br>SN_DO_SelectSyncCB_Gen4<br>SN_DO_SelectSyncCB_Gen3<br>SN_DO_SelectSyncGen_Gen3<br>SN_DO_SelectSyncGen_Gen3<br>SN_DO_SelectSyncGen_Gen3<br>SN_DO_SelectSyncGen_Gen4<br>SN_DO_SelectParamSet_NoSync                                                                                                    | BoollO           BoollO                                                                                  |     |
| 51<br>52<br>53<br>54<br>55<br>56<br>56<br>56<br>56<br>56<br>56<br>56<br>56<br>56<br>56<br>56<br>56                                                                                                    | SN_DI_SelectSyncGen_Gen2_FB<br>SN_DI_SelectSyncGen_Gen3_FB<br>SN_DI_SelectSyncGen_Gen3_FB<br>SN_DI_SelectSyncGen_Gen4_FB<br>SN_DI_SelectParamSet_Gen1_FB<br>SN_DI_SelectParamSet_Gen2_FB<br>SN_DI_SelectParamSet_Gen3_FB<br>SN_DI_SelectParamSet_Gen4_FB<br>SN_D0_StartSync<br>SN_D0_StartSync<br>SN_D0_StartSyncCB_Grid1<br>SN_D0_SelectSyncCB_Grid2<br>SN_D0_SelectSyncCB_Gen3<br>SN_D0_SelectSyncCB_Gen3<br>SN_D0_SelectSyncCB_Gen3<br>SN_D0_SelectSyncCB_Gen3<br>SN_D0_SelectSyncCB_Gen3<br>SN_D0_SelectSyncCB_Gen3<br>SN_D0_SelectSyncCB_Gen3<br>SN_D0_SelectSyncCB_Gen3<br>SN_D0_SelectSyncCB_Gen3<br>SN_D0_SelectSyncCB_Gen3<br>SN_D0_SelectSyncCB_Gen3<br>SN_D0_SelectSyncCB_Gen3<br>SN_D0_SelectSyncCB_Gen3<br>SN_D0_SelectSyncCB_Gen3<br>SN_D0_SelectSyncGe_Gen4<br>SN_D0_SelectSyncGe_Gen3<br>SN_D0_SelectSyncGe_Gen4<br>SN_D0_SelectSyncGe_Gen4<br>SN_D0_SelectSyncGe_Gen3<br>SN_D0_SelectSyncGe_Gen4<br>SN_D0_SelectParamSet_NoSync<br>SN_D0_SelectParamSet_Gen1                                                                                                    | BoollO           BoollO                                                |     |
| 51<br>52<br>53<br>54<br>55<br>56<br>56<br>57<br>70<br>71<br>72<br>73<br>74<br>75<br>76<br>77<br>78<br>90<br>81<br>82<br>83<br>84<br>85<br>86<br>80<br>80<br>80<br>80<br>80<br>80<br>80<br>80<br>80<br>80 | SN_DI_SelectSyncGen_Gen2_FB<br>SN_DI_SelectSyncGen_Gen3_FB<br>SN_DI_SelectSyncGen_Gen3_FB<br>SN_DI_SelectSyncGen_Gen4_FB<br>SN_DI_SelectParamSet_Gen1_FB<br>SN_DI_SelectParamSet_Gen2_FB<br>SN_DI_SelectParamSet_Gen3_FB<br>SN_DI_SelectParamSet_Gen4_FB<br>SN_D0_StartSync<br>SN_D0_StartSync<br>SN_D0_StartSyncCB_Grid1<br>SN_D0_SelectSyncCB_Grid2<br>SN_D0_SelectSyncCB_Gen3<br>SN_D0_SelectSyncCB_Gen3<br>SN_D0_SelectSyncCB_Gen3<br>SN_D0_SelectSyncCB_Gen3<br>SN_D0_SelectSyncCB_Gen3<br>SN_D0_SelectSyncCB_Gen3<br>SN_D0_SelectSyncCB_Gen3<br>SN_D0_SelectSyncCB_Gen3<br>SN_D0_SelectSyncCB_Gen3<br>SN_D0_SelectSyncCB_Gen3<br>SN_D0_SelectSyncCB_Gen3<br>SN_D0_SelectSyncCB_Gen3<br>SN_D0_SelectSyncCB_Gen3<br>SN_D0_SelectSyncCB_Gen3<br>SN_D0_SelectSyncGe_Gen4<br>SN_D0_SelectSyncGe_Gen3<br>SN_D0_SelectSyncGe_Gen4<br>SN_D0_SelectSyncGe_Gen3<br>SN_D0_SelectSyncGe_Gen4<br>SN_D0_SelectParamSet_Gen1<br>SN_D0_SelectParamSet_Gen1<br>SN_D0_SelectParamSet_Gen2                                                                                                    | BoollO           BoollO           Bo |     |

Figure 50 Example of application-defined data types for pmsSNSyncSuperv

| An example of the paramete | connections for the | pmsSNSyncSuperv | is shown in Figure 51. |
|----------------------------|---------------------|-----------------|------------------------|
|----------------------------|---------------------|-----------------|------------------------|

| Connections - Synchro   | onization pmsSNLib.pn | nsSNSyncSuperv                |                                                                     | _ D > |
|-------------------------|-----------------------|-------------------------------|---------------------------------------------------------------------|-------|
| iditor Edit ⊻iew Insert | Tools Window Help     |                               |                                                                     |       |
| 🗟 🖬 🔌 🖶 🙆               | 9 C & 12 🖸   6        | 🖗 🐴   🎥   🚍   A., 🗢 🗞         |                                                                     |       |
| Name                    | Data Type             | Parameter                     | Description                                                         | -     |
| 1 Name                  | string[30]            | 'Synchronization'             | IN EDIT: Name of the object                                         | _     |
| 2 Description           | string[40]            | Synchronization function      | IN EDIT: Description of the object                                  |       |
| 3 EvSeverity            | dint                  |                               | IN EDIT: Event severity                                             |       |
| 4 AlSeverity            | dint                  |                               | IN EDIT: Alarm severity                                             |       |
| 5 Class                 | dint                  |                               | IN EDIT: Alarm and Event Class                                      |       |
| 6 Enable                | bool                  | true                          | IN: Enable module execution                                         |       |
| 7 NetTopology           | pmsNetTopology        | pmsNode1.NetTopology          | IN: Network topology                                                |       |
| 8 iMV Freq              | pmsBBRealIO50         | pmsNode1.SN iMV Freq          | IN: Measured values Freq                                            |       |
| 9 iMV Volt              | pmsBBReallO50         | pmsNode1.SN iMV Volt          | IN: Measured values Voltage                                         |       |
| 10 PB01                 | dint                  | 2                             | IN: Power Bus Bar.01 type 1 = Generator, 2 = Grid                   |       |
| 11 PB02                 | dint                  | 2                             | IN: Power Bus Bar.02 type 1 = Generator, 2 = Grid                   |       |
| 12 PB03                 | dint                  | 1                             | IN: Power Bus Bar:03 type 0 = None, 1 = Generator                   |       |
| 13 PB04                 | dint                  | 1                             | IN: Power Bus Bar:04 type 0 = None, 1 = Generator                   |       |
| 14 PB05                 | dint                  | 1                             | IN: Power Bus Bar:05 type 0 = None, 1 = Generator                   |       |
| 15 PB06                 | dint                  | 1                             | IN: Power Bus Bar:06 type 0 = None, 1 = Generator                   |       |
| 16 PB07                 | dint                  | D                             | IN: Power Bus Bar.07 type 0 = None, 1 = Generator                   |       |
| 17 PB08                 | dint                  | D                             | IN: Power Bus Bar:08 type 0 = None, 1 = Generator                   |       |
| 18 PB09                 | dint                  | D                             | IN: Power Bus Bar.09 type 0 = None, 1 = Generator                   |       |
| 19 PB10                 | dint                  | D                             | IN: Power Bus Bar 10 type 0 = None, 1 = Generator                   |       |
| 20 PB11                 | dint                  | 0                             | IN: Power Bus Bar.11 type 0 = None, 1 = Generator                   |       |
| 21 PB12                 | dint                  | D                             | IN: Power Bus Bar 12 type 0 = None, 1 = Generator                   |       |
| 22 PB13                 | dint                  | D                             | IN: Power Bus Bar 13 type 0 = None, 1 = Generator                   |       |
| 23 PB14                 | dint                  | D                             | IN: Power Bus Bar.14 type 0 = None, 1 = Generator                   |       |
| 24 PB15                 | dint                  | D                             | IN: Power Bus Bar:15 type 0 = None, 1 = Generator                   |       |
| 25 IO Input             | pmsSNIOPar            | pmsNode1.SN IO Input          | IN: Feedback from synchronizing panel                               |       |
| 26 CB ID                | pmsSNCB ID            | pmsNode1.SN CB ID             | IN: CB Identity for CB with Sync request                            |       |
| 27 GNSynPar             | pmsGNSNPar            | pmsNode1.SN AllGenSynPar      | IN: Connection from Gen Control Modules                             |       |
| 28 CBSynPar             | pmsCBSNPar            | pmsNode1.SN AllCBSynPar       | IN: Connection from CBSync Control Modules                          |       |
| 29 ExtPar               | pmsSNExtPar           | pmsNode1.SN ExtPar            | IN: External Parameters                                             |       |
| 30 ParamSet             | pmsGenDint            | pmsNode1.SN ParamSet          | IN EDIT: Fill in corresponding parameter set for selected generator |       |
| 31 MaxNoGenSelectin     | on dint               | 4                             | IN: Maximum number of Generators participating in the sync process  |       |
| 32 FreqLowLimit         | real                  | pmsNode1.SN FreqLowLimit      | IN EDIT: Value of Frequency limit value for spurious powered bus    |       |
| 33 VoltLowLimit         | real                  | pmsNode1.SN VoltLowLimit      | IN EDIT: Value of Voltage limit value for spurious powered bus      |       |
| 34 SynCfgPar            | pmsSNCfgPar           | pmsNode1.SN SynCfgPar         | IN EDIT: Synchroniser timeout configuer                             |       |
| 35 SelectedGen          | pmsGenBool            | pmsNode1.SN SelectedGen       | OUT: HSI selected generators                                        |       |
| 36 SynGNPar             | pmsSNGNPar            | pmsNode1 SyncGNPar            | OUT: Connection to Gen Control Modules                              |       |
| 37 SyncOperation        | bool                  | pmsNode1 SN SyncOperation     | OUT: Sync operation in progress                                     |       |
| 38 SynCBPar             | pmsSNCBPar            | pmsNode1.SN_AllSynCBPar       | OUT: Connection to CBSync Control Modules                           |       |
| 39 UREE                 | dint                  | omsNode1 SN_UREF              | OUT: Indication of reference side (Bus har ID)                      |       |
| 40 UVAR                 | dint                  | pmsNode1 SN_UVAR              | OUT: Indication of variable side (Power source ID)                  |       |
| 41 IO Output            | pmsSNIOPar            | pmsNode1 SN IO Output         | OUT: Commands to synchronizing namel                                |       |
| Parameters              | participation of      | miner to a strong to a bothor | A A A A A A A A A A A A A A A A A A A                               |       |

Figure 51 Example of parameter connection in pmsSNSyncSuperv control module

#### 7.4.1.1 Connection of CB

The index numbers required for the circuit breakers in the network determination shall be calculated by the control module type *pmsBusConn*. An example of this module is shown in Figure 52.

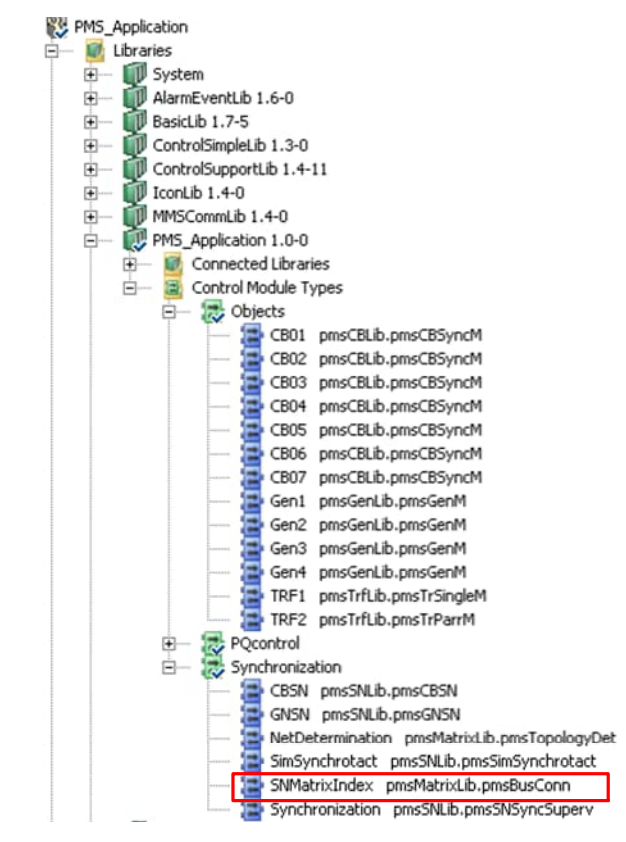

Figure 52 Example of pmsBusConn control module type instance

The faceplate aspect of the *pmsBusConn* module is shown in Figure 53 .This faceplate shall be utilized to assign the PBx and LBx identities for the circuit breakers of the network determination example presented in Figure 37.

| MatrixInde        | x : Faceplate I | PG2                       |          |
|-------------------|-----------------|---------------------------|----------|
| $\langle \rangle$ | SNMatrix        | Index                     |          |
| Matrix            |                 |                           |          |
| CB 01             | BB01            | • PBB01                   | -        |
| CB 02             | LBB02           | <ul> <li>PBB02</li> </ul> |          |
| CB 03             | LBB01           | • PBB03                   | 3 •      |
| CB 04             | LBB01           | ▪ PBB04                   | 1 -      |
| CB 05             | LBB02           | PBB05                     | 5 •      |
| CB 06             | LBB02           | PBB06                     | 5 🔹      |
| CB 07             | LBB01           | LBB02                     | 2 •      |
| CB 08             |                 | •                         | •        |
| CB 09             |                 | •                         | · .      |
| CB 10             |                 | •                         | • •      |
|                   |                 | Con                       | firms    |
|                   |                 | Con                       | mm       |
|                   |                 | -                         |          |
|                   | 00              | 000                       | <u>R</u> |

Figure 53 Example of pmsBusConn faceplate

A dropdown menu shall appear after a mouse-click on any of the cells inside the *pmsBusConn* faceplate. A busbar identity must be selected for each circuit breaker included in the network determination. The example in Figure 53shows that CB01 has been assigned with the identities LBB01 and PBB01, because according to the network example in Figure 37, the breaker CB01 is interconnecting bus LB01 with bus PB01.

When all circuit breakers are assigned with a pair of identities, the *pmsBusConn* control module will calculate the index numbers for each circuit breaker. The Figure 54 shows the output parameter *MatrixIndex*, in on-line mode, which shall contain the calculated index numbers for the configuration example in Figure 53.

| 🙂 🚳 🌸 🛸 🐨 🕊      |               |            |                                             |  |
|------------------|---------------|------------|---------------------------------------------|--|
| lame C           | Current Value | Data Type  | Variable                                    |  |
| – Reset fa       | alse          | bool       | <snmatrixindex.reset></snmatrixindex.reset> |  |
| MatrixIndex      |               | pmsCBIndex | pmsNode1.MatrixIndex                        |  |
| - CB001_Index1 1 |               | dint       | pmsNode1.MatrixIndex.CB001_Index1           |  |
| - CB001_Index2 3 | 6             | dint       | pmsNode1.MatrixIndex.CB001_Index2           |  |
| - CB002_Index1 2 |               | dint       | pmsNode1.MatrixIndex.CB002_Index1           |  |
| - CB002_Index2 3 | 7             | dint       | pmsNode1.MatrixIndex.CB002_Index2           |  |
| - CB003_Index1 1 |               | dint       | pmsNode1.MatrixIndex.CB003_Index1           |  |
| - CB003_Index2 3 | 8             | dint       | pmsNode1.MatrixIndex.CB003_Index2           |  |
| - CB004_Index1 1 |               | dint       | pmsNode1.MatrixIndex.CB004_Index1           |  |
| - CB004_Index2 3 | 9             | dint       | pmsNode1.MatrixIndex.CB004_Index2           |  |
| - CB005_Index1 2 |               | dint       | pmsNode1.MatrixIndex.CB005_Index1           |  |
| - CB005_Index2 4 | 0             | dint       | pmsNode1.MatrixIndex.CB005_Index2           |  |
| - CB006_Index1 2 | 1             | dint       | pmsNode1.MatrixIndex.CB006_Index1           |  |
| - CB006_Index2 4 | 1             | dint       | pmsNode1.MatrixIndex.CB006_Index2           |  |
| - CB007_Index1 1 |               | dint       | pmsNode1.MatrixIndex.CB007_Index1           |  |
| - CB007 Index2 2 | ( )           | dint       | pmsNode1.MatrixIndex.CB007 Index2           |  |

Figure 54 Example of parameter connections in pmsBusConn

The variable connected to the output parameter *MatrixIndex*, in the control module *pmsBusConn*, shall be further connected to the input parameter *CB* in the control module *pmsTopologyDet*. An example is shown in Figure 55.

| E Connections - SNM  | latrixIndex pmsBasicLib.j                      | pmsBusConn           |                                                      | _ 🗆 X    |
|----------------------|------------------------------------------------|----------------------|------------------------------------------------------|----------|
| Editor Edit View Ins | sert <u>T</u> ools <u>W</u> indow <u>H</u> elp |                      |                                                      |          |
| : 🔜 🖬 🔌 🖶 🧕          | 1                                              | 🏘 🍓   🎓   🚍   🗛 🗢 😘  |                                                      |          |
| Name                 | Data Type                                      | Parameter            | Description                                          | <b></b>  |
| 1 Reset              | bool                                           |                      | IN: Reset and clear the indexes                      |          |
| 2 MatrixIndex        | pmsCBIndex                                     | pmsNode1.MatrixIndex | OUT: Calculated Index Numbers (input from faceplate) | -        |
| Parameters /         |                                                |                      |                                                      | ▶ 11.    |
|                      |                                                |                      | Row 1, Col                                           | 5        |
| 🔚 Connections - NetD | Determination pmsBasicL                        | ib.pmsTopologyDet    |                                                      | _ 🗆 🗙    |
| Editor Edit View Ins | ert Iools <u>W</u> indow <u>H</u> elp          |                      |                                                      |          |
| : 🗟 🖬 🔌 🖶 🖻          | 190800                                         | 🎒 🎒 👔 🚍 🗛 🗢 😪        |                                                      |          |
| Name                 | Data Type                                      | Parameter            | Description                                          | *        |
| 1 Enable             | bool                                           | true                 | IN: Enable execution of the module                   |          |
| 2 CBIndex            | pmsCBIndex                                     | pmsNode1.MatrixIndex | IN: CB indexes NetMatrix                             |          |
| 3 iCB                | pmsCBIO                                        | pmsNode1.iCB         | IN: Status main circuit breakers                     |          |
| 4 NetSize            | pmsNetSize                                     | pmsNode1.NetSize     | IN: Size of the network                              |          |
| 5 NetTopology        | pmsNetTopology                                 | pmsNode1.NetTopology | OUT:Network topology                                 | <b>*</b> |
| Parameters /         |                                                |                      |                                                      | ► 11.    |
|                      |                                                |                      | Row 2 Col                                            | 5        |

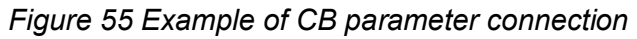

### 7.4.1.2 Connection of iCB

The parameter *iCB* shall be used for connecting the physical position feedback signals of the circuit breakers identified for the network determination Figure 37. An example of the necessary application code is shown in Figure 56.

| 🔚 Control module type - PM5_ApplicationLib.Synchronization                                                                 | _ 🗆 × |
|----------------------------------------------------------------------------------------------------|-------|
| Editor Edit View Insert Iools Window Help                                                                                  |       |
| :品品 彩彩   帚 외   ゥ ゃ ぷ 心白   舟 桑 品   余   ヨ   ‱ 品 碑   永 段   マ 와 ☆                                                              |       |
| Name Data Type Attributes Description                                                                                      | *     |
| 1 ioNode1 ioNode                                                                                                    |       |
| 2 pmsNode1 pmsNode                                                                                                    | *     |
| Parameters & Variables & External Variables & Function Blocks ,                                                            | •     |
|                                                                                                    |       |
| (*************************************                                                                                     |       |
| (*************************************                                                                                     |       |
|                                                                                                    |       |
| pmsNode1.iCB.CB001.01 := ioNode1.CB01_D1_FeedBackClosed;                                                                   |       |
| <pre>pmsNode1.iCB.CB001.SP := ioNode1.CB01_DI_FeedBackInService;</pre>                                                     |       |
| <pre>pmsNodel.iCB.CB001.L0 := ioNodel.CB01_DI_FeedBackLockedOut;</pre>                                                     |       |
| pmsNode1.iCB.CB002.CI := ioNode1.CB02 DI FeedBackClosed;                                                                   |       |
| <pre>pmsNode1.iCB.CB002.0I := ioNode1.CB02_DI_FeedBackOpened;</pre>                                                        |       |
| pmsNodel_iCB_CB002.SP := ioNodel_CB02_DI_FeedBackInService;                                                                |       |
| pmsNodel.iCB.CB002.10 := 10Nodel.CB02_D1_FeedbackLockedOut;                                                                |       |
| <pre>pmsNode1.iCB.CB003.CI := ioNode1.CB03_DI_FeedBackClosed;</pre>                                                        |       |
| pmsNode1.iCB.CB003.0I := ioNode1.CB03_DI_FeedBackOpened;                                                                   |       |
| pmsNodel iCB.CB003.SP := ioNodel.CB03_DI_FeedBackInService;                                                                |       |
| pmsmodel.icb.cb003.io iomodel.cb03_b1_reedbacklockedowc,                                                                   |       |
| <pre>pmsNode1.iCB.CB004.CI := ioNode1.CB04_DI_FeedBackClosed;</pre>                                                        |       |
| pmsNodel iCB CB004.0I := ioNodel CB04_DI FeedBackOpened;                                                                   |       |
| pmsNodel_ICB_CB004.57 := ioNodel_CB04_DI_reedBackInSerVice;<br>pmsNodel_ICB_CB004_IO := ioNodel_CB04_DI_reedBackInSerVice; |       |
|                                                                                                    |       |
| <pre>pmsNode1.iCB.CB005.CI := ioNode1.CB05_DI_FeedBackClosed;</pre>                                                        |       |
| pmsNodel.iCB.CB005.CD := ioNodel.CB05_DI_reedBackOpened;                                                                   |       |
| pmsNode1.iCB.CB005.IO := ioNode1.CB05_DI_FeedBackInService,                                                                |       |
|                                                                                                    |       |
| pmsNodel_iCB_CB006.CI := ioNodel_CB06_DI_FeedBackClosed;                                                                   |       |
| pmsNode1 (CB CB006 SP := ioNode1 CB06 DI FeedBackDened,                                                                    |       |
| pmsNode1.iCB.CB006.LO := ioNode1.CB06_DI_FeedBackLockedOut;                                                                |       |
| N 1 4 CD CDOOD OT C N 1 4 CDOOD DT D ID 101 1                                                                              |       |
| pmsNode1.1CB.CB007.0I := 10Node1.CB07_DI_FeedBackClosed;                                                                   |       |
| pmsNode1.iCB.CB007.SP := ioNode1.CB07_DI_FeedBackInService;                                                                |       |
| <pre>pmsNode1.iCB.CB007.LO := ioNode1.CB07_DI_FeedBackLockedOut;</pre>                                                     | -     |
| CodeSync_Config      CodeSync_SignalstN      CodeSync_SignalsOUT      I                                                    | •     |
|                                                                                                    | _ //_ |
| Row 83, Col 75                                                                                                    |       |

Figure 56 Example of application code for iCB connections

If the feedback signal for the service position of a circuit breaker (e.g. CB01) is not applicable for a specific project, it will still be required to permanently set the parameter *iCB.CB01.SP.Value* to true. If the feedback signal for the open position or the locked-out position of a circuit breaker (e.g. CB01) is not applicable for a specific project, the application code for the *iCB.CB01.OI* and *iCB.CB01.LO* can be omitted. The feedback signal for the closed position of a critical circuit breaker (e.g. CB01) is a minimum requirement for the network matrix and therefore the parameter *iCB.CB01.CI* must always be connected via application code.

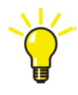

If a generator or grid is connected to a busbar via several interconnections, the network determination can be simplified by reducing the number of busbars and merging the number of circuit breakers. This option may prove useful when the maximum number of breakers (i.e. 160) is exceeded for a plant.

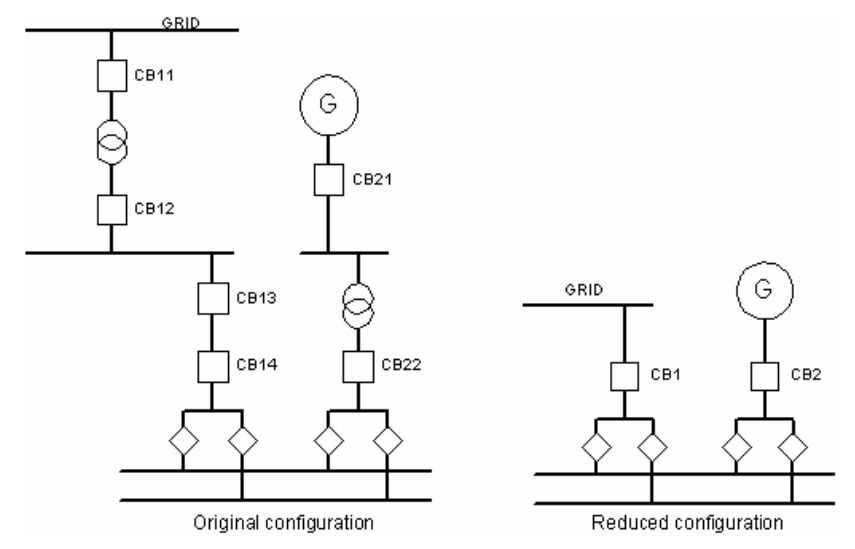

Figure 57 Example of reduced network determination

The following application code shall be used for combining the feedback positions from the circuit breakers shown in Figure 57:

| (* GRID *)                    |                           |
|-------------------------------|---------------------------|
| iCB.CB1.CI.Value :=           | = CB11.IOPAR.CI.Value AND |
|                               | CB12.IOPAR.CI.Value AND   |
|                               | CB13.IOPAR.CI.Value AND   |
|                               | CB14.IOPAR.CI.Value;      |
|                               |                           |
| iCB.CB1.OI.Value :=           | = CB11.IOPAR.OI.Value OR  |
|                               | CB12.IOPAR.OI.Value OR    |
|                               | CB13.IOPAR.OI.Value OR    |
|                               | CB14.IOPAR.OI.Value;      |
|                               |                           |
| iCB.CB1.SP.Value :=           | CB11.IOPAR.SP.Value AND   |
|                               | CB12.IOPAR.SP.Value AND   |
|                               | CB13.IOPAR.SP.Value AND   |
|                               | CB14.IOPAR.SP.Value;      |
| (* Gen 1 *)                   |                           |
| iCB.CB2.CI.Value:=            | CB21.IOPAR.CI.Value AND   |
|                               | CB22.IOPAR.CI.Value;      |
|                               |                           |
| iCB.CB2.OI.Value:=            | CB21.IOPAR.OI.Value OR    |
|                               | CB22.IOPAR.OI.Value;      |
|                               |                           |
| <pre>iCB.CB2.SP.Value:=</pre> | CB21.IOPAR.SP.Value AND   |
|                               | CB22.IOPAR.SP.Value;      |

#### 7.4.1.3 Connection of NetSize

The parameter NetSize shall be used to determine the maximum number of:

- circuit breakers
- power sources
- load busbars
- potential subnetworks
- grids

... used in the project. An example of the necessary application code is shown in Figure 58.

| 📑 Connections - NetDete                                   | ermination pmsBasicLi                     | b.pmsTopologyDet                                                                                                    |                                    |               |              | _ 🗆 🗙           |
|-----------------------------------------------------------|-------------------------------------------|----------------------------------------------------------------------------------------------------|------------------------------------|---------------|--------------|-----------------|
| Editor Edit View Insert                                   | <u>I</u> ools <u>₩</u> indow <u>H</u> elp |                                                                                                    |                                    |               |              |                 |
| : 🔜 🖬 🔌 🖶 🙆 🕛                                             | クマ ど 白 🗋 👌                                | A A A A                                                                                                    |                                    |               |              |                 |
| Name                                                      | Data Type                                 | Parameter                                                                                                    | Description                        |               |              | <b></b>         |
| 1 Enable                                                  | bool                                      | true                                                                                                    | IN: Enable execution of the module |               |              |                 |
| 2 CBIndex                                                 | pmsCBIndex                                | pmsNode1.MatrixIndex                                                                                                    | IN: CB indexes NetMatrix           |               |              |                 |
| 3 iCB                                                     | pmsCBIO                                   | pmsNode1.iCB                                                                                                    | IN: Status main circuit breakers   |               |              |                 |
| 4 NetSize                                                 | pmsNetSize                                | pmsNode1.NetSize                                                                                                    | N: Size of the network             |               |              |                 |
| 5 NetTopology                                             | pmsNetTopology                            | pmsNode1.NetTopology                                                                                                    | OUT:Network topology               |               |              | *               |
| Parameters                                                |                                           |                                                                                                    |                                    |               |              | ▶ <i>[]</i> ,   |
|                                                           |                                           |                                                                                                    |                                    |               | Row 1, Col 5 | Lukasz Dembicki |
|                                                           | 5                                         | Control module type - PMS ApplicationLib.Synch                                                                                                    | ronization                         | _ 🗆 ×         |              |                 |
| Editor Edit Yiew Insert Tools Window Help                 |                                           |                                                                                                    |                                    |               |              |                 |
| · 品目 多沙   冊 2] 9 2 2 3 1   冊 冊 品   金   記 品 尋   2 10   て計計 |                                           |                                                                                                    | 21                                 |               |              |                 |
| Name Data Type Attributes Description                     |                                           |                                                                                                    |                                    |               |              |                 |
|                                                           |                                           | 1 ioNode1 ioNode                                                                                                    |                                    |               |              |                 |
|                                                           | 1                                         | 2 pmsNode1 pmsNode                                                                                                    |                                    | -             |              |                 |
|                                                           |                                           | Parameters & Variables & External Varia                                                                                                    | bles / Function Blocks , •         | ▶ <i>[</i> ], |              |                 |
|                                                           | -<br>-                                    | <pre>(* Network Size configuration pmsNodel NetSize CBmax := 7; pmsNodel NetSize LBBmax := 2; pmsNodel NetSize NetOfGrids := 2; pmsNodel NetSize PBBmax := 6; pmsNodel NetSize SNmax := 2; </pre> |                                    | -             |              |                 |

Figure 58 Example of Network Size configuration

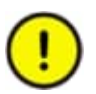

*NetworkSize* parameter is a one time setting and should not be modified during runtime of the code depending on different conditions.

*NetworkSize* setting for load busbars (*LBBmax*) and subnetworks to be monitored (*SNmax*) should be set to same value in the network determination.

### 7.4.1.4 Connection of iMV\_Freq and iMV\_Volt

The parameters *iMV\_Freq* and *iMV\_Volt* shall be used for connecting the analogue frequency and voltage measurements from the variable and reference side of the circuit breaker. An example of the necessary application code is shown in Figure 59.

| Control module typ               | e - PMS_Applicatio               | onLib.Synchroniza            | ition                        |                 | _ 🗆 ×     |
|----------------------------------|----------------------------------|------------------------------|------------------------------|-----------------|-----------|
| ditor E <u>d</u> it ⊻iew Inse    | ert <u>T</u> ools <u>W</u> indow | Help                         |                              |                 |           |
|                                  | D J L Y                          |                              | 18 🔊 🗔 👬 🗛 🏨                 | ਡਿ f9   了 ⊉↓ ⊉↑ |           |
| Name                             | Data Type                        | Attributes                   | Description                  |                 | <u>^</u>  |
| 1 ioNode1                        | ioNode                           |                              |                              |                 |           |
| 2 pmsNode1                       | pmsNode                          | tornal Variables             | Eurotion Blocks              |                 |           |
|                                  |                                  |                              |                              |                 | <u>ات</u> |
| (* Analog me<br>(*               | asurements fo                    | or Frequency                 | and Voltage                  | *)<br>*)        | Ê         |
| (* From BB01<br>(* From BB02     | : Grid-1<br>2 : Grid-2           |                              |                              | *)<br>*)        |           |
| (* From BB03<br>(* From BB04     | : Gen-1<br>: Gen-2               |                              |                              | *)<br>*)        |           |
| (* From BB05                     | : Gen-3                          |                              |                              | <b>*</b> )      |           |
| (* From BB16                     | : Bus A                          |                              |                              | *)              |           |
| (* From BB17<br>(*               | ': Bus B                         |                              |                              | *)<br>*)        | -         |
| ( <del>************</del> *      | **********                       | *********                    | *****                        | •************   |           |
| pmsNode1.SN_iM<br>pmsNode1.SN_iM | (V_Freq.BB01<br>(V_Volt.BB01     | = ioNode1.Gr<br>= ioNode1.Gr | id1_AI_Freq;<br>id1_AI_Volt; |                 |           |
| pmsNode1.SN_iM                   | W_Freq.BB02                      | = ioNode1.Gr                 | rid2_AI_Freq;                |                 |           |
| pmshoder.on_in                   |                                  |                              | . Idz_RI_VOIC,               |                 |           |
| pmsNodel.SN_1M<br>pmsNodel.SN_iM | IV_Freq.BB03<br>IV_Volt.BB03     | = ioNodel.Ge                 | enl_AI_Freq;<br>enl_AI_Volt; |                 |           |
| nwsNodel SN iM                   | W Freq BB04                      | = ioNodel Ge                 | an2 AT Freq.                 |                 |           |
| pmsNode1.SN_iM                   | V_Volt.BB04                      | = ioNode1.Ge                 | en2_AI_Volt;                 |                 |           |
| pmsNode1.SN_iM                   | V_Freq.BB05                      | = ioNode1.Ge                 | m3_AI_Freq;                  |                 |           |
| pmsNode1.SN_iM                   | Volt.BB05                        | = ioNode1.Ge                 | en3_AI_Volt;                 |                 |           |
| pmsNodel.SN_iM                   | V_Freq.BB06                      | = ioNode1.Ge                 | en4_AI_Freq;                 |                 |           |
| pmsNodel.SN_1M                   | IV_VOIT.BBU6                     | = 10Nodel.Ge                 | en4_A1_Volt;                 |                 |           |
| pmsNode1.SN_iM<br>pmsNode1.SN_iM | W_Freq.BB16<br>W_Volt.BB16       | = ioNode1.Bu<br>= ioNode1.Bu | usA_AI_Freq;<br>usA_AI_Volt; |                 |           |
| pmsNode1.SN iM                   | W Freg.BB17                      | = ioNode1.Bu                 | sB AI Freq;                  |                 |           |
| pmsNode1.SN_iM                   | V_Volt.BB17                      | = ioNode1.Bu                 | ISB_AI_Volt;                 |                 |           |
| ► CodeSync_Co                    | ontig_A_CodeSyn                  | c_signalsIN_/_               | CodeSync_SignalsOUT /        |                 | <u> </u>  |
|                                  |                                  |                              |                              | Row 83, Col 75  |           |

Figure 59 Example of application code for iMV\_Freq and iMV\_Volt

Ý

The example in Figure 59 shows that the variables pmsNode1.SN\_iMV\_Freq.BBxx and pmsNode1.SN\_iMV\_Volt.BBxx are receiving the frequency and voltage values from physical AI signals representing the field measurements.

The variables pmsNode1.SN\_iMV\_Freq and pmsNode1.SN\_iMV\_Volt shall be connected to the inputs iMV\_Freq and iMV\_Volt as shown in Figure 60.

| E Connections - Synchron | nization pmsSNLib.pn | nsSNSyncSuperv             |                                                                     | - O ×    |
|--------------------------|----------------------|----------------------------|---------------------------------------------------------------------|----------|
| Editor Edit View Insert  | Tools Window Help    |                            |                                                                     |          |
| : 🗟 🖬 🔌 🖶 🔊 🕐            | C & M D I            | 🕹 🦀   🎓   🚍   🗛 🗢 🔞        |                                                                     |          |
| Name                     | Data Type            | Parameter                  | Description                                                         | <u> </u> |
| 1 Name                   | string[30]           | 'Synchronization'          | IN EDIT: Name of the object                                         |          |
| 2 Description            | string[40]           | 'Synchronization function' | IN EDIT: Description of the object                                  |          |
| 3 EvSeverity             | dint                 |                            | IN EDIT: Event severity                                             |          |
| 4 AlSeverity             | dint                 |                            | IN EDIT: Alarm severity                                             |          |
| 5 Class                  | dint                 |                            | IN EDIT: Alarm and Event Class                                      |          |
| 6 Enable                 | bool                 | true                       | IN: Enable module execution                                         |          |
| 7 NetTopology            | pmsNetTopology       | pmsNode1.NetTopology       | IN: Network topology                                                |          |
| 8 iMV Freq               | pmsBBRealIO50        | pmsNode1.SN iMV Freq       | IN: Measured values Freq                                            |          |
| 9 iMV Volt               | pmsBBReallO50        | pmsNode1.SN iMV Volt       | IN: Measured values Voltage                                         |          |
| 10 PB01                  | dint                 | 2                          | IN: Power Bus Bar:01 type 1 = Generator, 2 = Grid                   |          |
| 11 PB02                  | dint                 | 2                          | IN: Power Bus Bar:02 type 1 = Generator, 2 = Grid                   |          |
| 12 PB03                  | dint                 | 1                          | IN: Power Bus Bar 03 type 0 = None, 1 = Generator                   |          |
| 13 PB04                  | dint                 | 1                          | IN: Power Bus Bar:04 type 0 = None, 1 = Generator                   |          |
| 14 PB05                  | dint                 | 1                          | IN: Power Bus Bar 05 type 0 = None, 1 = Generator                   |          |
| 15 PB06                  | dint                 | 1                          | IN: Power Bus Bar 06 type 0 = None, 1 = Generator                   |          |
| 16 PB07                  | dint                 | 0                          | IN: Power Bus Bar 07 type 0 = None, 1 = Generator                   |          |
| 17 PB08                  | dint                 | 0                          | IN: Power Bus Bar 08 type 0 = None, 1 = Generator                   |          |
| 18 PB09                  | dint                 | 0                          | IN: Power Bus Bar 09 type 0 = None, 1 = Generator                   |          |
| 19 PB10                  | dint                 | 0                          | IN: Power Bus Bar 10 type 0 = None, 1 = Generator                   |          |
| 20 PB11                  | dint                 | 0                          | IN: Power Bus Bar 11 type 0 = None, 1 = Generator                   |          |
| 21 PB12                  | dint                 | 0                          | IN: Power Bus Bar 12 type 0 = None, 1 = Generator                   |          |
| 22 PB13                  | dint                 | 0                          | IN: Power Bus Bar 13 type 0 = None, 1 = Generator                   |          |
| 23 PB14                  | dint                 | 0                          | IN: Power Bus Bar 14 type 0 = None, 1 = Generator                   |          |
| 24 PB15                  | dint                 | 0                          | IN: Power Bus Bar 15 type 0 = None, 1 = Generator                   |          |
| 25 IO Input              | pmsSNIOPar           | pmsNode1 SN IO Input       | IN: Feedback from synchronizing panel                               |          |
| 26 CB ID                 | pmsSNCB ID           | pmsNode1 SN_CB_ID          | IN: CB Identity for CB with Sync request                            |          |
| 27 GNSynPar              | pmsGNSNPar           | pmsNode1 SN_AllGepSynPar   | IN: Connection from Gen Control Modules                             |          |
| 28 CBSynPar              | nmsCBSNPar           | pmsNode1 SN_AllCBSynPar    | IN: Connection from CBSvnc Control Modules                          |          |
| 29 EvtPar                | nmsSNEvtPar          | nmsNode1 SN EvtPar         | IN: External Parameters                                             |          |
| 30 ParamSet              | nmsGenDint           | nmsNode1 SN ParamSet       | IN EDIT: Fill in corresponding parameter set for selected generator |          |
| 31 MaxNoGenSelection     | dint                 | 4                          | IN: Maximum number of Generators narticinating in the sync process  |          |
| 32 Fred owl imit         | real                 | nmsNode1 SN Fred owl imit  | IN EDIT. Value of Frequency limit value for sourious nowered bus    |          |
| 33 Volt owl imit         | real                 | pmsNode1.SN_/requowLimit   | IN EDIT: Value of Voltage limit value for spurious powered bus      |          |
| 34 SynCfgPar             | nmsSNCfgPar          | nmsNode1 SN_SynCfgPar      | IN EDIT. Sunchroniser timeout configurar                            |          |
| 35 SelectedGen           | nmsGenBool           | nmsNode1 SN_SelectedGen    | OUT: HSI calented generators                                        |          |
| 36 SunGNPor              | prisoendoor          | pmsNode1.SN_SelectedGen    | OUT: Connection to Con Control Medules                              |          |
| 37 SynoOperation         | had                  | prisivide1.Synconration    | OUT. Suga aparetian in program                                      |          |
| 39 SunCPDor              | pmoSNCPDor           | pmsNode1.SN_SyncOperation  | OUT: Connection to CRSuna Control Medules                           |          |
| 30 LIDEE                 | dint                 | pmshode1.SN_AlloyIICBFar   | OUT: Indication of reference cide (Buc her ID)                      |          |
|                          | dint                 | pmsNode1.SN_UVAP           | OUT: Indication of variable cide (Daviar course ID)                 |          |
| 40 0VAR                  | omeSNIOPer           | pmsNode1.SN_0VAR           | OUT: Commande to cynchronizing namel                                |          |
| A Parameters             | prosonioral          | prinsidode1.3id_IO_Odtput  | oor. commands to synchronizing panel                                | <b>_</b> |
|                          |                      |                            |                                                                     | <u> </u> |

Figure 60 Example of parameter connection iMV\_Freq and iMV\_Volt

#### 7.4.1.5 Connection of PB01...PB15

The parameters *PB01…PB15* shall be used for configuring the power sources (generators and grid connections) included in the network determination. An example of the necessary connections is shown in Figure 61.

| Be    | Connections - Synchronization pmsSNLib.pmsSNSyncSuperv |                |                            |                                                                     |          |
|-------|--------------------------------------------------------|----------------|----------------------------|---------------------------------------------------------------------|----------|
| Edito | Editor Eglit Yew Insert Iools Window Help              |                |                            |                                                                     |          |
| i i e | 8 📾 🖉 👘 🖉 👘                                            | r 1 4 1        | 🔒 🚔   🎥   🚍   🗛 🗢 🗞        |                                                                     |          |
|       | Name                                                   | Data Type      | Parameter                  | Description                                                         | <u> </u> |
| 1     | Name                                                   | string[30]     | 'Synchronization'          | IN EDIT: Name of the object                                         |          |
| 2     | Description                                            | string[40]     | 'Synchronization function' | IN EDIT: Description of the object                                  |          |
| 3     | EvSeverity                                             | dint           |                            | IN EDIT: Event severity                                             |          |
| 4     | AlSeverity                                             | dint           |                            | IN EDIT: Alarm severity                                             |          |
| 5     | Class                                                  | dint           |                            | IN EDIT: Alarm and Event Class                                      |          |
| 6     | Enable                                                 | bool           | true                       | IN: Enable module execution                                         |          |
| 7     | NetTopology                                            | pmsNetTopology | pmsNode1.NetTopology       | IN: Network topology                                                |          |
| 8     | iMV_Freq                                               | pmsBBRealIO50  | pmsNode1.SN_iMV_Freq       | IN: Measured values Freq                                            |          |
| 9     | iMV_Volt                                               | pmsBBRealIO50  | pmsNode1.SN_iMV_Volt       | IN: Measured values Voltage                                         |          |
| 10    | PB01                                                   | dint           | 2                          | IN: Power Bus Bar:01 type 1 = Generator, 2 = Grid                   |          |
| 11    | PB02                                                   | dint           | 2                          | IN: Power Bus Bar:02 type 1 = Generator, 2 = Grid                   |          |
| 12    | PB03                                                   | dint           | 1                          | IN: Power Bus Bar:03 type 0 = None, 1 = Generator                   |          |
| 13    | PB04                                                   | dint           | 1                          | IN: Power Bus Bar:04 type 0 = None, 1 = Generator                   |          |
| 14    | PB05                                                   | dint           | 1                          | IN: Power Bus Bar:05 type 0 = None, 1 = Generator                   |          |
| 15    | PB06                                                   | dint           | 1                          | IN: Power Bus Bar:06 type 0 = None, 1 = Generator                   |          |
| 16    | PB07                                                   | dint           | 0                          | IN: Power Bus Bar.07 type 0 = None, 1 = Generator                   |          |
| 17    | PB08                                                   | dint           | 0                          | IN: Power Bus Bar.08 type 0 = None, 1 = Generator                   |          |
| 18    | PB09                                                   | dint           | 0                          | IN: Power Bus Bar:09 type 0 = None, 1 = Generator                   |          |
| 19    | PB10                                                   | dint           | 0                          | IN: Power Bus Bar:10 type 0 = None, 1 = Generator                   |          |
| 20    | PB11                                                   | dint           | 0                          | IN: Power Bus Bar.11 type 0 = None, 1 = Generator                   |          |
| 21    | PB12                                                   | dint           | 0                          | IN: Power Bus Bar:12 type 0 = None, 1 = Generator                   |          |
| 22    | PB13                                                   | dint           | 0                          | IN: Power Bus Bar:13 type 0 = None, 1 = Generator                   |          |
| 23    | PB14                                                   | dint           | 0                          | IN: Power Bus Bar:14 type 0 = None, 1 = Generator                   |          |
| 24    | PB15                                                   | dint           | 0                          | IN: Power Bus Bar:15 type 0 = None, 1 = Generator                   |          |
| 25    | IO_Input                                               | pmsSNIOPar     | pmsNode1.SN_IO_Input       | IN: Feedback from synchronizing panel                               |          |
| 26    | CB_ID                                                  | pmsSNCB_ID     | pmsNode1.SN_CB_ID          | IN: CB Identity for CB with Sync request                            |          |
| 27    | GNSynPar                                               | pmsGNSNPar     | pmsNode1.SN_AllGenSynPar   | IN: Connection from Gen Control Modules                             |          |
| 28    | CBSynPar                                               | pmsCBSNPar     | pmsNode1.SN_AllCBSynPar    | IN: Connection from CBSync Control Modules                          |          |
| 29    | ExtPar                                                 | pmsSNExtPar    | pmsNode1.SN_ExtPar         | IN: External Parameters                                             |          |
| 30    | ParamSet                                               | pmsGenDint     | pmsNode1.SN_ParamSet       | IN EDIT: Fill in corresponding parameter set for selected generator |          |
| 31    | MaxNoGenSelection                                      | dint           | 4                          | IN: Maximum number of Generators participating in the sync process  |          |
| 32    | FreqLowLimit                                           | real           | pmsNode1.SN_FreqLowLimit   | IN EDIT: Value of Frequency limit value for spurious powered bus    |          |
| 33    | VoltLowLimit                                           | real           | pmsNode1.SN_VoltLowLimit   | IN EDIT: Value of Voltage limit value for spurious powered bus      |          |
| 34    | SynCfgPar                                              | pmsSNCfgPar    | pmsNode1.SN_SynCfgPar      | IN EDIT: Synchroniser timeout configpar                             |          |
| 35    | SelectedGen                                            | pmsGenBool     | pmsNode1.SN_SelectedGen    | OUT: HSI selected generators                                        |          |
| 36    | SynGNPar                                               | pmsSNGNPar     | pmsNode1.SyncGNPar         | OUT: Connection to Gen Control Modules                              |          |
| 37    | SyncOperation                                          | bool           | pmsNode1.SN_SyncOperation  | OUT: Sync operation in progress                                     |          |
| 38    | SynCBPar                                               | pmsSNCBPar     | pmsNode1.SN_AllSynCBPar    | OUT: Connection to CBSync Control Modules                           |          |
| 39    | UREF                                                   | dint           | pmsNode1.SN_UREF           | OUT: Indication of reference side (Bus bar ID)                      |          |
| 40    | UVAR                                                   | dint           | pmsNode1.SN_UVAR           | OUT: Indication of variable side (Power source ID)                  |          |
| 41    | IO_Output                                              | pmsSNIOPar     | pmsNode1.SN_IO_Output      | OUT: Commands to synchronizing panel                                | <b>_</b> |
| 4)    | Parameters                                             |                |                            | •                                                                   | ▶ //.    |
| 1     |                                                        |                |                            | Row 1, Col 5                                                        |          |

Figure 61 Example of parameter connection PB01-PB15

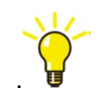

The example in Figure 61 reflects the configuration of the power sources in the network determination example from Figure 37. The PB01 and PB02 are set to number 2 because they represent the grid connections, while the PB03 to PB06 are set to number 1 because they represent the generators. The rest of PB07 to PB15 are set to number 0 because they are not applicable for the specific network determination.

### 7.4.1.1 Connection of IO\_Input and IO\_Output

The parameters *IO\_Input* and *IO\_Output* shall be used for configuring the I/O interface signals with the synchronizing equipment. An example of the necessary connections is shown in Figure 62 and Figure 63.

| 🔁 Control module type - PMS_Applicati | onLib.Synchroniza | ition                                           | _ 🗆 X |
|---------------------------------------|-------------------|-------------------------------------------------|-------|
| Editor Edit View Insert Tools Window  | Help              |                                                 |       |
| : 🔜 🖬 🚿 ờ 📾 🗩 👘 🤾                     | in 🗆 📣 🦀 (        | 新   参   田   読 品。毎   記 税   丁 会 会                 |       |
| Name Data Type                        | Attributes        | Description                                     |       |
| 1 ioNode1 ioNode                      | , and aloo        | 2000 mpilet                                     |       |
| 2 pmsNode1 pmsNode                    |                   |                                                 | -     |
| ↓ Parameters λ Variables λ Ex         | ternal Variables  | K Function Blocks                               | +     |
|                                       | **********        |                                                 |       |
| (* Interface with the Syn             | nchronizing I     | )evice (equipment) *)                           | -     |
| (*                                    |                   | *)                                              |       |
| (* Device is in "Remote"              | Point of Cor      | ntrol *)                                        |       |
| (* Device is "Ready"                  |                   | *)                                              |       |
| (* Device is "Operating"              |                   | *)                                              |       |
| (* Device in Error                    |                   | *)                                              |       |
| (* Feedback after activa              | ting the "Van     | RefExchange" relay *)                           |       |
| (* Feedbacks after active             | ating the "CH     | Selection relays *)                             |       |
| (* Feedbacks after active             | ating the "Ge     | merator belection relays *)                     |       |
| (*                                    | soing one of      | *)                                              |       |
| (******************                   | ***********       | ••••••••••••••••••••••••••••••••••••••          |       |
| preNodel SN TO Input Remote           |                   | Nodel SN DI Remote                              |       |
| pmsNode1.SN_IO_Input.SvncR            | eadv1 := id       | Nodel SN DI Ready:                              |       |
| pmsNode1.SN_IO_Input.Sync0            | perate1 := ic     | Node1.SN_DI_Operate;                            |       |
| pmsNode1.SN_IO_Input.SyncE:           | rror1 := ic       | oNode1.SN_DI_Error;                             |       |
| pmsNode1.SN_IO_Input.VarRes           | fEx := io         | Node1.SN_DI_ExchangeVarRefSide_FB;              |       |
| provedel SN TO Input CP1              |                   | Wedel SN DI SelectSumeCP Cridi FP:              |       |
| pmsNode1.SN_IO_Input.CB2              | := 10             | Nodel SN DI SelectSynccB Grid2 FB:              |       |
| pmsNode1.SN_IO_Input.CB3              | := io             | Node1.SN_DI_SelectSyncCB_Gen1_FB;               |       |
| pmsNode1.SN_IO_Input.CB4              | := ic             | Node1.SN_DI_SelectSyncCB_Gen2_FB;               |       |
| pmsNodel SN_IO_Input CB6              | := 10             | Nodel SN_DI_SelectSyncCB_Gen3_FB;               |       |
| pmsNode1.SN_IO_Input.CB7              | := ic             | Node1.SN_DI_SelectSyncCB_BusTieAB_FB;           |       |
|                                       |                   |                                                 |       |
| pmsNodel.SN_IO_Input.Gen1             | := 10             | Nodel.SN_DI_SelectSyncGen_Gen1_FB;              |       |
| pmsNode1.SN_IO_Input.Gen3             | := i0             | Nodel SN DI SelectSyncGen Gen3 FB:              |       |
| pmsNode1.SN_IO_Input.Gen4             | := ic             | Node1.SN_DI_SelectSyncGen_Gen4_FB;              |       |
| anaWadal SN TO Inaut Danas            |                   | Wedel CN DI CelestPerseCet NeCome ED.           |       |
| pmsNodel SN IO Input Param            | Set2 := 10        | Nodel SN DI SelectParamSet Gen1 FB:             |       |
| pmsNode1.SN_IO_Input.Param            | Set3 := id        | Node1.SN_DI_SelectParamSet_Gen1_FB;             |       |
| pmsNode1_SN_IO_Input_Param            | Set4 := ic        | Node1.SN_DI_SelectParamSet_Gen1_FB;             |       |
| pmswodel.SN_IU_input.Param            | bet5 := 10        | <pre>bnode1.5n_D1_SelectFaramSet_Gen1_FB;</pre> | -     |
| CodeSync_Config CodeSyn               | c_SignalsIN       | CodeSync_SignalsOUT / 4                         | 1     |
|                                       |                   | Pow 83 Col 75                                   |       |

*Figure 62 Example of application code for IO\_Input parameter* 

| 🖀 Control module type - PMS_ApplicationLib.Synchronization                                                                                                    | _ 🗆 ×    |
|----------------------------------------------------------------------------------------------------|----------|
| Editor Edit View Insert Iools Window Help                                                                                                    |          |
| 1 😡 🖬 乡 🅪 🗐 🤚 ୯ ४ 🕸 🗋 🖓 🍓 🏔 象 🖃 🔚 🏭 🔗 🕅 (7 計 計                                                                                                    |          |
| Name Data Type Attributes Description                                                                                                    | <u>*</u> |
| 1 ioNode1 ioNode                                                                                                    | _        |
| 2 pmsNode1 pmsNode                                                                                                    | -        |
| Parameters Variables External Variables Function Blocks 4                                                                                                    | <u> </u> |
| (*************************************                                                                                                    | -        |
| (* *)<br>(* OUTDUTE:                                                                                                    |          |
| (* Command for "Start" *)                                                                                                    |          |
| (* Command for "Stop" *) (* *)                                                                                                    |          |
| (* Energize the relay for "VarRefExchange" *)                                                                                                    |          |
| (* Energize the relay for "Generator Selection" *)                                                                                                    |          |
| (* Energize the selected generator's "Parameter Set" *) (* *)                                                                                                  |          |
| (` <del>******************************</del> )                                                                                                    |          |
| ioNode1.SN_D0_StartSync.Value := pmsNode1.SN_I0_Output.SyncStart.Va                                                                                            | lue;     |
| ioNode1.SN_D0_StopSync.Value := pmsNode1.SN_I0_Output.SyncStop.Val<br>ioNode1_SN_D0_ExchangeVarRefSide_Value := pmsNode1_SN_I0_Output_VarRefEx_Val             | ue;      |
|                                                                                                    |          |
| ioNode1.SN_D0_SelectSynccB_Grid2.Value := pmsNode1.SN_I0_Output.CB1.Value;                                                                                     |          |
| ioNode1.SN_DO_SelectSyncCB_Gen1.Value := pmsNode1.SN_IO_Output.CB3.Value;<br>ioNode1_SN_DO_SelectSyncCB_Gen2_Value := pmsNode1_SN_IO_Output_CB4_Value;         |          |
| ioNode1_SN_DO_SelectSyncCB_Gen3_Value = pmsNode1_SN_IO_Output.CB5_Value;                                                                                       |          |
| ioNodel.SN_D0_SelectSyncCB_BusTieAB.Value: = pmsNodel.SN_D0_Output.CB5.value;<br>ioNodel.SN_D0_SelectSyncCB_BusTieAB.Value: = pmsNodel.SN_I0_Output.CB7.Value; |          |
| ioNodel SN D0 SelectSuncCen Gen1 Value := nmsNodel SN T0 Output Gen1 Value:                                                                                    |          |
| ioNode1.SN_D0_SelectSyncGen_Gen2.Value := pmsNode1.SN_I0_Output.Gen2.Value;                                                                                    |          |
| ioNodel.SN_DO_SelectSyncGen_Gen3.Value := pmsNodel.SN_IO_Output.Gen3.Value;<br>ioNodel.SN_DO_SelectSyncGen_Gen4.Value := pmsNodel.SN_IO_Output.Gen4.Value;     |          |
| ioNodel SN DO SelectParamSet NoSunc Value:= nmeNodel SN TO Output ParamSet1 Va                                                                                 | lue      |
| ioNode1.SN_DO_SelectParamSet_Gen1.Value := pmsNode1.SN_IO_Output.ParamSet2.Va                                                                                  | lue:     |
| ioNodel.SN_DU_SelectParamSet_Gen2.Value := pmsNodel.SN_IU_Output.ParamSet3.Va<br>ioNodel.SN_DO_SelectParamSet_Gen3.Value := pmsNodel.SN_IO_Output.ParamSet4.Va | lue;     |
| ioNode1.SN_D0_SelectParamSet_Gen4.Value := pmsNode1.SN_I0_Output.ParamSet5.Va                                                                                  | lue;     |
|                                                                                                    |          |
|                                                                                                    |          |
|                                                                                                    | -        |
| CodeSync_Config & CodeSync_SignalsIN & CodeSync_SignalsOUT                                                                                                    | • //     |
| Row 36, Col 65                                                                                                    |          |

Figure 63 Example of application code for IO\_Output parameter

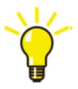

The example in Figure 62 shows that the variables *pmsNode1.SN\_IO\_Input.xx* are receiving the feedback signals from DI signals representing the status of the synchronizing device and the field selection relays (refer to the comments in the structure text code).

The example in Figure 63 shows that the variables *pmsNode1.SN\_IO\_Output.xx* are sending the software commands to DO outputs representing the operation commands towards the synchronizing device and the field relays (refer to the comments in the structure text code).

The variables pmsNode1.*SN\_IO\_Input and pmsNode1.SN\_IO\_Output* shall be connected to the parameters *IO\_Input and IO\_Output*, as shown in Figure 64.

| Вc    | Connections - Synchronization pmsSNLib.pmsSNSyncSuperv |                                  |                            |                                                                     |     |
|-------|--------------------------------------------------------|----------------------------------|----------------------------|---------------------------------------------------------------------|-----|
| Edito | or E <u>d</u> it ⊻iew Insert <u>I</u>                  | ools <u>W</u> indow <u>H</u> elp |                            |                                                                     |     |
|       |                                                        |                                  |                            |                                                                     |     |
|       | Name                                                   | Data Type                        | Parameter                  | Description                                                         | -   |
| 1     | Name                                                   | string[30]                       | 'Synchronization'          | IN EDIT: Name of the object                                         | _   |
| 2     | Description                                            | string[40]                       | 'Synchronization function' | IN EDIT: Description of the object                                  |     |
| 3     | EvSeverity                                             | dint                             |                            | IN EDIT: Event severity                                             |     |
| 4     | AlSeverity                                             | dint                             |                            | IN EDIT: Alarm severity                                             |     |
| 5     | Class                                                  | dint                             |                            | IN EDIT: Alarm and Event Class                                      |     |
| 6     | Enable                                                 | bool                             | true                       | IN: Enable module execution                                         |     |
| 7     | NetTopology                                            | pmsNetTopology                   | pmsNode1.NetTopology       | IN: Network topology                                                |     |
| 8     | iMV_Freq                                               | pmsBBRealIO50                    | pmsNode1.SN_iMV_Freq       | IN: Measured values Freq                                            |     |
| 9     | iMV_Volt                                               | pmsBBReallO50                    | pmsNode1.SN_iMV_Volt       | IN: Measured values Voltage                                         |     |
| 10    | PB01                                                   | dint                             | 2                          | IN: Power Bus Bar:01 type 1 = Generator, 2 = Grid                   |     |
| 11    | PB02                                                   | dint                             | 2                          | IN: Power Bus Bar:02 type 1 = Generator, 2 = Grid                   |     |
| 12    | PB03                                                   | dint                             | 1                          | IN: Power Bus Bar:03 type 0 = None, 1 = Generator                   |     |
| 13    | PB04                                                   | dint                             | 1                          | IN: Power Bus Bar:04 type 0 = None, 1 = Generator                   |     |
| 14    | PB05                                                   | dint                             | 1                          | IN: Power Bus Bar:05 type 0 = None, 1 = Generator                   |     |
| 15    | P806                                                   | dint                             | 1                          | IN: Power Bus Bar:06 type 0 = None, 1 = Generator                   |     |
| 16    | PB07                                                   | dint                             | 0                          | IN: Power Bus Bar:07 type 0 = None, 1 = Generator                   |     |
| 17    | P808                                                   | dint                             | 0                          | IN: Power Bus Bar.08 type 0 = None, 1 = Generator                   |     |
| 18    | PB09                                                   | dint                             | 0                          | IN: Power Bus Bar:09 type 0 = None, 1 = Generator                   |     |
| 19    | PB10                                                   | dint                             | 0                          | IN: Power Bus Bar:10 type 0 = None, 1 = Generator                   |     |
| 20    | PB11                                                   | dint                             | 0                          | IN: Power Bus Bar.11 type 0 = None, 1 = Generator                   |     |
| 21    | PB12                                                   | dint                             | 0                          | IN: Power Bus Bar:12 type 0 = None, 1 = Generator                   |     |
| 22    | PB13                                                   | dint                             | 0                          | IN: Power Bus Bar 13 type 0 = None, 1 = Generator                   |     |
| 23    | PB14                                                   | dint                             | 0                          | IN: Power Bus Bar:14 type 0 = None, 1 = Generator                   |     |
| 24    | PB15                                                   | dint                             | 0                          | IN: Power Bus Bar:15 type 0 = None, 1 = Generator                   |     |
| 25    | IO_Input                                               | pmsSNIOPar                       | pmsNode1.SN_IO_Input       | IN: Feedback from synchronizing panel                               |     |
| 26    | CB_ID                                                  | pmsSNCB_ID                       | pmsNode1.SN_CB_ID          | IN: CB Identity for CB with Sync request                            |     |
| 27    | GNSynPar                                               | pmsGNSNPar                       | pmsNode1.SN_AllGenSynPar   | IN: Connection from Gen Control Modules                             |     |
| 28    | CBSynPar                                               | pmsCBSNPar                       | pmsNode1.SN_AllCBSynPar    | IN: Connection from CBSync Control Modules                          |     |
| 29    | ExtPar                                                 | pmsSNExtPar                      | pmsNode1.SN_ExtPar         | IN: External Parameters                                             |     |
| 30    | ParamSet                                               | pmsGenDint                       | pmsNode1.SN_ParamSet       | IN EDIT: Fill in corresponding parameter set for selected generator |     |
| 31    | MaxNoGenSelection                                      | dint                             | 4                          | IN: Maximum number of Generators participating in the sync process  |     |
| 32    | FreqLowLimit                                           | real                             | pmsNode1.SN_FreqLowLimit   | IN EDIT: Value of Frequency limit value for spurious powered bus    |     |
| 33    | VoltLowLimit                                           | real                             | pmsNode1.SN_VoltLowLimit   | IN EDIT: Value of Voltage limit value for spurious powered bus      |     |
| 34    | SynCfgPar                                              | pmsSNCfgPar                      | pmsNode1.SN_SynCfgPar      | IN EDIT: Synchroniser timeout configpar                             |     |
| 35    | SelectedGen                                            | pmsGenBool                       | pmsNode1.SN_SelectedGen    | OUT: HSI selected generators                                        |     |
| 36    | SynGNPar                                               | pmsSNGNPar                       | pmsNode1.SyncGNPar         | OUT: Connection to Gen Control Modules                              |     |
| 37    | SyncOperation                                          | bool                             | pmsNode1.SN_SyncOperation  | OUT: Sync operation in progress                                     |     |
| 38    | SynCBPar                                               | pmsSNCBPar                       | pmsNode1.SN_AllSynCBPar    | OUT: Connection to CBSync Control Modules                           |     |
| 39    | UREF                                                   | dint                             | pmsNode1.SN_UREF           | OUT: Indication of reference side (Bus bar ID)                      |     |
| 40    | UVAR                                                   | dint                             | pmsNode1.SN_UVAR           | OUT: Indication of variable side (Power source ID)                  |     |
| 41    | IO_Output                                              | pmsSNIOPar                       | pmsNode1.SN_IO_Output      | OUT: Commands to synchronizing panel                                | -   |
| 4 >   | Parameters /                                           |                                  |                            |                                                                     | 11. |
|       |                                                        |                                  |                            | Down 1 Col 5                                                        |     |

Figure 64 Example of parameter connection IO\_Input and IO\_Output
### 7.4.1.2 Connection of CB\_ID

The parameter *CB\_ID* shall be used for activating the circuit breaker selection relays, depending on the faceplate of the pmsCBSyncM module which is initiating the synchronization process (refer to Figure 9). An example of the necessary application code is shown in Figure 65.

| 🔚 Control module type - PMS_A          | pplicationLib.Synchroni                                                                                                    | zation                 |                                        | _ 🗆 X    |
|----------------------------------------|----------------------------------------------------------------------------------------------------|------------------------|----------------------------------------|----------|
| Editor Edit View Insert Tools          | Window Help                                                                                                    |                        |                                        |          |
|                                        | r % i 🛛 🖗 🍕                                                                                                    | : 🗚 🔌 🖃 🏭 🗛 輝          | ਡ? ft9   了 ≙↓ ≙†                       |          |
| Name Data Typ                          | e Attributes                                                                                                    | Description            |                                        | <u> </u> |
| 1 ioNode1 ioNode                       |                                                                                                    |                        |                                        |          |
| 2 pmsNode1 pmsNode                     | 3                                                                                                    |                        |                                        | •        |
| Parameters Variables                   | External Variables                                                                                                    | Function Blocks        |                                        | <u> </u> |
| (************************************* | <pre>ay Assigment<br/>mer Grid-1<br/>mer Grid-2<br/>rator Gen1<br/>rator Gen3<br/>rator Gen4<br/>A-B Coupler<br/>:= 1:<br/>:= 2:<br/>:= 3:<br/>:= 4:<br/>:= 5:<br/>:= 6:<br/>:= 7.</pre> |                        | ************************************** |          |
| CodeSync_Config                        | odeSync_SignalsIN_                                                                                                    | CodeSync_SignalsOUT _/ |                                        | •        |
|                                        |                                                                                                    |                        | Row 90, Col 67                         | 1        |

Figure 65 Example of application code for CB\_ID parameter

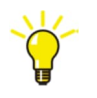

The example in Figure 65 shows that the variables *pmsNode1.SN\_CB\_ID.CB1...CB8* are set to a value representing the index number of the circuit breakers in the synchronizing scheme (refer to Table 56). The variable *pmsNode1.SN\_CB\_ID* shall be connected to the parameter CB\_ID, as shown in Figure 66.

According to the configuration example, when the circuit breaker with index 2 is selected for the synchronization, the variable *pmsNode1.SN\_IO\_Output.CB2.Value* will be set to true. The application code in Figure 63 shows that this variable will cause the selection relay for the Grid-2 breaker to be activated.

| Editor Edit View Incert                                                                                                    | zation pmsSNLib.pm | nsSNSyncSuperv             |                                                                     | - 🗆 ×    |  |
|----------------------------------------------------------------------------------------------------|--------------------|----------------------------|---------------------------------------------------------------------|----------|--|
| The first first fi |                    |                            |                                                                     |          |  |
| Name                                                                                                    | Data Tyne          | Parameter                  | Description                                                         |          |  |
| 1 Name                                                                                                    | string[30]         | 'Synchronization'          | IN EDIT. Name of the object                                         |          |  |
| 2 Description                                                                                                    | string[40]         | 'Synchronization function' | IN EDIT: Description of the object                                  |          |  |
| 3 EvSeverity                                                                                                    | dint               |                            | IN EDIT: Event severity                                             |          |  |
| 4 AlSeverity                                                                                                    | dint               |                            | IN EDIT: Alarm severity                                             |          |  |
| 5 Class                                                                                                    | dint               |                            | IN EDIT: Alarm and Event Class                                      |          |  |
| 6 Enable                                                                                                    | bool               | true                       | IN: Enable module execution                                         |          |  |
| 7 NetTopology                                                                                                    | pmsNetTopology     | pmsNode1.NetTopology       | IN: Network topology                                                |          |  |
| 8 iMV_Freq                                                                                                    | pmsBBReallO50      | pmsNode1.SN_iMV_Freq       | IN: Measured values Freq                                            |          |  |
| 9 iMV_Volt                                                                                                    | pmsBBReallO50      | pmsNode1.SN_iMV_Volt       | IN: Measured values Voltage                                         |          |  |
| 10 PB01                                                                                                    | dint               | 2                          | IN: Power Bus Bar.01 type 1 = Generator, 2 = Grid                   |          |  |
| 11 PB02                                                                                                    | dint               | 2                          | IN: Power Bus Bar.02 type 1 = Generator, 2 = Grid                   |          |  |
| 12 PB03                                                                                                    | dint               | 1                          | IN: Power Bus Bar.03 type 0 = None, 1 = Generator                   |          |  |
| 13 PB04                                                                                                    | dint               | 1                          | IN: Power Bus Bar:04 type 0 = None, 1 = Generator                   |          |  |
| 14 PB05                                                                                                    | dint               | 1                          | IN: Power Bus Bar.05 type 0 = None, 1 = Generator                   |          |  |
| 15 PB06                                                                                                    | dint               | 1                          | IN: Power Bus Bar.06 type 0 = None, 1 = Generator                   |          |  |
| 16 PB07                                                                                                    | dint               | 0                          | IN: Power Bus Bar.07 type 0 = None, 1 = Generator                   |          |  |
| 17 PB08                                                                                                    | dint               | 0                          | IN: Power Bus Bar:08 type 0 = None, 1 = Generator                   |          |  |
| 18 PB09                                                                                                    | dint               | 0                          | IN: Power Bus Bar.09 type 0 = None, 1 = Generator                   |          |  |
| 19 PB10                                                                                                    | dint               | 0                          | IN: Power Bus Bar 10 type 0 = None, 1 = Generator                   |          |  |
| 20 PB11                                                                                                    | dint               | 0                          | IN: Power Bus Bar.11 type 0 = None, 1 = Generator                   |          |  |
| 21 PB12                                                                                                    | dint               | 0                          | IN: Power Bus Bar:12 type 0 = None, 1 = Generator                   |          |  |
| 22 PB13                                                                                                    | dint               | 0                          | IN: Power Bus Bar:13 type 0 = None, 1 = Generator                   |          |  |
| 23 PB14                                                                                                    | dint               | 0                          | IN: Power Bus Bar:14 type 0 = None, 1 = Generator                   |          |  |
| 24 PB15                                                                                                    | dint               | 0                          | IN: Power Bus Bar 15 type 0 = None, 1 = Generator                   |          |  |
| 25 IO_Input                                                                                                    | pmsSNIOPar         | pmsNode1.SN_IO_Input       | IN: Feedback from synchronizing panel                               |          |  |
| 26 CB_ID                                                                                                    | pmsSNCB_ID         | pmsNode1.SN_CB_ID          | IN: CB Identity for CB with Sync request                            |          |  |
| 27 GNSynPar                                                                                                    | pmsGNSNPar         | pmsNode1.SN_AllGenSynPar   | IN: Connection from Gen Control Modules                             |          |  |
| 28 CBSynPar                                                                                                    | pmsCBSNPar         | pmsNode1.SN_AllCBSynPar    | IN: Connection from CBSync Control Modules                          |          |  |
| 29 ExtPar                                                                                                    | pmsSNExtPar        | pmsNode1.SN_ExtPar         | IN: External Parameters                                             |          |  |
| 30 ParamSet                                                                                                    | pmsGenDint         | pmsNode1.SN_ParamSet       | IN EDIT: Fill in corresponding parameter set for selected generator |          |  |
| 31 MaxNoGenSelection                                                                                                    | dint               | 4                          | IN: Maximum number of Generators participating in the sync process  |          |  |
| 32 FreqLowLimit                                                                                                    | real               | pmsNode1.SN_FreqLowLimit   | IN EDIT: Value of Frequency limit value for spurious powered bus    |          |  |
| 33 VoltLowLimit                                                                                                    | real               | pmsNode1.SN_VoltLowLimit   | IN EDIT: Value of Voltage limit value for spurious powered bus      |          |  |
| 34 SynCfgPar                                                                                                    | pmsSNCfgPar        | pmsNode1.SN_SynCfgPar      | IN EDIT: Synchroniser timeout configpar                             |          |  |
| 35 SelectedGen                                                                                                    | pmsGenBool         | pmsNode1.SN_SelectedGen    | OUT: HSI selected generators                                        |          |  |
| 36 SynGNPar                                                                                                    | pmsSNGNPar         | pmsNode1.SyncGNPar         | OUT: Connection to Gen Control Modules                              |          |  |
| 37 SyncOperation                                                                                                    | bool               | pmsNode1.SN_SyncOperation  | OUT: Sync operation in progress                                     |          |  |
| 38 SynCBPar                                                                                                    | pmsSNCBPar         | pmsNode1.SN_AllSynCBPar    | OUT: Connection to CBSync Control Modules                           |          |  |
| 39 UREF                                                                                                    | dint               | pmsNode1.SN_UREF           | OUT: Indication of reference side (Bus bar ID)                      |          |  |
| 40 UVAR                                                                                                    | dint               | pmsNode1.SN_UVAR           | OUT: Indication of variable side (Power source ID)                  |          |  |
| 41 IO_Output                                                                                                    | pmsSNIOPar         | pmsNode1.SN_IO_Output      | OUT: Commands to synchronizing panel                                | -        |  |
| Parameters                                                                                                    |                    |                            |                                                                     | <u> </u> |  |
|                                                                                                    |                    |                            | Row 1, Col 5                                                        | 14       |  |

Figure 66 Example of parameter connection CB\_ID

## 7.4.1.3 Connection of GNSynPar and SynGNPAr

The parameters *GNSynPar* and *SynGNPAr* are described in Connection of SyncGNPar and section Connection of GNSyncPar. Refer to Figure 47 and Figure 48 for the relevant examples.

## 7.4.1.4 Connection of SyncOperation

The parameter *SyncOperation* is providing a Boolean indication that the synchronization session is in progress and the control module pmsSNSyncSuperv is active. It can be used in project specific application logic or in graphic displays for presenting the status of the synchronization function. An example of the necessary connection is shown in Figure 67.

| Editor Edit View Insert I | ools <u>W</u> indow <u>H</u> elp |                           |                                                                    |          |
|---------------------------|----------------------------------|---------------------------|--------------------------------------------------------------------|----------|
|                           | NU K No PL 14                    |                           |                                                                    |          |
| NL                        |                                  | A 🗛   🚁   🔜   A., 🗢 😰     |                                                                    |          |
| Name                      | Data Type                        | Parameter                 | Description                                                        | <u> </u> |
| 1 Name                    | string[30]                       | 'Synchronization'         | IN EDIT: Name of the object                                        |          |
| 2 Description             | string[40]                       | Synchronization function  | IN EDIT: Description of the object                                 |          |
| 3 EvSeverity              | dint                             |                           | IN EDIT: Event severity                                            |          |
| 4 AlSeverity              | dint                             |                           | IN EDIT: Alarm severity                                            |          |
| 5 Class                   | dint                             |                           | IN EDIT: Alarm and Event Class                                     |          |
| 6 Enable                  | bool                             | true                      | IN: Enable module execution                                        |          |
| 7 NetTopology             | pmsNetTopology                   | pmsNode1.NetTopology      | IN: Network topology                                               |          |
| 8 iMV Freq                | pmsBBRealIO50                    | pmsNode1.SN iMV Freq      | IN: Measured values Freq                                           |          |
| 9 iMV Volt                | pmsBBReallO50                    | pmsNode1.SN iMV Volt      | IN: Measured values Voltage                                        |          |
| 10 PB01                   | dint                             | 2                         | IN: Power Bus Bar:01 type 1 = Generator, 2 = Grid                  |          |
| 11 PB02                   | dint                             | 2                         | IN: Power Bus Bar 02 type 1 = Generator, 2 = Grid                  |          |
| 12 PB03                   | dint                             | 1                         | IN: Power Bus Bar 03 type 0 = None, 1 = Generator                  |          |
| 13 PB04                   | dint                             | 1                         | IN: Power Bus Bar 04 type 0 = None 1 = Generator                   |          |
| 14 PB05                   | dint                             | 1                         | IN: Power Bus Bar 05 type 0 = None, 1 = Generator                  |          |
| 15 PB06                   | dint                             | 1                         | IN: Power Bus Bar $\Omega$ 5 type $\Omega$ = None 1 = Generator    |          |
| 16 PB07                   | dint                             | 0                         | IN: Power Bus Bar $\Omega$ type $\Omega$ = None 1 = Generator      |          |
| 17 PB08                   | dint                             | 0                         | IN: Power Bus Bar 08 type 0 = None, 1 = Generator                  |          |
| 18 PB09                   | dint                             | 0                         | IN: Power Bus Bar 09 type 0 = None, 1 = Generator                  |          |
| 19 PB10                   | dint                             | 0                         | IN: Power Bus Bar 10 type 0 = None, 1 = Generator                  |          |
| 20 PB11                   | dint                             | 0                         | IN: Prover Bus Bar 11 type 0 = None, 1 = Generator                 |          |
| 21 PB12                   | dint                             | 0                         | IN: Power Bus Bar 12 type 0 = None, 1 = Generator                  |          |
| 22 PB13                   | dint                             | 0                         | IN: Power Bus Bar 13 type 0 = None, 1 = Generator                  |          |
| 23 DB1/                   | dint                             | 0                         | IN: Power Bus Bar 14 type 0 = None, 1 = Generator                  |          |
| 24 0815                   | dint                             | 0                         | IN: Power Bus Bar 15 tune 0 = None, 1 = Cenerator                  |          |
| 24 PD15                   | omo@NIODor                       | pmoNedel SN IQ Input      | IN: Fower Dus Dation type 0 - None, 1 - Generator                  |          |
| 25 IO_IIIput              | phisonioral<br>pmsCNCP_ID        | pmsNode1.SN_IO_input      | IN. CP Identity for CP with Superconduct                           |          |
| 20 CD_ID                  | pmsSNCD_ID                       | pmsNode1.SN_CD_ID         | IN: CB Identity for CB with Sync request                           |          |
| 27 GNSynPar               | pmsGNSNPar                       | pmsNode1.SN_AliGenSynPar  | IN. Connection from Gen Control Modules                            |          |
| 28 CBSynPar               | pmsCBSNPar                       | pmsNode1.SN_AICBSynPar    | IN: Connection from CBSync Control Modules                         |          |
| 29 ExtPar                 | pmsSNExtPar                      | pmsNode1.SN_ExtPar        | IN: External Parameters                                            |          |
| 30 ParamSet               | pmsGenDint                       | pmsNode1.SN_ParamSet      | IN EUTE Fill in corresponding parameter set for selected generator |          |
| 31 MaxNoGenSelection      | dint                             | 4                         | IN: Maximum number of Generators participating in the sync process |          |
| 32 FreqLowLimit           | real                             | pmsNode1.SN_FreqLowLimit  | IN EDIT: Value of Frequency limit value for spurious powered bus   |          |
| 33 VoltLowLimit           | real                             | pmsNode1.SN_VoltLowLimit  | IN EDIT: Value of Voltage limit value for spurious powered bus     |          |
| 34 SynCtgPar              | pmsSNCtgPar                      | pmsNode1.SN_SynCtgPar     | IN EDIT: Synchroniser timeout configpar                            |          |
| 35 SelectedGen            | pmsGenBool                       | pmsNode1.SN_SelectedGen   | OUT: HSI selected generators                                       |          |
| 36 SynGNPar               | pmsSNGNPar                       | pmsNode1.SyncGNPar        | OUT: Connection to Gen Control Modules                             |          |
| 37 SyncOperation          | bool                             | pmsNode1.SN_SyncOperation | OUT: Sync operation in progress                                    |          |
| 38 SynCBPar               | pmsSNCBPar                       | pmsNode1.SN_AllSynCBPar   | OUT: Connection to CBSync Control Modules                          |          |
| 39 UREF                   | dint                             | pmsNode1.SN_UREF          | OUT: Indication of reference side (Bus bar ID)                     |          |
| 40 UVAR                   | dint                             | pmsNode1.SN_UVAR          | OUT: Indication of variable side (Power source ID)                 |          |
| 41 IO_Output              | pmsSNIOPar                       | pmsNode1.SN_IO_Output     | OUT: Commands to synchronizing panel                               |          |
| Parameters                |                                  |                           |                                                                    | • //.    |

Figure 67 Example of parameter connection SyncOperation

## 7.4.1.5 Connection of CBSynPar and SynCBPar

The parameters *CBSynPar* and *SynCBPar* are described in section Connection of SynCBPar and section Connection of CBSynPar. Refer to Figure 42 and Figure 43 for the relevant examples.

# 7.4.1.6 Connection of UREF and UVAR

The parameters *UREF* and *UVAR* are providing a numerical indication of the selected variable and reference side in the synchronization session. They can be used in project specific application logic or in graphic displays for presenting the variable and reference side. An example of the necessary connections is shown in Figure 68.

| E Connections - Synchroni                 | ization pmsSNLib.pm | 155NSyncSuperv                 |                                                                     |          |  |
|-------------------------------------------|---------------------|--------------------------------|---------------------------------------------------------------------|----------|--|
| Éditor Egit View Insert Iools Window Help |                     |                                |                                                                     |          |  |
|                                           |                     |                                |                                                                     |          |  |
| Name                                      | Data Type           | Parameter                      | Description                                                         | <b>_</b> |  |
| 1 Name                                    | string[30]          | 'Synchronization'              | IN EDIT: Name of the object                                         |          |  |
| 2 Description                             | string[40]          | 'Synchronization function'     | IN EDIT: Description of the object                                  |          |  |
| 3 EvSeverity                              | dint                |                                | IN EDIT: Event severity                                             |          |  |
| 4 AlSeverity                              | dint                |                                | IN EDIT: Alarm severity                                             |          |  |
| 5 Class                                   | dint                |                                | IN EDIT: Alarm and Event Class                                      |          |  |
| 6 Enable                                  | bool                | true                           | IN: Enable module execution                                         |          |  |
| 7 NetTopology                             | pmsNetTopology      | pmsNode1.NetTopology           | IN: Network topology                                                |          |  |
| 8 iMV_Freq                                | pmsBBRealIO50       | pmsNode1.SN_iMV_Freq           | IN: Measured values Freq                                            |          |  |
| 9 iMV_Volt                                | pmsBBReallO50       | pmsNode1.SN_iMV_Volt           | IN: Measured values Voltage                                         |          |  |
| 10 PB01                                   | dint                | 2                              | IN: Power Bus Bar:01 type 1 = Generator, 2 = Grid                   |          |  |
| 11 PB02                                   | dint                | 2                              | IN: Power Bus Bar:02 type 1 = Generator, 2 = Grid                   |          |  |
| 12 PB03                                   | dint                | 1                              | IN: Power Bus Bar:03 type 0 = None, 1 = Generator                   |          |  |
| 13 PB04                                   | dint                | 1                              | IN: Power Bus Bar:04 type 0 = None, 1 = Generator                   |          |  |
| 14 PB05                                   | dint                | 1                              | IN: Power Bus Bar.05 type 0 = None, 1 = Generator                   |          |  |
| 15 PB06                                   | dint                | 1                              | IN: Power Bus Bar.06 type 0 = None, 1 = Generator                   |          |  |
| 16 PB07                                   | dint                | 0                              | IN: Power Bus Bar:07 type 0 = None, 1 = Generator                   |          |  |
| 17 PB08                                   | dint                | 0                              | IN: Power Bus Bar.08 type 0 = None, 1 = Generator                   |          |  |
| 18 PB09                                   | dint                | 0                              | IN: Power Bus Bar:09 type 0 = None, 1 = Generator                   |          |  |
| 19 PB10                                   | dint                | 0                              | IN: Power Bus Bar:10 type 0 = None, 1 = Generator                   |          |  |
| 20 PB11                                   | dint                | 0                              | IN: Power Bus Bar.11 type 0 = None, 1 = Generator                   |          |  |
| 21 PB12                                   | dint                | 0                              | IN: Power Bus Bar:12 type 0 = None, 1 = Generator                   |          |  |
| 22 PB13                                   | dint                | 0                              | IN: Power Bus Bar.13 type 0 = None, 1 = Generator                   |          |  |
| 23 PB14                                   | dint                | 0                              | IN: Power Bus Bar:14 type 0 = None, 1 = Generator                   |          |  |
| 24 PB15                                   | dint                | 0                              | IN: Power Bus Bar 15 type 0 = None, 1 = Generator                   |          |  |
| 25 IO_Input                               | pmsSNIOPar          | pmsNode1.SN_IO_Input           | IN: Feedback from synchronizing panel                               |          |  |
| 26 CB_ID                                  | pmsSNCB_ID          | pmsNode1.SN_CB_ID              | IN: CB Identity for CB with Sync request                            |          |  |
| 27 GNSynPar                               | pmsGNSNPar          | pmsNode1.SN_AllGenSynPar       | IN: Connection from Gen Control Modules                             | £        |  |
| 28 CBSynPar                               | pmsCBSNPar          | pmsNode1.SN_AllCBSynPar        | IN: Connection from CBSync Control Modules                          |          |  |
| 29 ExtPar                                 | pmsSNExtPar         | pmsNode1.SN_ExtPar             | IN: External Parameters                                             |          |  |
| 30 ParamSet                               | pmsGenDint          | pmsNode1.SN_ParamSet           | IN EDIT: Fill in corresponding parameter set for selected generator |          |  |
| 31 MaxNoGenSelection                      | aint                | 4 mashindat Chi Frank and init | IN: Maximum number of Generators participating in the sync process  |          |  |
| 32 FreqLowLimit                           | real                | pmsNode1.SN_FreqLowLimit       | IN EDIT: Value of Frequency limit value for spurious powered bus    |          |  |
| 33 VoltLowLimit                           | real                | pmsNode1.SN_VoltLowLimit       | IN EDIT: Value of Voltage limit value for spurious powered bus      |          |  |
| 34 SyncigPar                              | pmsSivCigPar        | pmsNode1.SN_SynCigPar          | IN EUTE Synchroniser timeout configpar                              |          |  |
| 35 SelectedGen                            | pmsGenBool          | pmsNode1.SN_SelectedGen        | OUT: HSI selected generators                                        |          |  |
| 36 SynGNPar                               | pmsSNGNPar          | pmsNode1.SyncGNPar             | OUT: Connection to Gen Control Modules                              |          |  |
| 37 SyncOperation                          | DOOL                | pmsNode1.SN_SyncOperation      | OUT Sync operation in progress                                      |          |  |
| 30 SYNCBPar                               | pmsSNCBPar          | pmsNode1.SN_AIISynCDPar        | OUT connection to CBSync Control Modules                            |          |  |
| 40 UNAD                                   | dint                | pmsNode1.SN_UKEP               | OUT Indication of reference side (Dus bar ID)                       |          |  |
| 40 OVAR                                   | um<br>emeSNIODer    | pmsNode1.SN_UVAR               | OUT: Indication of variable side (Power source ID)                  |          |  |
| 41 IO_Output                              | prissivioPar        | pmsnude1.SN_IO_Output          | OUT. Commands to synchronizing panel                                | <u> </u> |  |
| (r drumeters)                             |                     |                                |                                                                     |          |  |
|                                           |                     |                                | Row 1, Col 5                                                        | 4        |  |

Figure 68 Example of parameter connection UREF and UVAR

### 7.4.1.7 Connection of ParamSet

The *ParamSet* shall be used for activating the parameter sets utilized by the synchronization equipment, depending on the pmsGenM module which is participating in the synchronization process. An example of the necessary application code is shown in Figure 69.

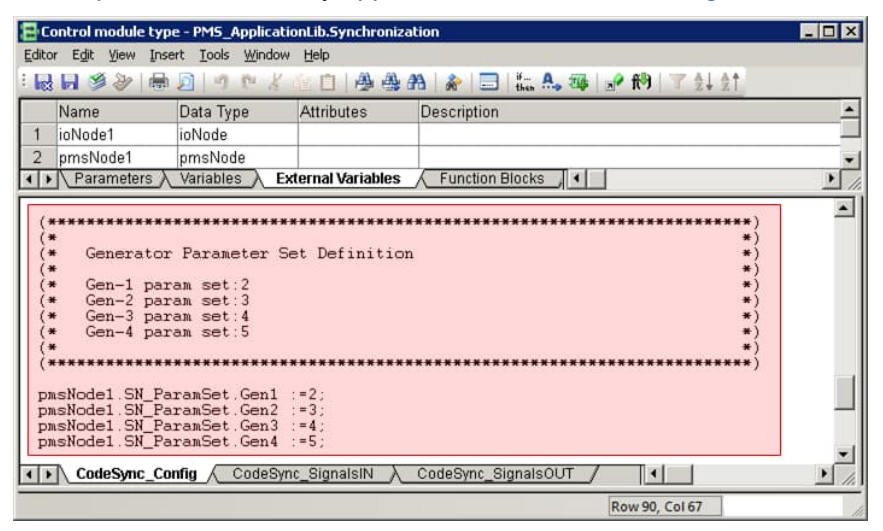

Figure 69 Example of application code for ParamSet parameter

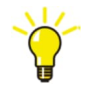

The example in Figure 69 shows that the variables

*pmsNode1.SN\_ParamSet.Gen1...Gen4* are set to a value representing the desired parameter set. The variable *pmsNode1.SN\_ParamSet* shall be connected to the parameter *ParamSet*, as shown in Figure 68.

According to the configuration example, when the generator 4 is selected for the synchronization, the variable *pmsNode1.SN\_IO\_Output.ParamSet5.Value* will be set to true. The application code in Figure 63 shows that this variable will cause the output for parameter set 5 to be activated.

| E Connections - Synchroni            | zation pms5NLib.pm | ns5N5ync5uperv             |                                                                     | _ <b>_</b> × |  |
|--------------------------------------|--------------------|----------------------------|---------------------------------------------------------------------|--------------|--|
| zator tgit yew Inset Ioos Window Hep |                    |                            |                                                                     |              |  |
|                                      | 1° 4 91 🖬 🕅        |                            |                                                                     |              |  |
| Name                                 | Data Type          | Parameter                  | Description                                                         | <u> </u>     |  |
| 1 Name                               | string[30]         | 'Synchronization'          | IN EDIT: Name of the object                                         |              |  |
| 2 Description                        | string[40]         | 'Synchronization function' | IN EDIT: Description of the object                                  |              |  |
| 3 EvSeverity                         | dint               |                            | IN EDIT: Event severity                                             |              |  |
| 4 AlSeverity                         | dint               |                            | IN EDIT: Alarm severity                                             |              |  |
| 5 Class                              | dint               |                            | IN EDIT: Alarm and Event Class                                      |              |  |
| 6 Enable                             | bool               | true                       | IN: Enable module execution                                         |              |  |
| 7 NetTopology                        | pmsNetTopology     | pmsNode1.NetTopology       | IN: Network topology                                                |              |  |
| 8 IMV_Freq                           | pmsBBReallO50      | pmsNode1.SN_iMV_Freq       | IN: Measured values Freq                                            |              |  |
| 9 iMV_Volt                           | pmsBBReallO50      | pmsNode1.SN_iMV_Volt       | IN: Measured values Voltage                                         |              |  |
| 10 PB01                              | dint               | 2                          | IN: Power Bus Bar:01 type 1 = Generator, 2 = Grid                   |              |  |
| 11 PB02                              | dint               | 2                          | IN: Power Bus Bar:02 type 1 = Generator, 2 = Grid                   |              |  |
| 12 PB03                              | dint               | 1                          | IN: Power Bus Bar:03 type 0 = None, 1 = Generator                   |              |  |
| 13 PB04                              | dint               | 1                          | IN: Power Bus Bar:04 type 0 = None, 1 = Generator                   |              |  |
| 14 PB05                              | dint               | 1                          | IN: Power Bus Bar:05 type 0 = None, 1 = Generator                   |              |  |
| 15 PB06                              | dint               | 1                          | IN: Power Bus Bar:06 type 0 = None, 1 = Generator                   |              |  |
| 16 PB07                              | dint               | 0                          | IN: Power Bus Bar:07 type 0 = None, 1 = Generator                   |              |  |
| 17 PB08                              | dint               | 0                          | IN: Power Bus Bar:08 type 0 = None, 1 = Generator                   |              |  |
| 18 PB09                              | dint               | 0                          | IN: Power Bus Bar:09 type 0 = None, 1 = Generator                   |              |  |
| 19 PB10                              | dint               | 0                          | IN: Power Bus Bar:10 type 0 = None, 1 = Generator                   |              |  |
| 20 PB11                              | dint               | 0                          | IN. Power Bus Bar.11 type 0 = None, 1 = Generator                   |              |  |
| 21 PB12                              | dint               | 0                          | IN: Power Bus Bar:12 type 0 = None, 1 = Generator                   |              |  |
| 22 PB13                              | dint               | 0                          | IN: Power Bus Bar:13 type 0 = None, 1 = Generator                   |              |  |
| 23 PB14                              | dint               | 0                          | IN: Power Bus Bar:14 type 0 = None, 1 = Generator                   |              |  |
| 24 PB15                              | dint               | 0                          | IN: Power Bus Bar:15 type 0 = None, 1 = Generator                   |              |  |
| 25 IO_Input                          | pmsSNIOPar         | pmsNode1.SN_IO_Input       | IN: Feedback from synchronizing panel                               |              |  |
| 26 CB_ID                             | pmsSNCB_ID         | pmsNode1.SN_CB_ID          | IN: CB Identity for CB with Sync request                            |              |  |
| 27 GNSynPar                          | pmsGNSNPar         | pmsNode1.SN_AllGenSynPar   | IN: Connection from Gen Control Modules                             |              |  |
| 28 CBSynPar                          | pmsCBSNPar         | pmsNode1.SN_AllCBSynPar    | IN: Connection from CBSync Control Modules                          |              |  |
| 29 ExtPar                            | pmsSNExtPar        | pmsNode1.SN_ExtPar         | IN: External Parameters                                             |              |  |
| 30 ParamSet                          | pmsGenDint         | pmsNode1.SN_ParamSet       | IN EDIT: Fill in corresponding parameter set for selected generator |              |  |
| 31 MaxNoGenSelection                 | dint               | 4                          | IN: Maximum number of Generators participating in the sync process  |              |  |
| 32 FreqLowLimit                      | real               | pmsNode1.SN_FreqLowLimit   | IN EDIT: Value of Frequency limit value for spurious powered bus    |              |  |
| 33 VoltLowLimit                      | real               | pmsNode1.SN_VoltLowLimit   | IN EDIT: Value of Voltage limit value for spurious powered bus      |              |  |
| 34 SynCfgPar                         | pmsSNCfgPar        | pmsNode1.SN_SynCfgPar      | IN EDIT: Synchroniser timeout configpar                             |              |  |
| 35 SelectedGen                       | pmsGenBool         | pmsNode1.SN_SelectedGen    | OUT: HSI selected generators                                        |              |  |
| 36 SynGNPar                          | pmsSNGNPar         | pmsNode1.SyncGNPar         | OUT: Connection to Gen Control Modules                              |              |  |
| 37 SyncOperation                     | bool               | pmsNode1.SN_SyncOperation  | OUT: Sync operation in progress                                     |              |  |
| 38 SynCBPar                          | pmsSNCBPar         | pmsNode1.SN_AllSynCBPar    | OUT: Connection to CBSync Control Modules                           |              |  |
| 39 UREF                              | dint               | pmsNode1.SN_UREF           | OUT: Indication of reference side (Bus bar ID)                      |              |  |
| 40 UVAR                              | dint               | pmsNode1.SN_UVAR           | OUT: Indication of variable side (Power source ID)                  |              |  |
| 41 IO_Output                         | pmsSNIOPar         | pmsNode1.SN_IO_Output      | OUT: Commands to synchronizing panel                                |              |  |
| Parameters                           |                    |                            |                                                                     | • //         |  |
|                                      |                    |                            | Row 1, Col 5                                                        | 1            |  |

Figure 70 Example of parameter connection ParamSet

#### 7.4.1.8 Connection of MaxNoGenSelection

The parameter *MaxNoGenSelection* shall be used to configure the maximum allowed number of generators sets that can participate in adjusting of voltage/frequency in the synchronization process. This parameter is relevant for the synchronization of a network breaker (e.g. bus coupler) where more machines can participate in adjusting the voltage/frequency on the variable side of the breaker. An example of the necessary connections is shown in Figure 71.

| E Connections - Sy                        | nchronization pmsSNLib.pn | nsSNSyncSuperv             |                                                                     |     |  |  |  |
|-------------------------------------------|---------------------------|----------------------------|---------------------------------------------------------------------|-----|--|--|--|
| Editor Edit View Insert Tools Window Help |                           |                            |                                                                     |     |  |  |  |
| : 🔜 🖬 🖉 📾 🕽                               |                           |                            |                                                                     |     |  |  |  |
| Name                                      | Data Type                 | Parameter                  | Description                                                         |     |  |  |  |
| 1 Name                                    | string[30]                | 'Synchronization'          | IN EDIT: Name of the object                                         |     |  |  |  |
| 2 Description                             | string[40]                | 'Synchronization function' | IN EDIT: Description of the object                                  |     |  |  |  |
| 3 EvSeverity                              | dint                      |                            | IN EDIT: Event severity                                             |     |  |  |  |
| 4 AlSeverity                              | dint                      |                            | IN EDIT: Alarm severity                                             |     |  |  |  |
| 5 Class                                   | dint                      |                            | IN EDIT Alarm and Event Class                                       |     |  |  |  |
| 6 Enable                                  | hool                      | true                       | IN: Enable module execution                                         |     |  |  |  |
| 7 NetTopology                             | pmsNetTopology            | pmsNode1 NetTopology       | IN: Network topplagy                                                |     |  |  |  |
| 8 iMV Freq                                | nmsBBReall050             | pmsNode1 SN iMV Freq       | IN: Measured values Freq                                            |     |  |  |  |
| 9 iMV Volt                                | pmsBBReall050             | pmsNode1_SN_iMV_Volt       | IN: Measured values Voltage                                         |     |  |  |  |
| 10 PB01                                   | dint                      | 2                          | IN: Power Bus Bar 01 type 1 = Generator 2 = Grid                    |     |  |  |  |
| 11 PB02                                   | dint                      | 2                          | IN: Power Bus Bar 02 type 1 = Generator, 2 = Grid                   |     |  |  |  |
| 12 PB03                                   | dint                      | 1                          | IN: Power Bus Bar 03 type 0 = None 1 = Generator                    |     |  |  |  |
| 13 PB04                                   | dint                      | 1                          | IN: Power Bus Bar 04 type 0 = None, 1 = Generator                   |     |  |  |  |
| 14 PB05                                   | dint                      | 1                          | IN: Power Bus Bar 05 type $\Omega$ = None, 1 = Generator            |     |  |  |  |
| 15 PB06                                   | dint                      | 1                          | IN: Power Bus Bar 06 type 0 = None, 1 = Generator                   |     |  |  |  |
| 16 PB07                                   | dint                      | 0                          | IN: Power Bus Bar 07 type $0 = None, 1 = Generator$                 |     |  |  |  |
| 17 PB08                                   | dint                      | 0                          | IN: Power Bus Bar 08 type 0 = None, 1 = Generator                   |     |  |  |  |
| 18 PB09                                   | dint                      | 0                          | IN: Power Bus Bar 09 type 0 = None, 1 = Generator                   |     |  |  |  |
| 19 PB10                                   | dint                      | 0                          | IN: Power Bus Bar 10 type 0 = None, 1 = Generator                   |     |  |  |  |
| 20 PB11                                   | dint                      | 0                          | IN Prover Bus Bar 11 type 0 – None, 1 – Generator                   |     |  |  |  |
| 21 PB12                                   | dint                      | 0                          | IN: Power Bus Bar 12 type 0 = None, 1 = Generator                   |     |  |  |  |
| 22 PB13                                   | dint                      | 0                          | IN: Power Bus Bar 13 type 0 = None, 1 = Generator                   |     |  |  |  |
| 23 PB14                                   | dint                      | 0                          | IN: Power Bus Bar 14 type 0 = None 1 = Generator                    |     |  |  |  |
| 24 PB15                                   | dint                      | 0                          | IN: Power Bus Bar 15 type 0 = None, 1 = Generator                   |     |  |  |  |
| 25 IO Input                               | nmsSNIOPar                | nmsNode1 SN IO Input       | IN: Feedback from synchronizing page                                |     |  |  |  |
| 26 CB ID                                  | nmsSNCB ID                | pmsNode1 SN_CB_ID          | IN: CB Identity for CB with Sync request                            |     |  |  |  |
| 27 GNSynPar                               | nmsGNSNPar                | nmsNode1_SN_AllGenSynPar   | IN: Connection from Gen Control Modules                             |     |  |  |  |
| 28 CBSynPar                               | nmsCBSNPar                | pmsNode1 SN_AllCBSynPar    | IN: Connection from CBSvnc Control Modules                          |     |  |  |  |
| 29 ExtPar                                 | nmsSNExtPar               | pmsNode1 SN ExtPar         | IN: External Parameters                                             |     |  |  |  |
| 30 ParamSet                               | nmsGenDint                | nmsNode1 SN ParamSet       | IN EDIT: Fill in corresponding parameter set for selected generator |     |  |  |  |
| 31 MaxNoGenSe                             | lection dint              | 4                          | IN: Maximum number of Generators participating in the sync process  |     |  |  |  |
| 32 Fred owl imit                          | real                      | nmsNade1 SN Fred awl imit  | IN EDIT: Value of Frequency limit value for sources nowered hus     |     |  |  |  |
| 33 VoltI owd imit                         | real                      | pmsNode1 SN Volti owi imit | IN EDIT: Value of Voltage limit value for sources powered bus       |     |  |  |  |
| 34 SynCfaPar                              | nmeSNCfaPar               | nmsNode1 SN_SynCfgPar      | IN EDIT: Synchroniser timeout confignar                             |     |  |  |  |
| 35 SelectedGen                            | nmsGenBool                | nmsNode1 SN_SelectedGen    | OLIT: HSI selected generators                                       |     |  |  |  |
| 36 SynGNPar                               | nmsSNGNPar                | pmsNode1_SyncGNPar         | OUT: Connection to Gen Control Modules                              |     |  |  |  |
| 37 SyncOneration                          | hool                      | nmsNode1 SN SyncOneration  | OUT: Sync operation in progress                                     |     |  |  |  |
| 38 SynCBPar                               | pmsSNCBPar                | pmsNode1 SN_AllSynCBPar    | OUT: Connection to CBSvnc Control Modules                           |     |  |  |  |
| 39 UREE                                   | dint                      | pmsNode1 SN UREF           | OUT: Indication of reference side (Bus har ID)                      |     |  |  |  |
|                                           | dint                      | nmsNode1 SN LIVAR          | OUT: Indication of variable side (Power source ID)                  |     |  |  |  |
| 40 00AR                                   | nmeSNIOPer                | pmsNode1.SN_0.Output       | OLIT: Commande to synchronizing nanal                               |     |  |  |  |
| A Parameters                              | / prisonior at            | pmanager.on_io_output      | A A A A A A A A A A A A A A A A A A A                               |     |  |  |  |
| , aramatera                               | /                         |                            |                                                                     | /// |  |  |  |
|                                           |                           |                            | Row 1, Col 5                                                        | 1   |  |  |  |

Figure 71 Example of connection for MaxNoGenSelection

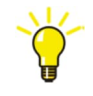

The Figure 71 presents an example where the parameter MaxNoGenSelection is assigned to the dint value 4. This indicates that maximum four generator sets can participate in the adjustment of voltage and frequency, on the variable side a of a network breaker network, during the synchronization process.

# 7.4.1.9 Connection of SelectedGen

The parameter *SelectedGen* provides an indication of which generator set(s) has been selected from the pmsSNSyncSuperv faceplate to participate in the synchronization process. An example of the necessary connections is shown in Figure 72.

| Bo   | Connections - Synchronization pmsSNSbncSuperv |                |                            |                                                                     |          |  |
|------|-----------------------------------------------|----------------|----------------------------|---------------------------------------------------------------------|----------|--|
| Edit | játor Eğit Yjew Insert Iools Window Help      |                |                            |                                                                     |          |  |
| Inc  |                                               |                |                            |                                                                     |          |  |
|      | Name                                          | Data Type      | Parameter                  | Description                                                         | <b>_</b> |  |
| 1    | Name                                          | string[30]     | 'Synchronization'          | IN EDIT: Name of the object                                         |          |  |
| 2    | Description                                   | string[40]     | 'Synchronization function' | IN EDIT: Description of the object                                  |          |  |
| 3    | EvSeverity                                    | dint           |                            | IN EDIT: Event severity                                             |          |  |
| 4    | AlSeverity                                    | dint           |                            | IN EDIT: Alarm severity                                             |          |  |
| 5    | Class                                         | dint           |                            | IN EDIT: Alarm and Event Class                                      |          |  |
| 6    | Enable                                        | bool           | true                       | IN: Enable module execution                                         |          |  |
| 7    | NetTopology                                   | pmsNetTopology | pmsNode1.NetTopology       | IN: Network topology                                                |          |  |
| 8    | iMV_Freq                                      | pmsBBRealIO50  | pmsNode1.SN_iMV_Freq       | IN: Measured values Freq                                            |          |  |
| 9    | iMV_Volt                                      | pmsBBReallO50  | pmsNode1.SN_iMV_Volt       | IN: Measured values Voltage                                         |          |  |
| 10   | PB01                                          | dint           | 2                          | IN: Power Bus Bar:01 type 1 = Generator, 2 = Grid                   |          |  |
| 11   | PB02                                          | dint           | 2                          | IN: Power Bus Bar.02 type 1 = Generator, 2 = Grid                   |          |  |
| 12   | PB03                                          | dint           | 1                          | IN: Power Bus Bar:03 type 0 = None, 1 = Generator                   |          |  |
| 13   | PB04                                          | dint           | 1                          | IN: Power Bus Bar:04 type 0 = None, 1 = Generator                   |          |  |
| 14   | PB05                                          | dint           | 1                          | IN: Power Bus Bar:05 type 0 = None, 1 = Generator                   |          |  |
| 15   | PB06                                          | dint           | 1                          | IN: Power Bus Bar:06 type 0 = None, 1 = Generator                   |          |  |
| 16   | PB07                                          | dint           | 0                          | IN: Power Bus Bar:07 type 0 = None, 1 = Generator                   |          |  |
| 17   | PB08                                          | dint           | 0                          | IN: Power Bus Bar:08 type 0 = None, 1 = Generator                   |          |  |
| 18   | PB09                                          | dint           | 0                          | IN: Power Bus Bar.09 type 0 = None, 1 = Generator                   |          |  |
| 19   | PB10                                          | dint           | 0                          | IN: Power Bus Bar:10 type 0 = None, 1 = Generator                   |          |  |
| 20   | PB11                                          | dint           | 0                          | IN: Power Bus Bar.11 type 0 = None, 1 = Generator                   |          |  |
| 21   | PB12                                          | dint           | 0                          | IN: Power Bus Bar:12 type 0 = None, 1 = Generator                   |          |  |
| 22   | PB13                                          | dint           | 0                          | IN: Power Bus Bar:13 type 0 = None, 1 = Generator                   |          |  |
| 23   | PB14                                          | dint           | 0                          | IN: Power Bus Bar:14 type 0 = None, 1 = Generator                   |          |  |
| 24   | PB15                                          | dint           | 0                          | IN: Power Bus Bar:15 type 0 = None, 1 = Generator                   |          |  |
| 25   | IO_Input                                      | pmsSNIOPar     | pmsNode1.SN_IO_Input       | IN: Feedback from synchronizing panel                               |          |  |
| 26   | CB_ID                                         | pmsSNCB_ID     | pmsNode1.SN_CB_ID          | IN: CB Identity for CB with Sync request                            |          |  |
| 27   | GNSynPar                                      | pmsGNSNPar     | pmsNode1.SN_AllGenSynPar   | IN: Connection from Gen Control Modules                             |          |  |
| 28   | CBSynPar                                      | pmsCBSNPar     | pmsNode1.SN_AllCBSynPar    | IN: Connection from CBSync Control Modules                          |          |  |
| 29   | ExtPar                                        | pmsSNExtPar    | pmsNode1.SN_ExtPar         | IN: External Parameters                                             |          |  |
| 30   | ParamSet                                      | pmsGenDint     | pmsNode1.SN_ParamSet       | IN EDIT: Fill in corresponding parameter set for selected generator |          |  |
| 31   | MaxNoGenSelection                             | dint           | 4                          | IN: Maximum number of Generators participating in the sync process  |          |  |
| 32   | FreqLowLimit                                  | real           | pmsNode1.SN_FreqLowLimit   | IN EDIT: Value of Frequency limit value for spurious powered bus    |          |  |
| 33   | VoltLowLimit                                  | real           | pmsNode1.SN_VoltLowLimit   | IN EDIT: Value of Voltage limit value for spurious powered bus      |          |  |
| 34   | SynCfgPar                                     | pmsSNCfgPar    | pmsNode1.SN_SynCfgPar      | IN EDIT: Synchroniser timeout configpar                             |          |  |
| 35   | SelectedGen                                   | pmsGenBool     | pmsNode1.SN_SelectedGen    | OUT: HSI selected generators                                        |          |  |
| 36   | SynGNPar                                      | pmsSNGNPar     | pmsNode1.SyncGNPar         | OUT: Connection to Gen Control Modules                              |          |  |
| 37   | SyncOperation                                 | bool           | pmsNode1.SN_SyncOperation  | OUT: Sync operation in progress                                     |          |  |
| 38   | SynCBPar                                      | pmsSNCBPar     | pmsNode1.SN_AllSynCBPar    | OUT: Connection to CBSync Control Modules                           |          |  |
| 39   | UREF                                          | dint           | pmsNode1.SN_UREF           | OUT: Indication of reference side (Bus bar ID)                      |          |  |
| 40   | UVAR                                          | dint           | pmsNode1.SN_UVAR           | OUT: Indication of variable side (Power source ID)                  |          |  |
| 41   | IO_Output                                     | pmsSNIOPar     | pmsNode1.SN_IO_Output      | OUT: Commands to synchronizing panel                                | -        |  |
| 4    | Parameters /                                  |                |                            |                                                                     | • //     |  |
|      |                                               |                |                            | Pow1 Col 5                                                          |          |  |

Figure 72 Example of connection SelectedGen

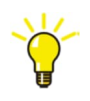

The parameter can be used for any external application logic needed for configuring the synchronization function.

#### 7.4.1.10 Connection of FreqLowLimit and VoltLowLimit

The parameters *FreqLowLimit* and *VoltLowLimit* shall be used for configuring the alarm limit settings for the spurious dead bus and spurious powered bus alarms. An example of the necessary connections is shown in Figure 73.

| 📑 Connections - Synchro                                                                                                    | nization pmsSNLib.pn                     | nsSNSyncSuperv                                    |                                                                     | - O × |
|----------------------------------------------------------------------------------------------------|------------------------------------------|---------------------------------------------------|---------------------------------------------------------------------|-------|
| Editor Edit View Insert                                                                                                    | <u>Tools</u> <u>W</u> indow <u>H</u> elp |                                                   |                                                                     |       |
| - 🗟 🖬 🔌 📾 🙆 🕨                                                                                                    | 1 1 1 1 1 1 1                            | 🗛 🗛   🎥   🚍   A., 🗢 🗞                             |                                                                     |       |
| Name                                                                                                    | Data Type                                | Parameter                                         | Description                                                         |       |
| 1 Name                                                                                                    | string[30]                               | 'Synchronization'                                 | IN EDIT: Name of the object                                         |       |
| 2 Description                                                                                                    | string[40]                               | 'Synchronization function'                        | IN EDIT: Description of the object                                  |       |
| 3 EvSeverity                                                                                                    | dint                                     |                                                   | IN EDIT: Event severity                                             |       |
| 4 AlSeverity                                                                                                    | v dint IN EDIT: Alarm severity           |                                                   | IN EDIT: Alarm severity                                             |       |
| 5 Class                                                                                                    | dint                                     |                                                   | IN EDIT: Alarm and Event Class                                      |       |
| 6 Enable                                                                                                    | bool                                     | true                                              | IN: Enable module execution                                         |       |
| 7 NetTopology                                                                                                    | pmsNetTopology                           | pmsNode1.NetTopology                              | IN: Network topology                                                |       |
| 8 iMV Freq                                                                                                    | pmsBBReallO50                            | pmsNode1.SN iMV Freq                              | IN: Measured values Freq                                            |       |
| 9 iMV Volt                                                                                                    | pmsBBReall050                            | omsNode1_SN_iMV_Volt                              | IN: Measured values Voltage                                         |       |
| 10 PB01                                                                                                    | dint                                     | 2                                                 | IN: Power Bus Bar 01 type 1 = Generator 2 = Grid                    |       |
| 11 PB02                                                                                                    | dint                                     | 2                                                 | IN: Power Bus Bar 02 type 1 = Generator 2 = Grid                    |       |
| 12 PB03                                                                                                    | dint                                     | 1                                                 | IN: Power Bus Bar 03 type 0 = None 1 = Generator                    |       |
| 13 PB04                                                                                                    | dint                                     | 1                                                 | IN: Power Bus Bar 04 type 0 = None, 1 = Generator                   |       |
| 14 PB05                                                                                                    | dint                                     | 1                                                 | IN: Power Bus Bar/05 type 0 = None, 1 = Generator                   |       |
| 15 PB06                                                                                                    | dint                                     | 1                                                 | IN: Power Bus Bands type 0 - None, 1 - Generator                    |       |
| 16 PB07                                                                                                    | dint                                     | 0                                                 | IN: Power Bus Bar07 type 0 = None, 1 = Generator                    |       |
| 17 2808                                                                                                    | dint                                     | 0                                                 | IN: Power Bus Bar08 type 0 = None, 1 = Generator                    |       |
| 18 0809                                                                                                    | dint                                     | 0                                                 | IN: Power Bus Bar 00 type 0 - None, 1 - Generator                   |       |
| To PD09 drift U drift U drift |                                          | IN: Power Bus Bar 10 type 0 - None, 1 - Generator |                                                                     |       |
| 13 PDIU<br>20 DP11                                                                                                    | dint                                     | 0                                                 | IN. Power Bus Bar to type 0 - None, 1 - Generator                   |       |
| 20 PD11                                                                                                    | dint                                     | 0                                                 | IN. Power Bus Bar 11 type 0 = None, 1 = Cenerator                   |       |
| 21 PD12                                                                                                    | dint                                     | 0                                                 | IN. Power Dus Dar, 12 type 0 – None, 1 – Generator                  |       |
| 22 PDI3                                                                                                    | dint                                     | 0                                                 | IN. Power Bus Bar, 13 type 0 = None, 1 = Generator                  |       |
| 23 PB14                                                                                                    | dint                                     | 0                                                 | IN: Power Bus Bar: 14 type U = None, 1 = Generator                  |       |
| 24 PD15                                                                                                    | dint<br>chiloDo                          | U amethodet ON IO Jacob                           | IN. Power Dus Dar, 15 type 0 = None, 1 = Generator                  |       |
| 25 IO_Input                                                                                                    | pms5NUPar                                | pmsNode1.SN_IO_Input                              | IN: Feedback from synchronizing panel                               |       |
|                                                                                                    | pmsSNCB_ID                               | pmsNode1.SN_CB_ID                                 | IN: CB Identity for CB with Sync request                            |       |
| 27 GNSynPar                                                                                                    | pmsGNSNPar                               | pmsNode1.SN_AllGenSynPar                          | IN: Connection from Gen Control Modules                             |       |
| 28 CBSynPar                                                                                                    | pmsCBSNPar                               | pmsNode1.SN_AllCBSynPar                           | IN: Connection from CBSync Control Modules                          |       |
| 29 ExtPar                                                                                                    | pmsSNExtPar                              | pmsNode1.SN_ExtPar                                | IN: External Parameters                                             |       |
| 30 ParamSet                                                                                                    | pmsGenDint                               | pmsNode1.SN_ParamSet                              | IN EDIT: Fill in corresponding parameter set for selected generator |       |
| 31 MaxNoGenSelection                                                                                                    | n dint                                   | 4                                                 | IN: Maximum number of Generators participating in the sync process  |       |
| 32 FreqLowLimit                                                                                                    | real                                     | pmsNode1.SN_FreqLowLimit                          | IN EDIT: Value of Frequency limit value for spurious powered bus    |       |
| 33 VoltLowLimit                                                                                                    | real                                     | pmsNode1.SN_VoltLowLimit                          | IN EDIT: Value of Voltage limit value for spurious powered bus      |       |
| 34 SynCfgPar                                                                                                    | pmsSNCfgPar                              | pmsNode1.SN_SynCfgPar                             | IN EDIT: Synchroniser timeout configpar                             |       |
| 35 SelectedGen                                                                                                    | pmsGenBool                               | pmsNode1.SN_SelectedGen                           | OUT: HSI selected generators                                        |       |
| 36 SynGNPar                                                                                                    | pmsSNGNPar                               | pmsNode1.SyncGNPar                                | OUT: Connection to Gen Control Modules                              |       |
| 37 SyncOperation                                                                                                    | bool                                     | pmsNode1.SN_SyncOperation                         | OUT: Sync operation in progress                                     |       |
| 38 SynCBPar                                                                                                    | pmsSNCBPar                               | pmsNode1.SN_AllSynCBPar                           | OUT: Connection to CBSync Control Modules                           |       |
| 39 UREF                                                                                                    | dint                                     | pmsNode1.SN_UREF                                  | OUT: Indication of reference side (Bus bar ID)                      |       |
| 40 UVAR                                                                                                    | dint                                     | pmsNode1.SN_UVAR                                  | OUT: Indication of variable side (Power source ID)                  |       |
| 41 IO_Output                                                                                                    | pmsSNIOPar                               | pmsNode1.SN_IO_Output                             | OUT: Commands to synchronizing panel                                | -     |
| Parameters                                                                                                    |                                          |                                                   |                                                                     | 1     |

Figure 73 Example of connection FreqLowLimit and VoltLowLimit

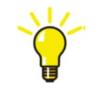

The variables pmsNode1.SN\_FreqLowLimit and pmsNode1.SN\_VoltLowLimit, from the example in Figure 73, are configured with initial values of 40 and 110 (for frequency and voltage respectively) as shown in Figure 50. When the network determination detects a de-energized contingency with frequency>40Hz or voltage>110kV, the spurious powered bus alarm will be generated. When the network determination detects an energized contingency with frequency<40Hz or voltage<110kV, the spurious dead bus alarm will be generated.

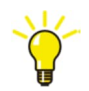

To disable spurious dead bus and spurious powered bus alarms where project does not have frequency and voltage measurements, temporary setting iMV\_Freq\Volt values for the busbars missing measurements will solve the problem. Caution is advised.

## 7.4.1.11 Connection of SynCfgPar

The parameter *SynCfgPar* shall be used for configuring time delay settings for the feedbacks received from the synchronization equipment and the selection relays. An example of the necessary settings is shown in Figure 74.

| Synchronization - PMS_Application.5     | ynchronization.Synchronization (pmsSNL      | ib.pms5NSyncSuperv) |                                           |               | _ 🗆 ×         |
|-----------------------------------------|---------------------------------------------|---------------------|-------------------------------------------|---------------|---------------|
| Editor Edit View Tools Window Help      |                                             |                     |                                           |               |               |
| 🙂 🐣 🖀 😹 🗗 🖸 🝸 🕯                         | t↓ 2↑                                       |                     |                                           |               |               |
| Name                                    | Current Value                               | Data Type           | Variable                                  | Initial Value | I/O Address 🔔 |
| - VoltLowLimit                          | 120.0                                       | real                | pmsNode1.SN_VoltLowLimit                  | 100           |               |
| □ SynCfgPar                             |                                             | pmsSNCfgPar         | pmsNode1.SN_SynCfgPar                     | default       |               |
| - SelCBTO                               | 0d0h0m2s0ms                                 | time                | pmsNode1.SN_SynCfgPar.SelCBTO             | 2s            |               |
| - SelGenTO                              | 0d0h0m2s0ms                                 | time                | pmsNode1.SN_SynCfgPar.SelGenTO            | 2s            |               |
| - SelSyncStartTO                        | 0d0h0m2s0ms                                 | time                | pmsNode1.SN_SynCfgPar.SelSyncStartTO      | 2s            |               |
| - SelSyncStopTO                         | 0d0h0m2s0ms                                 | time                | pmsNode1.SN_SynCfgPar.SelSyncStopTO       | 2s            |               |
| - SelParamSetTO                         | 0d0h0m2s0ms                                 | time                | pmsNode1.SN_SynCfgPar.SelParamSetTO       | 2s            |               |
| - SelVarExTO                            | 0d0h0m2s0ms                                 | time                | pmsNode1.SN_SynCfgPar.SelVarExTO          | 2s            |               |
| - SelSyncAutoTO                         | OdOhOmOsOms                                 | time                | pmsNode1.SN_SynCfgPar.SelSyncAutoTO       | Os            |               |
| - SelSyncTestTO                         | 0d0h0m0s0ms                                 | time                | pmsNode1.SN_SynCfgPar.SelSyncTestTO       | Os            |               |
| - SelSyncManTO                          | 0d0h0m0s0ms                                 | time                | pmsNode1.SN_SynCfgPar.SelSyncManTO        | Os            |               |
| - SyncCheck_TO                          | 0d0h0m2s0ms                                 | time                | pmsNode1.SN_SynCfgPar.SyncCheck_TO        | 2s            |               |
| - SynSelectionChange                    | OdOhOmOsOms                                 | time                | pmsNode1.SN_SynCfgPar.SynSelectionChange  | Os            |               |
| - SyncCancelTO                          | 0d0h5m0s0ms                                 | time                | pmsNode1.SN_SynCfgPar.SyncCancelTO        | 5m            |               |
| <ul> <li>DirectSyncOperation</li> </ul> | false                                       | bool                | pmsNode1.SN_SynCfgPar.DirectSyncOperation | false         |               |
| - NameSyncCB01                          | CB01                                        | string[30]          | pmsNode1.SN_SynCfgPar.NameSyncCB01        | 'CB01'        |               |
| - NameSyncCB02                          | CB02                                        | string[30]          | pmsNode1.SN_SynCfgPar.NameSyncCB02        | 'CB02'        |               |
| - NameSyncCB03                          | CB03                                        | string[30]          | pmsNode1.SN_SynCfgPar.NameSyncCB03        | 'CB03'        |               |
| - NameSyncCB04                          | CB04                                        | string[30]          | pmsNode1.SN_SynCfgPar.NameSyncCB04        | 'CB04'        |               |
| - NameSyncCB05                          | CB05                                        | string[30]          | pmsNode1.SN_SynCfgPar.NameSyncCB05        | 'CB05'        |               |
| <ul> <li>NameSyncCB06</li> </ul>        | CB06                                        | string[30]          | pmsNode1.SN_SynCfgPar.NameSyncCB06        | 'CB06'        |               |
| - NameSyncCB07                          | CB07                                        | string[30]          | pmsNode1.SN_SynCfgPar.NameSyncCB07        | 'CB07'        |               |
| - NameSyncCB08                          | CB08                                        | string[30]          | pmsNode1.SN_SynCfgPar.NameSyncCB08        | 'CB08'        |               |
| - NameSyncCB09                          | CB09                                        | string[30]          | pmsNode1.SN_SynCfgPar.NameSyncCB09        | 'CB09'        |               |
| NameSyncCB10                            | CB10                                        | string[30]          | pmsNode1.SN_SynCfgPar.NameSyncCB10        | 'CB10'        |               |
| SelectedGen                             |                                             | pmsGenBool          | pmsNode1.SN_SelectedGen                   | default       |               |
| 🕮 – SynGNPar                            |                                             | pmsSNGNPar          | pmsNode1.SyncGNPar                        | default       |               |
| <ul> <li>SyncOperation</li> </ul>       | false                                       | bool                | pmsNode1.SN_SyncOperation                 | default       | _             |
| 🖨 – SynCBPar                            |                                             | pmsSNCBPar          | pmsNode1.SN_AllSynCBPar                   | default       |               |
| - UREF                                  | 0                                           | dint                | pmsNode1.SN_UREF                          | default       | -             |
| Parameters / Variables / E              | xternal Variables \lambda Function Blocks / |                     |                                           |               |               |
|                                         |                                             |                     | rr                                        |               |               |
|                                         |                                             |                     |                                           | Row 1, Col 0  |               |

Figure 74 Example of parameter connection SynCfgPar

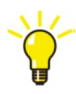

The example in Figure 74 shows the variable *pmsNode1.SN\_SynCfgPar* in on-line mode and the various configuration settings for the allowed time delay between issuing a command and receiving the respective feedback, for the direct synchronization feature and for the string names of the circuit breaker selection events.

# Appendix A Revision table

| Rev. ind. | Page (P) /<br>Chapter © | Description                        | Date           |
|-----------|-------------------------|------------------------------------|----------------|
| А         |                         | Initial document release for 5.6-5 | 2022.08.30/KAA |
|           |                         |                                    |                |
|           |                         |                                    |                |
|           |                         |                                    |                |

# Contact us

ABB AS **PA Energy Industries** Fornebu, Norway E-mail: power.management@no.abb.com ABB Oil and Gas

Copyright  $\ensuremath{\textcircled{C}}$  2002 – 2022 by ABB. All Rights Reserved.

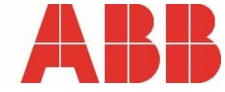